Ministère de l'Agriculture et de l'Alimentation

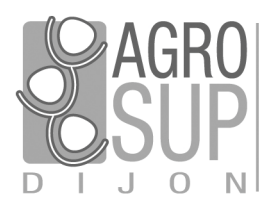

Service CNERTA - DATA Développements et Assistance pour l'enseignement Technique Agricole 26, bd Docteur-Petitjean Bât. Grands Champs BP 87999 21079 Dijon cedex Tél. 03 80 77 24 00 http://cnerta-support.fr/

# Manuel de formation

# ALEXIA

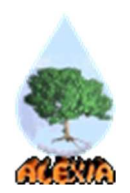

# Agent EA/AT

Contrôleur EA/AT

## Table des matières

| Ι.   | Pré | ésentation Générale                                          | 4  |
|------|-----|--------------------------------------------------------------|----|
|      | 1.  | Introduction                                                 | 4  |
|      |     | 1.1. Présentation des symboles utilisés dans ce document     | 4  |
|      |     | 1.2. Présentation du manuel                                  | 4  |
|      |     | 1.3. Accès aux données                                       | 5  |
|      |     | 1.4. Les nouveautés                                          | 6  |
|      | 2.  | Connexion à l'application                                    | 7  |
|      |     | 2.1. Identification                                          | 7  |
|      |     | 2.2. Obtenir de l'aide                                       | 8  |
|      |     | 2.3. Choisir le rôle                                         | 12 |
|      | 3.  | Options de menu disponibles                                  | 13 |
|      |     | 3.1. Mes fiches                                              | 13 |
|      |     | 3.2. Les fiches de mon EPL                                   | 14 |
|      |     | 3.3. Les fiches de ma région                                 | 15 |
|      |     | 3.4. Toutes les fiches                                       | 16 |
|      |     | 3.5. Restitutions                                            | 18 |
|      |     | 3.6. Données de référence                                    | 19 |
| II.  | Ge  | stion d'une fiche                                            | 21 |
|      | 1.  | Création d'une nouvelle fiche                                | 21 |
|      | 2.  | La saisie d'une fiche                                        | 21 |
|      |     | 2.1. Généralités                                             | 23 |
|      |     | 2.2. Données générales de l'établissement                    | 25 |
|      |     | 2.3. Surfaces et aides PAC                                   | 27 |
|      |     | 2.4. Ateliers de production                                  | 27 |
|      |     | 2.5. Activités hippiques                                     | 33 |
|      |     | 2.6. Données économiques et financières                      | 34 |
|      |     | 2.7. Activités et autres missions de l'enseignement agricole | 37 |
| III. | Val | lidation de la fiche                                         | 43 |
|      | 1.  | Accès aux données                                            | 43 |
|      |     | 1.1. Les utilisateurs de l'EPL                               | 43 |
|      |     | 1.2. Les utilisateurs du SRFD                                | 43 |
|      |     | 1.3. Les utilisateurs de la DGER                             | 44 |
|      | 2.  | Circuit de validation de la fiche                            | 44 |
|      | 3.  | Valider une fiche                                            | 47 |
|      |     | 3.1. Validation DEA/DAT de la fiche                          | 47 |
|      |     | 3.2. Validation DEPL de la fiche                             | 49 |
|      |     | 3.3. Validation SRFD de la fiche                             | 51 |
|      |     |                                                              |    |

| IV. | Les  | restitutions                                                | 53  |
|-----|------|-------------------------------------------------------------|-----|
|     | 1.   | Présentation                                                | 53  |
|     |      | 1.1. Les restitutions disponibles                           | 53  |
|     | 2.   | Les éditions                                                | 54  |
|     |      | 2.1. Présentation des éditions                              | 54  |
|     |      | 2.2. Fiche globale                                          | 54  |
|     |      | 2.3. Fiche d'identité détaillée                             | 57  |
|     |      | 2.4. Fiche d'identité réduite                               | 58  |
|     | 3.   | Les listes multicritères et exports                         | 59  |
|     |      | 3.1. Exports des données de référence                       | 59  |
|     |      | 3.2. Liste multicritères et exports associés                | 60  |
|     | 4.   | Les tableaux de bord                                        | 67  |
|     |      | 4.1. Tableaux de bord technico-économiques                  | 67  |
|     |      | 4.2. Tableaux de bord de situation économique et financière | 76  |
|     | 5.   | Les tableaux croisés multidimensionnels                     | 83  |
|     |      | 5.1. Le panorama de l'enseignement agricole                 | 83  |
|     |      | 5.2. Gestion des données du tableau et du rendu final       | 86  |
| v.  | Je r | retiens                                                     | 101 |
|     | 1.   | L'assistance ALEXIA                                         | 101 |
|     | 2.   | La connexion à l'application ALEXIA                         | 101 |
|     | 3.   | Les recommandations                                         | 101 |
| VI. | Foi  | re aux questions                                            | 102 |
|     | 1.   | Les menus et boutons                                        | 102 |
|     | 2    | Les messages d'erreurs                                      | 102 |
|     |      |                                                             |     |

## I. Présentation Générale

## 1. Introduction

BD ALEXIA (<u>B</u>ase de <u>D</u>onnées des <u>A</u>te<u>L</u>iers technologiques et <u>EX</u>ploitat<u>l</u>ons <u>A</u>gricoles) est une application dont l'objectif est de constituer une base de données des activités de production, de transformation, de services, pédagogiques et autres missions des exploitations agricoles et des ateliers technologiques des lycées du MAAF.

Elle propose entre autre:

- La collecte des données décrivant les multiples activités des centres : par saisies, reconductions annuelles des données non chiffrées et interfaces automatisées ;
- Des fonctionnalités de restitutions de ces données pour tous les acteurs (avec différents niveaux d'affichages selon les droits de chaque utilisateur).

## 1.1. Présentation des symboles utilisés dans ce document

|      | Cette puce est associée à une idée ou signale une astuce proposée au lecteur. |
|------|-------------------------------------------------------------------------------|
| 2    | Celle-ci répond à une question que se pose éventuellement le lecteur.         |
| 2    | Celle-ci signale un point important à retenir.                                |
|      | Exemple présenté par le formateur.                                            |
|      | Exercice à réaliser par le lecteur.                                           |
| NOTE | Vos notes.                                                                    |

#### **1.2.** Présentation du manuel

Il s'agit ici d'un manuel d'utilisation spécifique aux utilisateurs ayant pour mission la saisie et la validation des données propres à une exploitation ou un atelier technologique.

Rôles :

- Agent EA/AT
- Contrôleur EA/AT

| Rôle                | Structure<br>d'appartenance  | Actions possibles                                                                                                    |
|---------------------|------------------------------|----------------------------------------------------------------------------------------------------|
| Agent EA/AT         | EA/AT                        | Accès à la fiche de son centre en mise à jour pour saisie<br>Accès en consultation à toutes les fiches<br>Accès aux fonctionnalités de restitution<br>Accès en consultation aux données de référence                                                                                                    |
| Contrôleur<br>EA/AT | EA/AT : Directeur<br>d'EA/AT | Accès à la fiche de son exploitation/atelier en mise à jour<br>Accès aux fonctionnalités de validation de sa fiche<br>Accès en consultation aux autres fiches<br>Accès aux fonctionnalités de restitution<br>Accès en consultation aux données de référence<br>Accès en saisie aux nomenclatures « DEA/DAT » |

## 1.3. Accès aux données

Les applications développées avec l'outil de développement ORION s'appuient obligatoirement sur le système d'authentification du MAA.

Ce système utilise les identifiants AGRICOLL des agents du ministère.

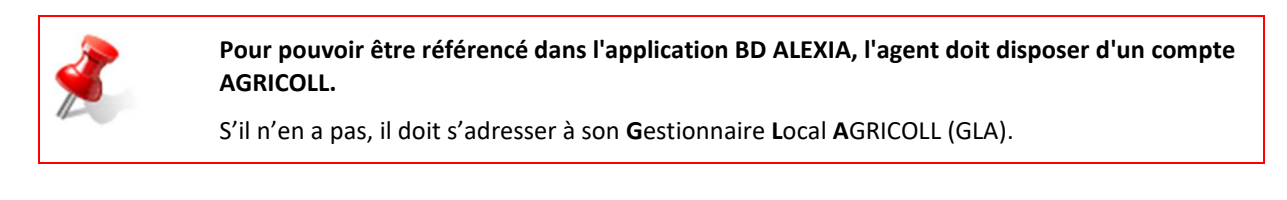

Ż

En pratique, chaque agent disposant d'une boite personnelle MELAGRI dispose automatiquement d'un compte AGRICOLL : prenom.nom

Le mot de passe est le même que pour MELAGRI (Messagerie habituelle).

Pour un utilisateur de BD ALEXIA, l'accès aux informations et aux fonctionnalités de l'application dépend de son rôle et de sa structure d'appartenance.

Les différentes structures d'appartenance possibles sont :

- La DGER,
- Les SRFD,
- Les EPL,
- Les EXPLOITATIONS et ATELIERS TECHNOLOGIQUES.

Pourquoi n'ai-je pas la bonne structure d'appartenance ?

Un agent EA/AT ou un contrôleur EA/AT est rattaché à une exploitation ou un atelier technologique.

C'est le gestionnaire des utilisateurs de l'application qui gère les structures d'appartenance.

Si nécessaire, un agent peut être attaché à plusieurs structures d'appartenance.

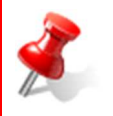

Dans le cas où un utilisateur doit être modifié dans l'application BD Alexia (changement de rôle, de structure d'appartenance, ...) :

- Le SRFD est habilité à modifier les droits des DEA/DAT avec le rôle Administrateur régional BD Alexia,
- L'Administrateur national est habilité à modifier les droits des SRFD avec le rôle Administrateur des utilisateurs.

La structure d'appartenance vient en complément des rôles pour déterminer les droits d'accès aux fiches :

EPL – EPLEFPA - Exploitation – Atelier technologique :

- Accès à l'ensemble des données des fiches des sites rattachés à l'EPL,
- Accès à toutes les autres fiches hors données comptables.

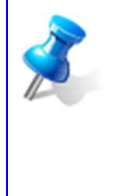

Par défaut, la personne chargée de la saisie des données sur BD ALEXIA est le directeur d'exploitation ou d'atelier technologique.

Pour partager les tâches relatives à la saisie des informations, il convient de définir un utilisateur supplémentaire ayant le rôle « Agent EA/AT ».

Cette demande est à formuler auprès du gestionnaire des utilisateurs de BD ALEXIA en SRFD.

#### 1.4. Les nouveautés

À partir de la campagne de saisie des fiches 2017 :

- Suppression du menu Orientations de l'EA,
- Ajout de deux modes de conduite dans les ateliers de production, en les précisant sous forme d'un SIQO (Signe d'Identification de la Qualité et de l'Origine) élargi (Conduite BIO, etc)

À partir de la campagne de saisie des fiches 2016 :

- La rubrique Activités et autres missions de l'enseignement agricole est affichée et à saisir,
- Décentralisation des habilitations en région : ajout du rôle Administrateur régional BDAlexia, ce rôle permet à un administrateur régional (SRFD) d'accéder à la gestion des utilisateurs,
- Les éditions des fiches d'identité détaillée et réduite sont fonctionnelles à partir de la campagne 2017,
- L'édition globale est mise à jour avec les nouvelles données.

## 2. Connexion à l'application

### 2.1. Identification

La connexion à l'application se fait par un navigateur classique. L'application est particulièrement adaptée pour Mozilla Firefox, mais peut fonctionner avec d'autres navigateurs.

L'adresse à suivre pour se connecter à la base de production est : https://ensagri.agriculture.gouv.fr/alexia/

La connexion se fait au travers du portail d'authentification du Ministère :

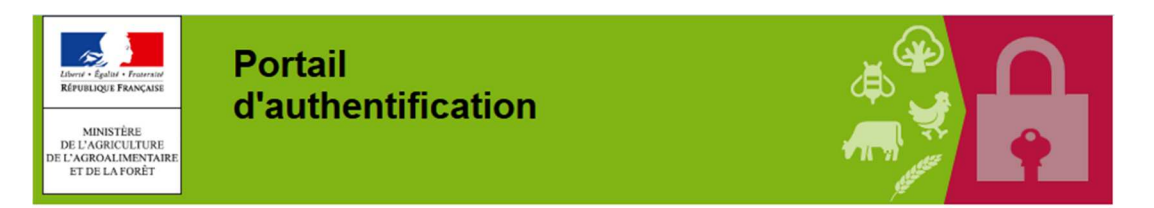

Bienvenue sur le portail d'authentification du ministère en charge de l'Agriculture

Pour vous inscrire : <u>cliquez ici</u> Mot de passe oublié, ou compte verrouillé ? <u>cliquez ici</u> Vous devez vous authentifier pour accéder librement à vos applications

| Par mot de passe ?      | Par certificat ?   |
|-------------------------|--------------------|
| <u>l</u> dentifiant *:  | Vous pouvez        |
|                         | également vous     |
| <u>M</u> ot de passe *: | authentifier en    |
|                         | présentant         |
|                         | votre certificat : |
| M'authentifier          | M'authentifier     |

Il faut donner votre identifiant et votre mot de passe Agricoll (ceux utilisés pour vous connecter à votre messagerie FirstClass personnelle) ou vous connecter à l'aide de votre certificat.

#### Identifiant : prenom.nom

Pas de majuscules, pas d'accents, pas de cédilles

Prénoms composés séparés par un tiret -

Noms composés séparés par un tiret -

Parfois, en cas de doublons, votre identifiant peut être prenom.nom01 ou encore prenom.nom02

#### Mot de passe :

Une procédure de synchronisation des annuaires Agricoll et Melagri se déclenche régulièrement pour vous permettre de n'utiliser qu'un seul mot de passe. Il s'agit donc du mot de passe que vous utilisez chaque jour pour vous connecter à votre messagerie FirstClass.

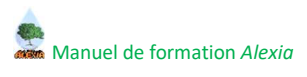

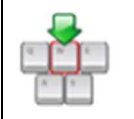

Une fois authentifié, vous avez accès à l'application :

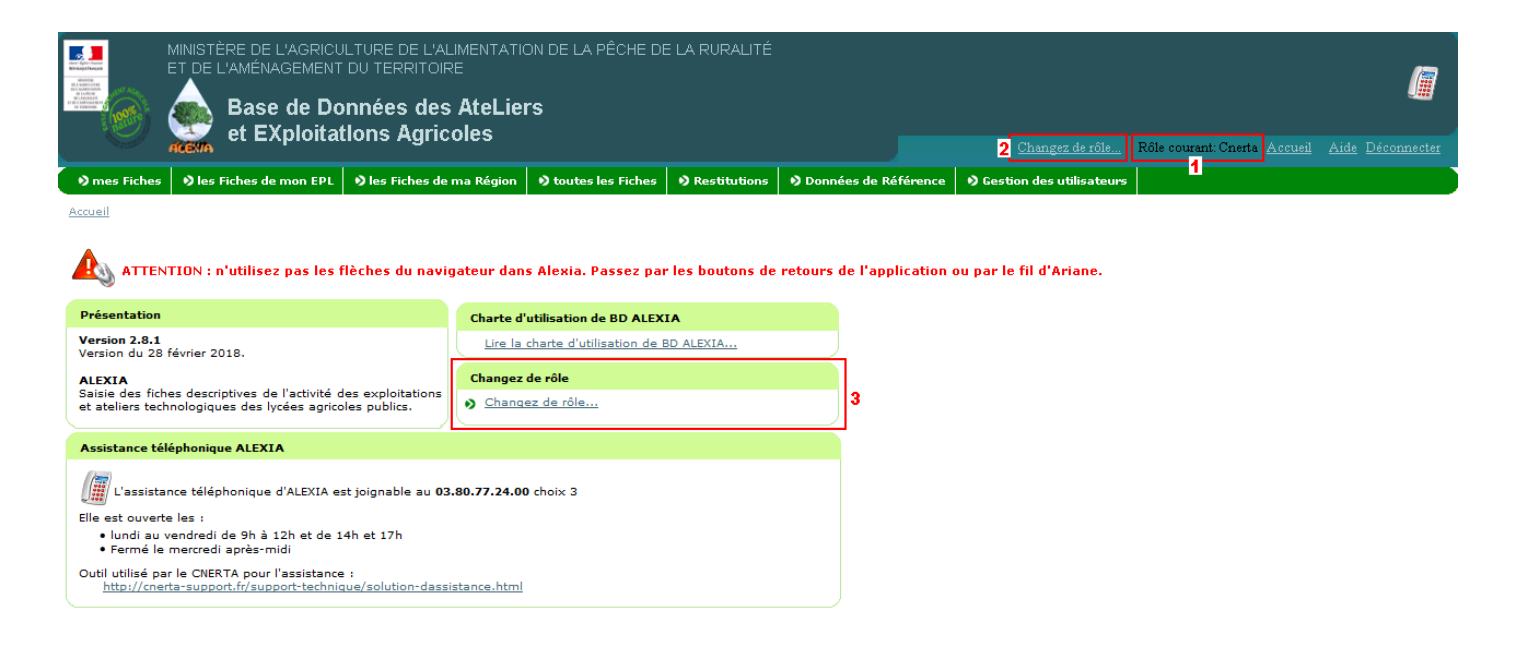

### 2.2. Obtenir de l'aide

L'application BD ALEXIA propose différentes aides aux utilisateurs.

## 2.2.1. Conférence FirstClass ALEXIA

Une conférence FirstClass est dédiée à l'application BD ALEXIA : 👱 ALEXIA

Cette conférence contient toutes les communications utiles à ce logiciel, ainsi que les échanges entre ses utilisateurs.

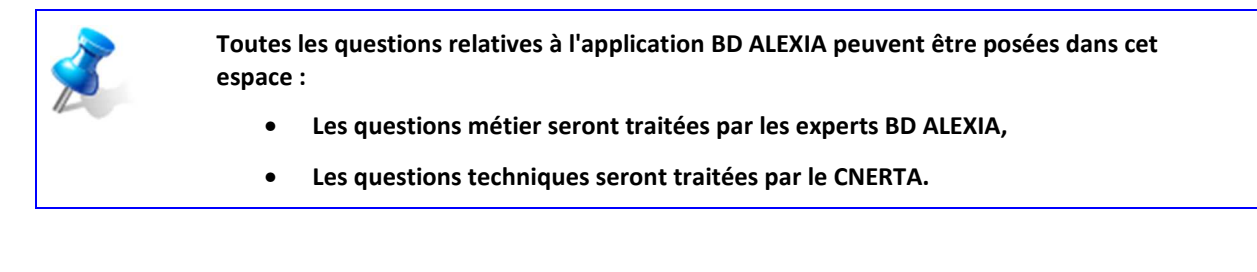

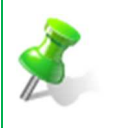

#### Comment avoir accès à cette conférence ?

Tout utilisateur de l'application BD ALEXIA peut demander l'accès à cette conférence FirstClass, en envoyant une demande à l'adresse : <u>alexia@educagri.fr</u>

Plusieurs espaces et raccourcis sont proposés dans la partie gauche. Les plus utiles sont :

- Ouvrir BD ALEXIA : contient le raccourci permettant d'accéder à l'application (attention à utiliser le navigateur Firefox).
- Documentation : contient toutes les documentations de formations et d'aide à la prise en main de l'outil BD ALEXIA.

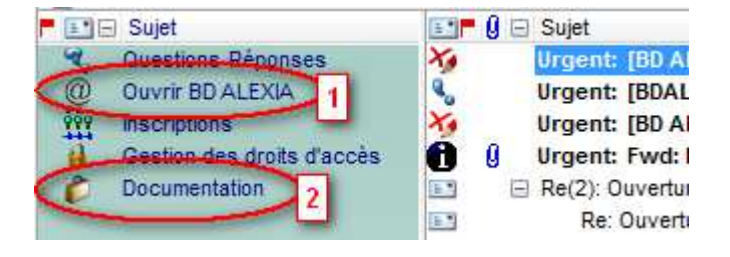

| K | Présentation de ces raccourcis et des documents disponibles. |
|---|--------------------------------------------------------------|

## 2.2.2. Aide en ligne

BD ALEXIA dispose d'une aide en ligne :

| AGRO<br>SUP<br>D I J O N de l'alimentation et de l'enviror                                                                                                    | nnament                                                                                                    |                                                                                                    | TREARMATION ACTUALTIES TIENS FLAN DUSTIE                                                                                     |
|----------------------------------------------------------------------------------------------------|----------------------------------------------------------------------------------------------------|----------------------------------------------------------------------------------------------------|----------------------------------------------------------------------------------------------------|
| Recherche rapide :                                                                                                    | 0 🔎 😘 🖏                                                                                                    | 🔓 🔌 🖂 🛢                                                                                                    | # + +                                                                                                    |
| Onglet Principal In                                                                                                    | idex Recherche Nouvelle Feinlitte Nouvel Onglet                                                                                                    | Site Support Afficher/maspuer Email Imprimer                                                                                                    | Permalink Accuel Précédent Sulvant                                                                                           |
| Alexia                                                                                                    | Alexia - Manuel Index des mots clés Rechercher                                                                                                    |                                                                                                    |                                                                                                    |
| Manuel utilisateur                                                                                                    | Navigation : «Pas de rubrique avant ce niveau»                                                                                                    |                                                                                                    |                                                                                                    |
| Obtenir de l'aide                                                                                                    | Alexia - Manuel de référence                                                                                                    |                                                                                                    | Sommaire                                                                                                    |
| Aloxa - Manuel de référence     Chard whitsaind ne BD ALEDA     Les 10 recommandations d'ALEXA     Duni de ned     Préconisations     Généralités     Gestion des utilisateurs     Les róles     Les données de référence     Les ches | Les objectifs d'Alexia                                                                                                    | ALEXIA - Manuel de référence                                                                                                    | AGRO Institut<br>national<br>supérieur<br>de sciences agronomiques<br>N de l'alimentation et de l'environnement              |
| <ul> <li>Les restitutions</li> <li>Foire Aux Questions</li> <li>Glossaire</li> </ul>                                                                                                    | <ul> <li>Se postonner comme un outl de communication :</li> <li>Valoriser l'explotation ou tarliert technologue au</li> <li>Proposer un outi convival de restatution des don</li> <li>pour les drecteurs d'atelers technologues;</li> <li>pour les drangés de messon des SRPD qui or</li> <li>pour les drangés de messon des SRPD qui or</li> <li>pour les drangés de messon des SRPD qui or</li> <li>Permettre la communication vers l'extérieur et le</li> <li>Se postonner comme un outil de traval colaboratif</li> </ul> | u travers de sea activités de production et de ses actions pédagogiques ou non<br>nées à chacun des acteurs<br>d'exploitations ou d'EPL en leur permettant d'exploiter les informations à des fins décisionnelles (Outis<br>ta réspondre aux questons statistationes du consel régional (nécessité d'agréger les données au noveai<br>vettant de consulter certaines informations<br>: grand public<br>: par ses capacités de restitutions, fournir aux DEA la possibilité de comparer leurs activités entre exp | de requêtes, Mise en oeuvre de tableaux de bord)<br>u régonal et de proposer un outi de requête)<br>viotatons de même nature |

Elle est accessible :

• Tout au long de votre navigation, depuis le bandeau principal, en cliquant sur le lien « Aide » :

| Image: Strate de L'agriculture de l'agriculture de l'agriculture de l'agriculture et de la forêt         Image: Strate de Données des AteLiers         Image: Strate de Exploitations Agricoles |                                   |                       |              |                      |  |                                | 6                        |
|----------------------------------------------------------------------------------------------------|-----------------------------------|-----------------------|--------------|----------------------|--|--------------------------------|--------------------------|
|                                                                                                    |                                   |                       |              |                      |  | Rôle courant: Contrôleur EA/AT | Accueil Aide Deconnecter |
| 🔹 🔊 mes Fiches 🔹 🔊 les Fiches de r                                                                                                    | on EPL 🛛 🔊 les Fiches de ma Régio | n 👂 toutes les Fiches | Restitutions | Données de Référence |  |                                | <u> </u>                 |

• Lors du clic sur les icônes 🧭 présentes sur différents écrans de l'application.

Le clic sur cette icône ouvre l'aide en ligne directement au niveau du paragraphe intéressant pour préciser la notion qu'elle accompagne.

Le survole avec le pointeur de la souris sur cette icône affiche une information relative à la rubrique la plus proche.

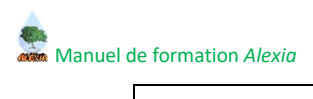

| NOTE |  |
|------|--|

## 2.2.3. Assistance téléphonique

La page d'accueil BD ALEXIA contient le cadre d'information permettant de joindre l'assistance téléphonique BD ALEXIA :

| Assistance téléphonique ALEXIA                                                                                          |
|----------------------------------------------------------------------------------------------------|
| L'assistance téléphonique d'ALEXIA est joignable au 03.80.77.24.00 choix 3                                              |
| Elle est ouverte les :                                                                                                  |
| • lundi au vendredi de 9h à 12h et de 14h et 17h<br>• Fermé le mercredi après-midi                                      |
| Outil utilisé par le CNERTA pour l'assistance :<br>http://cnerta-support.fr/support-technique/solution-dassistance.html |

Lors de votre navigation, le bandeau principal de l'application dispose, en haut à droite de l'écran, d'un petit téléphone :

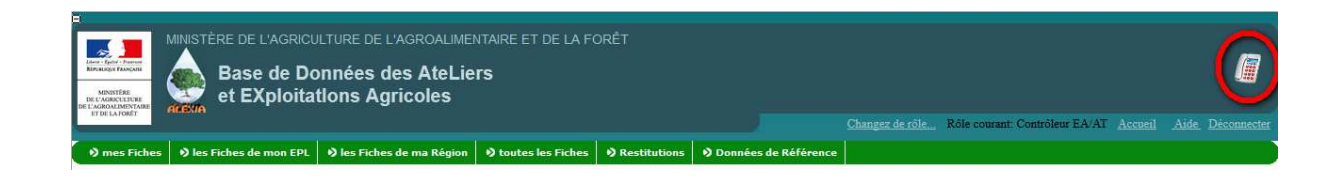

A tout moment, si vous positionnez le pointeur de la souris sur cette icône, vous verrez apparaître le n° de téléphone de l'assistance BD ALEXIA :

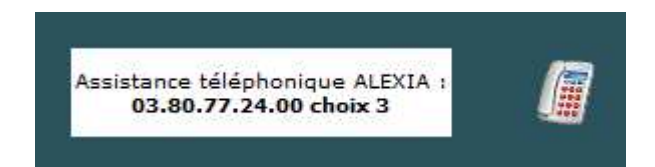

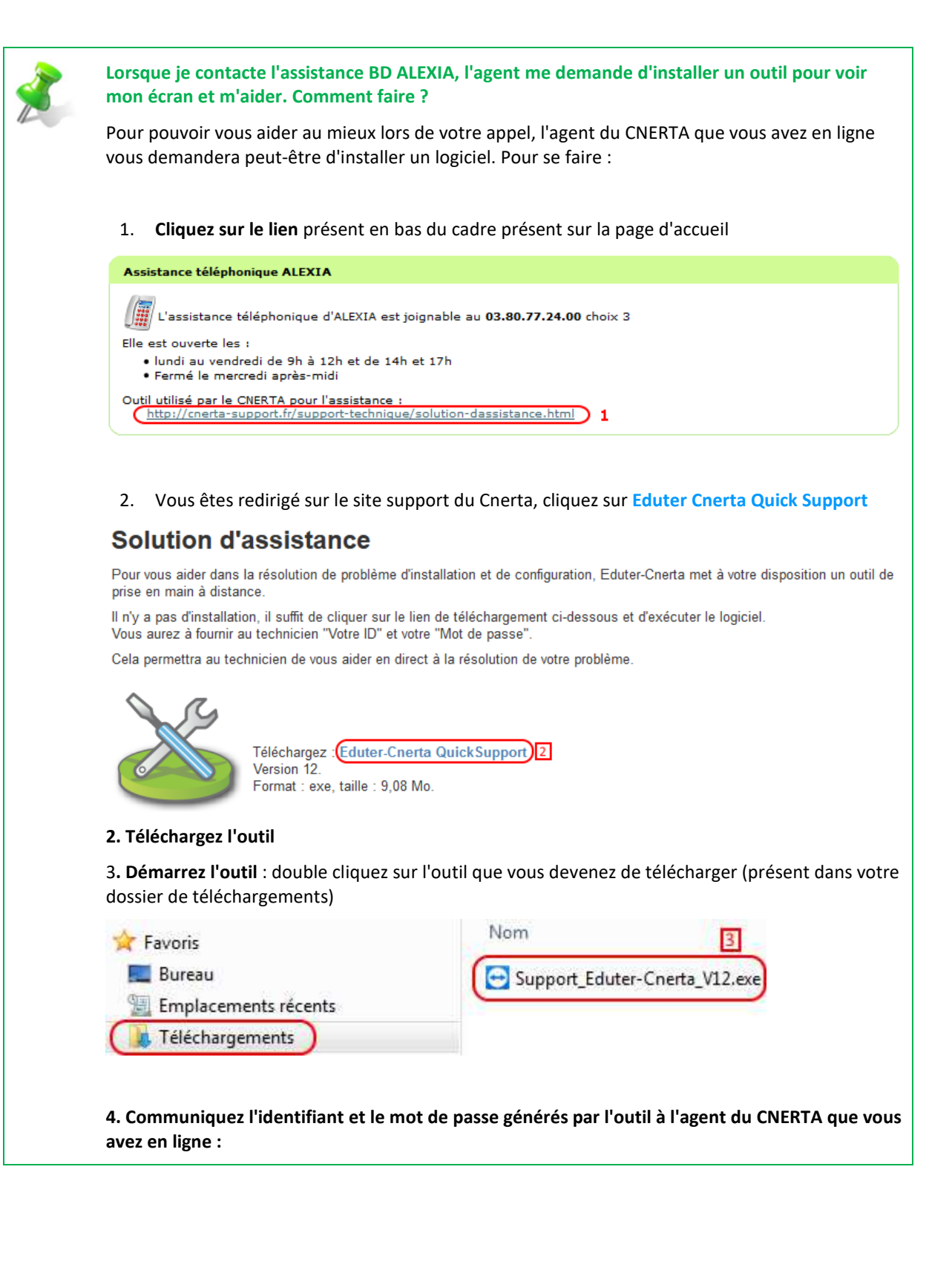

| Eduter-Cnerta QuickSupp                                                       |  |
|-------------------------------------------------------------------------------|--|
| Autoriser contrôle à distance                                                 |  |
| Prêt à se connecter (connexion sécurisée).     www.teamviewer.com     Annuler |  |

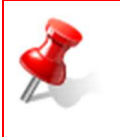

Lorsque vous démarrez le logiciel présenté ci-dessus, l'agent du CNERTA peut prendre la main sur votre machine.

**Ce contrôle sur votre poste est temporaire.** Une fois l'outil déconnecté, le CNERTA n'a plus aucun moyen d'agir sur votre poste de travail.

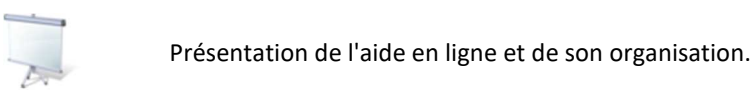

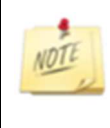

## 2.3. Choisir le rôle

Dans BD ALEXIA, votre rôle courant est présenté au haut à droite de l'écran, au-dessus des menus de l'application :

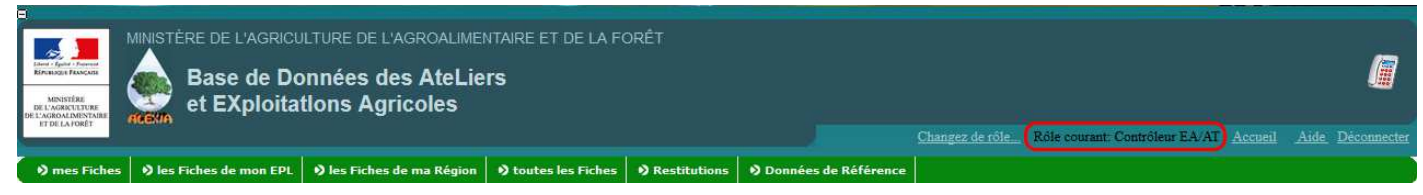

Si vous disposez de plusieurs rôles, le rôle qui s'affiche est celui qui a été défini par défaut : celui pour lequel vous vous connectez à l'application le plus fréquemment.

Pour changer de rôle :

- Cliquer sur le lien « Changez de rôle... »
  - 1. Dans le cadre « Changer de rôle », présent sur la page d'accueil de BD ALEXIA

ou

2. Dans le bandeau en haut à droite de l'application, présent tout au long de votre navigation.

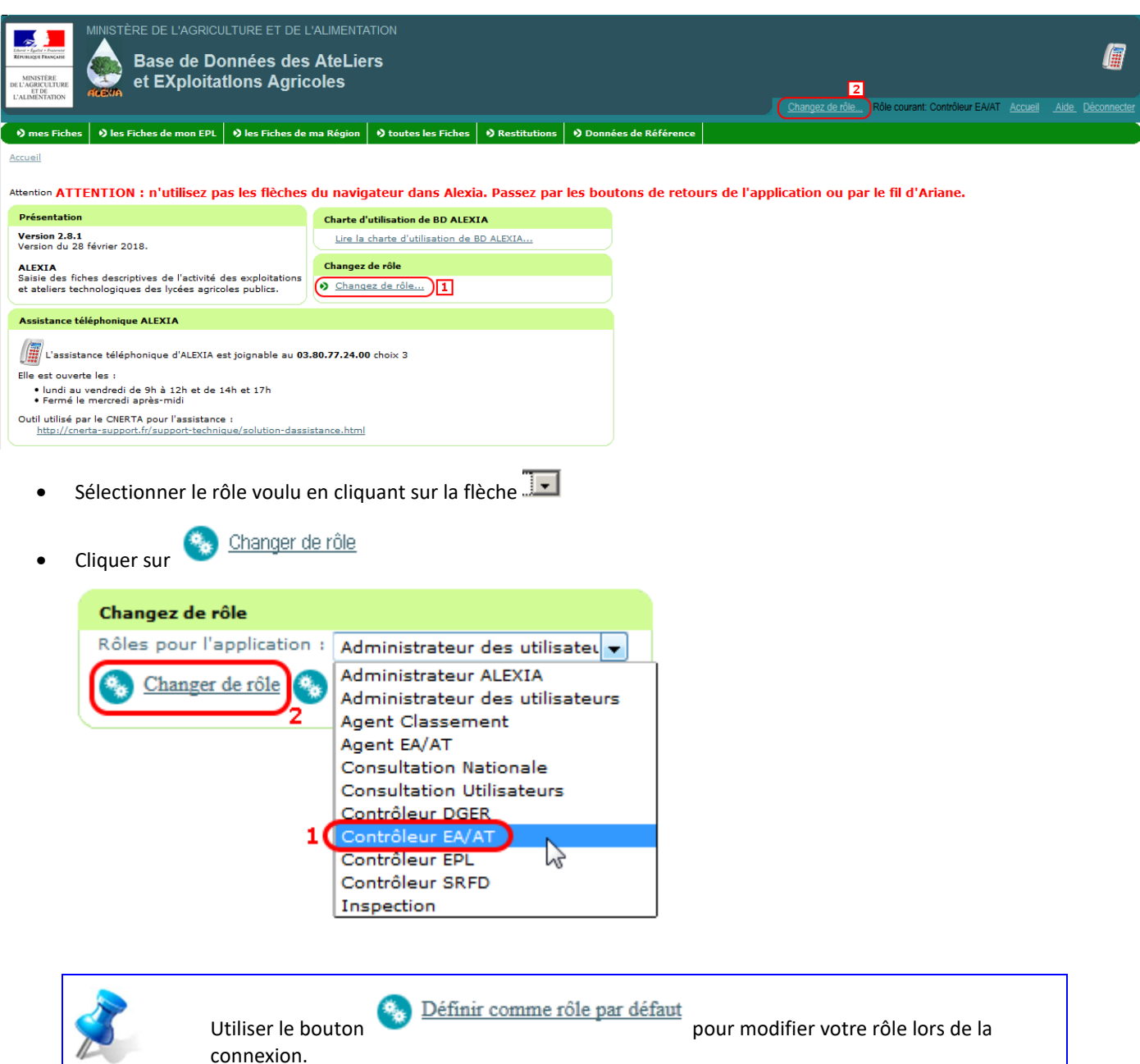

## 3. Options de menu disponibles

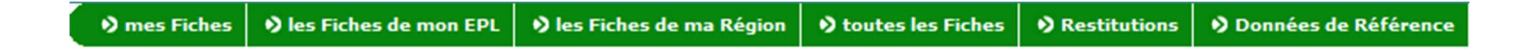

#### 3.1. Mes fiches

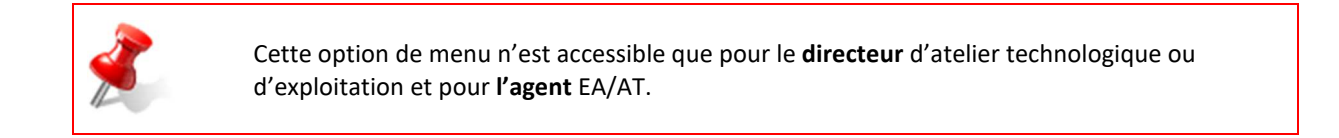

Ce menu présente la liste des fiches auxquelles l'utilisateur connecté a accès.

Pour chacune, selon son statut de validation, il est possible d'accéder à :

- La saisie/mise à jour de la fiche,
- La validation de la fiche (non accessible au rôle « Agent EA/AT »),
- L'édition de toutes les informations de la fiche,
- L'édition de la fiche d'identité, contenant une sélection d'informations sur le centre (avec des données économiques et financière),
- L'édition de la fiche d'identité réduite, contenant les mêmes informations que le fiche d'identité, sans les données économiques et financière, permettant une plus large diffusion de ce document.

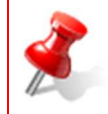

Les éditions de la fiche d'identité détaillée et de la fiche d'identité réduite ne sont pas fonctionnelles pour **les fiches de 2015 et 2016**.

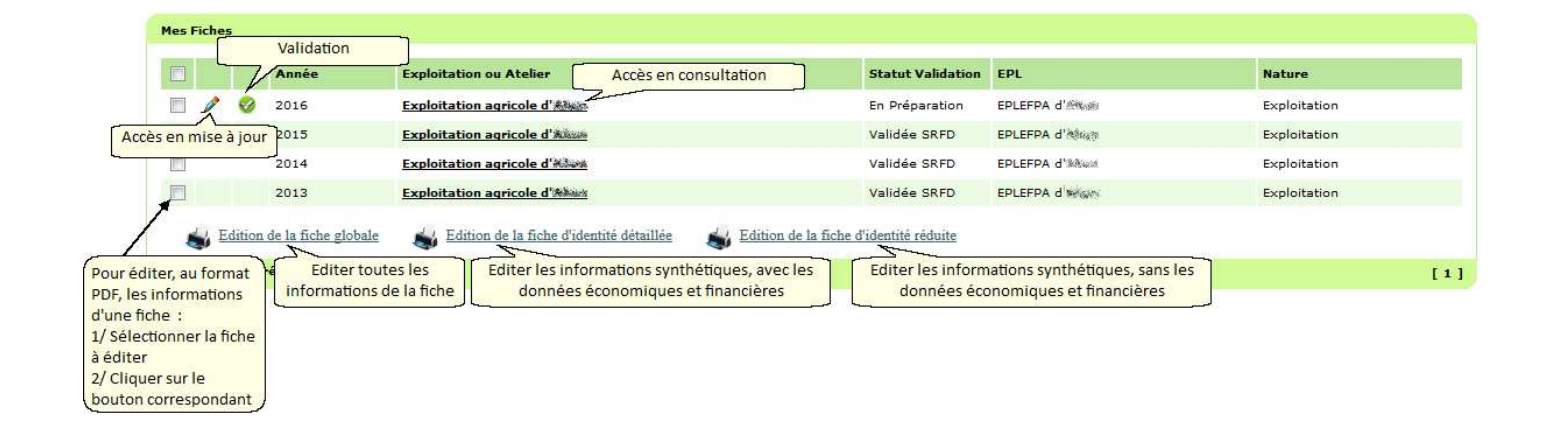

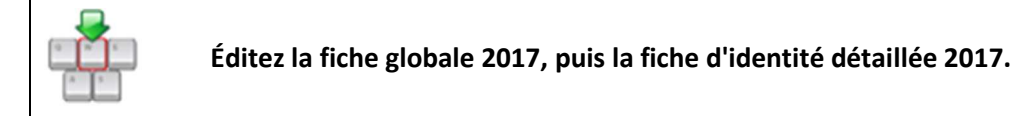

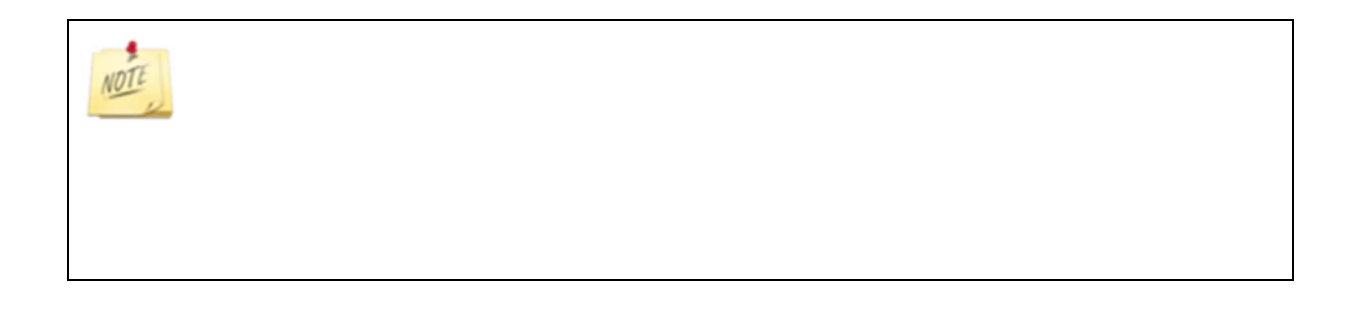

#### 3.2. Les fiches de mon EPL

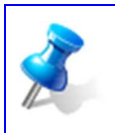

Cette option est disponible pour le DEA/DAT et pour le directeur d'EPL.

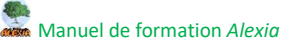

Ce menu présente la liste des fiches de l'ensemble des EA/AT de l'EPL.

Un cartouche en entête de la liste permet de sélectionner l'année. Par défaut, l'année qui se présente est l'année en cours. Sur cet écran, seul l'accès en consultation est possible aux rôles « Contrôleur EA/AT » et « Agent EA/AT ».

Les éditions PDF sont également proposées à ce niveau.

| Année                                     | Egal à 🗸                  | 2016 🗸                             | <u>Rechercher</u> |              |
|-------------------------------------------|---------------------------|------------------------------------|-------------------|--------------|
| Les Fiches de mon EPL                     |                           |                                    |                   |              |
| Année Exploitation ou Atelier             |                           | Statut Validation                  | EPL               | Nature       |
| 2016 Exploitation agricole d'             |                           | En Préparation                     | EPLEFPA d'        | Exploitation |
| Edition de la fiche globale 🛛 🍶 Edition d | de la fiche globale 🛛 🔬 🗄 | Edition de la fiche d'identité réc | duite             |              |
| 1 élément(s) présenté(s) par 10.          |                           |                                    |                   | [1]          |

#### 3.3. Les fiches de ma région

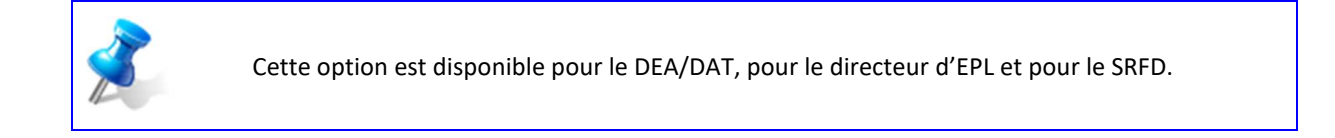

Ce menu présente la liste des fiches, <u>ayant le statut 'Validée SRFD'</u>, de l'ensemble des EA/AT de la région à laquelle l'utilisateur connecté est rattaché.

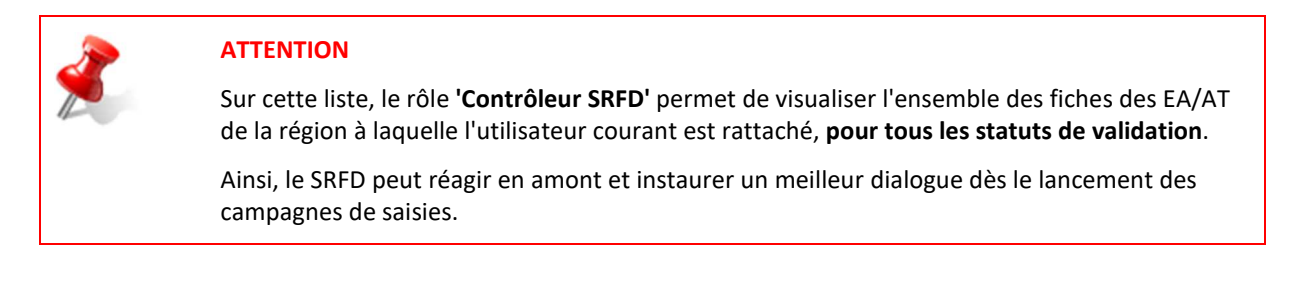

Les fiches sont triées par année, et département.

Un cartouche en entête de la liste permet de sélectionner l'année. Par défaut, l'année qui se présente est l'année en cours.

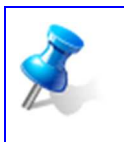

Sur cet écran, seul l'accès en consultation est possible.

Les éditions globales et réduites, hors données économiques et financières, au format PDF, sont disponibles sur cette liste.

|         |                         | Année Egal à                                                 | ▼ 2015                | Rechercher                     |                   |                      |  |  |
|---------|-------------------------|--------------------------------------------------------------|-----------------------|--------------------------------|-------------------|----------------------|--|--|
| Les Fic | .es Fiches de ma Région |                                                              |                       |                                |                   |                      |  |  |
|         | Année                   | Exploitation ou Atelier                                      | Nature                | EPL                            | Statut Validation | Département          |  |  |
|         | 2015                    | Exploitation agricole de Crézancy                            | Exploitation          | EPL de Crézancy                | Validée SRFD      | Aisne                |  |  |
|         | 2015                    | Exploitation agricole de Vervins                             | Exploitation          | EPL de la Thiérache            | Validée SRFD      | Aisne                |  |  |
|         | 2015                    | Exploitation agricole de Salles de Barbezieux                | Exploitation          | EPL Angoulême                  | Validée SRFD      | Charente             |  |  |
|         | 2015                    | Exploitation agricole d'Angoulême-l'Oisellerie               | Exploitation          | EPL Angoulême                  | Validée SRFD      | Charente             |  |  |
|         | 2015                    | Exploitation aquacole de Bourcefranc                         | Exploitation          | EPL Bourcefranc                | Validée SRFD      | Charente-Maritime    |  |  |
|         | 2015                    | Exploit agricole Georges Desclaudes à Saintes                | Exploitation          | EPLEFPA de Saintonge à Saintes | Validée SRFD      | Charente-Maritime    |  |  |
|         | 2015                    | Exploitation horticole Le Petit Chadignac Saintes            | Exploitation          | EPLEFPA de Saintonge à Saintes | Validée SRFD      | Charente-Maritime    |  |  |
|         | 2015                    | Exploitation agricole Le Renaudin à Jonzac                   | Exploitation          | EPLEFPA de Saintonge à Saintes | Validée SRFD      | Charente-Maritime    |  |  |
|         | 2015                    | <u>Atelier technologique agroalimentaire de<br/>Surgères</u> | Atelier technologique | EPL Surgères                   | Validée SRFD      | Charente-Maritime    |  |  |
|         | 2015                    | Exploitation horticole de Brive Voutezac                     | Exploitation          | EPLEFPA Brive Voutezac         | Validée SRFD      | Corrèze              |  |  |
| 4       | Edition                 | de la fiche globale Edition de la fiche d'ident              | ité réduite           |                                |                   |                      |  |  |
| Liste t | ronquée                 | à 50 élément(s) présenté(s) par 10.                          |                       |                                | [1                | 2 3 4 5 ] Suivant >> |  |  |

## 3.4. Toutes les fiches

Cette option propose en priorité un cartouche de saisie des critères pour limiter le nombre de fiches qui se présenteront dans la liste.

| 2 | ATTENTION                                                                                                 |
|---|----------------------------------------------------------------------------------------------------|
| P | Cette liste ne peut pas comporter plus de <u>50 lignes</u> .                                              |
|   | C'est pourquoi il est important d' <b>utiliser les critères de recherche</b> pour limiter la taille de la |
|   | liste.                                                                                                    |

L'année s'initialise par défaut avec l'année en cours.

Pour les autres critères, il convient de faire un ou plusieurs choix qui permettent d'être suffisamment restrictif pour que toutes les fiches voulues apparaissent.

Dans l'exemple :

- 1. Choix de la région,
- 2. Clic sur Rechercher :

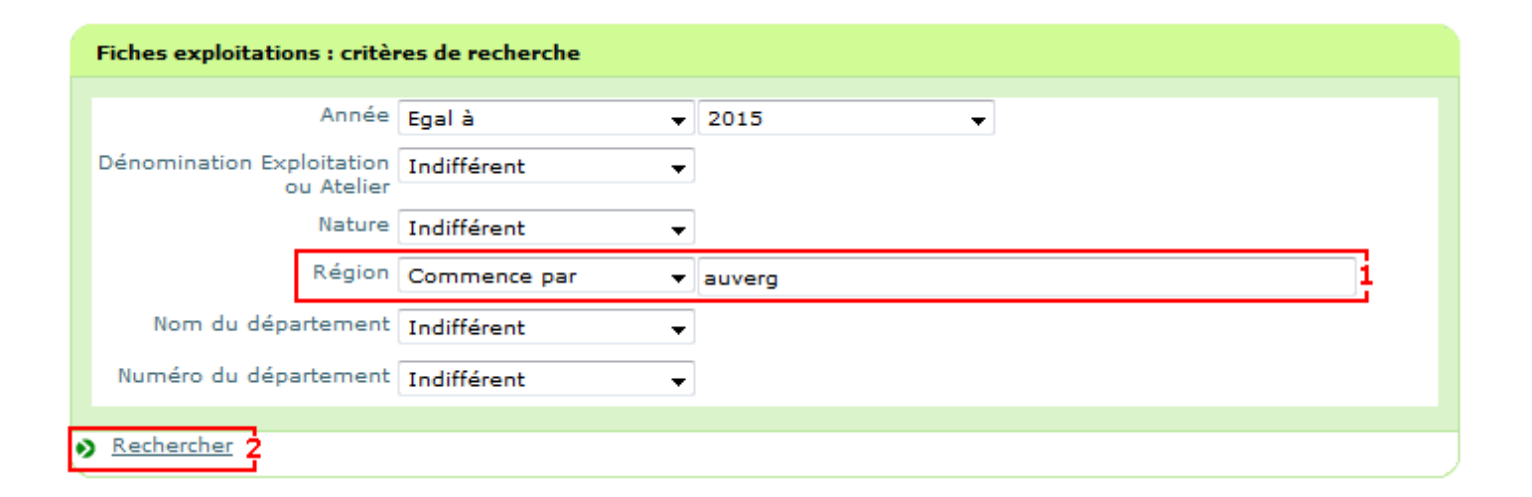

- Rappel des critères de recherche, Pour modifier la recherche : clic sur « Modifier la recherche »
- 2. Si plusieurs pages : clic sur « Suivant » ou sur le n° de la page qu'on souhaite afficher.

| te | des fiche | s exploitations et ateliers technologiques                   |                       |                                     |                      |                          |                       |                         |
|----|-----------|--------------------------------------------------------------|-----------------------|-------------------------------------|----------------------|--------------------------|-----------------------|-------------------------|
| ]  | Année     | Exploitation ou Atelier                                      | Nature                | EPL                                 | Statut<br>Validation | Région                   | Nom du<br>département | Numéro du<br>départemen |
|    | 2015      | Atelier technologique agroalim Bourg en<br>Bresse            | Atelier technologique | EPL Bourg en Bresse                 | Validée SRFD         | Auvergne-<br>Rhône-Alpes | Ain                   | 01                      |
|    | 2015      | Exploitation agricole de Bourg-en-Bresse                     | Exploitation          | EPL Bourg en Bresse                 | Validée SRFD         | Auvergne-<br>Rhône-Alpes | Ain                   | 01                      |
| 1  | 2015      | Exploitation agricole de Cibeins                             | Exploitation          | EPL Cibeins                         | Validée SRFD         | Auvergne-<br>Rhône-Alpes | Ain                   | 01                      |
| 1  | 2015      | Exploitation agricole de Moulins-Neuville                    | Exploitation          | EPLEFPA du Bourbonnais à<br>Moulins | Validée SRFD         | Auvergne-<br>Rhône-Alpes | Allier                | 03                      |
| 1  | 2015      | Exploitation agricole Montlucon Larequille                   | Exploitation          | EPL Durdat Larequille               | Validée SRFD         | Auvergne-<br>Rhône-Alpes | Allier                | 03                      |
| 1  | 2015      | Atelier technologique Le Pradel Aubenas                      | Atelier technologique | EPL Aubenas                         | Validée SRFD         | Auvergne-<br>Rhône-Alpes | Ardèche               | 07                      |
|    | 2015      | Exploitation agricole d'Aubenas                              | Exploitation          | EPL Aubenas                         | Validée SRFD         | Auvergne-<br>Rhône-Alpes | Ardèche               | 07                      |
| 1  | 2015      | Atelier technologique agroalimentaire<br>d'Aurillac          | Atelier technologique | EPL Aurillac                        | Validée SRFD         | Auvergne-<br>Rhône-Alpes | Cantal                | 15                      |
| 1  | 2015      | <u>Atelier technologique agroalimentaire de<br/>St Flour</u> | Atelier technologique | EPL Saint Flour                     | Validée SRFD         | Auvergne-<br>Rhône-Alpes | Cantal                | 15                      |
| 1  | 2015      | Exploitation agricole d'Aurillac                             | Exploitation          | EPL Aurillac                        | Validée SRFD         | Auvergne-<br>Rhône-Alpes | Cantal                | 15                      |

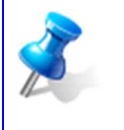

Les fiches présentes ici ne sont accessibles qu'en consultation.

Les éditions globales et réduites, hors données économiques et financières, au format PDF, sont disponibles sur cette liste.

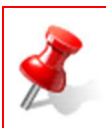

Dans cette liste, seules les fiches ayant le statut « Validée SRFD » sont proposées.

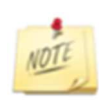

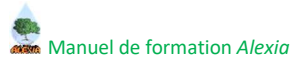

## 3.5. Restitutions

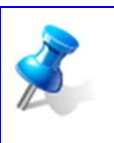

Ce chapitre présente rapidement ce menu, sans entrer dans les détails de prise en main des outils proposés.

Les restitutions BD ALEXIA seront détaillées au chapitre IV Les restitutions.

Les fonctionnalités de ce module permettront de restituer l'ensemble des données saisies.

Elles sont regroupées par sous-menus, organisés selon le type de restitution proposé :

- Les extractions multicritères : un certain nombre de listes sont proposées pour permettre la recherche des exploitations répondant à un ensemble de critères, puis l'exportation de données, sélectionnées par le groupe de travail BD ALEXIA, au format Excel.
- Les tableaux de bord : l'objectif de ces tableaux est de restituer des informations caractéristiques d'une EA/AT (indicateurs). Ils permettent la consultation des indicateurs pour un groupe d'établissements et à un établissement particulier (ou à un groupe d'établissements) de se situer par rapport à un groupe d'établissements exerçant une activité similaire. Les thématiques couvertes à ce jour sont :
  - Les tableaux de bord technico-économiques, disposant d'indicateurs définis par atelier de production,
  - Le tableau de bord de situation économique et financière, disposant d'indicateurs définis à partir des missions pédagogiques et des données économiques et financières de BD ALEXIA.
- Les tableaux croisés : des tableaux d'analyses croisées multidimensionnelles sont proposés. La thématique couverte est le panorama de l'enseignement agricole.

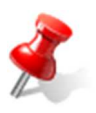

Pour les **extractions multicritères**, seules les fiches ayant un statut « <u>Validée SRFD</u> » sont prises en compte. Il est donc possible de travailler sur les années en cours, mais la liste des fiches interrogées sera restreinte.

Pour les **tableaux de bord et croisés**, seules les <u>années clôturées</u> sont accessibles. Aujourd'hui la seule thématique couverte par les tableaux croisés est le **panorama** de l'enseignement agricole.

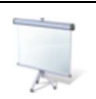

Présentation rapide de ce menu.

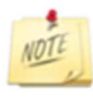

#### 3.6. Données de référence

#### 🖻 Nomenclatures Alexia - DEA/DAT | 🗧 Nomenclatures Alexia - A à P | 🗧 Nomenclatures Alexia - Q à Z | 🖉 Nomenclatures Externes | 🖉 Paramétrages

On distingue trois grandes catégories de données de référence :

- 1. Les nomenclatures ALEXIA : il s'agit de listes de référence généralement gérées par l'administrateur ALEXIA,
- 2. Les nomenclatures Externes : il s'agit de données de référence issues d'autres systèmes,
- 3. Les paramétrages : il s'agit de paramètres gérés par l'administrateur technique mais qu'il peut être intéressant de consulter.

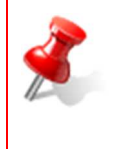

L'un des objectifs de BD Alexia est d'améliorer les fonctionnalités de restitution des données.

Premier point : la construction de la base de données pour faciliter l'interrogation des informations.

Deuxième point : les données de référence pour éviter à chaque fois que c'est possible la saisie libre des informations.

#### 3.6.1. Les nomenclatures ALEXIA

On trouvera ici l'ensemble des listes auxquelles feront référence un certain nombre d'informations présentes sur les fiches.

Pour donner aux menus une meilleure lisibilité, ces listes sont accessibles par les deux menus :

#### Nomenclatures Alexia - A à P | Nomenclatures Alexia - Q à Z

Qui présentent les informations par ordre alphabétique.

Ces listes de valeurs possibles sont réactualisées par la maîtrise d'ouvrage. La plupart de ces données seront mises à jour par l'administrateur ALEXIA.

En cas de manque dans ces listes, c'est vers l'administrateur ALEXIA qu'il faut se tourner (*Voir Chapitre V Je retiens : à qui s'adresser en cas de problème*).

Quatre d'entre elles sont cependant mises à jour par les DEA/DAT. Il s'agit des listes suivantes :

- Associations Locales,
- Diplômes d'Etat,
- Logiciels Professionnels,
- Conventions collectives.

Elles sont accessibles par l'option de menu spécifique

Nomenclatures Alexia - DEA/DAT

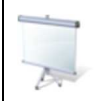

Présentation de la saisie d'une nouvelle donnée de référence.

#### 3.6.2. Les nomenclatures externes

On trouvera ici la liste des OTEX, les nomenclatures utilisées dans les enquêtes du SSP (Service de la Statistique et de la Prospective) et la liste des Races en péril telle que définies pour la mesure 214 du PDRH (Plan de Développement Rural Hexagonal).

Ces listes de valeurs sont accessibles en consultation.

Les nomenclatures du SSP :

- Cultures,
- Destination du sol,
- Produits de Culture,
- Saisons.

Ces nomenclatures seront réactualisées avec celles qui seront utilisées pour le recensement agricole de 2010.

C'est une évolution importante par rapport à GEFEX car elle implique une modification assez importante au niveau de la structuration des ateliers de production végétale. Les ateliers de production proposés sont maintenant les 1<sup>ers</sup> niveaux de la nomenclature CULTURE.

On trouvera également les nomenclatures qui permettent de décrire les formations du MAA et d'identifier les formations de l'EN.

#### 3.6.3. Les paramétrages

Ils sont accessibles en consultation et seront maintenus par l'administrateur technique :

- Les Activités : pour qualifier activité principale et activité secondaire des exploitations et des ateliers technologiques,
- Les Activités des Ateliers : pour qualifier l'activité principale des ateliers technologiques,
- Les ateliers de production :
  - Production animale : reprise des ateliers de GEFEX,
  - Production végétale : structuration en cohérence avec la nomenclature CULTURE du SSP,
  - Autres activités : structuration identique à celle présente dans GEFEX (Activités hippiques, Accueil/Tourisme rural, Services et Activités de transformation),
- Les comptes COCWI : liste des comptes comptables,
- Les contextes : utilisés dans la saisie des activités et autres missions de l'enseignement agricole
- Les détails de production : liste des détails de production possibles pour les ateliers de production qui ne correspondent pas directement à la nomenclature CULTURE,
- Les données financières : liste des données financières,
- Les rubriques PAC : liste des rubriques PAC 1<sup>er</sup> et 2<sup>ème</sup> pilier,
- Les spécialisations : Pour qualifier les activités principales et secondaires des ateliers technologiques et des exploitations agricoles.

## II. Gestion d'une fiche

## 1. Création d'une nouvelle fiche

Il n'y a pas à proprement parler de procédure de création d'une nouvelle fiche.

Les fiches sont automatiquement créées et initialisées à l'ouverture d'une année en préparation.

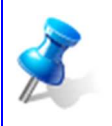

Les campagnes BD ALEXIA sont initialisées par le CNERTA, selon les dates actées par le comité de pilotage du projet.

Lors de la première campagne BD ALEXIA (2010), les fiches ne comportaient que les informations administratives qui varient peu d'une année à l'autre.

Depuis la clôture de cette première campagne, les informations <u>non chiffrées</u> de la campagne précédente, qui varient peu, sont reconduites dans les fiches de la nouvelle campagne.

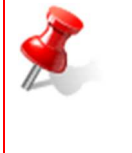

A l'ouverture d'une campagne BD ALEXIA, seules les évolutions par rapport à l'année précédente sont à saisir.

Les éléments erronés sont à supprimer et toutes les données chiffrées de l'année doivent être saisies.

## 2. La saisie d'une fiche

Cette fonctionnalité est accessible depuis la liste « mes Fiches » par un clic sur l'icône 🧖

- Pour les fiches ayant le statut de validation « En préparation »,
- Pour les utilisateurs ayant le rôle « Contrôleur EA/AT » ou « Agent EA/AT »,
- Uniquement sur les fiches des UAI d'appartenance de l'utilisateur.

|         | Entrez en modification sur votre fiche                      |
|---------|-------------------------------------------------------------|
| (A) (A) | Cliquez sur le menu « mes Fiches » et cliquez sur l'icône 🥓 |

Vous arrivez sur l'écran :

| (esume                                                                           |                                                      |
|----------------------------------------------------------------------------------|------------------------------------------------------|
| Dénomination EA/AT : Atelier technologique agroalimentaire 🦛 🎊 🎊                 | Année de cette fiche : 2017                          |
| Dénomination de l'EPL : EPL (and frank                                           | Statut de cette fiche : En Préparation               |
| aisie des données                                                                |                                                      |
| Données générales de l'établissement                                             |                                                      |
| Surfaces et aides PAC                                                            |                                                      |
| Ateliers de production                                                           |                                                      |
| Activités hippiques : équitation dans le cadre des cours prévus aux référentiels | (formations hippiques, option hippologie équitation) |
| 🤨 Données économiques et financières                                             |                                                      |
| Activités et autres missions de l'enseignement agricole                          |                                                      |
| dition                                                                           |                                                      |
| Edition de la fiche globale                                                      |                                                      |
| /alidation                                                                       |                                                      |
| Validation                                                                       |                                                      |
|                                                                                  |                                                      |

Les données sont organisées par nature d'information :

- Données générales de l'établissement,
- Surfaces et Aides PAC,
- Ateliers de production,
- Formations hippiques : équitation dans le cadre des cours prévus aux référentiels (formations hippiques, option hippologie équitation),
- Données économiques et financières,
- Activités et autres missions de l'enseignement agricole.

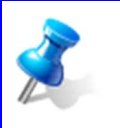

NOT

La zone « Validation » n'est pas visible pour le rôle « Agent EA/AT ».

Seul le rôle « Contrôleur EA/AT » dispose de cet affichage à l'écran.

## 2.1. Généralités

| 🏶 Données générales établissement                                                                                                    |                                |             |                                                                                                    |                                                 |
|----------------------------------------------------------------------------------------------------|--------------------------------|-------------|----------------------------------------------------------------------------------------------------|-------------------------------------------------|
| <u>Retour</u> <u>Etablissement</u> <u>EA/AT</u> <u>Activités</u> <u>Situ</u>                                                                                                    | uation de l'exploitation ou de | Enregistrer | Enregistrer et retour                                                                                                    | ्र्युप्ने <u>Vérifier les données générales</u> |
| Administration                                                                                                    |                                |             |                                                                                                    |                                                 |
| 🖯 <u>Cliquez ici pour masquer le dètail</u>                                                                                                    |                                |             |                                                                                                    |                                                 |
| Dénomination<br>administrative                                                                                                    |                                |             |                                                                                                    | 1                                               |
| EPLEFPA (Filling)                                                                                                    |                                |             |                                                                                                    |                                                 |
| Région                                                                                                    |                                | Département |                                                                                                    |                                                 |
| Nouvelle-Aquitaine                                                                                                    |                                | Creuse      |                                                                                                    |                                                 |
| Adresse                                                                                                    |                                | <i>1</i> 2  |                                                                                                    | 2                                               |
| Le Chassadisgne                                                                                                    |                                |             |                                                                                                    |                                                 |
| 23 AHUN                                                                                                    |                                |             |                                                                                                    |                                                 |
| Téléphone 055 20 200                                                                                                    | r.                             |             | Fax nswbilleade                                                                                                    |                                                 |
| Courriel Laboration                                                                                                    | 6                              |             | and the second second sec |                                                 |
| Jebraska@edocagn                                                                                                    | are :                          |             |                                                                                                    |                                                 |
| Direction                                                                                                    |                                |             |                                                                                                    |                                                 |
| Cliquez ici pour masquer le détail                                                                                                    | <u> </u>                       |             |                                                                                                    |                                                 |
| Nom du directeur d'EPL                                                                                                    | Dupont                         |             |                                                                                                    |                                                 |
| Prénom du directeur d'EPL                                                                                                    | Eric                           |             |                                                                                                    |                                                 |
| Existe-t-il un directeur adjoint chargé des<br>exploitations des ateliers technologiques et<br>de la mission développement<br>expérimentation et innovation agricoles et<br>agroalimentaires ? | 🖱 Oui 🖲 Non                    |             |                                                                                                    |                                                 |
| Nombre de personnes de l'équipe de direction<br>logées                                                                                                    | 7                              |             | 3 🍰 Vérifie                                                                                                    | er les données de l'établissement               |
| N Retour                                                                                                    |                                | Enregistrer | Enregistrer et retour                                                                                                    | 🧤 🙀 Vérifier les données générales              |

- 1. Permet d'ouvrir et fermer certaines sections pour gagner de la place à l'écran,
- 2. Données non modifiables, les rubriques sur fond gris proviennent de REFEA. En cas d'anomalie, il faut procéder aux modifications sur REFEA.

L'accès à l'application REFEA est nominatif et se fait à partir de l'adresse suivante : <u>http://ensagri.agriculture.gouv.fr/portalis/</u>, l'utilisateur devra disposer d'un compte Agricoll (référencement dans l'annuaire des utilisateurs du ministère) et disposer des droits d'accès à l'application,

- 3. Permet de vérifier le contenu de l'onglet courant,
- 4. Permet de vérifier la totalité des onglets présents dans le bloc Données générales établissements. C'est une option utile pour anticiper la validation de la fiche : s'assurer qu'il ne manque rien et qu'elle ne comporte pas d'incohérence.
- 5. Pour faciliter la saisie et limiter les défilements d'écrans, les boutons d'enregistrement et de validation ont été dupliqués en haut de la page.

#### Utilisation des guides :

| Utiliser<br>de rech<br>réduire        | les critère<br>erche pou<br>l'affichag | Libellé Indifférent<br>Code Indifférent<br>Rechercher |        |
|---------------------------------------|----------------------------------------|-------------------------------------------------------|--------|
|                                       | Liste des                              | zones identifiées                                     |        |
|                                       | E Libe                                 | ellé                                                  | Code   |
|                                       | Zor                                    | es de type 1                                          | 1      |
|                                       |                                        | en Zone d'Excédents Structurels (ZES)                 | 11     |
|                                       |                                        | en zone vulnérable                                    | 12     |
|                                       |                                        | Zonage de lutte contre l'érosion                      | 13     |
|                                       | Zor                                    | es de type 2                                          | 2      |
|                                       |                                        | ZNIEFF                                                | 22     |
| :                                     | з 🔳 /                                  | Arrêtés préfectoraux de protection biotope            | 23     |
| Cocherles                             |                                        | Réserve biologique                                    | 24     |
| sélections                            | Zor                                    | es de type 3                                          | 3      |
| د                                     |                                        | en zone inondable                                     | 31     |
|                                       |                                        | en zone péri-urbaine                                  | 32     |
|                                       |                                        | en zone de montagne                                   | 33     |
|                                       |                                        | en zone de Piémont                                    | 34     |
|                                       | Zor                                    | ies de type 4                                         | 4      |
|                                       |                                        | Sites classés (paysage,etc)                           | 41     |
|                                       |                                        | Conservatoire du littoral                             | 42     |
|                                       |                                        | Parc naturel régional                                 | 43     |
|                                       |                                        | Réserve naturelle                                     | 44     |
|                                       |                                        | Parc national                                         | 45     |
|                                       |                                        | Zone agricole protégée ZAP                            | 46     |
| Valider pour ramener                  | > Valid                                | er la sélection 4 Deplacement si plusieurs pages      |        |
| les valeurs dans<br>l'écran de saisie | 27 éléme                               | ent(s) présenté(s) par 20. 2 [12] <u>Suiv</u>         | ant >> |

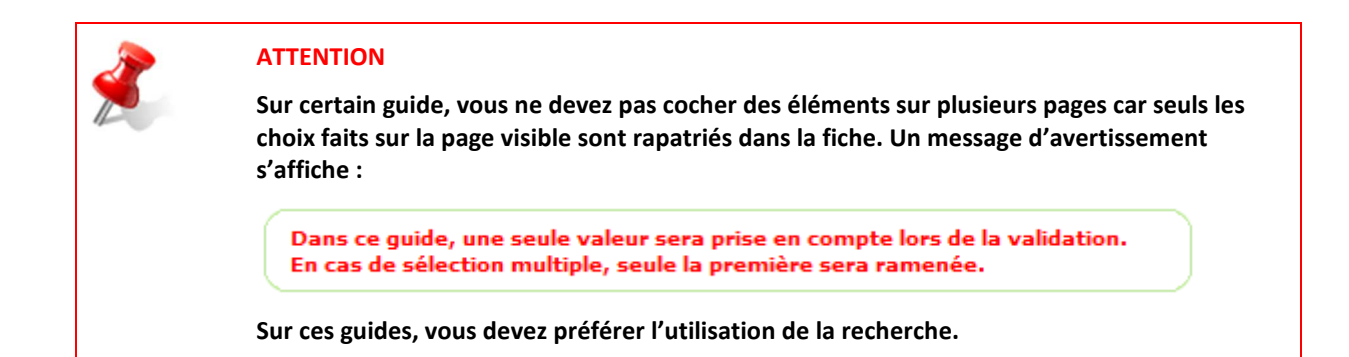

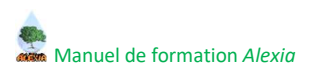

## 2.2. Données générales de l'établissement

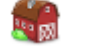

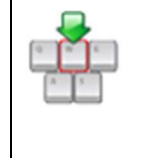

Sur votre fiche, entrez (en modification 🥓 ) sur les données générales de l'établissement.

Réalisez les opérations détaillées ci-après.

- Onglet Etablissement :
  - Vérifiez l'exactitude des informations présentes dans chacun des blocs,
  - Complétez la saisie si besoin,
  - Vérifiez les données de l'établissement. Les messages se présentent de deux couleurs différentes : Rouge pour les anomalies bloquantes qui interdisent la validation, orange pour les avertissements qui cherchent à attirer votre attention afin de vous aider à limiter les erreurs de saisies ou les oublis.
- Onglet EA/AT :
  - Vérifiez l'exactitude des informations présentes dans chacun des blocs,
  - Complétez la saisie si besoin,
  - Saisissez les distances qui vous séparent des autres unités de l'EPL,
  - Vérifiez les données de l'exploitation.

#### • Onglet Activités :

- Vérifiez l'exactitude des informations présentes dans chacun des blocs,
- Complétez la saisie si besoin,
- Sélectionnez le code OTEX de votre activité principale et saisir les champs de compétences spécifiques régionales,
- Inscrivez-vous dans les démarches qui vous concernent,
- Vous pouvez saisir un commentaire sur la nature des projets,
- Vérifiez les liens avec les actions des politiques publiques.

#### • Onglet Situation de l'exploitation :

- Choisissez la localisation du siège de votre exploitation si c'est nécessaire (une seule valeur possible),
- Choisissez une ou plusieurs zones géographiques dans lesquelles votre exploitation se situe.

#### • Onglet Certificats :

- Sélectionnez vos qualifications officielles (AOP, ...),
- Choisissez les qualifications non officielles (agriculture raisonnée, ...),
- Saisissez les dates d'accréditation et commentaires si c'est nécessaire.

#### • Onglet Autre :

- Complétez la liste des logiciels professionnels utilisés par l'exploitation, la liste des réseaux professionnels locaux ainsi que la liste des associations locales auxquels l'exploitation participe,
- Affectez les réseaux mixtes technologiques et les projets CASDAR. Ces données font référence à des listes qui se trouvent dans les données de référence. Elles sont mises à jour par l'administrateur ALEXIA.

#### • Onglet Salariés :

- Renseignez les données de vos salariés permanents en cdi et cdd :
  - Vous devez avoir au moins un salarié renseigné,
  - La case "salarié logé" indique si le salarié est logé sur place permettant le calcul automatique du nombre total de salariés logés dans le menu EA/AT
  - Si le salarié participe aux activités d'expérimentation, il faut compléter les colonnes « Précisions » et « Temps estimé par le DEA/DAT ( %) »,
  - Si le salarié participe aux activités pédagogiques, il faut compléter les colonnes « Précisions » et « Temps estimé par le DEA/DAT ( %) »,
  - Hormis « Ateliers de production », toutes les colonnes sont obligatoires pour passer le circuit de validation,
  - L'ancienneté moyenne est calculée en fonction des données entrées dans la colonne « Date de recrutement ».
- Renseignez les données de vos salariés saisonniers,
- Cliquez sur calculer les champs grisés et vérifiez les champs calculés,
- Vérifiez les données « Salariés ».

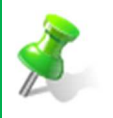

Les apprentis sont à saisir au niveau des salariés permanents.

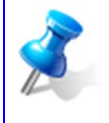

Les champs grisés se calculent automatiquement lors de la sauvegarde de la page.

Pour compléter ces champs avant la sauvegarde, utilisez le bouton 📔 Calculer les champs grisés

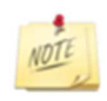

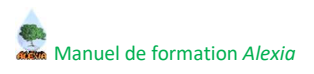

## 2.3. Surfaces et aides PAC

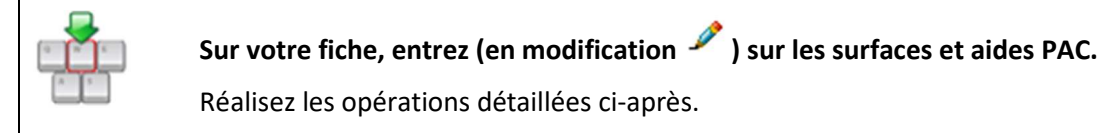

Les surfaces et aides PAC sont réparties selon deux piliers ;

- Onglet 1er pilier : le bouton calculer permet d'effectuer les cumuls qui apparaissent dans les rubriques grisées.
- Onglet 2ème pilier : il est possible de saisir un commentaire sur les mesures Agro-environnementales

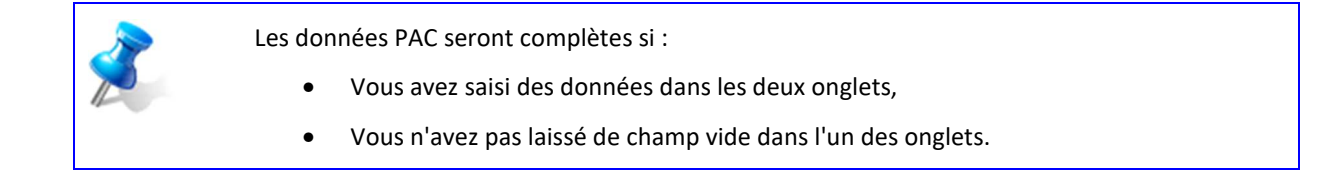

## 2.4. Ateliers de production 🀗

Cet écran principal permet la gestion des ateliers de production. Par cet écran, vous pouvez :

- 1. Ajouter un atelier de production et ses détails de production,
- 2. Supprimer un ou plusieurs ateliers de production,
- 3. Modifier un atelier de production et gérer ses détails de production,
- 4. Affecter la somme des chiffres d'affaires des détails à l'atelier de production,
- 5. Vérifier les données de tous les ateliers de production et de leurs détails.

| De Bovins  | Viande                         | 3 500,00 | Conduite conventionnelle | 7 | 3 500,00 |                                     |
|------------|--------------------------------|----------|--------------------------|---|----------|-------------------------------------|
| 🖋 Volaille |                                |          |                          |   |          | Affecter somme des CA des details   |
| 🖉 Céréal   |                                |          |                          | 3 | 1 500,00 | 📙 Affecter somme des CA des détails |
| J CCICSI   | es et assimilés                |          | Conduite en agrobiologie | 0 |          |                                     |
| 🎤 Céréal   | es et assimilés                |          | Conduite autre           | 3 | 3 600,00 | Affecter somme des CA des détails   |
| 🌶 Maraîd   | hage et productions légumières |          |                          | 0 |          |                                     |
| 🥖 Accueil  | /Tourisme rural                |          |                          | 5 | 1 500,00 | Affecter somme des CA des détails   |
| 🎤 Service  | 25                             |          |                          | 6 | 1 000,00 | Affecter somme des CA des détails   |

### 2.4.1. Ajouter un atelier de production

Pour ajouter un atelier de production, cliquez sur le bouton « Ajouter un atelier de production ». Vous accédez à un nouvel écran, ne possédant au départ que quelques lignes :

- Un guide pour choisir un atelier de production,
- La sélection d'un mode de conduite à renseigner,
- Les attributs spécifiques liés à l'atelier :

| Formulaire atelier de productio    | n -                  |  |  |
|------------------------------------|----------------------|--|--|
| Guide <u>Choisir un atelier de</u> | production           |  |  |
| Mode de conduite                   | - Non renseigné - 🗸  |  |  |
| Calculer les attributs grise       | 25                   |  |  |
| Détails de production              |                      |  |  |
| → <u>Retour</u> (Enregistrer) (E   | nregistrer et retour |  |  |

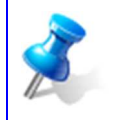

En saisie d'ateliers de productions, pour une même espèce animale ou culture, il est maintenant possible de **spécifier plusieurs modes de conduite** en les précisant sous forme d'un « SIQO élargi (Conduite BIO, etc) » ;

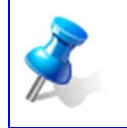

Les ateliers de production (\*)

Selon le type d'atelier de production à créer, les éléments présentés sur cette page différeront. La première étape est donc de choisir un atelier de production.

Vous devez utiliser ce guide pour sélectionner l'atelier que vous souhaitez ajouter :

- 1. Choisissez l'atelier de production à créer,
- 2. Validez votre sélection.

| Dans ce guide, une seule v<br>En cas de sélection multip | valeur sera prise en compte lors de li<br>le, seule la première sera ramenée. | a validation.          |
|----------------------------------------------------------|-------------------------------------------------------------------------------|------------------------|
| Libellé<br>Code                                          | Indifférent -<br>Indifférent -                                                | Rechercher             |
| Liste des ateliers de produ                              | uction                                                                        |                        |
|                                                          |                                                                               | Code                   |
| 📝 Céréales et as                                         | ssimilés                                                                      | 211                    |
| 📃 Cultures oléag                                         | jineuses, protéagineuses et à fibres                                          | 212                    |
| 📃 Racines ou Tu                                          | bercules à haute teneur en amidon o                                           | u inuline 213          |
| 📃 Cultures sucriè                                        | ères                                                                          | 214                    |
| Cultures pour                                            | boissons                                                                      | 215                    |
| Valider la sélection 2                                   |                                                                               |                        |
| 45 élément(s) présenté(s                                 | s) par 20.                                                                    | << Précédent [ 1 2 3 ] |

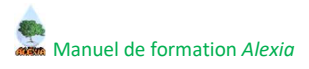

En fonction de ce choix, le formulaire prend sa forme finale, avec une répartition en trois parties :

- 1. Le formulaire de saisie indique le titre de l'atelier en cours de traitement,
- 2. Les champs à saisir :
  - La zone de saisie du chiffre d'affaire de l'atelier courant,
  - Le mode de conduite,
  - La zone de saisie des attributs d'en-tête, spécifiques à l'atelier courant,
- 3. La zone de saisie des détails de production liés à l'atelier courant (les colonnes varient selon le type d'atelier créé).

| Formulaire | atelier de pro    | duction - Céré        | ales et assimilés 1 |                    |                               |                               |                                         |
|------------|-------------------|-----------------------|---------------------|--------------------|-------------------------------|-------------------------------|-----------------------------------------|
| Chiffre d  | 'affaires HT e    | n C                   | 2                   |                    |                               |                               |                                         |
| Mode de    | conduite          | - N                   | ion renseigné - 🗸   |                    |                               |                               |                                         |
| Superfici  | ie                |                       | hectares            |                    |                               |                               |                                         |
| Détails de | ler les attribut  | ts grisés             |                     |                    |                               |                               |                                         |
|            | Culture           | Saison                | Produit de Culture  | Surface (hectares) | Pourcentage SAU autoconsommée | Rendements (quintaux/hectare) | Chiffre d'affaire HT des ventes (euros) |
| P Affe     | ecter les culture | s <sup>3</sup> Suppri | imer                |                    |                               |                               |                                         |
| • Retour   | Enregistrer       | Enregistr             | er et retour        |                    |                               |                               |                                         |

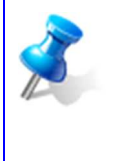

Le chiffre d'affaires HT en € qui figure ici correspond à la somme des CA de toutes les lignes détails de l'atelier de production, alors ne le saisissez pas tout de suite.

Lorsque vous aurez saisi les lignes détails, un bouton, dans la liste des ateliers de production, vous permettra d'effectuer le calcul automatiquement.

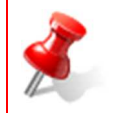

Il est possible de créer **plusieurs ateliers de production identiques avec deux modes de conduite différents**, par exemple l'atelier Céréales et assimilés ayant le mode de conduite **agrobiologie** et l'atelier Céréales et assimilés en mode de conduite **conventionnelle**.

## 2.4.2. Les détails de production

Pour saisir les détails de production associés à l'atelier courant, cliquez sur le bouton « Affecter les détails de production », qui se trouve dans la partie « Détails de production ». Cette action ouvre un guide dans lequel **on peut sélectionner en une seule fois tous les détails à ajouter.** 

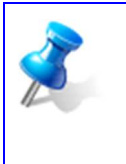

Les tables de référence qui permettent de saisir les CULTURES sont issues du SSP (Données de référence > Nomenclatures externes > Cultures SSP).

Les tables de référence qui permettent de saisir les Détails de production se trouvent dans Données de référence > Paramétrages > Détails de production.

Par exemple, dans le cas de l'atelier de production « Céréales et assimilés », lorsqu'on clique sur le bouton « Affecter les cultures », le guide s'ouvre :

| <u>cultures du SSP (*)</u>                                             |                   |  |  |  |  |  |  |
|------------------------------------------------------------------------|-------------------|--|--|--|--|--|--|
| La liste peut être tronquée, préférez l'utilisation de la recherche.   |                   |  |  |  |  |  |  |
| Libellé : Indifférent →<br>Code : Indifférent →<br>P <u>Rechercher</u> |                   |  |  |  |  |  |  |
| Les cultures du SSP                                                    |                   |  |  |  |  |  |  |
| Culture                                                                | Code              |  |  |  |  |  |  |
| ✓ Avoine                                                               | 117               |  |  |  |  |  |  |
| 🔲 Triticale                                                            | 118               |  |  |  |  |  |  |
| 1 Autres céréales, n.c.a.                                              | 119               |  |  |  |  |  |  |
| Millet commun                                                          | 1191              |  |  |  |  |  |  |
| V Alpiste                                                              | 1192              |  |  |  |  |  |  |
| Fonio blanc                                                            | 1193              |  |  |  |  |  |  |
| <u>Valider la sélection</u> 2                                          |                   |  |  |  |  |  |  |
| 34 élément(s) présenté(s) par 20.     1                                | Précédent [ 1 2 ] |  |  |  |  |  |  |

- 1. Sélection des cultures « Blé dur » (sur la première page), « Avoine » et « Alpiste » (sur la deuxième page),
- 2. Validez la sélection,
- 3. Ces trois détails de production sont ajoutés au tableau de départ,
- 4. A présent, les autres colonnes peuvent être complétées.

| ode de conduit        | - Non renseigné - 🗸   |                    |                    |                                     |                                  |                                         |
|-----------------------|-----------------------|--------------------|--------------------|-------------------------------------|----------------------------------|-----------------------------------------|
| uperficie             | hectares              |                    |                    |                                     |                                  |                                         |
| <u>Calculer les a</u> | attributs grisés      |                    |                    |                                     |                                  |                                         |
| ils de product        | ion 4                 |                    |                    |                                     |                                  |                                         |
| Culture               | Saison                | Produit de Culture | Surface (hectares) | Pourcentage<br>SAU<br>autoconsommée | Rendements<br>(quintaux/hectare) | Chiffre d'affaire HT des ven<br>(euros) |
| Blé dur               | - Non renseigné - 🛛 👻 | Guide)             |                    |                                     |                                  |                                         |
| Avoine                | - Non renseigné - 🛛 🗸 | Guide)             |                    |                                     |                                  |                                         |
|                       | - Non renseigné -     | Guide              |                    |                                     |                                  |                                         |

Sur ce formulaire, les champs présents entre le chiffre d'affaires et les détails de production sont obligatoires.

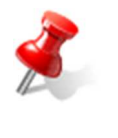

La saisie du Chiffre d'affaires HT de chaque atelier de production est obligatoire.

Un contrôle de cohérence est effectué sur la somme des chiffres d'affaire HT des ateliers de production : cette somme doit être cohérente avec le montant [(compte 70 + compte 187) - compte 707] des données économiques et financières

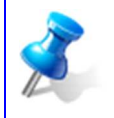

Les colonnes présentes dans le tableau des détails de productions ne sont pas obligatoires. Cependant, pour une meilleure exploitation des données de BD ALEXIA, il est conseillé d'être le plus exhaustif possible.

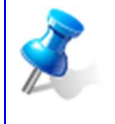

Les rubriques sur lesquelles figure l'icône Guide sont alimentées par choix d'une valeur possible. La liste des valeurs est présentée dans un guide.

La gomme 🥸 permet de vider une rubrique de sa valeur lorsque celle-ci provient d'un guide.

Concernant les productions végétales : ALEXIA utilise les mêmes nomenclatures que celles mises en œuvre par le SSP dans le cadre de ses enquêtes (Stat annuelle, recensement agricole...).

La CULTURE doit permettre d'identifier le produit cultivé : par exemple blé tendre.

Lorsqu'il y a nécessité, on peut spécifier la saison : par exemple Hiver.

Il est également possible de spécifier le produit de culture : par exemple Culture pour la production de semence.

Pour cet exemple, nous conservons l'écran précédant en l'état, sans ajouter de nouvelle information. Nous revenons à l'écran principal des ateliers de production :

- 1. Cliquez sur le bouton « Vérifier les ateliers de production »,
- 2. Les éléments signalés en rouge sont obligatoires, ceux en orange sont conseillés et ceux en noir sont de simples informations.

| <u>iches</u> > <u>Formulaire EA/AT (Exploitation agricole d'Ahun - 2016)</u> > <u>Ateliers de production</u>                                                                                                    |            |                          |                         |                                   |
|----------------------------------------------------------------------------------------------------|------------|--------------------------|-------------------------|-----------------------------------|
| dier Céréales et assimilés : toutes les propriétés ne sont pas renseignées<br>lier Céréales et assimilés : le chiffre d'affaires saisi pour l'atelier est différent de la somme des chiffres d'affaires des détails de production<br>is disposez d'un atelier de type 'Grandes Cultures'. Vous devez donc ajouter l'atelier 'Elements synthétiques Grandes Cultures (hors prairies)' pour renseigner les indicateurs globaux. |            |                          |                         |                                   |
| ateliers de production                                                                                                    |            |                          |                         |                                   |
|                                                                                                    |            |                          |                         |                                   |
| Atelier de production                                                                                                    | CA HT en € | Nb.<br>détails<br>saisis | Total CA des<br>Détails |                                   |
| Céréales et assimilés                                                                                                    | 1 000,00   | 3                        | 100,00                  | Affecter somme des CA des détails |
| P Ajouter un atelier de production 😑 Supprimer 🎆 Vérifier les ateliers de production                                                                                                    |            |                          |                         |                                   |
| 1 élément(s) présenté(s) par 10.                                                                                                    |            |                          |                         | [1]                               |
| N Retour                                                                                                    |            |                          |                         |                                   |

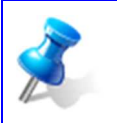

Dans le cas des ateliers de production, le message « … : toutes les propriétés ne sont pas renseignées » stipule que certains éléments d'en-tête de l'atelier présenté au début du message sont manquants.

Dans notre cas, dans l'atelier « Céréales et assimilés », il faut compléter tous les champs encadrés en bleu et ajouter l'atelier de type « Grandes cultures » :

| Formulaire atelier o | le production - Céréales et assimilés |                    |                    |                                     |                                  |                                       |        |
|----------------------|---------------------------------------|--------------------|--------------------|-------------------------------------|----------------------------------|---------------------------------------|--------|
| Chiffre d'affaires F | 1T en C                               |                    |                    |                                     |                                  |                                       |        |
| Mode de conduite     | - Non renseigne - 🗸                   |                    |                    |                                     |                                  |                                       |        |
| Superficie           | hectares                              |                    |                    |                                     |                                  |                                       |        |
| Calculer les a       | ttributs grisés<br>on                 |                    |                    |                                     |                                  |                                       |        |
| Culture              | Saison                                | Produit de Culture | Surface (hectares) | Pourcentage<br>SAU<br>autoconsommée | Rendements<br>(quintaux/hectare) | Chiffre d'affaire HT des v<br>(euros) | ventes |
| Alpiste              | Conservation 👻                        | Guide)             |                    |                                     |                                  | 100,00                                | 0      |
| Avoine               | - Non renseigné - 🗸 🗸                 | Guide 📎            |                    |                                     |                                  |                                       | 0      |
| 📕 Blé dur            | - Non renseigné - 🔹                   | Guide)             |                    |                                     |                                  |                                       | 0      |
| Affecter les c       | ultures 📋 Supprimer                   |                    |                    |                                     |                                  |                                       |        |
| - D.4                |                                       |                    |                    |                                     |                                  |                                       |        |
| <u>Actour</u> Enregi | strer Enregistrer et retour           |                    |                    |                                     |                                  |                                       |        |

Sur votre fiche, entrez (en modification 🥍 ) sur les ateliers de production. Commencez à renseigner les éléments dont vous disposez.

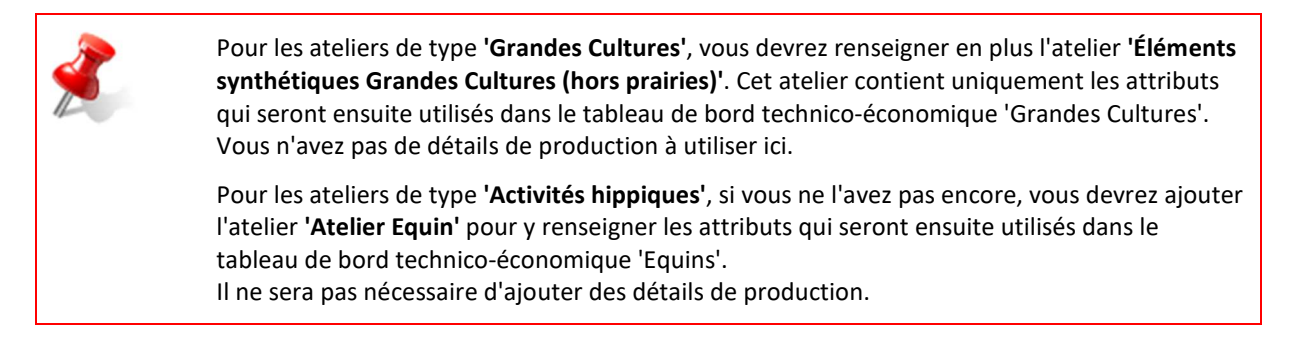

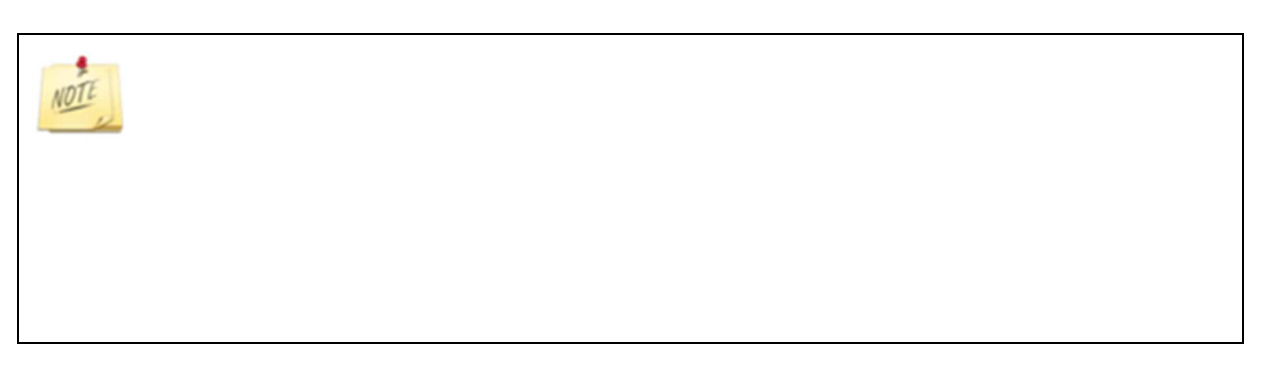

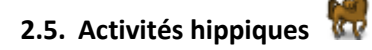

La saisie d'une formation hippique se présente sous forme de tableau :

| -           | Liste    | e des activités hippiques       |                                 |                                   |                             |                                           |                    |                                         | G                             |
|-------------|----------|---------------------------------|---------------------------------|-----------------------------------|-----------------------------|-------------------------------------------|--------------------|-----------------------------------------|-------------------------------|
|             |          |                                 |                                 |                                   |                             |                                           |                    |                                         |                               |
|             |          | Type de formation               | Section                         | Classe                            | Référentiel de<br>formation | Nombre d'heures<br>apprenants par semaine | Nombre de semaines | Nombre d'élèves par<br>classe ou option | Nombre d'heures<br>apprenants |
| [           |          | Formation Initiale Scol: 🔻      | Bac Techno<br>2/2-STAV<br>Guide | Baccalauréat<br>Technologique 2/2 | Bac<br>Techno/STAV          | 10,00                                     | 5,00               | 15,00                                   | 750,00                        |
|             |          | - Non renseigné - 🗸 🗸           |                                 |                                   | 2                           |                                           |                    |                                         |                               |
| ę           | <b>A</b> | ujouter une activité hippique 📒 | Supprimer 🌼 V                   | érifier les activités hippie      | <u>jues</u>                 |                                           |                    |                                         |                               |
| •) <u>R</u> | etou     | <u>ir</u>                       | Enregistrer                     | Enregistrer et reto               | ur                          |                                           |                    |                                         |                               |

- 1. Pour débloquer les colonnes « Section » et/ou « Référentiel de formation », il faut commencer par sélectionner un « Type de formation »,
- 2. En fonction du type de formation sélectionné :
  - Pour les **formations initiales scolaires**, il sera possible de choisir une « Section » (la Classe et le référentiel de formation s'alimentent automatiquement par le choix de la section),
  - Pour les formations initiales par apprentissage, on peut affecter une « Section » (la Classe et le référentiel de formation s'alimentent automatiquement par le choix de la section) ou un « Référentiel de formation » (dans ce cas, il ne sera pas nécessaire d'avoir une Section et une Classe),
  - Pour les **autres formations**, il faudra choisir un « Référentiel de formation » (dans ce cas, il ne sera pas nécessaire d'avoir une Section et une Classe),
- 3. Le nombre d'heures apprenants se calcule à partir des 3 rubriques précédentes : en utilisant l'icône de la calculatrice qui se trouve à côté du champ, ou lors de l'enregistrement de la page.

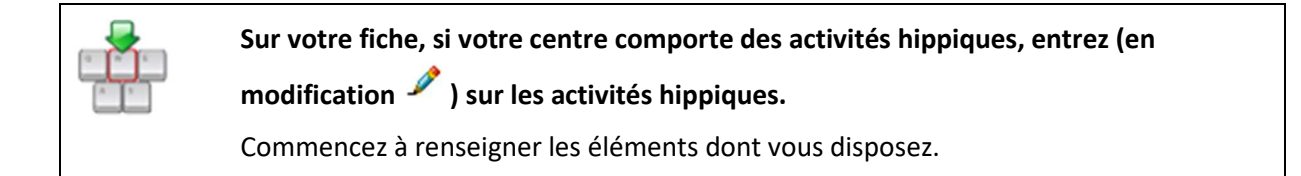

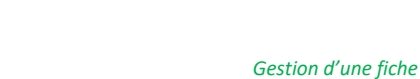

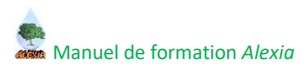

# 2.6. Données économiques et financières 🐔

#### 2.6.1. Présentation

Cette page comporte deux onglets :

- Plan de compte général,
- Données financières.

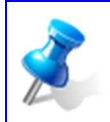

Une fonctionnalité permet d'intégrer les données en provenance de COCWINELLE.

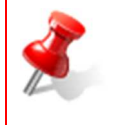

L'import des données Cocwinelle est obligatoire et doit être réalisé avant la saisie des données financières.

En cas de problème, contactez l'assistance BD ALEXIA.

Ces deux onglets comportent quatre colonnes :

- 1. La première colonne présente les libellés,
- 2. La seconde colonne, **Données Cocwinelle**, n'est pas saisissable. Elle conservera les données importées depuis Cocwinelle.,
- La troisième colonne, Données BD ALEXIA, est saisissable. Après l'import Cocwinelle, elle contiendra les mêmes données que la colonne précédente, mais ces dernières pourront être modifiées par le DEA/DAT. Cette colonne accepte la saisie de nombres décimaux, positifs ou négatifs, possédant au maximum deux chiffres après la virgule.
- 4. La dernière colonne, **Commentaires**, est obligatoire si le chiffre présent dans les **Données BD ALEXIA** diffère de celui présent dans les **Données Cocwinelle**. Sinon, cette colonne est facultative.

| Code UAI de l'établissement à fournir à l'agen<br>Export Cocwinelle | t comptable pour obtenir le fichier d<br>Parcourir | emandé ici : 50000000%238<br>Intégrer à BD ALEXIA |                                  |
|---------------------------------------------------------------------|----------------------------------------------------|---------------------------------------------------|----------------------------------|
| 🐔 Données économiques et financières - 2016                         |                                                    |                                                   | 0                                |
| Plan de compte général Données financières                          | Enregistrer Enregistre                             | r et retour ) 🎲 <u>Vérifier les do</u>            | nnées économiques et financières |
| 1                                                                   | Données Cocwinelle                                 | Données BD ALEXIA                                 | Commentaires 4                   |
| COMPTES DE CAPITAUX (1)                                             | 61 185,53                                          | 61 185,53 €                                       |                                  |
| SUBVENTIONS D'INVESTISSEMENT (13)                                   | 0,00 €                                             | 0,00 €                                            |                                  |
| Subventions d'équipement (131)                                      | 0,00 €                                             | 0,00 €                                            |                                  |
| Etat (1311)                                                         | 0,00 €                                             | 0,00 €                                            |                                  |
| Régions (1312)                                                      | 0,00 €                                             | 0,00 €                                            |                                  |
| Emprunts auprès des établits de crédit (164)                        | 0,00 €                                             | 0,00 €                                            |                                  |

## 2.6.2. Import des données Cocwinelle

Les données du **Plan de compte général** et une partie des **Données financières doivent** être récupérées du logiciel Cocwinelle et intégrées à BD ALEXIA. Pour se faire, le DEA/DAT doit :

- Relever le code UAI de son établissement et le transmettre à son agent comptable. Avec ce code, l'agent comptable pourra effectuer l'export Cocwinelle destiné à BD ALEXIA. Le fichier exporté est au format ".xml".
- 2. Une fois ce fichier XML récupéré, il faut utiliser le bouton Parcourir... et indiquer son emplacement,
- 3. Utiliser le bouton Intégrer à BD ALEXIA.

| Code UAI de l'établisseme | nt à fournir à l'agent comptable : | pour obtenir le fichier d | lemandé ici : 5000000000 🖗 👫 🕇 |
|---------------------------|------------------------------------|---------------------------|--------------------------------|
| Export Cocwinelle         | Parcourir CAW2016ALEXIA04          | 2<br>4.XML                | Intégrer à BD ALEXIA 3         |

Lors de la troisième étape, si le fichier proposé (à l'aide du bouton « **Parcourir...** ») est bien celui attendu, une nouvelle page est affichée :

| Informations su                                                             | r le fichier en cours d'intégration               |
|-----------------------------------------------------------------------------|---------------------------------------------------|
| Exercice                                                                    | 2016                                              |
| Etablissement                                                               | EXPLOITATION AGRICOLE                             |
| Centre                                                                      | EXPLOITATION AGRICOLE 純時間, 初始時間 無時間<br>CEDEX      |
| Fichier exporté de Cocwinelle par                                           | AC                                                |
| Fichier exporté de Cocwinelle le                                            | 12/04/2017 12:04:04                               |
| ouhaitez-vous intégrer ce fichier ?<br>TTENTION : cette action écrasera les | données éventuellement présentes dans les colonne |

Cette page rappelle les informations principales qui décrivent le fichier proposé pour être affecté à BD ALEXIA.

Si la description ne correspond pas à vos attentes, utilisez le bouton **Retour**. Cette action annulera l'import. Ensuite, reportezvous à l'agent comptable pour obtenir le fichier souhaité.

Si tout est correct, utilisez le bouton « Confirmer ».

| × | ATTENTION<br>Lorsque vous avez utilisé le bouton <b>Confirmer</b> , les données Cocwinelle sont affectées à la<br>colonne <b>Données Cocwinelle</b> et copiées dans la colonne <b>Données BD ALEXIA</b> . |
|---|----------------------------------------------------------------------------------------------------|
|   | Si vous aviez des données dans la colonne <b>Données BD ALEXIA</b> , elles seront écrasées définitivement.                                                                                                |
|   | L'action <b>Confirmer</b> , sur cet écran, sauvegarde l'intégration des données issues de Cocwinelle.<br>La page affichée après cette action correspond aux données sauvegardées.                         |
|   | Il n'est donc pas possible d'annuler cette action.                                                                                                    |

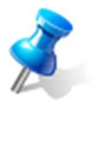

Si la page de confirmation n'apparaît pas, un message d'erreur bloquant est proposé en haut de la page de départ. Dans ce cas, le fichier proposé ne correspond pas aux attentes.

Le message d'erreur apporte des explications sur l'opération qui provoque ce blocage. Au besoin, retournez voir l'agent comptable pour obtenir un nouvel export, prenant en compte ce message.

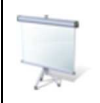

Importation de données Cocwinelle sur une fiche test.

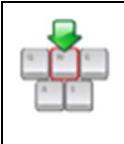

Sur votre fiche, entrez (en modification 🥓 ) dans les données économiques et financières.

Commencez à réaliser l'intégration des données issues de Cocwinelle.

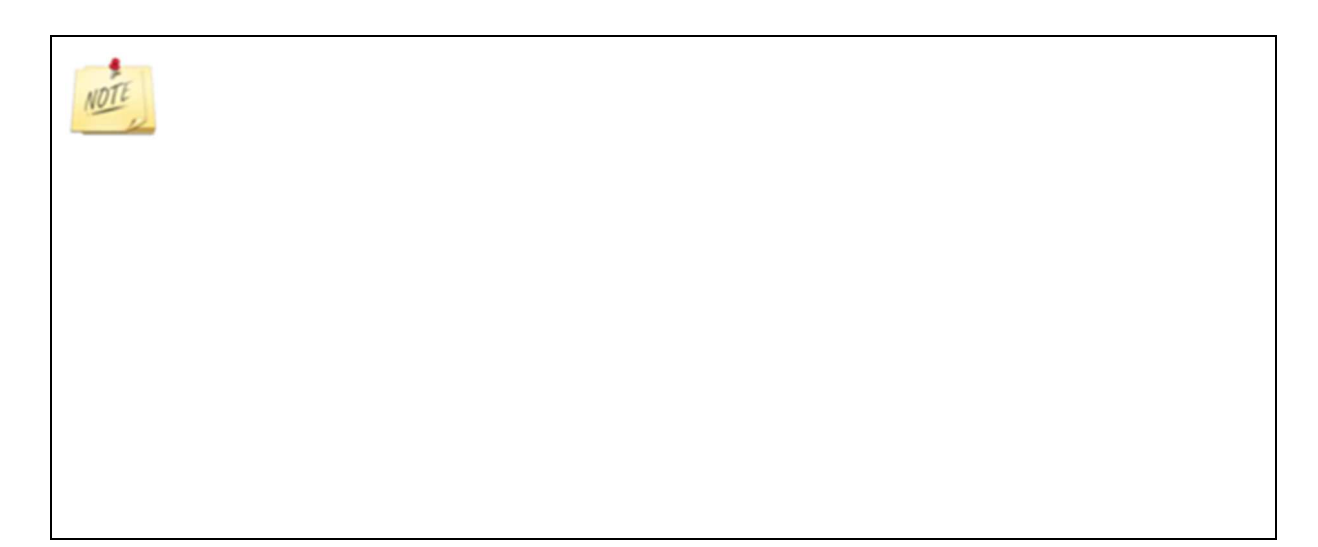
### 2.7. Activités et autres missions de l'enseignement agricole

Sont saisies ici les activités qui ne sont pas directement des activités de production :

- Les activités pédagogiques hors stages,
- Les stages,
- Les actions particulières et(ou) innovantes,
- Les autres missions,
- Les projets en perspectives.

### Chacun de ces éléments est géré dans un bloc particulier :

- <u>Cliquez ici pour afficher la liste des activités pédagogiques hors stages</u>
- <u>Cliquez ici pour afficher la liste des stages</u>
- <u>Cliquez ici pour afficher la liste des actions particulières et (ou) innovantes</u>
- <u>Cliquez ici pour afficher la liste des actions rattachées aux autres missions</u>
- <u>Cliquez ici pour afficher la liste des projets en perspectives</u>
- Retour

### Par chacun d'eux, il est possible de :

- 1. Créer,
- 2. Supprimer,
- 3. Modifier,
- 4. Vérifier si les saisies sont complètes :

| Nature de l'activité Indifférent v |     | Rechercher                                                |                                 |                                      |                            |                                                        |                                                                 |                               |
|------------------------------------|-----|-----------------------------------------------------------|---------------------------------|--------------------------------------|----------------------------|--------------------------------------------------------|-----------------------------------------------------------------|-------------------------------|
|                                    | Id  | Type de formation                                         | Nature de<br>l'activité         | Formation                            | Convention de<br>formation | Durée stage(s) en<br>heures par an et par<br>apprenant | Nombre d'apprenants par<br>classe ou accueillis dans<br>l'année | Nombre d'heures<br>apprenants |
|                                    | 221 | Formation Initiale<br>Scolaire de l'EPL                   | Minis stages                    | Seconde Pro 1/1-<br>Productions      | Oui                        | 28,00                                                  | 5,00                                                            | 140,00                        |
| 1                                  | 237 | Formation Initiale<br>Scolaire d'un autre EPL<br>Agricole | Stage d'initiation<br>4ème/3ème |                                      |                            | 25,00                                                  | 5,00                                                            | 125,00                        |
| 2                                  | 236 | Formation Initiale<br>Scolaire d'un autre EPL<br>Agricole | Stage long                      | BTSA 2/2-<br>Productions<br>animales | Qui                        | 10,00                                                  | 20,00                                                           | 200,00                        |

### 2.7.1. Les activités pédagogiques hors stages

Il ne s'agit pas ici de réaliser un inventaire exhaustif des activités pédagogiques mises en œuvre sur l'EA/AT, mais de rapporter les TP-TD et chantiers réalisés sur l'EA/AT car ce sont des indicateurs pertinents, mesurables et contrôlables d'appréciation de l'activité pédagogique régulière (et non particulière, cf *Actions particulières et (ou) innovantes*).

Le début de l'écran de saisie varie selon le type de formation sélectionné au départ :

- Pour les formations initiales scolaires, il faut choisir une section.
- Pour les formations initiales par apprentissage, il faut choisir par section OU référentiel de formation.
- Pour les autres formations, on peut choisir par référentiel de formation MAAP, diplôme EN, domaine de spécialité (hors référentiel MAAP) ou diplôme d'Etat (hors référentiel MAAP/EN).

Dans tous les cas, les champs obligatoires pour sauvegarder la page sont :

- Type de formation,
- Nature de l'activité.

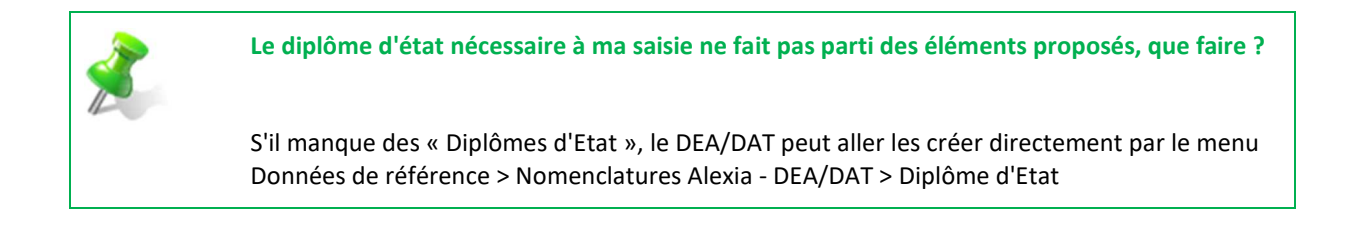

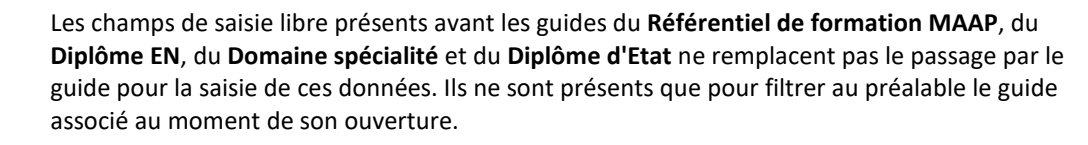

Toute information saisie dans ces champs ne sera pas sauvegardée et ne passera pas comme étant une saisie valide dans le circuit de validation.

Le **Nombre d'heures groupes** est un champ calculé, il ne peut pas être saisi. Il est complété soit par le clic sur le bouton **Calculer**, soit à l'enregistrement si tous les éléments requis sont renseignés.

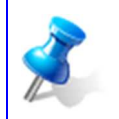

Ne sont prises en compte que les heures d'accueil des apprenants pour des heures de travaux pratiques techniques sur l'exploitation.

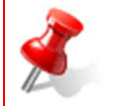

Nombre d'heures groupes = Heures par groupe par semaine standard X Nombre de semaines X Classes divisées en 1, 2 ou 3 groupes.

Pour effectuer ce calcul, les champs **Heures par groupe par semaine standard**, **Nombre de semaines** et **Classes divisées en 1, 2 ou 3 groupes** doivent avoir été renseignés et positifs.

Le champ **Classes divisées en 1, 2 ou 3 groupes** n'accepte la saisie que des chiffres 1, 2 ou 3. Pour tout autre chiffre un message d'erreur sera déclenché.

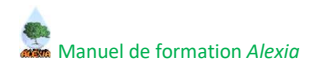

 Saisie d'actions.

 Sur votre fiche, entrez (en modification 

 I'EA. Dépliez la liste des activités pédagogiques hors stages.

 Commencez à renseigner les éléments dont vous disposez.

# 2.7.2. Les stages

Comme pour les activités pédagogiques hors stages, selon le type de formation, sélectionné au départ, l'affichage des éléments proposés dans la partie **Formation Agricole** varie :

- Pour les formations initiales scolaires, on peut choisir par section.
- Pour les formations initiales par apprentissage, on peut choisir par section OU référentiel de formation.
- Pour les autres formations, on peut choisir par référentiel de formation MAAP.

Dans tous les cas, les champs obligatoires pour sauvegarder la page sont :

- Type de formation,
- Nature de l'activité.

Le Nombre d'heures apprenants est un champ calculé, il ne peut pas être saisi. Il est complété soit par le clic sur le bouton Calculer, soit à l'enregistrement si tous les éléments requis sont renseignés.

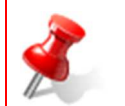

Nombre d'heures apprenants = Durée stage(s) en heures par an et par apprenant X Nombre d'apprenants par classe ou accueillis dans l'année

Pour effectuer ce calcul, les champs **Durée stage(s) en heures par an** et **par apprenant et Nombre d'apprenants par classe ou accueillis dans** l'année doivent avoir été renseignés et positifs.

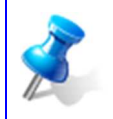

Pour information lors de la saisie du champ **Durée stage(s) en heures par an et par apprenant** : une semaine complète de stage est inférieure ou égale à 35 heures.

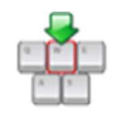

Sur votre fiche, entrez (en modification  $\checkmark$ ) sur les activités et autres missions de l'EA. Dépliez la liste des stages.

Commencez à renseigner les éléments dont vous disposez.

### 2.7.3. Les actions particulières et (ou) innovantes

Ce chapitre de BD ALEXIA a pour objectif d'identifier les actions remarquables et les innovations dans le domaine éducatif et pédagogique impliquant les EA/AT. Ces actions particulières sont répertoriées par population, puis par thème et thématique.

Depuis la liste des activités et missions, le clic sur le bouton Créer une action particulière permet d'accéder au formulaire de saisie. Les champs obligatoires pour sauvegarder la page sont :

- Population,
- Description de l'action.

Dans le bloc **Formation agricole**, au départ, les listes associées aux champs **Module** et **Discipline** sont vides. Pour les alimenter il faut choisir une **Section**. Une fois la section affectée, la liste **Module** sera renseignée avec ceux correspondants à la section choisie. Tant que le **Module** n'est pas renseigné, la liste **Discipline** est vide.

Une fois un **Module** sélectionné, la liste **Discipline** contient celles relatives au module choisi.

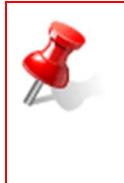

**Discipline** dépendant de **Module** et lui-même de **Section**, lorsque l'on modifie ou supprime l'un de ces éléments, on réinitialise ses dépendances.

Pour sauvegarder, il faut avoir saisi (même partiellement) uniquement des renseignements dans la partie **Formation agricole** OU **Formation Education Nationale**. Si des données sont présentes dans plusieurs de ces blocs, un message d'erreur bloquera l'enregistrement et il vous faudra faire un choix entre l'un d'eux pour poursuivre.

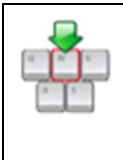

Sur votre fiche, entrez (en modification  $\mathscr{I}$ ) sur les activités et autres missions de l'EA. Dépliez la liste des actions particulières et (ou) innovantes.

Commencez à renseigner les éléments dont vous disposez.

### 2.7.4. Les actions rattachées aux autres missions

Dans cette partie est enregistrée la participation ou contribution des EA/AT aux "Autres missions" :

- ADT-DEI : Animation des territoires,
- ADT-DEI : Développement, expérimentation et innovations
- ADT-DEI : Valorisation Transfert ou diffusion d'expérimentations
- Fonction pédagogique : Coopération internationale,
- Fonction pédagogique : Insertion.

Ces activités contribuent aussi fréquemment à la mise en œuvre des politiques publiques. Enfin, elles sont souvent en synergie avec la formation dont elles constituent alors un moyen.

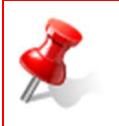

Lorsque cette synergie existe, elle sera décrite dans la partie **Volet pédagogique**. Lorsque plusieurs disciplines interviennent, on mentionnera les disciplines accompagnant la discipline « meneuse », dans la rubrique **Précisions sur la discipline**.

# Manuel de formation Alexia

Les champs obligatoires pour sauvegarder la page sont :

- Mission, puis vous devez affecter au moins une thématique (tableau apparu dans le bloc Les champs couverts)
- Description de l'action.

Dans le bloc Volet financier, le Montant annuel perçu est un champ calculé, il ne peut pas être saisi. Il est complété soit par le clic sur le bouton Calculer, soit à l'enregistrement.

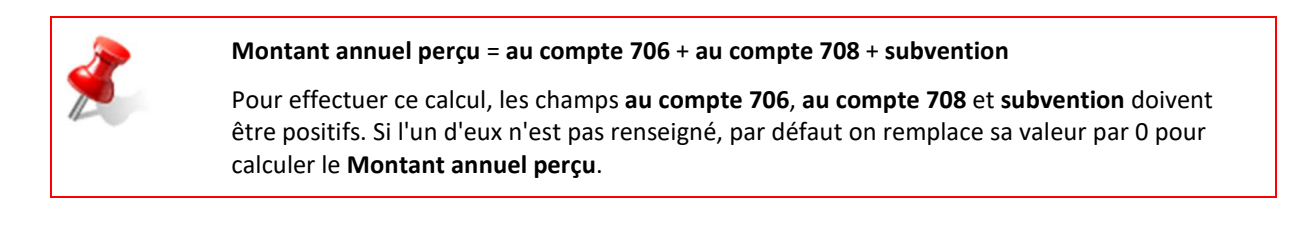

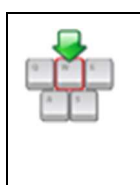

Sur votre fiche, entrez (en modification  $\mathscr{I}$ ) sur les activités et autres missions de l'EA. Dépliez la liste des actions rattachées aux autres missions.

Commencez à renseigner les éléments dont vous disposez.

## 2.7.5. Les projets en perspectives

Un projet en perspective n'est pas forcément un projet qui va se réaliser. Il correspond à vos projections à court terme, à moyen terme ou à long terme. La saisie de ces projets en perspectives va permettre de repérer vos souhaits d'évolution et vous proposer des regroupements ou des formations adaptées.

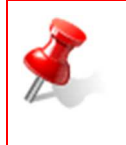

### ATTENTION

La liste des projets en perspectives comporte une question obligatoire en renseigner avant la saisie des projets.

Lorsque vous entrez dans les activités et autres missions de l'enseignement agricole, vous voyez par défaut la liste des projets en perspectives. Pour compléter ce bloc, vous devez suivre les étapes :

- 1. Répondre à la question « Projets en perspectives ? Oui/Non »
  - Si vous avez répondu « Non », vous devrez expliquer pourquoi dans le champ qui apparaitra,
  - Si vous avez répondu « Oui », vous devrez avoir ensuite au moins un projet en perspective renseigné.
- 2. Sauvegarder ce choix avec le bouton « Enregistrer »

| -        |                            |
|----------|----------------------------|
| distanta | Manuel de formation Alexia |

| ermettre de repérer vos souhaits d'évolution et vous                                                                 | s proposer des regroupements o | u des formations adaptées.      | u a long terme. La saisle de ces projets en perspective: |
|----------------------------------------------------------------------------------------------------|--------------------------------|---------------------------------|----------------------------------------------------------|
| Projets en perspectives ? 🔘 Oui 🔘                                                                                    | Non                            |                                 |                                                          |
|                                                                                                    |                                |                                 |                                                          |
|                                                                                                    |                                |                                 |                                                          |
| des projets en perspectives - 2012                                                                                   |                                |                                 |                                                          |
| des projets en perspectives - 2012                                                                                   |                                |                                 |                                                          |
| e des projets en perspectives - 2012                                                                                 | précise du projet)             | Thématique principale concernée | Mission principale concernée                             |
| des projets en perspectives - 2012     Id Libellé (description synthétique mais p     Créer un projet en perspective | précise du projet)             | Thématique principale concernée | Mission principale concernée                             |

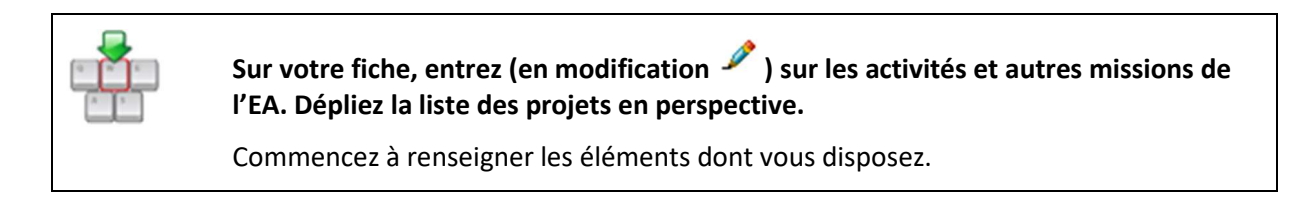

| NOTE |  |  |
|------|--|--|
|      |  |  |
|      |  |  |
|      |  |  |

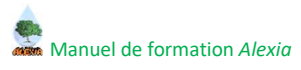

# III. Validation de la fiche

### 1. Accès aux données

### 1.1. Les utilisateurs de l'EPL

### 1.1.1. Accès à la fiche de leur établissement

Les utilisateurs de la structure EPL (Directeur d'exploitation, Directeur d'atelier technologique, Agent EA/AT, Directeur d'EPL) ont accès à l'ensemble des données de l'établissement dans lequel ils travaillent. Ils ont accès aux données financières.

- Le DEPL a accès à la fiche exploitation et à la fiche atelier en consultation.
- Le DEA/DAT a accès en modification aux données dont il est le propriétaire (à la fiche exploitation / fiche atelier).

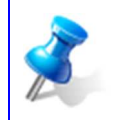

Au sein d'un même EPL, le Directeur d'une exploitation a accès en consultation à l'ensemble des données de l'atelier technologique et vice et versa.

### 1.1.2. Accès aux fiches des autres établissements

Les utilisateurs rattachés à un EPL ont accès en consultation aux fiches des autres établissements sauf aux données financières.

### 1.1.3. Accès aux éditions

La fiche globale et la fiche d'identité de l'EA/AT sera accessible en totalité aux utilisateurs de l'EPL auquel l'EA/AT est rattaché. Les fiches globales, hors données financières, et les fiches d'identité réduite des autres EA/AT sont accessibles. Les tableaux de bord technico-économique sont accessibles sans restriction.

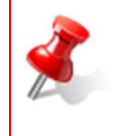

L'édition réduite et l'édition détaillée ne sont pas fonctionnelles pour les fiches de 2015 et 2016,

L'édition globale n'éditera pas les données masquées pour les fiches de 2015 et 2016.

### 1.2. Les utilisateurs du SRFD

### 1.2.1. Accès aux fiches de leur région

Les utilisateurs de la structure SRFD ont accès à l'ensemble des fiches de leur région, données financières comprises.

### 1.2.2. Accès aux fiches des autres régions

Les données financières des EA/AT des autres régions ne sont pas visibles.

### 1.2.3. Accès aux éditions

Les fiches des EA/AT de la région seront accessibles en totalité.

Les fiches globales, hors données financières, et les fiches d'identité réduite des autres régions sont accessibles. Les tableaux de bord technico-économique sont accessibles sans restriction.

### **1.3.** Les utilisateurs de la DGER

Les utilisateurs de la structure DGER ont accès aux fiches de tous les EA/AT dans leur totalité. *Ils auront accès à l'ensemble des éditions prédéfinies.* 

### 2. Circuit de validation de la fiche

La fiche est saisie par le DEA/DAT (rôle « Contrôleur EA/AT ») ou éventuellement un agent de l'EPL à qui on aura attribué les droits de saisie (rôle « Agent EA/AT »).

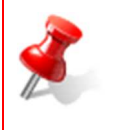

Même si la saisie est effectuée par un « Agent EA/AT », seul le directeur de l'EA/AT pourra valider la fiche.

Le bouton de validation de la fiche n'est accessible qu'au rôle « Contrôleur EA/AT ».

Elle est ensuite

- Validée par le DEA/DAT (rôle « Contrôleur EA/AT »),
- Puis contrôlée et validée par le directeur d'EPL (rôle « Contrôleur EPL »),
- Puis contrôlée et validée par un agent du SRFD (rôle « Contrôleur SRFD »),

selon le schéma proposé à la page suivante.

Le circuit de validation implique que :

- Le DEPL accède en consultation aux fiches de son établissement dès leur création (mais ne peut valider une fiche qu'après sa validation par le DEA/DAT),
- Après validation par le DEA/DAT, la fiche n'est plus modifiable,
- Le SRFD accède aux fiches de sa région dès leur création pour suivre en amont les saisies. En revanche, il ne pourra les valider qu'à partir du moment où elles sont validées par le DEPL,
- La DGER n'accède aux fiches qu'à partir du moment où elles sont validées par les SRFD,
- L'inspection accède aux fiches à partir du moment où elles sont validées par le DEA/DAT.

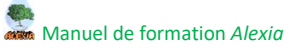

La validation de la fiche à un niveau donné génère automatiquement l'envoi d'un mail d'information au niveau supérieur.

Exemple : lorsque le DEA/DAT valide la fiche, un mail est automatiquement envoyé au DEPL.

L'annulation de la validation est possible à chaque niveau (sous réserve que la fiche n'ait pas été validée par le niveau suivant), avec envoi automatique d'un mail au niveau supérieur pour l'avertir.

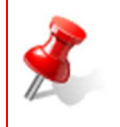

La validation du niveau N peut être annulée par le niveau N+1.

Dans ce cas, un mail automatique d'avertissement est envoyé à tous les acteurs du circuit et la fiche retourne à l'état « En préparation ».

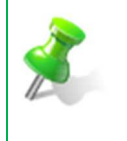

## EXEMPLE

Le DEA/DAT peut annuler sa validation, tant que le DEPL n'a pas validé la fiche.

Il y a dans ce cas envoi d'un mail automatique au DEPL pour l'avertir de l'annulation de la validation par le DEA/DAT.

Le parcours d'une fiche à travers le circuit de validation se traduit par le changement de son statut de validation :

- En préparation : fiche modifiable, n'ayant pas encore commencé le circuit de validation,
- Validée DEA/DAT : fiche validée par le DEA/DAT de l'exploitation ou de l'atelier,
- Validée DEPL : fiche validée par le DEPL,
- Validée SRFD : fiche validée par le Contrôleur SRFD.

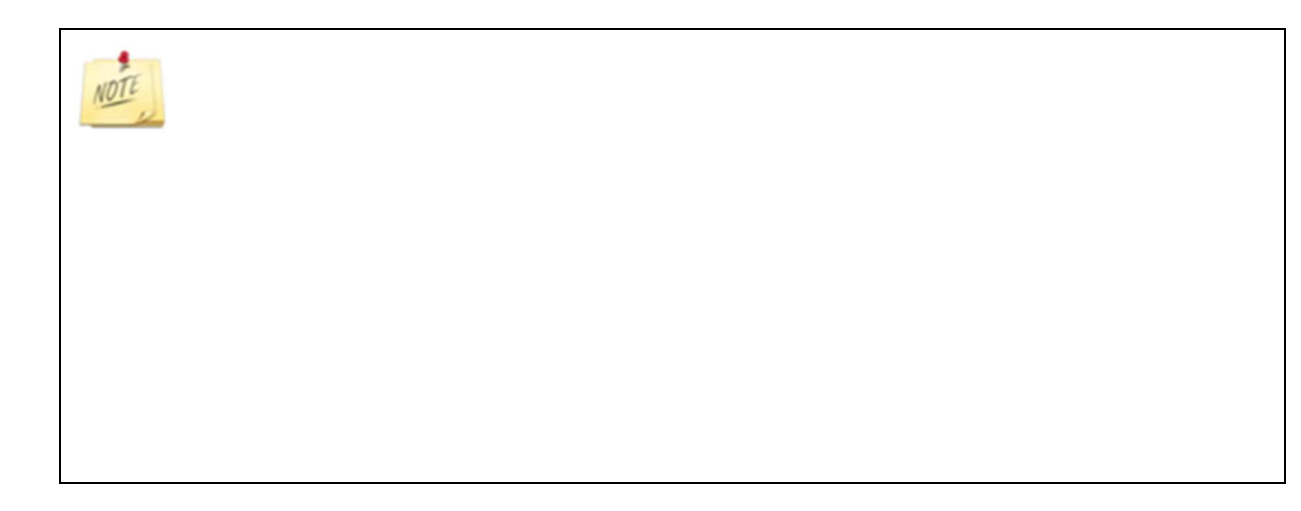

#### Circuit de validation des fiches BD ALEXIA

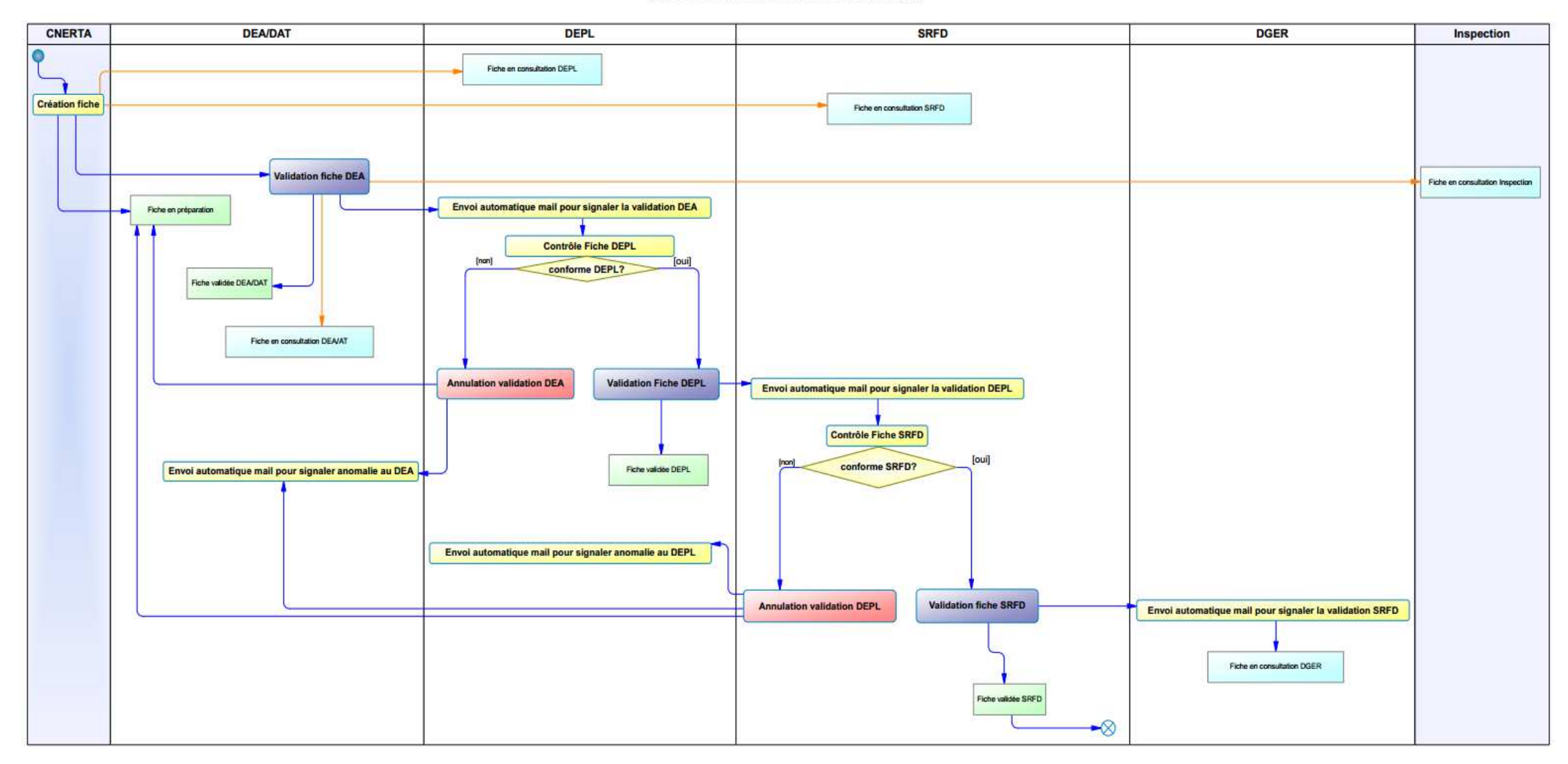

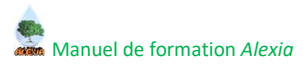

## 3. Valider une fiche

L'icône de validation 🤗 est proposée pour les fiches de l'année en cours.

| Rôle             | Accès à la validation                                         |
|------------------|---------------------------------------------------------------|
|                  | Sur la liste des Fiches, depuis le menu Mes Fiches            |
| Contrôleur EA/AT | Sur la première page de l'accès en modification 🥓 de la fiche |
| Contrôleur EPL   | Depuis le menu <b>les Fiches de mon EPL</b>                   |
| Contrôleur SRFD  | Depuis le menu <b>les Fiches de ma région</b>                 |

| Mes Fiches | Mes Fiches |                         |                   |  |  |
|------------|------------|-------------------------|-------------------|--|--|
|            | Année      | Exploitation ou Atelier | Statut Validation |  |  |
| . 🧷        | 2016       | Exploitation agricole   | En Préparation    |  |  |
|            | 2015       | Exploitation agricole   | Validée SRFD      |  |  |

Le formulaire de validation :

- Affiche le détail du calendrier de validation de la fiche,
- Propose l'action de validation de la fiche (ou d'annulation de la validation) en fonction du rôle de l'utilisateur et du statut actuel de la fiche,

| Gérer la validation de la fiche de l'Exploitation agricole 🕸 🎢 🗤 2016                                                                                                    |                            |                                       |  |
|----------------------------------------------------------------------------------------------------|----------------------------|---------------------------------------|--|
| where the second second s |                            |                                       |  |
| Etat de validation                                                                                                    |                            |                                       |  |
| Dénomination EA/AT : Exploitation                                                                                                    | on agricole 🦥 🎆            | Année de cette fiche : 2016           |  |
| Dénomination de l'EPL : EPLEFPA de transmission                                                                                                    |                            | Statut de validation : En Préparation |  |
|                                                                                                    |                            |                                       |  |
| Historique de validation                                                                                                    |                            |                                       |  |
|                                                                                                    | Effectuée le :             | Par :                                 |  |
| Validation DEA/DAT :                                                                                                    | Annulée le :               | Par :                                 |  |
|                                                                                                    | Effectuée le :             | Par :                                 |  |
| Validation DEPL :                                                                                                    | Annulée le :               | Par :                                 |  |
|                                                                                                    | Effectuée le :             | Par :                                 |  |
| Validation SRFD :                                                                                                    | Annulée le :               | Par :                                 |  |
|                                                                                                    |                            |                                       |  |
| Retour Seffectuer la validation I                                                                                                    | <u>DEA/DAT de la fiche</u> |                                       |  |

### 3.1. Validation DEA/DAT de la fiche

Il n'est possible d'effectuer la validation DEA/DAT de la fiche que si son statut est En Préparation.

La validation de la fiche par le DEA/DAT commence obligatoirement par une étape de vérification des données. Cette étape permet de s'assurer que la saisie est complète et cohérente avant de valider la fiche.

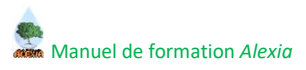

| Validation DEA/DAT de la fic                 | he                                                                             |
|----------------------------------------------|--------------------------------------------------------------------------------|
| 1-Vérifier les données<br>2-Valider la fiche | Avant de valider la fiche, vous devez vérifier que les données sont complètes. |
| > <u>Retour</u>                              | )<br>                                                                          |
|                                              | Vérifier les données                                                           |

Le résultat de la vérification s'affiche en distinguant :

- Les messages bloquants en rouge
- Les avertissements en orange
- Les informations en noir (données complètes)

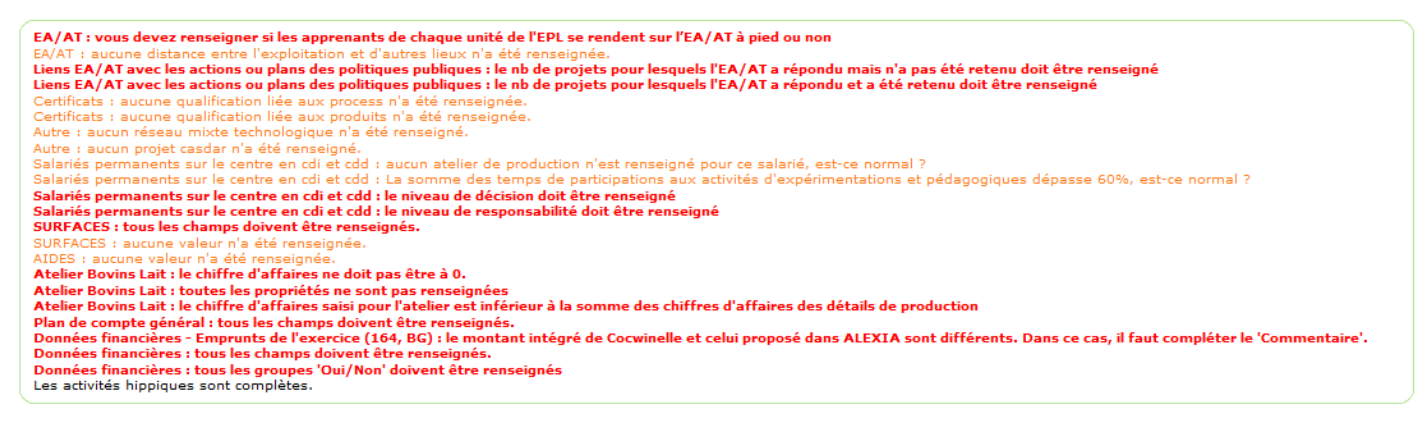

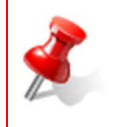

La fiche ne peut être validée tant que des messages bloquants subsistent.

Les données doivent être complétées ou corrigées avant de relancer le processus de validation.

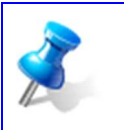

La vérification des données dans les différents formulaires de saisie est fortement recommandée afin d'afficher et de traiter les éventuelles corrections avant la phase de validation.

Si l'étape de vérification des données n'affiche aucun message bloquant, l'étape suivante permet de valider la fiche.

| Validation DEA/DAT de la fiche |                                     |
|--------------------------------|-------------------------------------|
| 1-Vérifier les données         | Vous pouvez valider la fiche.       |
| 2-Valider la fiche             |                                     |
| Annuler                        |                                     |
|                                |                                     |
|                                | Etape précédente 🤣 Valider la fiche |

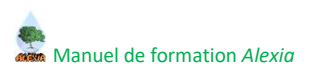

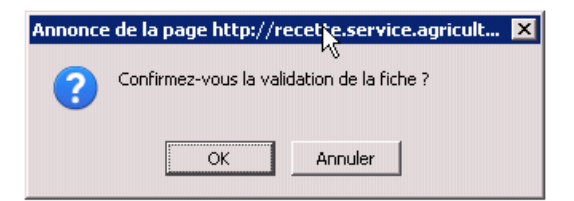

Après confirmation la fiche passe au statut Validée DEA/DAT. Un e-mail est envoyé au DEPL pour information.

La fiche est désormais non modifiable, mais la validation DEA/DAT peut encore être annulée tant que le DEPL n'a pas validé la fiche.

Au final, la fiche de synthèse a été modifiée :

- 1. Modification du statut de validation de la fiche, passé à Validée DEA/DAT,
- 2. Mise à jour de l'Historique de validation,
- 3. Modification des boutons au bas de l'écran.

| tat de Validation                      |                                   |                                          |   |  |
|----------------------------------------|-----------------------------------|------------------------------------------|---|--|
| Dénomination EA/AT : Exp               | oloitation agricole 🖬 🍋 🔤         | Année de cette fiche : 2007              |   |  |
| Dénomination de l'EPL : EPL in Malant. |                                   | Statut de validation : Validée DEA/DAT 1 |   |  |
| Historique de validation               |                                   |                                          |   |  |
|                                        | Effectuée le : 21/05/2010 à 11:43 | Par : Paul DURANT                        |   |  |
| Validation DEA/DAT :                   | Annulée le :                      | Par :                                    | 2 |  |
|                                        | Effectuée le :                    | Par :                                    |   |  |
| Validation DEPL :                      | Annulée le :                      | Par :                                    |   |  |
|                                        | Effectuée le :                    | Par :                                    |   |  |
| Validation SRFD :                      | Appulée le l                      | Par :                                    |   |  |

### **3.2.** Validation DEPL de la fiche

Il n'est possible d'effectuer la validation DEPL de la fiche que si son statut est Validée DEA/DAT.

Pour contrôler les fiches validées par les DEA/DAT, depuis le menu **les Fiches de mon EPL**, dans la première colonne de la liste, vous avez une icône vous permettant d'accéder à la page de résumé de la validation de cette fiche.

| Les Fie | ches de mon   | Année<br>Egal à 💽 2009<br>EPL                                  | ×                                     | Rechercher        |           |
|---------|---------------|----------------------------------------------------------------|---------------------------------------|-------------------|-----------|
|         | Année         | Exploitation ou Atelier                                        | Statut Validation EPL                 | Nat               | ure       |
|         | 2009          | Exploitation agricole d'Oloron Ste Marie                       | Validée DEA/DAT EPL I                 | Pau Montardon E×p | loitation |
|         | 2009          | Exploitation agricole d'Orthez                                 | En Préparation EPL (                  | Pau Montardon Exp | loitation |
|         | 2009          | Exploitation agricole de Pau-Montardon                         | En Préparation EPL I                  | Pau Montardon Exp | loitation |
| 4       | Edition de la | i fiche globale 🛛 📣 Edition de la fiche d'identité détaillée 😽 | dition de la fiche d'identité réduite |                   |           |
| 3 élér  | ment(s) prés  | enté(s) par 10.                                                |                                       |                   | [1]       |

Pour les fiches dont le statut est **En Préparation** ou **Validée SRFD**, vous ne pourrez effectuer aucune action significative. Vous disposerez simplement d'un bouton **Retour**.

# Manuel de formation Alexia

Pour les fiches ayant le statut Validée DEA/DAT, vous disposez des boutons :

- 1. Annuler la validation DEA/DAT de la fiche : à utiliser si la fiche n'est pas satisfaisante. Le DEA/DAT aura de nouveau la main sur cette fiche pour y apporter les modifications nécessaires.
- 2. Effectuer la validation DEPL de la fiche : à utiliser pour valider la fiche et la transmettre au SRFD.

| Dénomination EA/AT : Exp          | loitation agricole 🗤 🛛 🕶          | Année de cette fiche : 2007            |  |
|-----------------------------------|-----------------------------------|----------------------------------------|--|
| Dénomination de l'EPL : EPL 🛄 📫 📰 |                                   | Statut de validation : Validée DEA/DAT |  |
|                                   |                                   |                                        |  |
| listorique de validation          |                                   |                                        |  |
| (-lid-ki pro/port -               | Effectuée le : 21/05/2010 à 11:43 | Par : Paul DURANT                      |  |
| alidation DEA/DAT :               | Annulée le :                      | Par :                                  |  |
|                                   | Effectuée le :                    | Par :                                  |  |
| /alidation DEPL :                 | Annulée le :                      | Par :                                  |  |
|                                   | Effectuée le :                    | Par :                                  |  |
| alidation SRFD :                  | Annulée le :                      | Par :                                  |  |

Le clic sur le bouton Effectuer la validation DEPL de la fiche provoque :

- 1. L'affichage de messages d'informations en haut à gauche de l'écran,
- 2. La modification du statut de validation de la fiche en Validée DEPL,
- 3. La mise à jour de l'Historique de validation,
- 4. La modification des boutons au bas de l'écran.

| La validation DEPL a été enregis<br>Un courriel d'information a été e | strée.<br>Envoyé au SRFD (Pierre.dupont@educa | gri.fr, Jean.dupond @educagri.fr) 1                 |                             |   |
|-----------------------------------------------------------------------|-----------------------------------------------|-----------------------------------------------------|-----------------------------|---|
|                                                                       | Gérer la validation de la fiche de            | l'Exploitation agricole 📥 ன 🕂                       |                             |   |
|                                                                       | Etat de validation                            |                                                     |                             |   |
|                                                                       | Dénomination EA/AT : Expl                     | oitation agricole 🚢 🛤 🛲 🖦                           | Année de cette fiche : 2007 |   |
|                                                                       | Dénomination de l'EPL : EPL                   | L : EPL i • I + • • • • • • • • • • • • • • • • •   |                             |   |
|                                                                       | Historique de validation                      |                                                     |                             |   |
|                                                                       | Validation DEA/DAT :                          | Effectuée le : 21/05/2010 à 11:43<br>Annulée le :   | Par : Paul DURANT<br>Par :  |   |
|                                                                       | Validation DEPL :                             | Effectuée le  : 25/05/2010 à 10:24<br>Annulée le  : | Par : Paul DURANT<br>Par :  | 3 |
|                                                                       | Validation SRFD :                             | Effectuée le :<br>Annulée le :                      | Par:<br>Par:                |   |
|                                                                       | Retour S Annuler la valid                     | ation DEPL de la fiche 4                            |                             |   |

Dans le cadre en haut de l'écran, les messages vous rappellent les actions effectuées :

- La validation DEPL a été enregistrée : la fiche est validée par le DEPL et est à présent visible par le SRFD,
- Un message concernant l'envoi d'un courriel au SRFD s'affiche,
- Le contrôleur EPL peut également annuler la validation DEPL d'une fiche Validée DEPL.

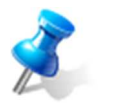

Si le contrôleur EPL annule la validation DEA/DAT, un mail d'information est envoyé au DEA/DAT et le statut de la fiche repasse "En préparation".

Si le contrôleur EPL souhaite annuler sa validation, il peut le faire tant que le statut de la fiche est "Validée DEPL". Une fois le statut "Validée SRFD" affecté, il ne peut plus annuler.

# 3.3. Validation SRFD de la fiche

Il n'est possible d'effectuer la validation SRFD de la fiche que si son statut est Validée DEPL.

Pour contrôler les fiches validées par les DEPL, depuis le menu **les Fiches de ma Région**, dans la première colonne de la liste, vous avez une icône vous permettant d'accéder à la page de résumé de la validation de cette fiche.

| Année<br>Egal à 💽 2009                        | ×            |                   | Rechercher                            |
|-----------------------------------------------|--------------|-------------------|---------------------------------------|
| Les Fiches de ma Région                       |              |                   |                                       |
| Année Exploitation ou Atelier                 | Nature       | EPL               | Statut<br>Validation Département      |
| 2009 Exploitation agricole d'Oloron Ste Marie | Exploitation | EPL Pau Montardon | Validée DEPL Pyrénées-<br>Atlantiques |
| 📣 Edition de la fiche d'identité réduite      |              |                   |                                       |
| 1 élément(s) présenté(s) par 10.              |              |                   | [1]                                   |

Pour les fiches dont le statut est **En Préparation** ou **Validée DEA/DAT**, vous ne pourrez effectuer aucune action significative. Vous disposerez simplement d'un bouton **Retour**.

Pour les fiches ayant le statut Validée DEPL, vous disposez des boutons :

- 1. Annuler la validation DEPL de la fiche : à utiliser si la fiche n'est pas satisfaisante. Le DEPL aura de nouveau la main sur cette fiche pour annuler la validation DEA/DAT afin qu'il reprenne la main sur sa fiche et y apporte les modifications attendues.
- 2. Effectuer la validation SRFD de la fiche : à utiliser pour valider la fiche et la transmettre à la DGER.

| Gérer la validation de la fiche de l'Exploitation agricole 📥 🔤 |                                   |                                     |  |  |  |
|----------------------------------------------------------------|-----------------------------------|-------------------------------------|--|--|--|
|                                                                |                                   |                                     |  |  |  |
| Etat de validation                                             |                                   |                                     |  |  |  |
| Dénomination EA/AT : Expl                                      | oitation agricole                 | Année de cette fiche : 2007         |  |  |  |
| Dénomination de l'EPL : EPL                                    | - today                           | Statut de validation : Validée DEPL |  |  |  |
|                                                                |                                   |                                     |  |  |  |
| Historique de Validation                                       |                                   |                                     |  |  |  |
|                                                                | Effectuée le : 21/05/2010 à 11:43 | Par : Paul DURANT                   |  |  |  |
| Validation DEA/DAT :                                           | Annulée le :                      | Par :                               |  |  |  |
|                                                                | Effectuée le : 25/05/2010 à 10:24 | Par: Paul DURANT                    |  |  |  |
| Validation DEPL :                                              | Annulée le :                      | Par :                               |  |  |  |
| with the open                                                  | Effectuée le :                    | Par :                               |  |  |  |
| Validation SRFD :                                              | Annulée le :                      | Par :                               |  |  |  |
|                                                                |                                   |                                     |  |  |  |
| Retour Retour Annuler la valid                                 | ation DEPL de la fiche            | FD de la fiche                      |  |  |  |

# Manuel de formation Alexia

Le clic sur le bouton Effectuer la validation SRFD de la fiche provoque :

- 1. L'affichage de messages d'informations en haut à gauche de l'écran,
- 2. La modification du statut de validation de la fiche en Validée SRFD,
- 3. La mise à jour de l'Historique de validation,
- 4. La modification des boutons au bas de l'écran.

| alidation SRFD a été enregistrée.<br>courriel d'information a été envoyé au contrôleur DGER (Pierre.mar | in @educagri.fr, Jean.martin@educagri.fr) | 1                           |  |
|----------------------------------------------------------------------------------------------------|-------------------------------------------|-----------------------------|--|
| Gérer la validation de la fiche de                                                                      | l'Exploitation agricole                   |                             |  |
| Etat de validation                                                                                      |                                           |                             |  |
| Dénomination EA/AT : Expl                                                                               | oitation agricole 🖬 🌆                     | Année de cette fiche : 2007 |  |
| Dénomination de l'EPL : EPL                                                                             | Dénomination de l'EPL : EPL in Maland.    |                             |  |
| Historique de validation                                                                                |                                           |                             |  |
|                                                                                                    | Effectuée le : 21/05/2010 à 11:43         | Par : Paul DURANT           |  |
| Validation DEA/DAT :                                                                                    | Annulée le :                              | Par :                       |  |
|                                                                                                    | Effectuée le : 25/05/2010 à 10:24         | Par : Paul DURANT           |  |
| Validation DEPL :                                                                                       | Annulée le :                              | Par :                       |  |
| V II I V COTO                                                                                           | Effectuée le : 25/05/2010 à 10:51         | Par : Pierre DUPONT         |  |
| Validation SKFD :                                                                                       | Annulée le :                              | Par: 3                      |  |
|                                                                                                    |                                           |                             |  |
| Retour Solution Annuler la valid                                                                        | ation SRFD de la fiche 4                  |                             |  |

Dans le cadre en haut de l'écran, les messages vous rappellent les actions effectuées :

- La validation SRFD a été enregistrée : la fiche est validée par le SRFD et est à présent visible par la DGER.
- Un message concernant l'envoi d'un courriel au contrôleur DGER s'affiche.
- Le contrôleur SRFD peut également annuler la validation SRFD d'une fiche Validée SRFD.

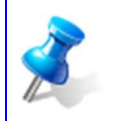

Si le contrôleur SRFD annule la validation DEPL, un mail d'information est envoyé au DEPL et au DEA/DAT, puis le statut de la fiche repasse "En préparation", rendant la main au DEA/DAT pour modifier sa saisie.

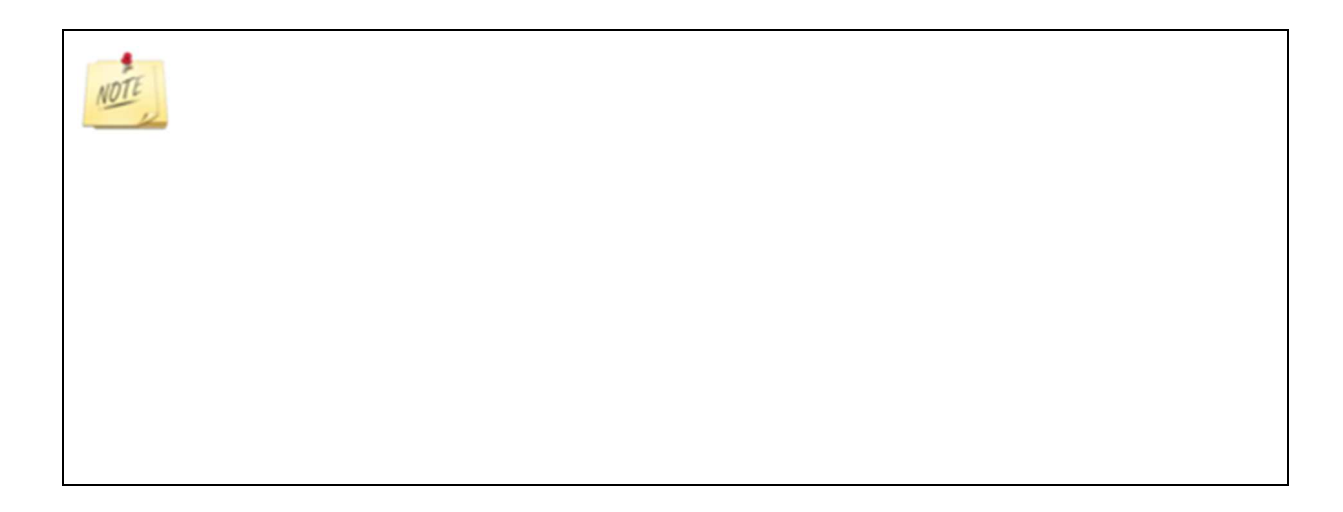

# **IV. Les restitutions**

# 1. Présentation

Il s'agit ici d'un chapitre spécifique aux restitutions proposées par l'application BD ALEXIA.

Par restitutions on entend l'exploitation, sous différentes formes, des données ayant été saisies dans ALEXIA : éditions, listes multicritères, exports de données, tableaux de bord, tableaux croisés multidimensionnels.

## 1.1. Les restitutions disponibles

| Restitutions disponible                | Restitutions disponibles                                                                                                    |  |  |  |
|----------------------------------------|----------------------------------------------------------------------------------------------------|--|--|--|
| Éditions                               | Fiche globale (accès restreint)<br>Fiche d'identité détaillée (accès restreint)<br>Fiche d'identité réduite                                                                                                    |  |  |  |
| Listes multicritères                   | EA/AT - Activités et ateliers de production<br>EA/AT - Ateliers et détails de production<br>EA/AT - Données économiques et financières (accès restreint)<br>EA/AT - Surfaces et aides PAC<br>EA/AT - Activités et missions                                                                                                    |  |  |  |
| Exports                                | Exports des données de référence<br>EAT/Activités/Ateliers production<br>EAT/Ateliers production<br>EAT/Ateliers/Détails production/Propriétés détails<br>EAT/Ateliers/Détails production/Propriétés détails<br>EAT/Données économiques et financières (accès restreint)<br>EAT/Données économiques (accès restreint)<br>EAT/Données financières (accès restreint)<br>EAT/Données financières (accès restreint)<br>EAT/Données PAC<br>EAT/Données PAC complètes<br>EAT/Activités/Missions<br>EAT/Activités/Missions/VoletPeda |  |  |  |
| Tableaux de bord                       | Tableaux de bord technico-économiques ( <i>Non fonctionnel</i> )<br>Tableaux de bord Suivi économique et financier (accès restreint Contrôleur EA/AT)                                                                                                    |  |  |  |
| Tableaux croisés<br>multidimensionnels | Innovations ( <i>Non disponible</i> )<br>Main d'œuvre ( <i>Non disponible</i> )<br>Panorama                                                                                                    |  |  |  |

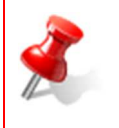

L'édition de la **fiche d'identité détaillée** et de la **fiche d'identité réduite** ne sont pas fonctionnelles pour les fiches de **2015** et **2016**.

L'édition globale n'éditera pas les données masquées pour les fiches de 2015 et 2016.

### 2. Les éditions

### 2.1. Présentation des éditions

Alexia propose trois documents au format PDF reprenant l'ensemble ou une partie des données saisies sur une fiche.

| Edition                    | Contenu                                                                                                    | Accessible à                                                                                                    |
|----------------------------|----------------------------------------------------------------------------------------------------|----------------------------------------------------------------------------------------------------|
| Fiche globale              | Ensemble des données saisies sur<br>la fiche                                                               | Contrôleur EA/AT pour sa fiche<br>Agent EA/AT pour sa fiche<br>Contrôleur EPL pour les fiches de son EPL<br>Contrôleur SRFD pour les fiches de sa région<br>Contrôleur DGER<br>Inspection |
|                            | Ensemble des données saisies sur<br>la fiche, <u>sans les données</u><br><u>économiques et financières</u> | Tous les utilisateurs ayant accès au menu « toutes<br>les Fiches »                                                                                                    |
| Fiche d'identité détaillée | Présentation synthétique d'une<br>partie des données saisies sur la<br>fiche                               | Contrôleur EA/AT pour sa fiche<br>Agent EA/AT pour sa fiche<br>Contrôleur EPL pour les fiches de son EPL<br>Contrôleur SRFD pour les fiches de sa région<br>Contrôleur DGER<br>Inspection |
| Fiche d'identité réduite   | Même contenu que la fiche<br>détaillée mais sans les données<br>économiques et financières                 | Tous les utilisateurs                                                                                                    |

### 2.2. Fiche globale

La fiche complète de l'exploitation (intitulée **Fiche globale**) est une édition au format PDF, contenant toutes les données saisies sur la fiche courante.

Ce type de fiche est accessible par le DEA/DAT et les personnes ayant déjà les droits d'accès à la consultation de cette fiche (DEPL, autre sites de l'EPL, DGER et Inspection). Elle contient :

- La distinction entre la fiche en préparation et validée,
- Les données générales de l'établissement,
- Les surfaces et aides PAC,
- Les ateliers et détails de production,
- Les activités hippiques : équitation dans le cadre des cours prévus aux référentiels (formations hippiques, option hippologie équitation),
- Les données économiques et financières,
- Les activités et missions de l'enseignement agricole (rubrique masquée pour les fiches de 2015 et 2016).

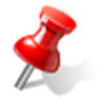

L'édition globale n'éditera pas les données masquées pour les fiches de 2015 et 2016.

L'édition de la fiche globale est proposée :

- À partir de la liste mes Fiches et de la page de modification d'une fiche,
- À partir de la liste les fiches de mon EPL,
- À partir de la liste les fiches de ma région uniquement pour le rôle Contrôleur SRFD,
- À partir de la liste **toutes les fiches** uniquement pour les rôles Contrôleur DGER et Inspection (sinon elle ne comporte pas les données économiques et financières).

| Modifier les données de l'Atelier technologique agroalimentaire 🍻 🏶 🕬 🕬 - 2017        |                                                  |
|---------------------------------------------------------------------------------------|--------------------------------------------------|
| Résumé                                                                                |                                                  |
| Dénomination EA/AT : Atelier technologique agroalimentaire 🍻 🎢                        | Année de cette fiche : 2017                      |
| Dénomination de l'EPL : EPL Médériciès                                                | Statut de cette fiche : En Préparation           |
| Saisie des données                                                                    |                                                  |
| Données générales de l'établissement                                                  |                                                  |
| Surfaces et aides PAC                                                                 |                                                  |
| Ateliers de production                                                                |                                                  |
| Activités hippiques : équitation dans le cadre des cours prévus aux référentiels (for | mations hippiques, option hippologie équitation) |
| 🐔 Données économiques et financières                                                  |                                                  |
| Activités et autres missions de l'enseignement agricole                               |                                                  |
| Edition                                                                               |                                                  |
| dition de la fiche globale                                                            |                                                  |
| Validation                                                                            |                                                  |
| Validation                                                                            |                                                  |
| • Retour                                                                              |                                                  |
|                                                                                       |                                                  |

| Mes I | iches                                                                                                    | •        |       |                         |                   |                                    |                       |  |
|-------|----------------------------------------------------------------------------------------------------|----------|-------|-------------------------|-------------------|------------------------------------|-----------------------|--|
|       |                                                                                                    |          | Année | Exploitation ou Atelier | Statut Validation | EPL                                | Nature                |  |
|       | Þ                                                                                                    | <b>2</b> | 2010  | Exploit horticole       | En Préparation    | EPLEFPA do Poutfoih-19 reported to | Exploitation          |  |
|       | 1                                                                                                    |          | 2009  | Exploit horticole       | En Préparation    | EPL Second                         | Atelier technologique |  |
|       | 🛃 Edition de la fiche globale 🚽 Edition de la fiche d'identité détaillée 🚽 🛃 Edition de la fiche d'identité réduite |          |       |                         |                   |                                    |                       |  |
| 12 é  | 12 élément(s) présenté(s) par 10. [1 <u>2</u> ] <u>Suivant &gt;&gt;</u>                                             |          |       |                         |                   |                                    |                       |  |

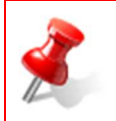

Pour éditer à partir d'une liste, il faut sélectionner la ou les fiches à éditer avant de lancer l'édition en cliquant sur le bouton « Edition ».

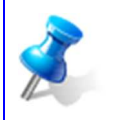

Le résultat de l'édition s'ouvre dans un nouvel onglet du navigateur. Il est alors possible d'imprimer ou d'enregistrer le document.

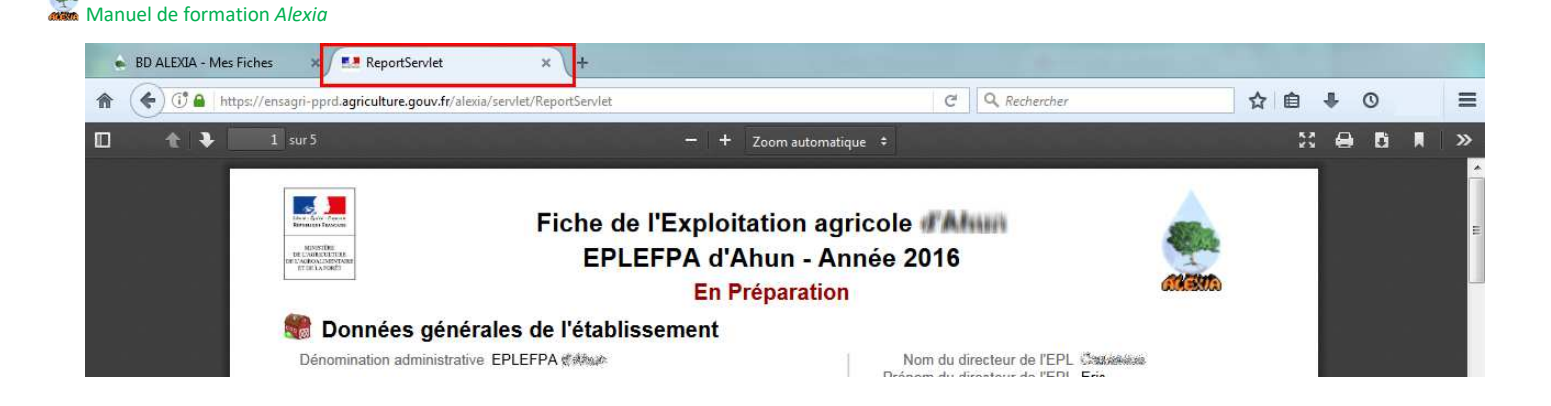

Cette édition contient en entête l'information **En préparation** tant qu'il n'y a pas eu de validation DEA/DAT. Ensuite, cette information disparaît et n'est pas remplacée, permettant de différencier l'édition des fiches en cours de réalisation de celle validées :

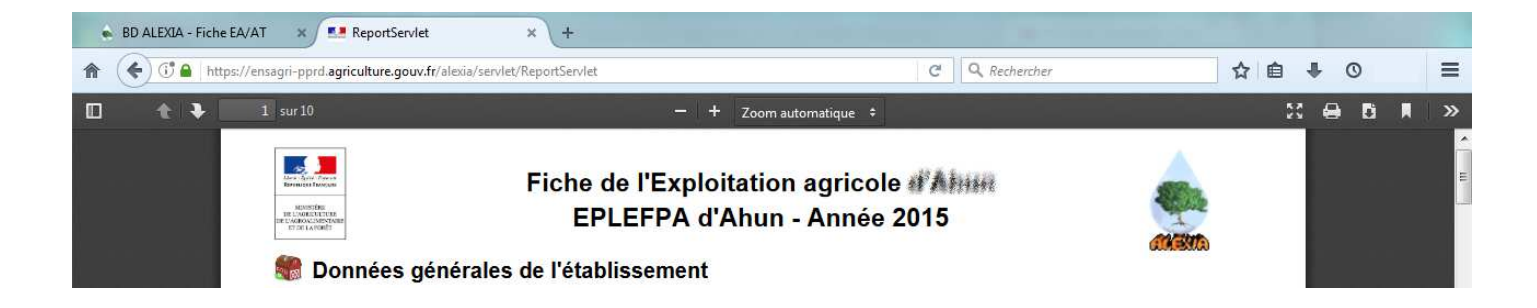

Cette édition reprend **l'intégralité des données saisies dans la fiche**. Chaque partie est reconnaissable par les icônes précédant les titres globaux, rappelant celles utilisées dans la saisie de la fiche.

Les listes vides sont tout de même référencées dans cette édition, permettant d'attirer l'attention de l'utilisateur sur d'éventuels oublis.

Seules les surfaces et aides PAC différentes de « 0,00 » sont reprises. En revanche, toutes les données économiques et financières sont présentes.

Les stages et les actions particulières et (ou) innovantes sont présentés selon les différentes catégories de formations (rubrique masquée pour les fiches de 2015 et 2016).

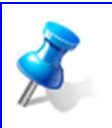

Cette édition est un support intéressant pour la vérification des saisies avant la validation DEA/DAT.

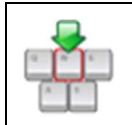

Éditer la fiche globale de votre exploitation depuis le menu « Mes Fiches ».

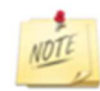

### 2.3. Fiche d'identité détaillée

La fiche d'identité détaillée est une édition PDF comprenant les informations :

- Coordonnées de l'exploitation,
  - Adresse,
  - Téléphone,
  - Fax,
  - Courriel,
  - Nom et prénom du directeur,
  - Année d'entrée en fonction sur cette EA/AT,
- Ventes (compte 70), Nombre de salariés permanents sur le budget de l'EA/AT et nombre d'équivalents temps plein correspondant,
- Nature dominante du centre, activité principale et secondaire avec leurs spécialités,
- Activités hippiques : nombres d'heures apprenants, regroupés par types de formations,
- Activités pédagogiques hors stages : nombres d'heures groupes, regroupés par types de formations,
- Stages : nombres d'heures apprenants, regroupés par types de formations,
- Actions particulières et (ou) innovantes : volumes horaires annuels, regroupés selon les populations accueillis,
- Autres missions de l'enseignement agricole : montants annuels perçus, regroupés par missions,
- Localisation du centre,
- Situation géographique,
- Informations sur les surfaces et aides PAC,
- Ateliers de production :
  - Tableau présentant les chiffres d'affaires des ateliers (en € et en %),
  - Graphique présentant la répartition des ateliers de production selon le chiffre d'affaire,
- Réseaux thématiques,
- Qualification et certifications,
- Orientations de l'EA-AT,
- Réseaux mixtes technologiques,
- Projets CASDAR,
- Certaines données économiques et financières.

L'édition de la fiche d'identité détaillée est proposée :

- À partir de la liste « mes Fiches » et de la page de modification d'une fiche,
- À partir de la liste « les fiches de mon EPL »,
- À partir de la liste « les fiches de ma région » uniquement pour le rôle Contrôleur SRFD,
- À partir de la liste « toutes les fiches » uniquement pour les rôles Contrôleur DGER et Inspection.

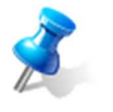

Cette édition comporte en entête la gestion de l'information « En préparation », comme dans l'édition de la fiche globale.

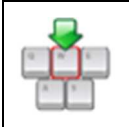

Éditer la fiche d'identité détaillée de votre exploitation depuis le menu « Mes Fiches ».

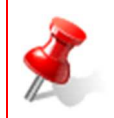

L'édition de la **fiche d'identité détaillée** n'est pas fonctionnelle pour les fiches de **2015** et **2016**.

# 2.4. Fiche d'identité réduite

La fiche d'identité réduite est une édition PDF similaire à l'édition de la fiche d'identité détaillée, où les données économiques et financières ne sont pas présentées.

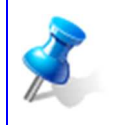

Cette édition est un support diffusable à un public assez large car elle ne comporte pas de données économiques et financières sensibles.

L'édition de la fiche d'identité réduite est proposée

- À partir de la liste « mes Fiches » et de la page de modification d'une fiche,
- À partir de la liste « les fiches de mon EPL »,
- À partir de la liste « les fiches de ma région »,
- À partir de la liste « toutes les fiches ».

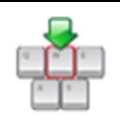

Éditer la fiche d'identité réduite de votre exploitation depuis le menu « Mes Fiches ».

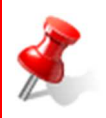

L'édition de la **fiche d'identité réduite** n'est pas fonctionnelle pour les fiches de **2015** et **2016**.

### 3. Les listes multicritères et exports

Toutes les listes de données de référence exploitées par BD ALEXIA sont exportables.

D'autre part, BD ALEXIA propose des listes multicritères grâce auxquelles il est possible d'identifier rapidement les exploitations et ateliers répondants aux critères choisis.

A partir de ces listes sont proposés des exports de données sous une forme permettant leur utilisation avec d'autres logiciels (format EXCEL par exemple).

### 3.1. Exports des données de référence

Toutes les listes de données de référence sont exportables. L'export concerne systématiquement toutes les occurrences de la liste.

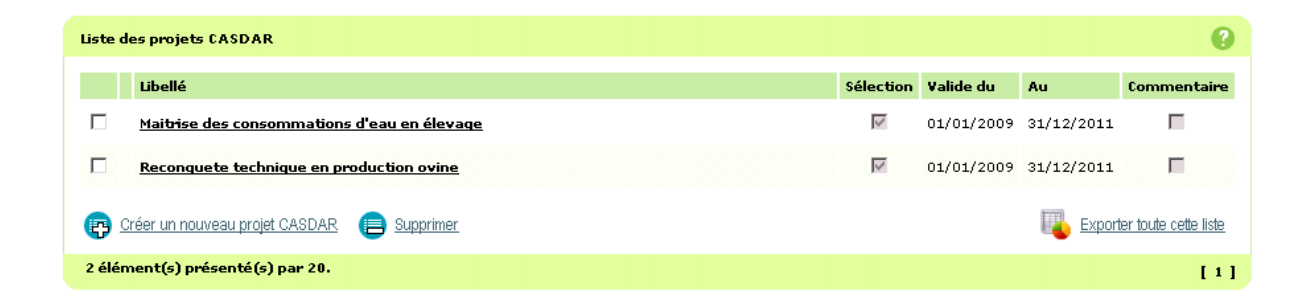

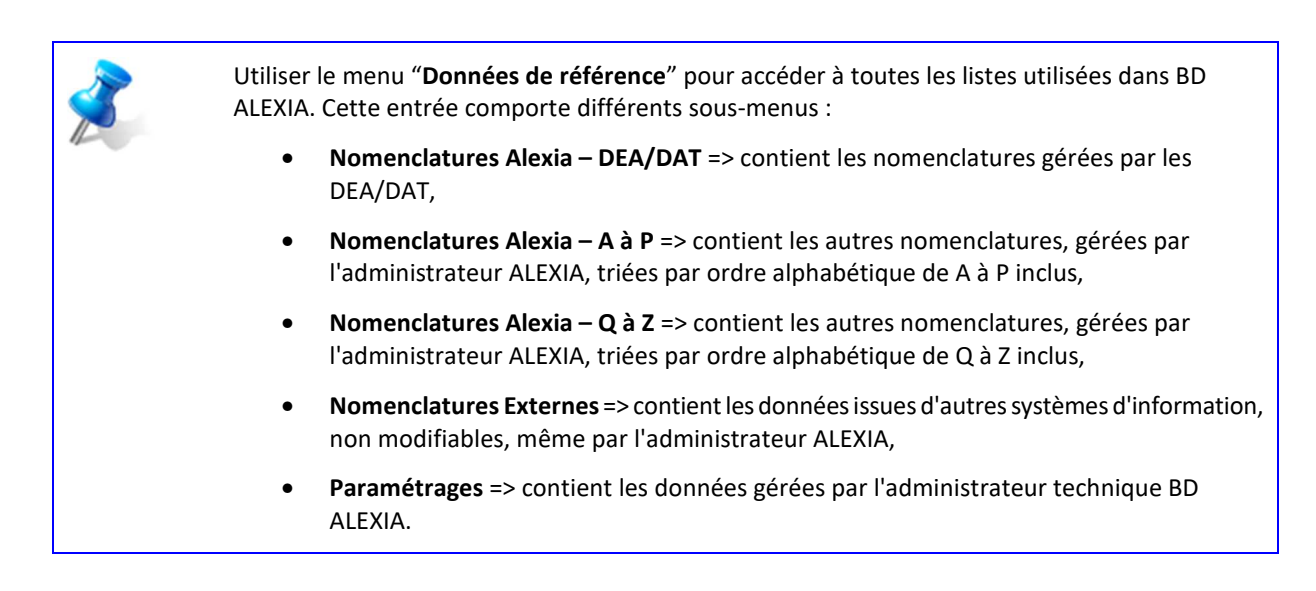

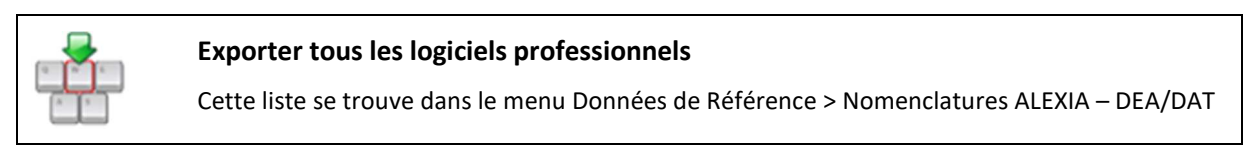

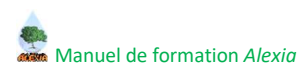

### 3.2. Liste multicritères et exports associés

Un certain nombre de listes sont proposées dans le module Restitutions afin de permettre :

- La recherche des exploitations répondant à un ensemble de critères.
   Le résultat de la recherche affiche à l'écran la liste des exploitations répondant aux critères saisis. Un lien sur chaque occurrence permet d'entrer en consultation sur la fiche établissement. Les informations visibles sont alors fonction de l'utilisateur connecté ;
- L'exportation des données.

| 🔊 mes Fiches | Ies Fiches de mon EPL                                                 | Ies Fiches de ma Région                                                                                                    | toutes les Fiches                                                                                                    | Restitutions   | Données de Référence        |             |  |  |  |
|--------------|-----------------------------------------------------------------------|----------------------------------------------------------------------------------------------------|----------------------------------------------------------------------------------------------------|----------------|-----------------------------|-------------|--|--|--|
| Extractions  | o Extractions multicritères   → Tableaux de bord   → Tableaux croisés |                                                                                                    |                                                                                                    |                |                             |             |  |  |  |
| EA/AT - Act  | ivités et ateliers de producti                                        | on   • EA/AT - Ateliers et d                                                                                                    | étails de production 🗍 🤅                                                                                                    | EA/AT - Donnée | s PAC   🛛 EA/AT - Activités | et missions |  |  |  |
|              |                                                                       |                                                                                                    |                                                                                                    |                |                             |             |  |  |  |
|              |                                                                       | Module de restitution o<br>Ce module proposara<br>- des éditions prédéfir<br>- Riche d'identité de l'<br>- Restitution sous form<br>- Tableaux de bord<br>- de procéder à des es<br>- de présenter les don | des données d'ALEXIA :<br>;<br>ies telles que<br>exploitation<br>e de données agrégée<br>«tractions multi-critères<br>nées sous formes de g | s<br>aphiques  |                             |             |  |  |  |
|              |                                                                       |                                                                                                    |                                                                                                    |                |                             |             |  |  |  |
|              | Les fiches EA/                                                        | AT affichées dans                                                                                                    | les listes multi                                                                                                    | critères sor   | nt les fiches ayant         | effectué    |  |  |  |

l'ensemble du circuit de validation, c'est à dire les fiches ayant le statut « Validée SRFD ».

Les différentes listes et exports associés sont accessibles par l'ensemble des utilisateurs à l'exception de la liste comportant les données économiques et financières qui est réservée aux rôles « Contrôleur DGER » et « Inspection » ainsi qu'au rôle « Contrôleur SRFD » (limitée dans ce dernier cas aux EA/AT de la région du SRFD d'appartenance de l'utilisateur).

### 3.2.1. Utilisation des formulaires de recherche

Les listes multicritères sont alimentées en fonction de critères de recherche comme c'est le cas pour la liste « toutes les Fiches » mais les formulaires de recherche proposés sont beaucoup plus complets.

Chaque liste présente dans le menu Restitutions > Extractions multicritères dispose d'un formulaire de recherche adapté aux exports qu'elle couvre.

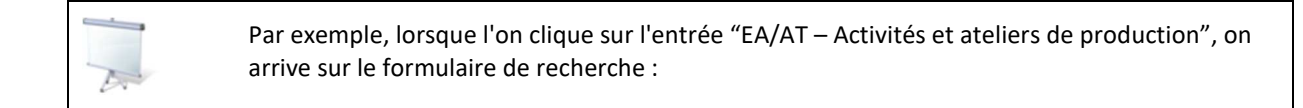

| Réinitialiser                                           |             |          |                                                 |               | Recher |
|---------------------------------------------------------|-------------|----------|-------------------------------------------------|---------------|--------|
| Année                                                   |             |          |                                                 |               |        |
| Année                                                   | Egal à      | ▼ 2012 ▼ |                                                 |               |        |
| Données générales EA/AT                                 |             |          |                                                 |               |        |
| Dénomination EA/AT                                      | Indifférent | •        | Région                                          | Indifférent 👻 |        |
| Nature                                                  | Indifférent | <b>~</b> | Nom du département                              | Indifférent 👻 |        |
| Projet de centre validé par<br>le CA                    | Indifférent | •        | Numéro du département                           | Indifférent 👻 |        |
| AT qualifié "plate-forme<br>technologique"              | Indifférent | •        | Commune                                         | Indifférent 👻 |        |
| Localisation                                            | Indifférent | •        | Situation geographique                          | Indifferent 👻 |        |
| oppées cépérales Etablis                                | rement      |          |                                                 |               |        |
| Dénomination EPL                                        | Indifférent | •        |                                                 |               |        |
| Membre d'un réseau                                      | Indifférent | •        | Membre d'un réseau de                           | Indifférent 👻 |        |
| Réseau thématique                                       | Indifférent | •        | Réseau de coopération                           | Indifférent 👻 |        |
|                                                         |             |          | internationale                                  |               |        |
| Activités EA/AT                                         |             |          |                                                 |               |        |
| Activité principale                                     | Indifférent | -        | Activité secondaire                             | Indifférent 👻 |        |
| Spécialité activité<br>principale                       | Indifférent | •        | Spécialité activité<br>secondaire               | Indifférent 👻 |        |
| teliers de production                                   |             |          |                                                 |               |        |
| CA des ateliers                                         | Indifférent | •        |                                                 |               |        |
| Atelier de production                                   | Indifférent | •        | Ou Atelier de production                        | Indifférent 👻 |        |
| Atelier de production                                   | Indifférent | •        | Ou Atelier de production                        | Indifférent 👻 |        |
| ourfaces                                                |             |          |                                                 |               |        |
| Surface totale                                          | Indifférent | •        |                                                 |               |        |
| Surface Agricole Utile                                  | Indifférent | •        |                                                 |               |        |
| Surface hors SAU                                        | Indifférent | •        |                                                 |               |        |
| lutres critères                                         |             |          |                                                 |               |        |
| Possession qualification<br>ou certification officielle | Indifférent | •        | Mise en oeuvre<br>d'orientations                | Indifférent 👻 |        |
| Qualification ou<br>certification officielle            | Indifférent | •        | Orientation de l'EA-AT                          | Indifférent 👻 |        |
| ppartenance à un réseau<br>professionnel local          | Indifférent | •        | Appartenance à une unité<br>mixte technologique | Indifférent 👻 |        |
| éseau professionnel local                               | Indifférent | •        | Unité mixte technologique                       | Indifférent 👻 |        |
| Membre d'un réseau<br>mixte technologique               | Indifférent | •        | Engagement dans un<br>projet Casdar             | Indifférent 🔻 |        |
| Réseau mixte<br>technologique                           | Indifférent | •        | Projet Casdar                                   | Indifférent 👻 |        |
|                                                         |             |          |                                                 |               |        |

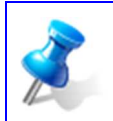

L'année proposée par défaut est l'année de saisie en cours mais une recherche sur une autre année, ou pour toutes les années peut être effectuée.

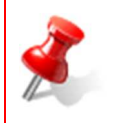

Ps.

Les critères sont toujours combinés par un ET logique. Pour certains critères particuliers, le choix de 2 valeurs combinées par un OU logique est explicitement proposé.

On souhaite retrouver, sur l'année 2012, les centres qui disposent :

- D'un chiffre d'affaire supérieur ou égale à 10 000€,
- D'un atelier de production "Caprins" et d'un atelier "Bovins" (Viande ou Lait).

Pour répondre à cette demande, les critères à sélectionner sont :

| Année                             |                          |                 |                                                     |               |             |
|-----------------------------------|--------------------------|-----------------|-----------------------------------------------------|---------------|-------------|
| Année                             | Egalà 🔻                  | 2012 -          |                                                     |               |             |
| Données générales EA/AT           |                          |                 |                                                     |               |             |
| Dénomination EA/AT                | Indifférent 👻            |                 | Région                                              | Indifférent 👻 |             |
| Nature                            | Indifférent 👻            |                 | Nom du département                                  | Indifférent 👻 |             |
| Projet de centre validé par       | Indifférent 👻            |                 | Numéro du département                               | Indifférent 👻 |             |
| AT qualifié "plate-forme          | Indifférent -            |                 | Commune                                             | Indifférent 👻 |             |
| technologique"                    |                          |                 | Situation géographique                              | Indifférent 👻 |             |
| Localisation                      | Indifférent 👻            |                 |                                                     |               |             |
| Données générales Etablis         | sement                   |                 |                                                     |               |             |
| Dénomination EPL                  | Indifférent 👻            |                 |                                                     |               |             |
| Membre d'un réseau<br>thématique  | Indifférent 👻            |                 | Membre d'un réseau de<br>coopération internationale | Indifférent 🗸 | ]           |
| Réseau thématique                 | Indifférent 👻            |                 | Réseau de coopération<br>internationale             | Indifférent 👻 | ]           |
| Activités EA/AT                   |                          |                 |                                                     |               |             |
| Activité principale               | Indifférent 👻            |                 | Activité secondaire                                 | Indifférent 👻 |             |
| Spécialité activité<br>principale | Indifférent 👻            |                 | Spécialité activité<br>secondaire                   | Indifférent 👻 | j           |
| Ateliers de production            |                          |                 |                                                     |               |             |
| CA des ateliers                   | Plus grand ou égal que 🗸 | 10000           |                                                     |               |             |
| Atelier de production             | Egal à 👻                 | Bovins Viande 👻 | Ou Atelier de production                            | Egal à 👻      | Bovins Lait |
| Atelier de production             | Egalà 👻                  | Caprins 👻       | Ou Atelier de production                            | Indifférent 👻 |             |
| Ensuite, clique                   | er sur le bouto          | n "Rechercher". |                                                     |               |             |

Les critères de recherche appliqués sont affichés au-dessus de la liste obtenue et le bouton « Modifier la recherche » permet de revenir au formulaire de recherche pour modifier les critères.

|                      | Dans notre exemple, au-dessus de la liste, nous disposons de l'encadré :                                                                                                    |                                          |
|----------------------|----------------------------------------------------------------------------------------------------|------------------------------------------|
| (anr<br>egal<br>'Cap | née egal à '2012') et ((ca des ateliers plus grand ou égal que '10000') et ((atelier de production<br>à 'Bovins Viande') ou (atelier de production egal à 'Bovins Lait')) et (atelier de production egal à<br>rins')) | ✤ <u>Modifier la</u><br><u>recherche</u> |
|                      |                                                                                                    |                                          |

| NOTE |  |  |
|------|--|--|
|      |  |  |
|      |  |  |

### 3.2.2. Liste multicritères des exploitations avec activités et ateliers de production

Cette liste permet de trouver les exploitations répondant à des critères généraux concernant l'exploitation et l'établissement.

L'export associé reprend l'ensemble des données de la liste multicritères complété par un certain nombre de listes (réseaux thématiques, orientations...).

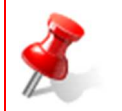

Si des fiches sont sélectionnées, l'export ne porte que sur celles-ci.

Si aucune fiche n'est sélectionnée, l'export porte sur la totalité des fiches de la liste.

L'export associé à cette liste est :

| Intitulé de l'export                           | Informations exportées                                                                                                    |
|------------------------------------------------|----------------------------------------------------------------------------------------------------|
| Export<br>EAT/Activités/Ateliers<br>production | Année, Région, Département, Dénomination, EPL, Directeur EPL, Directeur EA/AT, AT<br>plate-forme techno, Localisation du centre, Activité principale, Activité secondaire,<br>Ateliers de production, Somme CA ateliers, Surface totale (ha), SAU (ha), SFP (ha), STH<br>(ha), Surface Hors SAU (ha), Réseaux thématiques, Orientations, Qualifications et<br>certifications, RMT, UMT. |

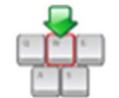

NOTE

### Rechercher les exploitations répondant aux critères suivants :

- Année 2012
- Réseau thématique égal à « Projet d'établissement pour le Développement Durable »
- Activité principale égale à « Bovins Lait »

# Exporter la liste complète obtenue

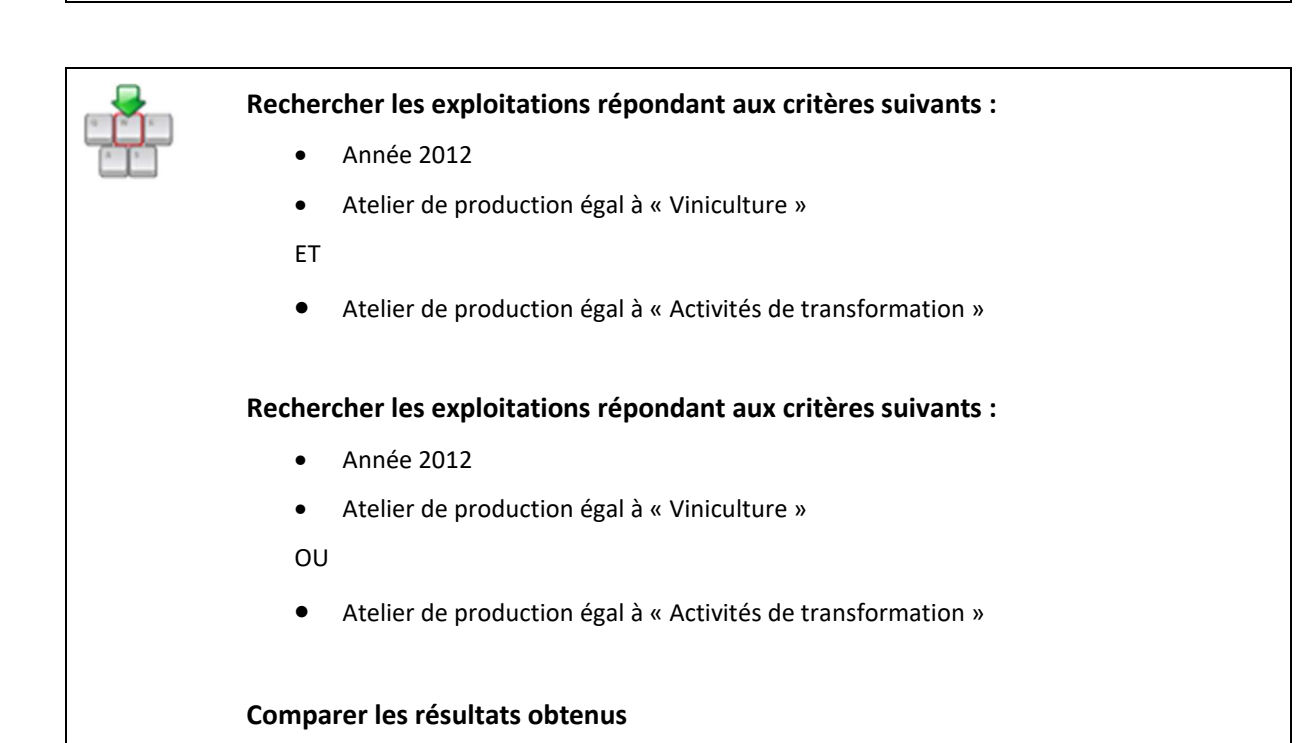

### 3.2.3. Liste multicritères des exploitations avec ateliers et détails de production

Cette liste offre une vision « à plat » des EA/AT et ateliers de production avec la liste des détails de production associés.

Elle permet de rechercher les exploitations selon le critère du détail de production, critère pouvant être combiné avec des critères plus généraux (atelier de production, région, ...).

|      |            |                                                                          | (ann<br>'Hipp                    | ée egal à '2012<br>ique') et (atelie | ') et (nature e<br>r de productio | gal à 'Atelier t<br>n egal à 'Activ | echnologique<br>ités hippiques | ') et (activité pr<br>5 : Débourrage | rincipale egal à<br>- dessage - attelage')                  | Mod <u>recherch</u> | ifier la<br>2                                                                                                    |
|------|------------|--------------------------------------------------------------------------|----------------------------------|--------------------------------------|-----------------------------------|-------------------------------------|--------------------------------|--------------------------------------|-------------------------------------------------------------|---------------------|----------------------------------------------------------------------------------------------------|
| List | e multi-cr | itères des EA/AT - Ateli                                                 | iers et détails d                | de production                        |                                   |                                     |                                |                                      |                                                             |                     |                                                                                                    |
|      | Année      | Exploitation ou<br>Atelier                                               | EPL                              | Directeur<br>EPL                     | Directeur<br>EA/AT                | Localisation                        | Activité<br>principale         | Activité<br>secondaire               | Atelier de production                                       | СА НТ               | Détails de production                                                                                                    |
|      | 2012       | Atelier technologique<br>hippique de Laval                               | EPL Laval                        | Giraudet<br>Bernard                  | Dufeu<br>Claire                   | Plaine                              | Hippique                       | Hippique                             | Activités hippiques :<br>Débourrage -<br>dessage - attelage | 4 623,50            | Chevaux débourrés pour la monte (avec<br>convention) - Autres prestations de service<br>(attelage, débardage)                                                          |
|      | 2012       | <u>Atelier technologique</u><br><u>hippique de Saint</u><br><u>Chely</u> | EPLEFPA de<br>la Lozère          | BIZE<br>DOMINIQUE                    | Laumond<br>David                  | Montagne                            | Hippique                       | Maraîchage                           | Activités hippiques :<br>Débourrage -<br>dessage - attelage | 5 500,00            | Autres prestations de service (attelage,<br>débardage) - Chevaux débourrés pour<br>l'attelage (avec convention) - Chevaux débourrés<br>pour la monte (avec convention) |
|      | 2012       | <u>Centre équestre de<br/>Mancy Lons Le<br/>Saunier</u>                  | EPL Lons Le<br>Saunier-<br>Mancy | CHARVIN<br>JEAN YVES                 | petat lenoir<br>laurent           | Piémont                             | Hippique                       | Autre                                | Activités hippiques :<br>Débourrage -<br>dessage - attelage | 20<br>658,00        | Autres prestations de service (attelage,<br>débardage) - Chevaux débourrés pour<br>l'attelage (avec convention) - Chevaux débourrés<br>pour la monte (avec convention) |
|      | Export E   | AT/Ateliers production                                                   | Export E                         | AT/Ateliers/Déta                     | ils production                    | Export                              | EAT/Ateliers/                  | Détails production                   | on/Propriétés détails                                       |                     |                                                                                                    |
| 3 é  | lément(s)  | présenté(s) par 10.                                                      |                                  |                                      |                                   |                                     |                                |                                      |                                                             |                     | [1]                                                                                                    |

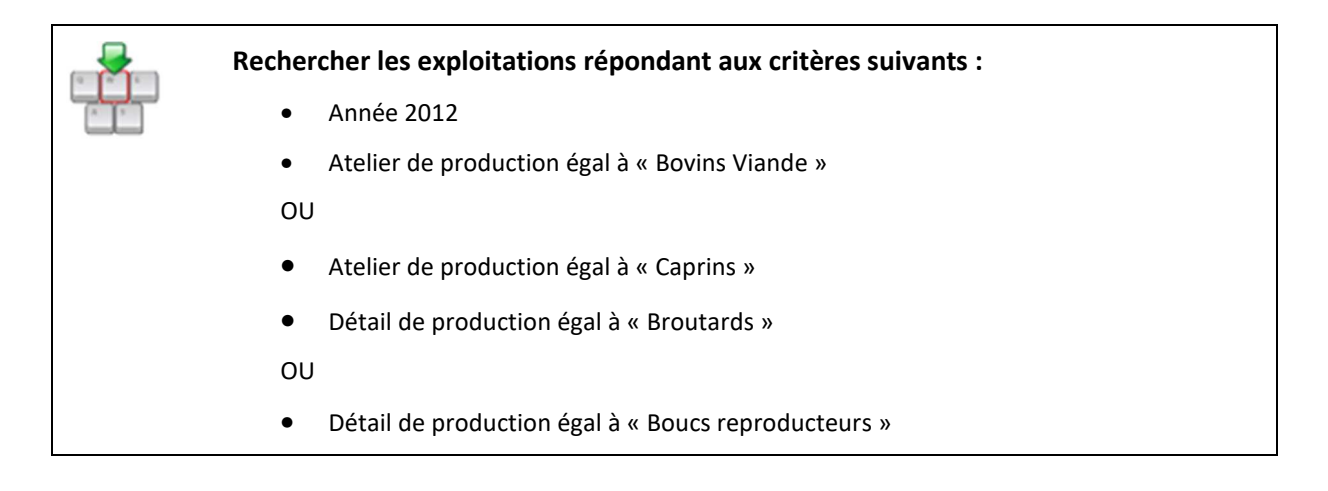

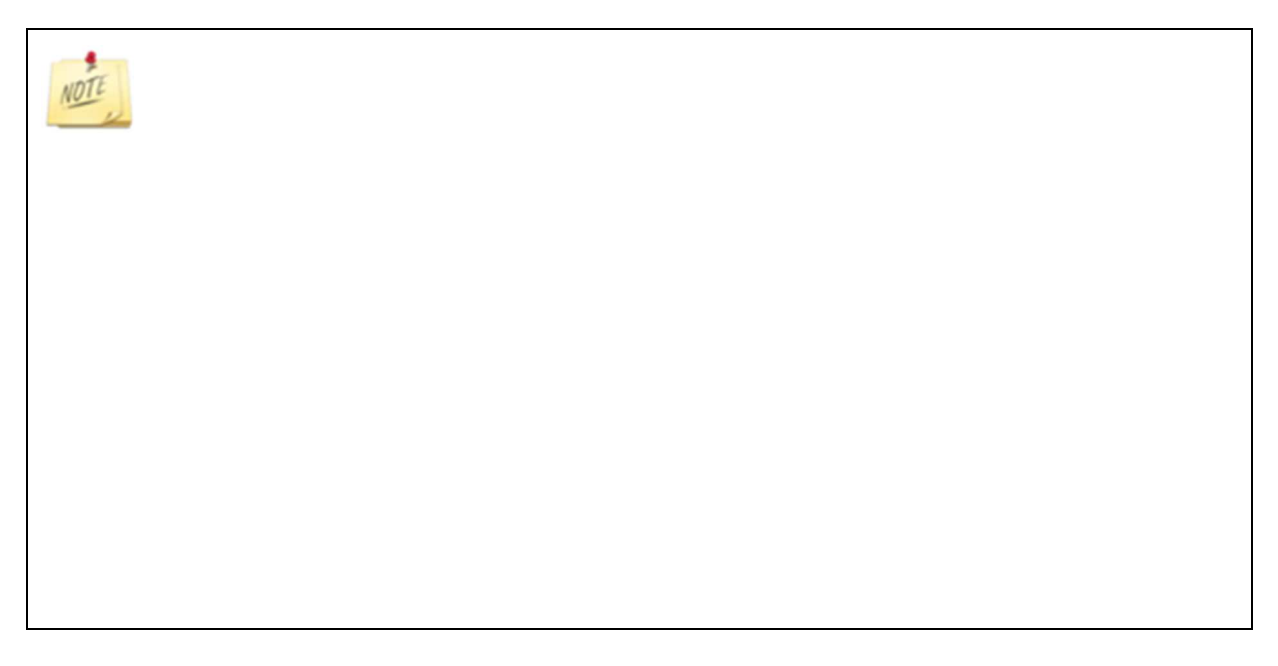

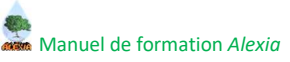

Trois exports différents sont disponibles à partir de cette liste, proposant un niveau de détail de plus en plus fin :

| Intitulé de l'export                                     | Commentaires                                                                                                    | Informations exportées                                                                                                    |
|----------------------------------------------------------|----------------------------------------------------------------------------------------------------|----------------------------------------------------------------------------------------------------|
| Export EAT/Ateliers<br>production                        | reprend l'ensemble des données de la<br>liste multicritères, complété par un<br>certain nombre de listes (réseaux<br>thématiques, orientations)       | Année, Région, Département, Dénomination, EPL,<br>Directeur EPL, Directeur EA/AT, Localisation du centre,<br>Activité principale, Activité secondaire, Atelier de<br>production, CA HT de l'atelier, Détails de production,<br>Surface totale (ha), SAU (ha), SFP (ha), STH (ha),<br>Surface Hors SAU (ha), Réseaux thématiques,<br>Orientations, Qualifications et certifications, RMT,<br>UMT. |
| Export<br>EAT/Ateliers/Détails<br>production             | constitue une liste « à plat » EA/AT –<br>Atelier de production – Détail de<br>production                                                             | Année, Région, Département, Dénomination, EPL,<br>Directeur EPL, Directeur EA/AT, Localisation du centre,<br>Activité principale, Activité secondaire, Atelier de<br>production, Détail de production, CA HT des ventes<br>pour le détail de production (€)                                                                                                    |
| EAT/Ateliers/Détails<br>production/Propriétés<br>détails | Constitue une liste à plat EA/AT – Atelier<br>de production – Détail de production –<br>Propriété du détail de production –<br>Valeur de la propriété | Année, Région, Département, Dénomination, EPL,<br>Directeur EPL, Directeur EA/AT, Localisation du centre,<br>Activité principale, Activité secondaire, Atelier de<br>production, Détail de production, Propriété du détail<br>de production, Valeur de la propriété du détail de<br>production, Unité de la propriété du détail de<br>production.                                                |

| Générer l'export EAT/Ateliers/Détails production<br>Exploiter les données sous Excel                    |
|----------------------------------------------------------------------------------------------------|
| Générer l'export EAT/Ateliers/Détails production/Propriétés détails<br>Exploiter les données sous Excel |

# 3.2.4. Liste multicritères des exploitations avec surfaces et aides PAC

Cette liste permet l'exploitation des données PAC.

|       |           |                                                            | (a<br>gr:                    | nnée egal à '2012<br>and ou égal que '6 | ') et (région egal à<br>'')              | 'Auvergne-Rhône-A                         | Npes') et (surface hors sau plus <u>Modifier</u><br>recherche                                                                                                    | la                 |                 |                                                                                                    |
|-------|-----------|------------------------------------------------------------|------------------------------|-----------------------------------------|------------------------------------------|-------------------------------------------|----------------------------------------------------------------------------------------------------|--------------------|-----------------|----------------------------------------------------------------------------------------------------|
| Liste | multi-cri | itères des EA/AT - D                                       | onnées PAC                   |                                         |                                          |                                           |                                                                                                    |                    |                 |                                                                                                    |
|       | Année     | Exploitation ou<br>Atelier                                 | EPL                          | Localisation                            | Activité<br>principale                   | Activité<br>secondaire                    | Ateliers de production                                                                                                    | Nb<br>îlots<br>PAC | Nb<br>parcelles | Surfaces                                                                                                    |
|       | 2012      | Exploitation<br>agricole de<br>Brioude<br>Bonnefont        | EPL Brioude<br>Bonnefont     | Zone<br>défavorisée<br>simple           | Grandes Cultures<br>et herbivores        | Poly-élevage<br>orientation<br>herbivore  | Bovins Lait - Ovins viande - Volaille -<br>Céréales et assimilés - Cultures oléagineuses,<br>protéagineuses et à fibres - Elements<br>synthétiques Grandes Cultures (hors prairies) | 53,00              | 62,00           | Surf. tot. : 130.34 ha / SAU :<br>124.34 ha / Hors SAU : 6.00 ha<br>/ Surf. gelées : 0.00 ha / Surf.<br>en fermage : 57.51 ha    |
|       | 2012      | Exploitation<br>agricole de<br>Contamine sur<br>Arve       | EPL<br>Contamine<br>sur Arve | Montagne                                | Bovins Lait                              | Hippique                                  | Bovins Lait - Atelier Equin - Activités hippiques<br>: chevaux et poneys en pension -<br>Accueil/Tourisme rural - Services - Activités de<br>transformation                         | 32,00              | 55,00           | Surf. tot. : 355.23 ha / SAU :<br>179.23 ha / Hors SAU : 176.00<br>ha / Surf. gelées : 0.00 ha /<br>Surf. en fermage : 163.49 ha |
|       | 2012      | <u>Exploitation</u><br>agricole de<br><u>Roanne Chervé</u> | EPL Roanne<br>Chervé         | Plaine                                  | Poly-élevage<br>orientation<br>herbivore | Poly-élevage<br>orientation<br>granivores | Bovins Viande - Ovins viande - Porcins -<br>Atelier Equin - Floriculture - Services                                                                                                 | 22,00              | 65,00           | Surf. tot. : 201.42 ha / SAU :<br>194.52 ha / Hors SAU : 6.90 ha<br>/ Surf. gelées : 0.00 ha / Surf.<br>en fermage : 33.27 ha    |
|       | 2012      | <u>Exploitation</u><br>agricole<br>Montlucon<br>Lareguille | EPL Durdat<br>Larequille     | Zone<br>défavorisée<br>simple           | Bovins Viande                            | Fleurs et<br>Horticulture<br>diverse      | Bovins Viande - Céréales et assimilés -<br>Maraîchage et productions légumières -<br>Floriculture - Pépinière - Services                                                            | 14,00              | 27,00           | Surf. tot. : 236.61 ha / SAU :<br>216.61 ha / Hors SAU : 20.00<br>ha / Surf. gelées : 0.00 ha /<br>Surf. en fermage : 116.95 ha  |
|       | Export E  | AT/Données PAC                                             | Export EAT/                  | Données PAC com                         | plètes                                   |                                           |                                                                                                    |                    |                 |                                                                                                    |
| 4 élé | ement(s)  | présenté(s) par 10.                                        |                              |                                         |                                          |                                           |                                                                                                    |                    |                 | [1]                                                                                                    |

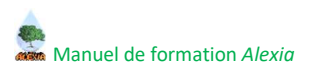

Rechercher les exploitations répondant aux critères suivants :

- Année 2012
- Localisation égal à « Montagne »
- Nombre de parcelles plus grand que « 10 »
- Surface hors SAU plus grand ou égal à « 3 »

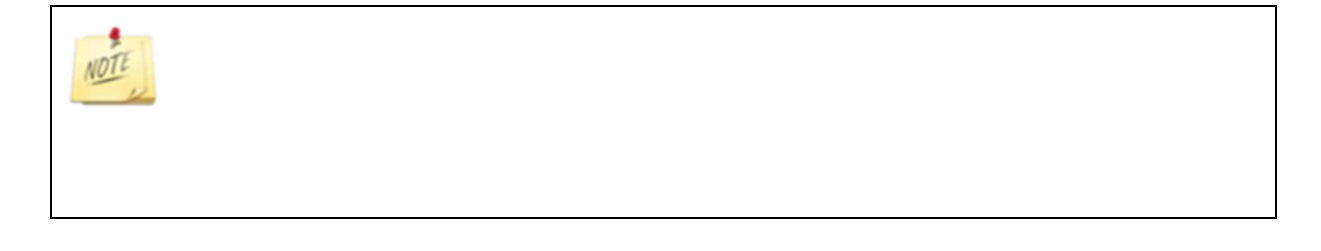

Deux exports différents sont disponibles à partir de cette liste, proposant un niveau de détail de plus en plus fin :

| Intitulé de l'export                | Commentaires                                                | Informations exportées                                                                                                    |
|-------------------------------------|-------------------------------------------------------------|----------------------------------------------------------------------------------------------------|
| Export EAT/Données<br>PAC           | reprend l'ensemble des données de la<br>liste multicritères | Année, Région, Département, Dénomination, EPL,<br>Localisation du centre, Activité principale, Activité<br>secondaire, Nombre d'îlots PAC, Nombre de<br>parcelles, Surface totale, SAU, Surface hors SAU,<br>Surfaces gelées, Surface en fermage. |
| Export EAT/Données<br>PAC complètes | constitue une liste « à plat » EA/AT –<br>Données PAC       | Année, Région, Département, Dénomination, EPL,<br>Localisation du centre, Activité principale, Activité<br>secondaire, Atelier de production, Rubrique PAC,<br>Valeur de la rubrique PAC pour l'EA/AT, Unité.                                     |

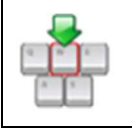

Générer ces exports et exploiter les données sous Excel

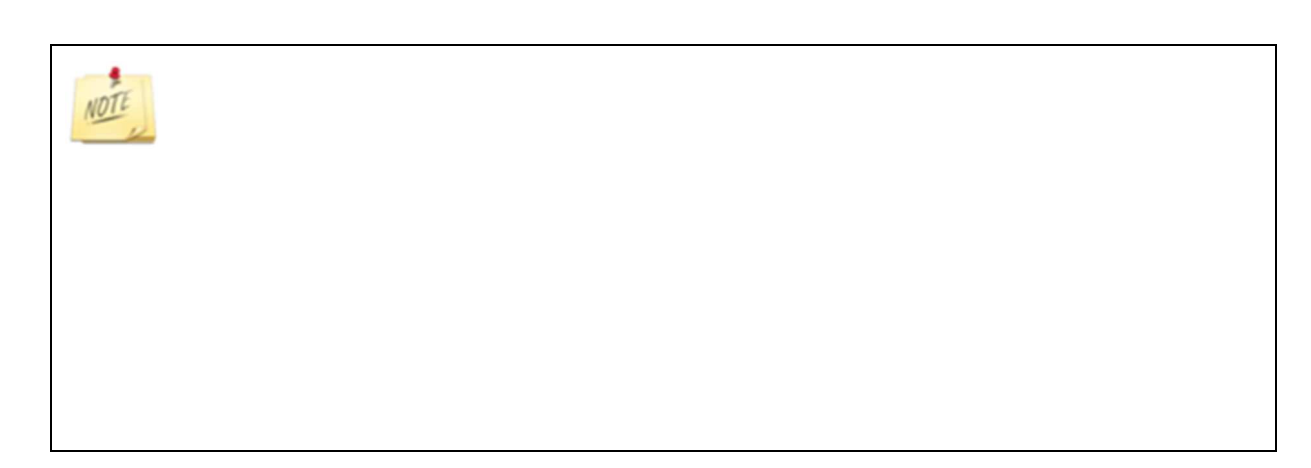

### 4. Les tableaux de bord

L'objectif des tableaux de bord est de restituer des informations caractéristiques d'une EA/AT (indicateurs).

BD ALEXIA propose différents types de tableaux de bord :

- Les tableaux de bord technico-économiques : ils comportent des indicateurs, définis par système de production, qui permettent (par exemple) à un établissement particulier de se situer par rapport à un groupe d'établissements exerçant une activité similaire.
- Les tableaux de bord de situation économique et financière : ils comportent des indicateurs, extraits des données économiques et financières de BD ALEXIA, qui permettent (par exemple) à un établissement particulier de se situer par rapport à un groupe d'établissements.

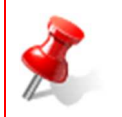

#### **Attention**

Ces tableaux de bord sont accessibles uniquement sur les années clôturées.

### 4.1. Tableaux de bord technico-économiques

Dans le cadre des tableaux de bord technico-économiques, les indicateurs sont définis par atelier de production. Ils permettent :

- À un établissement particulier (ou à un groupe d'établissements) de se situer par rapport à un groupe d'établissements exerçant une activité similaire,
- La consultation des indicateurs pour un groupe d'établissements.

### 4.1.1. Comment construire ces tableaux de bord

Les tableaux de bord technico- économiques sont accessibles par le menu Restitutions > Tableaux de bord > Technicoéconomiques.

L'écran associé est un « Assistant » comportant trois étapes :

- 1. Paramétrage et sélection du groupe de référence,
- 2. Paramétrage et sélection du groupe à comparer,
- 3. Paramétrage de l'édition.

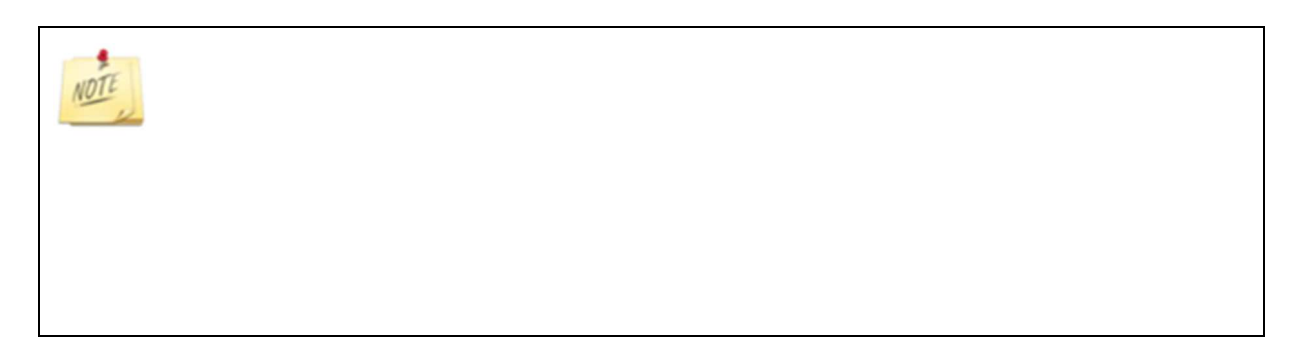

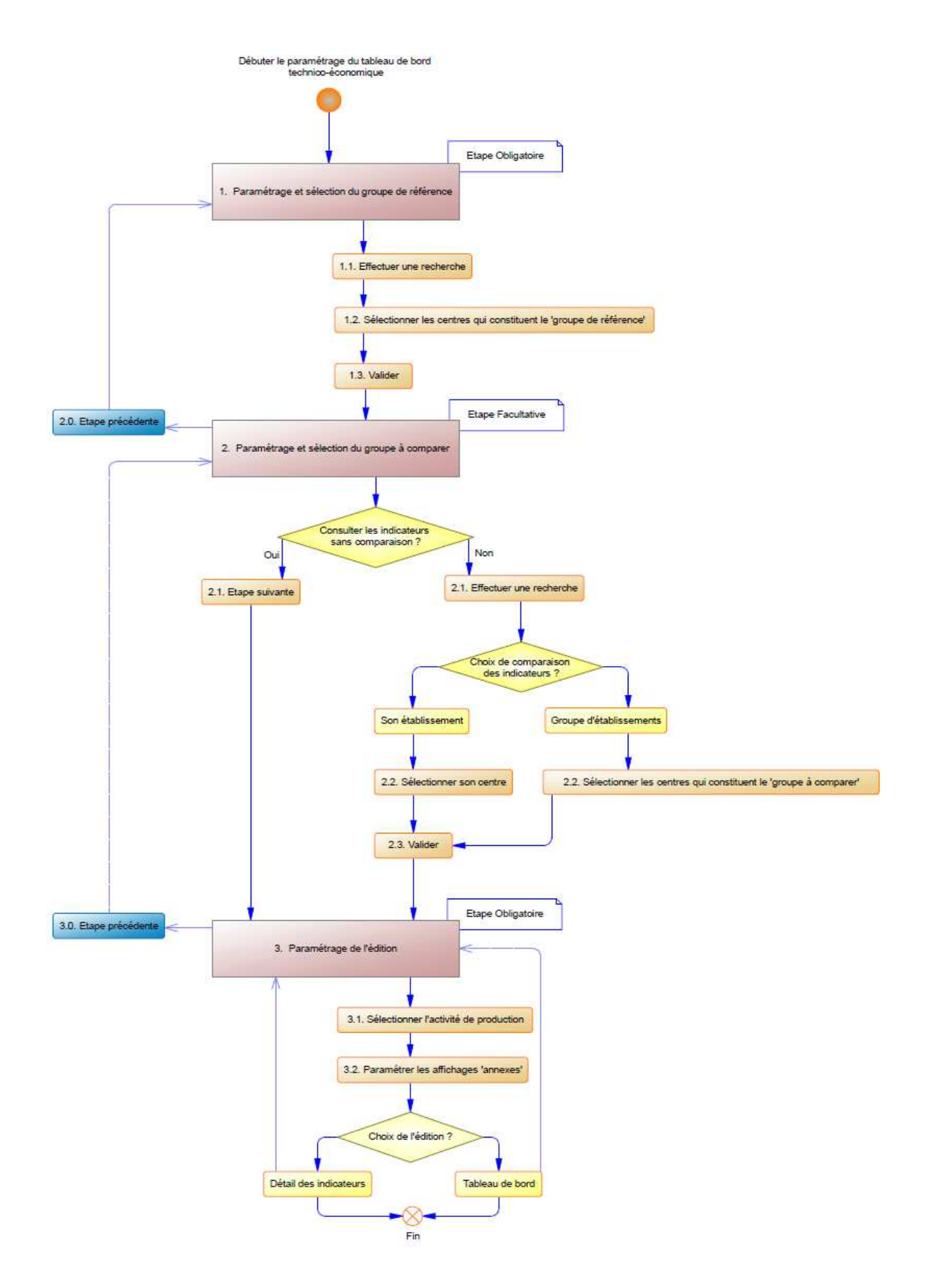

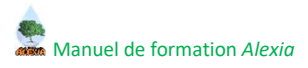

### 4.1.2. Première étape : paramétrage et sélection du groupe de référence

La première étape propose l'écran :

| rage et          | Tableaux de b                                                                                                    | ord technico-économiques : critères de recherch                                                                                                    | ne                                                                                                    |                                                                                                |                                                                                                    |                                                                                                    |                                                                                                    |                                                                                                    |
|------------------|----------------------------------------------------------------------------------------------------|----------------------------------------------------------------------------------------------------|----------------------------------------------------------------------------------------------------|------------------------------------------------------------------------------------------------|----------------------------------------------------------------------------------------------------|----------------------------------------------------------------------------------------------------|----------------------------------------------------------------------------------------------------|----------------------------------------------------------------------------------------------------|
| i groupe ae      | Paramétrage                                                                                                    | de l'année à analyser                                                                                                    |                                                                                                    |                                                                                                |                                                                                                    |                                                                                                    |                                                                                                    |                                                                                                    |
| ige et sélection |                                                                                                    | Année Egal à 💌 201                                                                                                    | 0 💌                                                                                                    |                                                                                                |                                                                                                    |                                                                                                    |                                                                                                    |                                                                                                    |
| comparer         | Paramétrage                                                                                                    | des activités et leur spécialité                                                                                                    |                                                                                                    |                                                                                                |                                                                                                    |                                                                                                    |                                                                                                    |                                                                                                    |
| ige de l'édition | A                                                                                                    | tivité principale Indifférent                                                                                                    |                                                                                                    | Ou                                                                                             | Activité second                                                                                                    | aire Indifférent                                                                                                    |                                                                                                    |                                                                                                    |
|                  | Spécialité a                                                                                                    | ctivité principale Indifférent                                                                                                    |                                                                                                    | Spécialit                                                                                      | té activité second                                                                                                    | aire Indifférent                                                                                                    |                                                                                                    |                                                                                                    |
|                  | Act                                                                                                    | ivité secondaire Indifférent                                                                                                    |                                                                                                    |                                                                                                |                                                                                                    |                                                                                                    |                                                                                                    |                                                                                                    |
|                  | Spécialité act                                                                                                    | ivité secondaire Indifférent                                                                                                    |                                                                                                    |                                                                                                |                                                                                                    |                                                                                                    |                                                                                                    |                                                                                                    |
|                  |                                                                                                    |                                                                                                    |                                                                                                    |                                                                                                |                                                                                                    |                                                                                                    |                                                                                                    |                                                                                                    |
|                  | Paramétrage                                                                                                    | des ateliers de production                                                                                                    |                                                                                                    |                                                                                                |                                                                                                    | -                                                                                                    |                                                                                                    |                                                                                                    |
|                  | Atelie                                                                                                    | r de production Indifférent                                                                                                    |                                                                                                    | Ou                                                                                             | Atelier de produc                                                                                                    | tion   Indifférent                                                                                                    | *                                                                                                    |                                                                                                    |
|                  | Atelie                                                                                                    | r de production Indifférent                                                                                                    |                                                                                                    |                                                                                                |                                                                                                    |                                                                                                    |                                                                                                    |                                                                                                    |
|                  | Paramétrage                                                                                                    | des régions et départements                                                                                                    |                                                                                                    |                                                                                                |                                                                                                    |                                                                                                    |                                                                                                    |                                                                                                    |
|                  |                                                                                                    | Région Indifférent                                                                                                    |                                                                                                    | Ou                                                                                             | Rég                                                                                                    | ion Indifférent                                                                                                    |                                                                                                    |                                                                                                    |
|                  | Ou                                                                                                    | Région Indifférent 💌                                                                                                    |                                                                                                    | Ou                                                                                             | Rég                                                                                                    | ion Indifférent                                                                                                    |                                                                                                    |                                                                                                    |
|                  | Ou                                                                                                    | Région Indifférent 🔹                                                                                                    |                                                                                                    | Ou                                                                                             | Rég                                                                                                    | ion Indifférent                                                                                                    |                                                                                                    |                                                                                                    |
|                  | Nom o                                                                                                    | du département Indifférent 💌                                                                                                    |                                                                                                    |                                                                                                |                                                                                                    |                                                                                                    |                                                                                                    |                                                                                                    |
|                  |                                                                                                    |                                                                                                    |                                                                                                    |                                                                                                |                                                                                                    |                                                                                                    |                                                                                                    |                                                                                                    |
|                  | Numéro o                                                                                                    | du département Indifférent 🔍                                                                                                    |                                                                                                    |                                                                                                |                                                                                                    |                                                                                                    |                                                                                                    |                                                                                                    |
|                  | Numéro (                                                                                                    | du département Indifférent 💌                                                                                                    |                                                                                                    |                                                                                                |                                                                                                    |                                                                                                    |                                                                                                    |                                                                                                    |
| ł                | Numéro (                                                                                                    | du département 🛛 🔽                                                                                                    |                                                                                                    |                                                                                                |                                                                                                    |                                                                                                    |                                                                                                    | 8 Recherch                                                                                                    |
|                  | Numéro o<br>Tableaux de b                                                                                                    | du département Indifférent 💽                                                                                                    |                                                                                                    |                                                                                                |                                                                                                    |                                                                                                    |                                                                                                    | Recherch                                                                                                    |
|                  | Numéro o<br>Tableaux de b<br>Année                                                                                                    | du département Indifférent 💽<br>ord technico-économiques<br>Exploitation ou Atelier                                                                                        | EPL                                                                                                    | Nature                                                                                         | e Ré                                                                                                    | gion                                                                                                    | Nom du<br>département                                                                                                    | Recherch<br>Numéro du<br>départeme                                                                                                    |
|                  | Tableaux de b                                                                                                    | ord technico-économiques Exploitation ou Atelier Exploitation agricole                                                                                                    | EPL<br>EPL de Monte                                                                                                    | Nature<br>Exploit                                                                              | e Ré                                                                                                    | gion<br>rd-Pas-de-Calais                                                                                                    | Nom du<br>département<br>Nord                                                                                                    | Recherch     Numéro du     départeme     59                                                                                                    |
|                  | Tableaux de b                                                                                                    | du département Indifférent v<br>ord technico-économiques<br>Exploitation ou Atelier<br>Exploitation agricole v                                                             | EPL<br>EPL de Molan<br>EPL de Monari                                                                                                    | Nature<br>Exploit<br>Exploit                                                                   | e Ré<br>tation No<br>tation No                                                                                             | gion<br>rd-Pas-de-Calais<br>rd-Pas-de-Calais                                                                                              | Nom du<br>département<br>Nord<br>Nord                                                                                                    | Rechard                                                                                                    |
|                  | Numéro d           Tableaux de b           2010           2010           2010           2010                                                                                                    | du département Indifférent   ord technico-économiques  Exploitation ou Atelier  Exploitation agricole  Exploitation agricole  Exploitation agricole  Exploitation agricole | EPL<br>EPL de Montal<br>EPL de Montal<br>EPL de Montal                                                                                                    | Nature<br>Exploit<br>Exploit<br>Exploit                                                        | e Ré<br>tation No<br>tation No<br>tation No                                                                                | gion<br>rd-Pas-de-Calais<br>rd-Pas-de-Calais<br>rd-Pas-de-Calais                                                                          | Nom du<br>département<br>Nord<br>Nord<br>Nord                                                                                                    | Recharcel      Numéro de départeme 59 59 59 59                                                                                                    |
|                  | Année           2010           2010           2010           2010           2010           2010                                                                                                    | du département Indifférent                                                                                                    | EPL EPL De Incent                                                                                                    | Nature<br>Exploit<br>Exploit<br>Exploit                                                        | a Ré<br>tation No<br>tation No<br>tation Als                                                                               | gion<br>rd-Pas-de-Calais<br>rd-Pas-de-Calais<br>rd-Pas-de-Calais<br>rd-Pas-de-Calais                                                      | Nom du<br>département<br>Nord<br>Nord<br>Nord<br>Bas-Rhin                                                                                                    | <ul> <li>Recharcel</li> <li>Numéro du départeme</li> <li>59</li> <li>59</li> <li>59</li> <li>59</li> <li>67</li> </ul>                                                                                                    |
|                  | Année           2010           2010           2010           2010           2010           2010           2010           2010                                                                                                    | du département Indifférent                                                                                                    | EPL de Norm<br>EPL de Norm<br>EPL de Norm<br>EPL Christian<br>EPL Christian<br>EPL Christian<br>EPL Christian                                                                                                    | Nature<br>E×ploit<br>E×ploit<br>E×ploit<br>E×ploit<br>E×ploit                                  | e Ré<br>tation No<br>tation No<br>tation Als<br>tation Als                                                                 | gion<br>rd-Pas-de-Calais<br>rd-Pas-de-Calais<br>rd-Pas-de-Calais<br>rd-Pas-de-Calais<br>race                                              | Nom du<br>département<br>Nord<br>Nord<br>Nord<br>Bas-Rhin<br>Haut-Rhin                                                                                                    | Recherch     Kernerch     Kernerch     Kernerch     S9     S9     S9     S9     G7     G8                                                                                                    |
|                  | Année           2010           2010           2010           2010           2010           2010           2010           2010           2010           2010                                                                                                    | du département Indifférent                                                                                                    | EPL de Internet<br>EPL de Internet<br>EPL de Internet<br>EPL de Internet<br>EPL EPPA de Internet<br>EPLEPPA de Internet                                                                                                    | Nature<br>Exploit<br>Exploit<br>Exploit<br>Exploit<br>Exploit<br>Exploit                       | e Ré<br>tation No<br>tation No<br>tation Als<br>tation Als<br>tation Als                                                   | gion<br>rd-Pas-de-Calais<br>rd-Pas-de-Calais<br>rd-Pas-de-Calais<br>ace<br>ace                                                            | Nom du<br>département<br>Nord<br>Nord<br>Bas-Rhin<br>Haut-Rhin<br>Haut-Rhin                                                                                                    | <ul> <li>Recherch</li> <li>Numéro du départeme</li> <li>59</li> <li>59</li> <li>59</li> <li>67</li> <li>68</li> <li>68</li> </ul>                                                                                                    |
|                  | Numéro a<br>Tableaux de b<br>2010<br>2010<br>2010<br>2010<br>2010<br>2010<br>2010<br>2010                                                                                                    | du département Indifférent                                                                                                    | EPL de literes<br>EPL de literes<br>EPL de literes<br>EPL de literes<br>EPL de literes<br>EPL et en en en en en en en en en en en en en                                                                                                    | Nature<br>Exploit<br>Exploit<br>Exploit<br>Exploit<br>Exploit<br>Exploit<br>Exploit            | a Ré<br>tation No<br>tation No<br>tation Alz<br>tation Alz<br>tation Alz                                                   | gion<br>rd-Pas-de-Calais<br>rd-Pas-de-Calais<br>rd-Pas-de-Calais<br>ace<br>ace<br>ace<br>ace                                              | Nom du<br>département<br>Nord<br>Nord<br>Bas-Rhin<br>Haut-Rhin<br>Haut-Rhin<br>Haut-Rhin                                                                                                    | <ul> <li>Recherch</li> <li>Numéro du départeme</li> <li>59</li> <li>59</li> <li>59</li> <li>67</li> <li>68</li> <li>68</li> <li>68</li> </ul>                                                                                                    |
|                  | Numéro (<br>Tableaux de b<br>2010<br>2010<br>2010<br>2010<br>2010<br>2010<br>2010<br>2010<br>2010<br>2010<br>2010<br>2010<br>2010<br>2010                                                                                                    | du département Indifférent                                                                                                    | EPL de license<br>EPL de license<br>EPL de license<br>EPL de license<br>EPL EPPA de license<br>EPLEFPA de license<br>EPLEFPA de license<br>EPLEFPA de license<br>EPLEFPA                                                                                                    | Nature<br>Exploit<br>Exploit<br>Exploit<br>Exploit<br>Exploit<br>Exploit<br>Exploit            | a Rá<br>tation No<br>tation No<br>tation Als<br>tation Als<br>tation Als<br>tation Als<br>tation Als                       | gion<br>rd-Pas-de-Calais<br>rd-Pas-de-Calais<br>ace<br>ace<br>ace<br>ace<br>ace<br>ace                                                    | Nom du<br>département<br>Nord<br>Nord<br>Bas-Rhin<br>Haut-Rhin<br>Haut-Rhin<br>Haut-Rhin<br>Dordogne                                                                                                    | <ul> <li>Recherch</li> <li>Numéro du départeme</li> <li>59</li> <li>59</li> <li>59</li> <li>67</li> <li>68</li> <li>68</li> <li>68</li> <li>68</li> <li>24</li> </ul>                                                                                                    |
|                  | Numéro a<br>Tableaux de b<br>2010<br>2010<br>2010<br>2010<br>2010<br>2010<br>2010<br>2010<br>2010<br>2010<br>2010<br>2010<br>2010<br>2010<br>2010                                                                                                    | du département Indifférent                                                                                                    | EPL de livere<br>EPL de livere<br>EPL de livere<br>EPL de livere<br>EPL Comment<br>EPL EPPA de livere<br>EPLEFPA de livere<br>EPLEFPA de live                                  | Nature<br>Exploit<br>Exploit<br>Exploit<br>Exploit<br>Exploit<br>Exploit<br>Exploit            | a Rácion No<br>tation No<br>tation Als<br>tation Als<br>tation Als<br>tation Als<br>tation Als<br>tation Als<br>tation Als | gion<br>rd-Pas-de-Calais<br>rd-Pas-de-Calais<br>ace<br>ace<br>ace<br>ace<br>ace<br>uitaine                                                | Nom du<br>département           Nord           Nord           Nord           Bas-Rhin           Haut-Rhin           Haut-Rhin           Haut-Rhin           Dordogne                                       | <ul> <li>Recherch</li> <li>Numéro du départeme</li> <li>59</li> <li>59</li> <li>59</li> <li>67</li> <li>68</li> <li>68</li> <li>68</li> <li>24</li> <li>24</li> </ul>                                                                                                    |
|                  | Numéro a<br>Tableaux de b<br>2010<br>2010 | du département Indifférent                                                                                                    | EPL de liver<br>EPL de liver<br>EPL de liver<br>EPL de liver<br>EPL Cherner<br>EPL Cherner<br>EPLEPPA de liver<br>EPLEPPA de liver<br>EPLEPA de liver<br>EPLEPA de liver<br>E | Nature<br>Exploit<br>Exploit<br>Exploit<br>Exploit<br>Exploit<br>Exploit<br>Exploit<br>Exploit | a Rácion No<br>tation No<br>tation No<br>tation Al<br>tation Al<br>tation Al<br>tation Aq<br>tation Aq                     | gion<br>rd-Pas-de-Calais<br>rd-Pas-de-Calais<br>rd-Pas-de-Calais<br>race<br>cace<br>cace<br>cace<br>cace<br>uitaine<br>uitaine<br>uitaine | Nom du<br>département           Nord           Nord           Nord           Bas-Rhin           Haut-Rhin           Haut-Rhin           Haut-Rhin           Dordogne           Dordogne           Dordogne | <ul> <li>Recherch</li> <li>Numéro du départeme</li> <li>59</li> <li>59</li> <li>59</li> <li>59</li> <li>67</li> <li>68</li> <li>68</li> <li>68</li> <li>24</li> <li>24</li> <li>24</li> </ul>                                                                                                    |
|                  | Numéro a<br>Tableaux de b<br>2010<br>2010<br>2010<br>2010<br>2010<br>2010<br>2010<br>2010<br>2010<br>2010<br>2010<br>2010<br>2010<br>2010                                                                                                    | du département Indifférent                                                                                                    | EPL de liver<br>EPL de liver<br>EPL de liver<br>EPL de liver<br>EPL Cherrit<br>EPL Cherrit<br>EPLEPPA de liver<br>EPLEPPA de liver<br>EPLEPA de liver<br>EPLEPA de liver<br>EPLEPA de liver<br>EPLEPA de liver<br>EP          | Nature<br>Exploit<br>Exploit<br>Exploit<br>Exploit<br>Exploit<br>Exploit<br>Exploit<br>Exploit | a Rácion No<br>tation No<br>tation No<br>tation Al<br>tation Al<br>tation Al<br>tation Aq<br>tation Aq<br>tation Aq        | gion<br>rd-Pas-de-Calais<br>rd-Pas-de-Calais<br>rd-Pas-de-Calais<br>race<br>cace<br>cace<br>cace<br>cace<br>cace<br>uitaine<br>uitaine    | Nom du<br>département           Nord           Nord           Nord           Bas-Rhin           Haut-Rhin           Haut-Rhin           Haut-Rhin           Dordogne           Dordogne                    | <ul> <li>Recherced</li> <li>S9</li> <li>S9</li></ul> |

Cet écran comporte :

- Les paramètres permettant de filtrer les établissements qui répondent aux critères sur lesquels on souhaite baser notre analyse,
- La liste des établissements, filtrée.

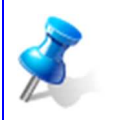

Par défaut, lors de l'ouverture de cette partie, on récupère tous les centres présents en base, pour la dernière année clôturée.

# Manuel de formation Alexia

Cet écran vous permet de paramétrer les établissements qui entreront dans les calculs du "groupe référent" :

- 1. Entrer les paramètres de filtrage,
- 2. Cliquer sur le bouton "Rechercher" pour effectuer le filtrage,
- 3. Sélectionner dans la liste les établissements qui composeront ce groupe,
- 4. Cliquer sur le bouton "Valider et passer à l'étape suivante" pour passer à l'étape suivante.

|                                                                                                   | ableaux de b                                                                                                    | ord technico-économiques : critères de recherch                                                                                                    | e                                                                                                    | 4                                                                                                    |                                                                                                    |                                                                                                    |                                                                                                    |
|---------------------------------------------------------------------------------------------------|----------------------------------------------------------------------------------------------------|----------------------------------------------------------------------------------------------------|----------------------------------------------------------------------------------------------------|----------------------------------------------------------------------------------------------------|----------------------------------------------------------------------------------------------------|----------------------------------------------------------------------------------------------------|----------------------------------------------------------------------------------------------------|
| P                                                                                                 | Paramétrage                                                                                                    | de l'année à analyser                                                                                                    |                                                                                                    |                                                                                                    |                                                                                                    |                                                                                                    |                                                                                                    |
| ection                                                                                            |                                                                                                    | Année Egal à 💽 2010                                                                                                    |                                                                                                    |                                                                                                    |                                                                                                    |                                                                                                    |                                                                                                    |
| C P                                                                                               | Paramétrage                                                                                                    | des activités et leur spécialité                                                                                                    |                                                                                                    |                                                                                                    |                                                                                                    |                                                                                                    |                                                                                                    |
| dition                                                                                            | A                                                                                                    | tivité principale Egal à 💌 Bovin                                                                                                    | ns Lait 🔍 Ou                                                                                                    | Activité seco                                                                                                    | ondaire Indifférent                                                                                                    | ×                                                                                                    |                                                                                                    |
|                                                                                                   | Spécialité a                                                                                                    | tivité principale Indifférent                                                                                                    | Spé                                                                                                    | cialité activité seco                                                                                                    | Indifférent                                                                                                    |                                                                                                    |                                                                                                    |
|                                                                                                   | Act                                                                                                    | ivité secondaire Indifférent                                                                                                    |                                                                                                    |                                                                                                    |                                                                                                    |                                                                                                    |                                                                                                    |
| s                                                                                                 | Spécialité act                                                                                                    | ivité secondaire Indifférent 🔍                                                                                                    |                                                                                                    |                                                                                                    |                                                                                                    |                                                                                                    |                                                                                                    |
| P                                                                                                 | Paramétrage                                                                                                    | des ateliers de production                                                                                                    |                                                                                                    |                                                                                                    |                                                                                                    |                                                                                                    |                                                                                                    |
|                                                                                                   | Atelie                                                                                                    | r de production Indifférent                                                                                                    | Ou                                                                                                    | Atelier de pro                                                                                                    | duction Indifférent                                                                                                    | *                                                                                                    |                                                                                                    |
|                                                                                                   | Atelie                                                                                                    | r de production Indifférent                                                                                                    |                                                                                                    |                                                                                                    |                                                                                                    |                                                                                                    |                                                                                                    |
| F                                                                                                 | Paramétrage                                                                                                    | des régions et départements                                                                                                    |                                                                                                    |                                                                                                    |                                                                                                    |                                                                                                    |                                                                                                    |
|                                                                                                   |                                                                                                    | Région Indifférent 🔹                                                                                                    | Ou                                                                                                    |                                                                                                    | Région Indifférent                                                                                                    | *                                                                                                    |                                                                                                    |
|                                                                                                   | Ou                                                                                                    | Région Indifférent                                                                                                    | Ou                                                                                                    |                                                                                                    | Région Indifférent                                                                                                    | *                                                                                                    |                                                                                                    |
|                                                                                                   | Ou                                                                                                    | Région Indifférent 🗸                                                                                                    | Ou                                                                                                    |                                                                                                    | Région Indifférent                                                                                                    | •                                                                                                    |                                                                                                    |
|                                                                                                   | Nom a                                                                                                    | du département Indifférent                                                                                                    |                                                                                                    |                                                                                                    |                                                                                                    |                                                                                                    |                                                                                                    |
|                                                                                                   | Numéro d                                                                                                    | du département Indifférent                                                                                                    |                                                                                                    |                                                                                                    |                                                                                                    |                                                                                                    |                                                                                                    |
|                                                                                                   |                                                                                                    |                                                                                                    |                                                                                                    |                                                                                                    |                                                                                                    |                                                                                                    |                                                                                                    |
|                                                                                                   |                                                                                                    |                                                                                                    |                                                                                                    |                                                                                                    |                                                                                                    |                                                                                                    |                                                                                                    |
| 1                                                                                                 |                                                                                                    |                                                                                                    |                                                                                                    |                                                                                                    |                                                                                                    |                                                                                                    | 2 💿 Reche                                                                                          |
| Та                                                                                                | ableaux de b                                                                                                    | ord technico-économiques                                                                                                    |                                                                                                    |                                                                                                    |                                                                                                    | :                                                                                                    | 2 💿 Reche                                                                                          |
| Ta                                                                                                | ableaux de b                                                                                                    | ord technico-économiques<br>Exploitation ou Atelier                                                                                                    | EPL                                                                                                    | Nature                                                                                                    | Région                                                                                                    | Nom du<br>département                                                                                                    | 2 <u>Reche</u><br>Numéro<br>départe                                                                |
| Ta                                                                                                | ableaux de b<br>3 Année<br>12010                                                                                                    | ord technico-économiques<br>Exploitation ou Atelier<br>Exploitation agricole du Queenoy                                                                                                    | EPL<br>EPL de Douai                                                                                                    | Nature                                                                                                    | <b>Région</b><br>Nord-Pas-de-Calais                                                                                                    | Nom du<br>département<br>Nord                                                                                                    | 2 <u>Recha</u><br>Numéro<br>départe<br>59                                                          |
| Ta                                                                                                | ableaux de b<br>Année<br>2010<br>2010                                                                                                    | ord technico-économiques<br>Exploitation ou Atelier<br>Exploitation agricole du Quesnoy<br>Exploitation agricole d'Yssingeaux                                                                                                    | EPL<br>EPL de Douai<br>EPLEFPA d'Yssingeaux                                                                                                    | Nature<br>Exploitation<br>Exploitation                                                                                                    | <b>Région</b><br>Nord-Pas-de-Calais<br>Auvergne                                                                                                    | Nom du<br>département<br>Nord<br>Haute-Loire                                                                                                    | 2 Reche<br>Numéro<br>départe<br>59<br>43                                                           |
| Ta<br>F<br>F                                                                                      | ableaux de b<br>3 Année<br>マ 2010<br>マ 2010<br>マ 2010                                                                                                    | ord technico-économiques<br>Exploitation ou Atelier<br>Exploitation agricole du Quesnoy<br>Exploitation agricole d'Yssingeaux<br>Exploitation agricole de Rochefort-Montagne                                                                                                    | EPL<br>EPL de Douai<br>EPLEFPA d'Yssingeaux<br>EPL Rochefort Montagne                                                                                                    | Nature<br>Exploitation<br>Exploitation<br>Exploitation                                                                                                    | <b>Région</b><br>Nord-Pas-de-Calais<br>Auvergne<br>Auvergne                                                                                                    | Nom du<br>département<br>Nord<br>Haute-Loire<br>Puy-de-Dôrne                                                                                                    | 2 Recht<br>Numéro<br>départe<br>59<br>43<br>63                                                     |
| Ta<br>F<br>F<br>F                                                                                 | ableaux de b<br>3 Année<br>✓ 2010<br>✓ 2010<br>✓ 2010<br>✓ 2010<br>✓ 2010                                                                                                    | ord technico-économiques<br>Exploitation ou Atelier<br>Exploitation agricole du Quesnoy<br>Exploitation agricole d'Yssingeaux<br>Exploitation agricole de Rochefort-Montagne<br>Exploitation agricole de Vire                                                                                                    | EPL<br>EPL de Douai<br>EPLEFPA d'Yssingeaux<br>EPL Rochefort Montagne<br>EPL de Vire                                                                                                    | Nature<br>Exploitation<br>Exploitation<br>Exploitation<br>Exploitation                                                                                                    | Région<br>Nord-Pas-de-Calais<br>Auvergne<br>Auvergne<br>Basse-Normandie                                                                                                    | Nom du<br>département<br>Nord<br>Haute-Loire<br>Puy-de-Dôme<br>Calvados                                                                                                    | 2 Rech<br>Numérc<br>départe<br>59<br>43<br>63<br>14                                                |
| Ta                                                                                                | ableaux de b<br>Année<br>2010<br>2010<br>2010<br>2010<br>2010<br>2010<br>2010<br>2010                                                                                                    | erd technico-économiques<br>Exploitation ou Atelier<br>Exploitation agricole du Quesnoy<br>Exploitation agricole d'Yssingeaux<br>Exploitation agricole de Rochefort-Montagne<br>Exploitation agricole de Vire<br>Exploitation agricole de Vire                                                                                                    | EPL<br>EPL de Douai<br>EPLEFPA d'Yssingeaux<br>EPL Rochefort Montagne<br>EPL de Vire<br>EPL Le Robillard                                                                                                    | Nature<br>Exploitation<br>Exploitation<br>Exploitation<br>Exploitation<br>Exploitation                                                                                                    | Région<br>Nord-Pas-de-Calais<br>Auvergne<br>Auvergne<br>Basse-Normandie<br>Basse-Normandie                                                                                                | Nom du<br>département<br>Nord<br>Haute-Loire<br>Puy-de-Dôme<br>Calvados<br>Calvados                                                                                                    | 2 Rech<br>Numérc<br>départe<br>59<br>43<br>63<br>14<br>14                                          |
| Ta<br>J<br>J<br>J<br>J<br>J<br>J<br>J<br>J<br>J<br>J<br>J<br>J<br>J<br>J<br>J<br>J<br>J<br>J<br>J | Année<br>2010<br>マ 2010<br>マ 2010<br>マ 2010<br>マ 2010<br>マ 2010<br>マ 2010<br>マ 2010                                                                                                    | Exploitation ou Atelier<br>Exploitation ou Atelier<br>Exploitation agricole du Quesnoy<br>Exploitation agricole d'Yssingeaux<br>Exploitation agricole de Nire<br>Exploitation agricole de Vire<br>Exploitation agricole de Vire<br>Exploitation agricole de Sti                                                                                                    | EPL<br>EPL de Douai<br>EPLEFPA d'Yssingeaux<br>EPL Rochefort Montagne<br>EPL de Vire<br>EPL Le Robillard<br>EPL Le Robillard                                                                                                    | Nature           Exploitation           Exploitation           Exploitation           Exploitation           Exploitation           Exploitation           Exploitation           Exploitation           Exploitation                                                                                                    | Région<br>Nord-Pas-de-Calais<br>Auvergne<br>Basse-Normandie<br>Basse-Normandie<br>Basse-Normandie                                                                                         | Nom du<br>département<br>Nord<br>Haute-Loire<br>Puy-de-Dôme<br>Calvados<br>Calvados<br>Calvados<br>Manche                                                                                                    | 2      Recht                                                                                       |
| Ta<br>I<br>I<br>I<br>I<br>I<br>I<br>I<br>I<br>I<br>I<br>I<br>I<br>I<br>I<br>I<br>I<br>I<br>I<br>I | Année           2010           マ         2010           マ         2010           マ         2010           マ         2010           マ         2010           マ         2010           マ         2010           マ         2010           マ         2010           マ         2010           マ         2010           マ         2010           マ         2010           マ         2010                                                                                                    | technico-économiques     Exploitation ou Atelier     Exploitation auricole du Quesnoy     Exploitation auricole du Yasingeaux     Exploitation auricole de Vires     Exploitation auricole de Vires     Exploitation auricole de St Hilaire     Exploitation auricole de St Hilaire     Exploitation auricole de St Hilaire                                                                                                    | EPL<br>EPL de Douai<br>EPLEFPA d'Yssingeaux<br>EPL Rochefort Montagne<br>EPL de Vire<br>EPL Le Robillard<br>EPL Saint Hilaire du Harcouët<br>EPL d'Alençon - Sées                                                                                                    | Nature<br>Exploitation<br>Exploitation<br>Exploitation<br>Exploitation<br>Exploitation<br>Exploitation                                                                                                    | Région<br>Nord-Pas-de-Calais<br>Auvergne<br>Basse-Normandie<br>Basse-Normandie<br>Basse-Normandie<br>Basse-Normandie                                                                      | Nom du<br>département<br>Nord<br>Haute-Loire<br>Puy-de-Dôme<br>Calvados<br>Calvados<br>Calvados<br>Calvados<br>Orne                                                                                                    | 2      Recht                                                                                       |
| Ta<br>I<br>I<br>I<br>I<br>I<br>I<br>I<br>I<br>I<br>I<br>I<br>I<br>I<br>I<br>I<br>I<br>I<br>I<br>I | Année           Image: Constant state state sta | technico-économiques     Exploitation ou Atelier     Exploitation agricole du Quesnoy     Exploitation agricole d'Yssingeaux     Exploitation agricole de Yins     Exploitation agricole de Vires     Exploitation agricole de Vires     Exploitation agricole de Sti Hilaire     Exploitation agricole de Sti Hilaire     Exploitation agricole La Barotte - Haute     Exploitation agricole La Barotte - Haute                                                                                                    | EPL<br>EPL de Douai<br>EPLEFPA d'Yssingeaux<br>EPLEFPA d'Yssingeaux<br>EPL de Vire<br>EPL de Vire<br>EPL Le Robillard<br>EPL Le Robillard<br>EPL Saint Hilaire du Harcouët<br>EPL d'Alençon - Sées<br>EPLEFPA La Barotte - Haute<br>Côte-d'or                                                                                                    | Nature           Exploitation           Exploitation           Exploitation           Exploitation           Exploitation           Exploitation           Exploitation           Exploitation           Exploitation           Exploitation           Exploitation           Exploitation           Exploitation                                               | Région<br>Nord-Pas-de-Calais<br>Auvergne<br>Basse-Normandie<br>Basse-Normandie<br>Basse-Normandie<br>Basse-Normandie<br>Basse-Normandie                                                   | Nom du<br>département<br>Nord<br>Haute-Loire<br>Puy-de-Dôme<br>Calvados<br>Calvados<br>Calvados<br>Manche<br>Orne<br>Côte d'Or                                                                                                    | 2      Recht                                                                                       |
| Ta<br>I<br>I<br>I<br>I<br>I<br>I<br>I<br>I<br>I<br>I<br>I<br>I<br>I<br>I<br>I<br>I<br>I<br>I<br>I | Année           Z         Année           V         2010           V         2010           V         2010           V         2010           V         2010           V         2010           V         2010           V         2010           V         2010           V         2010           V         2010           V         2010           V         2010                                                                                                    | Cxploitation ou Atelier  Exploitation agricole du Quesnoy  Exploitation agricole d'Yssingeaux  Exploitation agricole de Yres  Exploitation agricole de Vires  Exploitation agricole de St Hilaire  Exploitation agricole La Barotte - Haute  Cate d'Or  Exploitation agricole des Terres de l'Yonne                                                                                                    | EPL EPL<br>EPL de Douai<br>EPLEFPA d'Yssingeaux<br>EPLEFPA d'Yssingeaux<br>EPL dochefort Montagne<br>EPL de Vire<br>EPL de Vire<br>EPL & Robillard<br>EPL & Robillard<br>EPL Saint Hilaire du Harcouët<br>EPL d'Alençon - Sées<br>EPLEFPA La Barotte - Haute<br>Côte-d'or                                                                                                   | Nature           Exploitation           Exploitation           Exploitation           Exploitation           Exploitation           Exploitation           Exploitation           Exploitation           Exploitation           Exploitation           Exploitation           Exploitation           Exploitation                                               | Région<br>Nord-Pas-de-Calais<br>Auvergne<br>Basse-Normandie<br>Basse-Normandie<br>Basse-Normandie<br>Basse-Normandie<br>Basse-Normandie<br>Basse-Normandie<br>Bourgogne                   | Nom du<br>département<br>Nord<br>Haute-Loire<br>Puy-de-Dôme<br>Calvados<br>Calvados<br>Calvados<br>Calvados<br>Calvados<br>Calvados<br>Conne<br>Côte d'Or<br>Yonne                                                                                                    | 2      6 Recht      Numéro      59      43      63      14      14      50      61      21      89 |
| 2<br>1<br>1<br>1<br>1<br>1<br>1<br>1<br>1<br>1<br>1<br>1<br>1<br>1<br>1<br>1<br>1<br>1<br>1<br>1  | Année           Année           Qala           Qala                                                                                                    |                                                                                                    | EPL           EPL de Douai           EPLEFPA d'Yssingeaux           EPLEFPA d'Yssingeaux           EPL Rochefort Montagne           EPL de Vire           EDL & Robillard           EDL Saint Hilaire du Harcouët           EDL Saint Hilaire du Harcouët           EDLEFPA La Barotte - Haute           Cötte-för Terres de l'Yonne La Brosse           EPL Rennes Le Rheu | Nature           Exploitation           Exploitation           Exploitation           Exploitation           Exploitation           Exploitation           Exploitation           Exploitation           Exploitation           Exploitation           Exploitation           Exploitation           Exploitation           Exploitation                        | Région<br>Nord-Pas-de-Calais<br>Auvergne<br>Basse-Normandie<br>Basse-Normandie<br>Basse-Normandie<br>Basse-Normandie<br>Basse-Normandie<br>Bourgogne<br>Bourgogne                         | Nom du<br>département<br>Nord<br>Haute-Loire<br>Duy-de-Dôme<br>Calvados<br>Calvados | 2 2 Reach<br>Mumare<br>59<br>43<br>63<br>14<br>14<br>50<br>61<br>21<br>89<br>35                    |
|                                                                                                   | abbeaux de b           Année           Zo10           Zo10                                                                                                    | erd technico-économiques  Exploitation ou Atelier  Exploitation agricole du Quesnoy  Exploitation agricole de Virs  Exploitation agricole de Rochefort-Montagne  Exploitation agricole de Virs  Exploitation agricole de Stellard  Exploitation agricole de Stellard  Exploitation agricole de Stellard  Exploitation agricole de Stellard  Exploitation agricole de Stellard  Exploitation agricole de Stellard  Exploitation agricole de Stellard  Exploitation agricole de Stellard  Exploitation agricole de Stellard  Exploitation agricole de Stellard  Exploitation agricole de Stellard  Exploitation agricole de Romes le Rheu  Desser à l'étace suivante  4 | EPL<br>EPL de Douai<br>EPLEFPA d'Yssingeaux<br>EDL Rochefort Montagne<br>EPL de Vire<br>EPL Le Robillard<br>EPL Le Robillard<br>EPL Saint Hilaire du Harcouët<br>EPL d'Alençon - Sées<br>EPLEFPA La Barotte - Haute<br>Côter d'Or<br>EPLEFPA La Barotte - Haute<br>Côter d'Or<br>EPLEFPA Tarres de l'Yonne La<br>Brosse<br>EPL Rennes Le Rheu                               | Nature           Exploitation           Exploitation | Région<br>Nord-Pas-de-Calais<br>Auvergne<br>Auvergne<br>Basse-Normandie<br>Basse-Normandie<br>Basse-Normandie<br>Basse-Normandie<br>Basse-Normandie<br>Bourgogne<br>Bourgogne<br>Bretagne | Nom du<br>département           Nord           Haute-Loire           Puy-de-Dôme           Calvados           Calvados           Calvados           Orne           Côte d'Or           Yonne           Ille-et-Vilaine                                                                                                    | 2      e Rech                                                                                      |

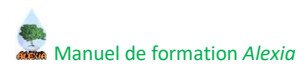

# 4.1.3. Deuxième étape : paramétrage et sélection du groupe à comparer

Cette seconde étape propose l'écran :

| 11                                       | Tableaux de b                                                                                                    | ard technico-économiques : critères de recherch                                                                                                    | )e                                                                                                    |                                                                                                    |                                                                                                    |                                                                                                    |                                                                                                    |
|------------------------------------------|----------------------------------------------------------------------------------------------------|----------------------------------------------------------------------------------------------------|----------------------------------------------------------------------------------------------------|----------------------------------------------------------------------------------------------------|----------------------------------------------------------------------------------------------------|----------------------------------------------------------------------------------------------------|----------------------------------------------------------------------------------------------------|
| nétrage et sélection<br>ape de référence | Tubledux de bi                                                                                                    | ord technico economiques renteres de recherci                                                                                                    |                                                                                                    |                                                                                                    |                                                                                                    |                                                                                                    |                                                                                                    |
| métrage et                               | Paramétrage                                                                                                    | de l'année à analyser                                                                                                    |                                                                                                    |                                                                                                    |                                                                                                    |                                                                                                    |                                                                                                    |
| on du groupe à<br>er                     | Paramétrage                                                                                                    | des activités et leur spécialité                                                                                                    |                                                                                                    |                                                                                                    |                                                                                                    |                                                                                                    |                                                                                                    |
| nétrage de l'édition                     | Ad                                                                                                    | tivité principale Indifférent                                                                                                    | D                                                                                                    | Activité s                                                                                                    | secondaire Indifférent                                                                                                    |                                                                                                    |                                                                                                    |
|                                          | Spécialité ac                                                                                                    | tivité principale Indifférent                                                                                                    |                                                                                                    | Spécialité activité s                                                                                                    | secondaire Indifférent                                                                                                    |                                                                                                    |                                                                                                    |
|                                          | Acti                                                                                                    | ivité secondaire Indifférent 💌                                                                                                    |                                                                                                    |                                                                                                    |                                                                                                    |                                                                                                    |                                                                                                    |
|                                          | Spécialité acti                                                                                                    | ivité secondaire Indifférent 💌                                                                                                    |                                                                                                    |                                                                                                    |                                                                                                    |                                                                                                    |                                                                                                    |
|                                          | Paramétrage                                                                                                    | des ateliers de production                                                                                                    |                                                                                                    |                                                                                                    |                                                                                                    |                                                                                                    |                                                                                                    |
|                                          | Atelie                                                                                                    | r de production Indifférent                                                                                                    | O                                                                                                    | Atelier de j                                                                                                    | production Indifférent                                                                                                    | *                                                                                                    |                                                                                                    |
|                                          | Atelie                                                                                                    | r de production Indifférent                                                                                                    |                                                                                                    |                                                                                                    |                                                                                                    |                                                                                                    |                                                                                                    |
|                                          | Paramétrage                                                                                                    | des régions et départements                                                                                                    |                                                                                                    |                                                                                                    |                                                                                                    |                                                                                                    |                                                                                                    |
|                                          |                                                                                                    | Région Indifférent                                                                                                    | 0                                                                                                    |                                                                                                    | Région Indifférent                                                                                                    |                                                                                                    |                                                                                                    |
|                                          | Ou                                                                                                    | Région Indifférent                                                                                                    | O                                                                                                    |                                                                                                    | Région Indifférent                                                                                                    | *                                                                                                    |                                                                                                    |
|                                          | Ou                                                                                                    | Région Indifférent                                                                                                    | O                                                                                                    | u                                                                                                    | Région Indifférent                                                                                                    | ×                                                                                                    |                                                                                                    |
|                                          | Nom o                                                                                                    | u département Indifférent                                                                                                    |                                                                                                    |                                                                                                    |                                                                                                    |                                                                                                    |                                                                                                    |
|                                          | Numéro o                                                                                                    | du département Indifférent 💽                                                                                                    |                                                                                                    |                                                                                                    |                                                                                                    |                                                                                                    |                                                                                                    |
|                                          | Paramétrage                                                                                                    | des établissements                                                                                                    |                                                                                                    |                                                                                                    |                                                                                                    |                                                                                                    |                                                                                                    |
|                                          |                                                                                                    | Nature Indifférent                                                                                                    |                                                                                                    |                                                                                                    |                                                                                                    |                                                                                                    |                                                                                                    |
|                                          | 0.4                                                                                                    |                                                                                                    |                                                                                                    |                                                                                                    |                                                                                                    |                                                                                                    |                                                                                                    |
|                                          | Ue                                                                                                    | nomination EPL Indifférent                                                                                                    |                                                                                                    |                                                                                                    |                                                                                                    |                                                                                                    |                                                                                                    |
|                                          | Déno                                                                                                    | mination EA/AT Indifférent                                                                                                    |                                                                                                    |                                                                                                    |                                                                                                    |                                                                                                    |                                                                                                    |
|                                          | Déno                                                                                                    | nomination EPL Indifférent 💌                                                                                                    |                                                                                                    |                                                                                                    |                                                                                                    |                                                                                                    | S Recher                                                                                                    |
|                                          | Déno<br>Tableaux de be                                                                                                    | nomination EP  Indifférent                                                                                                    |                                                                                                    |                                                                                                    |                                                                                                    |                                                                                                    | Recher                                                                                                    |
|                                          | Déno<br>Déno<br>Tableaux de be                                                                                                    | nomination EVAT Indifferent :                                                                                                    | EPL                                                                                                    | Nature                                                                                                    | Région                                                                                                    | Nom du<br>département                                                                                                    | Recher<br>Numéro<br>départer                                                                                                    |
|                                          | Tableaux de be<br>Année                                                                                                    | nomination EP  Indifferent :<br>mination EA/AT Indifferent :<br>ord technico-économiques<br>Exploitation ou Atelier<br>Exploitation horticole de Ribecourt                                                                                                    | EPL<br>EPL de Ribécourt                                                                                                    | Nature<br>Exploitation                                                                                                    | Région<br>Picardie                                                                                                    | Nom du<br>département<br>Oíse                                                                                                    | Recher     Numéro     départer     60                                                                                                    |
|                                          | Tableaux de br<br>Année<br>2010                                                                                                    | mination EVAT Indifferent<br>mination EVAT Indifferent<br>cord technico-économiques<br>Exploitation ou Atelier<br>Exploitation horticole de Ribecourt<br>Exploitation agricole d'Amiens-Le Paraclet                                                                                                    | EPL<br>EPL de Ribécourt<br>EPL Amiens                                                                                                    | Nature<br>Exploitation<br>Exploitation                                                                                                    | Région<br>Picardie<br>Picardie                                                                                                    | Nom du<br>département<br>Oise<br>Somme                                                                                                    | Recher     Numéro     départer     60     80                                                                                                    |
|                                          | Tableaux de bi           Année           2010           2010           2010           2010                                                                                                    | nomination EP  Indifferent  mination EV/AT Indifferent  Cord technico-économiques  Exploitation ou Atelier  Exploitation horticole de Ribecourt  Exploitation agricole d'Amiens-Le Paraclet  Exploitation agricole de Charolles                                                                                                    | EPL<br>EPL de Ribécourt<br>EPL Arniens<br>EPLEFPA de Fontaines                                                                                                    | Nature<br>Exploitation<br>Exploitation<br>Exploitation                                                                                                    | Région<br>Picardie<br>Picardie<br>Bourgogne                                                                                                    | Nom du<br>département<br>Oise<br>Somme<br>Saône-et-Loire                                                                                                    | Reches     Numéro     départer     60     80 71                                                                                                    |
|                                          | Table >ux de bi           Année           2010           2010           2010           2010           2010                                                                                                    | nomination EP/AT Indifferent<br>mination EA/AT Indifferent<br>Cord technico-économiques<br>Exploitation ou Atelier<br>Exploitation horticole de Ribecourt<br>Exploitation agricole d'Amiens-Le Paraclet<br>Exploitation agricole de Charolles<br>Exploitation agricole du Robert                                                                                                    | EPL<br>EPL de Ribécourt<br>EPL Amiens<br>EPLEPPA de Fontaines<br>EPL Le Robert                                                                                                    | Nature<br>Exploitation<br>Exploitation<br>Exploitation<br>Exploitation                                                                                                    | Région<br>Picardie<br>Picardie<br>Bourgogne<br>Martinique                                                                                                    | Nom du<br>département<br>Oise<br>Somme<br>Saône-et-Loire<br>Martinique                                                                                                    | <ul> <li>Recher</li> <li>Recher</li> <li>Numéro</li> <li>départer</li> <li>60</li> <li>80</li> <li>71</li> <li>972</li> </ul>                                                                                                    |
|                                          | Ce           Déno           Table-aux de bi           2010           2010           2010           2010           2010           2010           2010           2010           2010                                                                                                    | nomination EP/AT Indifferent  mination EA/AT Indifferent  Caroline Comparison of technico-économiques  Exploitation nou Atelier  Exploitation horticole de Eibecourt  Exploitation agricole d'Amiens-Le Paraclet  Exploitation agricole du Robert  Exploitation agricole d'Angoulême:                                                                                                    | EPL<br>EPL de Ribécourt<br>EPL Amiens<br>EPLEPPA de Fontaines<br>EPL Le Robert<br>EPL Angoulême                                                                                                    | Nature       Exploitation       Exploitation       Exploitation       Exploitation       Exploitation                                                                                                    | Région       Picardie       Picardie       Bourgogne       Martinique       Poitou-Charentes                                                                                                    | Nom du<br>département<br>Oise<br>Somme<br>Saône-et-Loire<br>Martinique<br>Charente                                                                                                    | <ul> <li>Recher</li> <li>Numéro<br/>départer</li> <li>60</li> <li>80</li> <li>71</li> <li>972</li> <li>16</li> </ul>                                                                                                    |
|                                          | Complete         Démo           Tablesux de br         2010           2010         2010           2010         2010           2010         2010           2010         2010           2010         2010           2010         2010           2010         2010           2010         2010           2010         2010                                                                                             | nomination EVAT Indifferent :<br>mination EVAT Indifferent :<br>Exploitation ou Atelier<br>Exploitation horticole de Ribecourt<br>Exploitation agricole de Amiens-Le Paraclet<br>Exploitation agricole de Amiens-Le Paraclet<br>Exploitation agricole de Amoulies<br>Exploitation agricole de Anaoulies<br>Exploitation agricole d'Anaoulime-<br>Tolisellerie<br>Exploitation agricole de Anaoulime-<br>Tolisellerie<br>Exploitation agricole de Anaoulime-<br>Tolisellerie                                                                                                    | EPL<br>EPL de Ribécourt<br>EPL Amiens<br>EPLEFPA de Fontaines<br>EPL Le Robert<br>EPL Angoulême<br>EPLEFPA de Saintonge à<br>Saintes                                                                                                    | Nature<br>Exploitation<br>Exploitation<br>Exploitation<br>Exploitation<br>Exploitation                                                                                                    | Région       Picardie       Picardie       Bourgogne       Martinique       Poitou-Charentes       Poitou-Charentes                                                                                                    | Nom du<br>département<br>Oise<br>Somme<br>Saône-et-Loire<br>Martinique<br>Charente<br>Charente-Maritime                                                                                                    | <ul> <li>Recher</li> <li>Numéro<br/>départer</li> <li>60</li> <li>80</li> <li>71</li> <li>972</li> <li>16</li> <li>17</li> </ul>                                                                                                    |
|                                          | Table aux de bi           2010           2010           2010           2010           2010           2010           2010           2010           2010           2010           2010           2010           2010           2010           2010           2010                                                                                                    | nomination EVAT Indifferent :<br>mination EVAT Indifferent :<br>Exploitation ou Atelier<br>Exploitation horticole de Ribecourt<br>Exploitation agricole de Amiens-Le Paraclet<br>Exploitation agricole de Amiens-Le Paraclet<br>Exploitation agricole de Anaoulime<br>Exploitation agricole de Anaoulime<br>Exploitation agricole d'Anaoulime<br>Exploitation agricole de Anaoulime<br>Exploitation agricole de Anaoulime<br>Exploitation agricole de Anaoulime<br>Exploitation agricole Le Renaudin à Jonzac                                                                                                    | EPL<br>EPL de Ribécourt<br>EPL Amiens<br>EPLEFPA de Fontaines<br>EPL Le Robert<br>EPL Angoulême<br>EPLEFPA de Saintonge à<br>Saintes                                                                                                    | Nature       Exploitation       Exploitation       Exploitation       Exploitation       Exploitation       Exploitation       Exploitation       Exploitation                                                                                                    | Région       Picardie       Picardie       Bourgogne       Martinique       Poitou-Charentes       Poitou-Charentes       Poitou-Charentes       Poitou-Charentes                                                                                                    | Nom du<br>département       Oise       Somme       Saône-et-Loire       Martinique       Charente       Charente-Maritime       Charente-Maritime                                                                                                    | <ul> <li>Reschei</li> <li>Numéro<br/>départer</li> <li>0</li> <li>0</li> <li>71</li> <li>972</li> <li>16</li> <li>17</li> <li>17</li> </ul>                                                                                                    |
|                                          | Table=ux de br           2010           2010           2010           2010           2010           2010           2010           2010           2010           2010           2010           2010           2010           2010           2010           2010           2010           2010                                                                                                    | nomination EVAT Indifferent :<br>mination EVAT Indifferent :<br>mination EVAT Indifferent :<br>Exploitation ou Atelier :<br>Exploitation horticole de Ribecourt<br>Exploitation agricole d'Amiens-Le Paraclet<br>Exploitation agricole d'Amiens-Le Paraclet<br>Exploitation agricole d'Amiens-Le Paraclet<br>Exploitation agricole d'Amiens-Le Paraclet<br>Exploitation agricole d'Amiens-Le Paraclet<br>Exploitation agricole d'Amiens-Le Paraclet<br>Exploitation agricole d'Amiens-Le Paraclet<br>Exploitation agricole de Charolles<br>Exploitation agricole Le Renaudin à Jonzac<br>Exploitation horticole Le Petit Chadignac<br>Saintes                                                                                                    | EPL<br>EPL de Ribécourt<br>EPL Amiens<br>EPLEPPA de Fontaines<br>EPL Le Robert<br>EPL Le Robert<br>EPLEPPA de Saintonge à<br>Saintes<br>EPLEFPA de Saintonge à<br>Saintes                                                                                                    | Nature       Exploitation       Exploitation       Exploitation       Exploitation       Exploitation       Exploitation       Exploitation       Exploitation       Exploitation       Exploitation       Exploitation       Exploitation       Exploitation       Exploitation       Exploitation                                                          | Région       Picardie       Picardie       Bourgogne       Martinique       Poitou-Charentes       Poitou-Charentes       Poitou-Charentes       Poitou-Charentes                                                                                                    | Nom du<br>département           Oise           Somme           Soñe-et-Loire           Martinique           Charente           Charente-Maritime           Charente-Maritime           Charente-Maritime                                                                                                    | <ul> <li>Recheil</li> <li>Numéro</li> <li>départez</li> <li>60</li> <li>80</li> <li>71</li> <li>972</li> <li>16</li> <li>17</li> <li>17</li> <li>17</li> <li>17</li> </ul>                                                                                     |
|                                          | Table=ux de br           2010           2010           2010           2010           2010           2010           2010           2010           2010           2010           2010           2010           2010           2010           2010           2010           2010           2010           2010                                                                                                    | nomination EVAT Indifferent :<br>mination EVAT Indifferent :<br>Exploitation ou Atelier<br>Exploitation norticole de Ribecourt<br>Exploitation agricole d'Amiens-Le Paraclet<br>Exploitation agricole d'Amiens-Le Paraclet<br>Exploitation agricole d'Amiens-Le Paraclet<br>Exploitation agricole d'Amouléme-<br>Exploitation agricole d'Anouléme-<br>Exploitation agricole d'Anouléme-<br>Exploitation agricole d'Anouléme-<br>Exploitation agricole Le Renaudin à Jonzac<br>Exploitation horticole Le Petit Chadignac<br>Saintes<br>Exploitation aguacole de Bourcefranc                                                                                                    | EPL<br>EPL de Ribécourt<br>EPL Amiens<br>EPL EPPA de Fontaines<br>EPL Le Robert<br>EPL Le Robert<br>EPL Agoulême<br>EPLEPPA de Saintonge à<br>Saintes<br>EPLEPPA de Saintonge à<br>Saintes<br>EPLEPPA de Saintonge à<br>Saintes<br>EPLEPPA de Saintonge à                                                                                          | Nature       Exploitation       Exploitation       Exploitation       Exploitation       Exploitation       Exploitation       Exploitation       Exploitation       Exploitation       Exploitation       Exploitation       Exploitation       Exploitation       Exploitation       Exploitation                                                          | Région       Picardie       Picardie       Bourgogne       Martinique       Poitou-Charentes       Poitou-Charentes       Poitou-Charentes       Poitou-Charentes       Poitou-Charentes       Poitou-Charentes       Poitou-Charentes       Poitou-Charentes                                               | Nom du<br>département           Oise           Somme           Soñe-et-Loire           Martinique           Charente           Charente-Maritime           Charente-Maritime           Charente-Maritime           Charente-Maritime           Charente-Maritime                                                                                                   | <ul> <li>Rechest</li> <li>Numéro</li> <li>départez</li> <li>60</li> <li>80</li> <li>71</li> <li>972</li> <li>16</li> <li>17</li> <li>17</li> <li>17</li> <li>17</li> <li>17</li> <li>17</li> </ul>                                                             |
|                                          | Table         Année           2010         2010           2010         2010           2010         2010           2010         2010           2010         2010           2010         2010           2010         2010           2010         2010           2010         2010           2010         2010           2010         2010                                                                             | nomination EP/AT Indifferent  mination EA/AT Indifferent mination EA/AT Indifferent  Exploitation ou Atelier  Exploitation apricole de Elbecourt  Exploitation agricole d'Amiens-Le Paraclet  Exploitation agricole d'Amiens-Le Paraclet  Exploitation agricole d'Amiens-Le Paraclet  Exploitation agricole d'Amiens-Le Paraclet  Exploitation agricole d'Amiens-Le Paraclet  Exploitation agricole de Charolles  Exploitation agricole Le Renaudin à Jonzac  Exploitation agricole Le Poursefranc  Ateliers technologique agroalimentaire de  Ateliers technologique agroalimentaire de                                                                                                    | EPL<br>EPL de Ribácourt<br>EPL Amiens<br>EPLEPPA de Fontaines<br>EPLEPPA de Fontaines<br>EPLEPA de Saintonge à<br>Saintes<br>EPLEPA de Saintonge à<br>Saintes<br>EPLEPA de Saintonge à<br>Saintes<br>EPLEPA de Saintonge à<br>Saintes<br>EPLEPA de Saintonge à<br>Saintes                                                                          | Nature       Exploitation       Exploitation                    | Région       Picardie       Picardie       Bourgogne       Martinique       Poitou-Charentes       Poitou-Charentes       Poitou-Charentes       Poitou-Charentes       Poitou-Charentes       Poitou-Charentes       Poitou-Charentes       Poitou-Charentes       Poitou-Charentes       Poitou-Charentes | Nom du<br>département           Oise           Somme           Somme           Some-et-Loire           Martinique           Charente-Maritime           Charente-Maritime           Charente-Maritime           Charente-Maritime           Charente-Maritime           Charente-Maritime           Charente-Maritime                                              | Numéro           60           80           71           972           16           17           17           17           17           17           17           17           17           17           17           17           17           17           17 |
|                                          | Jee           Table=ux de bi           2010           2010           2010           2010           2010           2010           2010           2010           2010           2010           2010           2010           2010           2010           2010           2010           2010           2010           2010           2010           2010           2010                                              | nomination EVAT Indifferent<br>mination EVAT Indifferent<br>Exploitation ou Atelier<br>Exploitation horticole de Ribecourt<br>Exploitation agricole d'Amiens-Le Paraclet<br>Exploitation agricole d'Amiens-Le Paraclet<br>Exploitation agricole d'Amaoulime:<br>Chisellerie<br>Exploitation agricole d'Angoulime:<br>Chisellerie<br>Exploitation agricole d'Angoulime:<br>Chisellerie<br>Exploitation agricole d'Angoulime:<br>Chisellerie<br>Exploitation agricole de Angoulime:<br>Chisellerie<br>Exploitation agricole Le Renaudin à Jonzac<br>Exploitation agricole Le Renaudin à Jonzac<br>Exploitation agricole Le Petit Chadignas<br>Saintes<br>Exploitation agricole de Bourcefranc<br>Atelier technologique agroalimentaire de<br>Surgères<br>passer à l'Étage suivante                                    | EPL<br>EPL de Ribécourt<br>EPL de Ribécourt<br>EPLEPPA de Fontaines<br>EPLEPPA de Fontaines<br>EPLEPPA de Saintonge à<br>Saintes<br>EPLEPPA de Saintonge à<br>Saintes<br>EPLEPPA de Saintonge à<br>Saintes<br>EPLEPPA de Saintonge à<br>Saintes<br>EPLEPPA de Saintonge à<br>Saintes<br>EPLEPPA de Saintonge à<br>Saintes<br>EPLEPA de Saintonge à | Nature       Exploitation       Exploitation                    | Rágion       Picardie       Picardie       Bourgogne       Martínique       Poitou-Charentes       Poitou-Charentes       Poitou-Charentes       Poitou-Charentes       Poitou-Charentes                                                                                                    | Nom du<br>département       Oise       Somme       Somme       Saône-et-Loire       Martinique       Charente       Charente       Charente-Maritime       Charente-Maritime       Charente-Maritime       Charente-Maritime       Charente-Maritime       Charente-Maritime                                                                                       | <ul> <li>Rechest</li> <li>Numéro</li> <li>départes</li> <li>60</li> <li>71</li> <li>972</li> <li>16</li> <li>17</li> <li>17</li> <li>17</li> <li>17</li> <li>17</li> </ul>                                                                                     |
|                                          | Jee           Table=ux de br           2010           2010           2010           2010           2010           2010           2010           2010           2010           2010           2010           2010           2010           2010           2010           2010           2010           2010           2010           2010           2010           2010           2010           2010           2010 | nomination EVAT Indifferent<br>mination EVAT Indifferent<br>mination EVAT Indifferent<br>Exploitation ou Atelier<br>Exploitation horticole de Ribecourt<br>Exploitation agricole d'Amiens-Le Paraclet<br>Exploitation agricole d'Amiens-Le Paraclet<br>Exploitation agricole d'Angoulême:<br>Disellerie<br>Exploitation agricole d'Angoulême:<br>Disellerie<br>Exploitation agricole d'Angoulême:<br>Disellerie<br>Exploitation agricole d'Angoulême:<br>Disellerie<br>Exploitation agricole de Angoulême:<br>Exploitation agricole Le Renaudin à Jonzac<br>Exploitation agricole Le Renaudin à Jonzac<br>Exploitation agricole Le Petit Chadignae<br>Saintez<br>Exploitation agricole de Bourcefranc<br>Ateler technologique agroalimentaire de<br>Surgères<br>passer à l'Étage suivante<br>e) présenté(s) par 10. | EPL<br>EPL de Ribécourt<br>EPL de Ribécourt<br>EPL Amiens<br>EPLEPPA de Fontaines<br>EPLEPPA de Fontaines<br>EPLEPPA de Saintonge à<br>Saintes<br>EPLEPPA de Saintonge à<br>Saintes<br>EPLEPPA de Saintonge à<br>Saintes<br>EPLEPPA de Saintonge à<br>Saintes<br>EPLEPPA de Saintonge à<br>Saintes                                                 | Nature       Exploitation       Exploitation | Rágion       Picardie       Picardie       Bourgogne       Martinique       Poitou-Charentes       Poitou-Charentes       Poitou-Charentes       Poitou-Charentes       Poitou-Charentes       Poitou-Charentes                                                                                             | Nom du<br>département       Oise       Somme       Somme       Martinique       Martinique       Charente-Maritime       Charente-Maritime       Charente-Maritime       Charente-Maritime       Charente-Maritime       Charente-Maritime       Charente-Maritime       Charente-Maritime       Charente-Maritime       Charente-Maritime       Charente-Maritime | <ul> <li>Recht</li> <li>Numéro<br/>départer</li> <li>60</li> <li>80</li> <li>972</li> <li>16</li> <li>17</li> <li>17</li> <li>17</li> <li>17</li> <li>17</li> <li>25</li> <li>Sujura</li> </ul>                                                                |

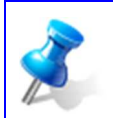

Par défaut, la liste est filtrée selon l'année sélectionnée lors de la première étape.

Selon les actions effectuées sur cet écran, les éditions finales seront différentes. Le paramétrage de chaque cas est détaillé dans les sous-parties suivantes.

Manuel de formation Alexia

### Editer les indicateurs pour un groupe d'établissements

Pour éditer ce tableau de bord il n'y a rien à paramétrer sur cet écran car on dispose déjà du groupe d'établissements sélectionné sur le premier écran. Il faut donc directement cliquer sur le bouton "Étape suivante" qui se trouve au bas de cet écran :

| 66 élément(s) présenté(s) par 10. | [ 1 <u>2 3 4 5 6 7</u> ] Suivant>> |
|-----------------------------------|------------------------------------|
| Etape précédente Etape suivante   |                                    |

### Editer la situation d'un établissement par rapport à un groupe d'établissements

Cet écran vous permet de choisir l'établissement à analyser :

- 1. Entrer les paramètres de filtrage
- 2. Cliquer sur le bouton "Rechercher" pour effectuer le filtrage
- 3. Sélectionner dans la liste l'établissement à analyser
- 4. Cliquer sur le bouton "Valider et passer à l'étape suivante" pour passer à l'étape suivante

| -   | Acada de De                                                                                                    | ord technico-économiques : cr                                                                                                    | itères de recherche                                                                                                    |                                                                                                    |                      |                                                                                                    |                                                                                                    |                                                                                                    |                                                                                                    |
|-----|----------------------------------------------------------------------------------------------------|----------------------------------------------------------------------------------------------------|----------------------------------------------------------------------------------------------------|----------------------------------------------------------------------------------------------------|----------------------|----------------------------------------------------------------------------------------------------|----------------------------------------------------------------------------------------------------|----------------------------------------------------------------------------------------------------|----------------------------------------------------------------------------------------------------|
| Pa  | ramétrage                                                                                                    | de l'année à analyser                                                                                                    |                                                                                                    |                                                                                                    |                      |                                                                                                    |                                                                                                    |                                                                                                    |                                                                                                    |
|     | Année en                                                                                                    | cours d'analyse 2010                                                                                                    |                                                                                                    |                                                                                                    |                      |                                                                                                    |                                                                                                    |                                                                                                    |                                                                                                    |
| Pa  | ramétrage                                                                                                    | des activités et leur spécialité                                                                                                    |                                                                                                    |                                                                                                    |                      |                                                                                                    |                                                                                                    |                                                                                                    |                                                                                                    |
|     | Ac                                                                                                    | tivité principale Indifférent                                                                                                    |                                                                                                    |                                                                                                    | Ou                   | Activité seo                                                                                                    | ondaire Indifférent                                                                                                    |                                                                                                    |                                                                                                    |
| s   | pécialité ac                                                                                                    | tivité principale Indifférent                                                                                                    |                                                                                                    |                                                                                                    | Spécial              | lité activité sec                                                                                                    | ondaire Indifférent                                                                                                    | ×                                                                                                    |                                                                                                    |
|     | Acti                                                                                                    | vité secondaire Indifférent                                                                                                    | ×                                                                                                    |                                                                                                    |                      |                                                                                                    |                                                                                                    |                                                                                                    |                                                                                                    |
| Sp  | écialité acti                                                                                                    | vité secondaire Indifférent                                                                                                    |                                                                                                    |                                                                                                    |                      |                                                                                                    |                                                                                                    |                                                                                                    |                                                                                                    |
|     |                                                                                                    |                                                                                                    | _                                                                                                    |                                                                                                    |                      |                                                                                                    |                                                                                                    |                                                                                                    |                                                                                                    |
| Pa  | aramétrage<br>Atelie                                                                                                    | des ateliers de production                                                                                                    |                                                                                                    |                                                                                                    | 0                    | Atelier de pro                                                                                                    |                                                                                                    | 121                                                                                                    |                                                                                                    |
| L   | Acene                                                                                                    | r de production [Egal a                                                                                                    | Bovin                                                                                                    | is Lait 💌                                                                                                    | Ou                   | Acener de pro                                                                                                    | Indifferent                                                                                                    | •                                                                                                    |                                                                                                    |
|     | Atelle                                                                                                    | r de production   Indifferent                                                                                                    | ×                                                                                                    |                                                                                                    |                      |                                                                                                    |                                                                                                    |                                                                                                    |                                                                                                    |
| Pa  | iramétrage                                                                                                    | des régions et départements                                                                                                    |                                                                                                    |                                                                                                    |                      |                                                                                                    |                                                                                                    |                                                                                                    |                                                                                                    |
|     |                                                                                                    | Région Indifférent                                                                                                    |                                                                                                    |                                                                                                    | Ou                   |                                                                                                    | Région Indifférent                                                                                                    | •                                                                                                    |                                                                                                    |
|     | Ou                                                                                                    | Région Indifférent                                                                                                    | •                                                                                                    |                                                                                                    | Ou                   |                                                                                                    | Région Indifférent                                                                                                    |                                                                                                    |                                                                                                    |
|     | Ou                                                                                                    | Région Indifférent                                                                                                    | •                                                                                                    |                                                                                                    | Ou                   |                                                                                                    | Région Indifférent                                                                                                    | •                                                                                                    |                                                                                                    |
|     | Nom d                                                                                                    | u département Indifférent                                                                                                    |                                                                                                    |                                                                                                    |                      |                                                                                                    |                                                                                                    |                                                                                                    |                                                                                                    |
|     | Numéro d                                                                                                    | u département Indifférent                                                                                                    |                                                                                                    |                                                                                                    |                      |                                                                                                    |                                                                                                    |                                                                                                    |                                                                                                    |
| Da  | ramétrage                                                                                                    | des établissements                                                                                                    |                                                                                                    |                                                                                                    |                      |                                                                                                    |                                                                                                    |                                                                                                    |                                                                                                    |
|     |                                                                                                    | Nature Indifférent                                                                                                    |                                                                                                    |                                                                                                    |                      |                                                                                                    |                                                                                                    |                                                                                                    |                                                                                                    |
|     | Déi                                                                                                    | nomination EPL Indifférent                                                                                                    | *                                                                                                    |                                                                                                    |                      |                                                                                                    |                                                                                                    |                                                                                                    |                                                                                                    |
|     | Déna                                                                                                    |                                                                                                    |                                                                                                    |                                                                                                    |                      |                                                                                                    |                                                                                                    |                                                                                                    |                                                                                                    |
|     | 0 eno                                                                                                    | mination EA/AT Indifférent                                                                                                    |                                                                                                    |                                                                                                    |                      |                                                                                                    |                                                                                                    |                                                                                                    |                                                                                                    |
| L   | 0.510                                                                                                    | mination EA/AT Indifférent                                                                                                    | ×                                                                                                    |                                                                                                    |                      |                                                                                                    |                                                                                                    |                                                                                                    |                                                                                                    |
|     | 0.610                                                                                                    | mination EA/AT Indifférent                                                                                                    | ×                                                                                                    |                                                                                                    |                      |                                                                                                    |                                                                                                    |                                                                                                    | 2 Recherch                                                                                                    |
| Tat | oleaux de bo                                                                                                    | mination EA/AT Indifférent                                                                                                    | ×                                                                                                    |                                                                                                    |                      |                                                                                                    |                                                                                                    |                                                                                                    | 2 Recherc                                                                                                    |
| Tat | oleaux de bo<br>Année                                                                                                    | mination EA/AT Indifférent<br>ord technico-économiques<br>Exploitation ou Atelier                                                                                                    | ×                                                                                                    | EPL                                                                                                    |                      | Nature                                                                                                    | Région                                                                                                    | Nom du<br>département                                                                                                    | 2 S Recherci                                                                                                    |
| Tat | oleaux de bo<br>Année<br>2010                                                                                                    | mination EA/AT Indifférent<br>ord technico-économiques<br>Exploitation ou Atelier<br>Exploitation agricole de Ma                                                                                                    | votte                                                                                                    | EPL<br>EPN de Mayotte                                                                                                    |                      | Nature<br>Exploitation                                                                                                    | <b>Région</b><br>Mayotte                                                                                                    | Nom du<br>département<br>Mayotte                                                                                                    | 2 O Recherci<br>Numéro di<br>départem<br>976                                                                                                    |
| Tat | Année 2010 2010                                                                                                    | mination EA/AT Indifférent<br>ord technico-économiques<br>Exploitation ou Atelier<br>Exploitation agricole de Ma<br>Exploitation agricole de Ma                                                                                                    | votte<br>mbouillet                                                                                                    | EPL<br>EPN de Mayotte<br>CEZ Ramboullet                                                                                                    |                      | Nature<br>Exploitation<br>Exploitation                                                                                                 | Région<br>Mayotte<br>Île-de-France                                                                                                    | Nom du<br>département<br>Mayotte<br>Yvelines                                                                                                    | 2 Recherco<br>Numéro d<br>départem<br>976<br>78                                                                                                    |
|     | Deaux de bo<br>Année<br>2010<br>2010<br>2010                                                                                                    | mination EA/AT Indifférent<br>ord technico-économiques<br>Exploitation ou Atelier<br>Exploitation agricole de Ma<br>Exploitation agricole de Ma                                                                                                    | votte<br>mbouillet<br>ntivy                                                                                                  | EPL<br>EPN de Mayotta<br>CEZ Rambouillet<br>EPL Pontiyy                                                                                                    |                      | Nature<br>Exploitation<br>Exploitation<br>Exploitation                                                                                 | Région<br>Mayotte<br>Île-de-France<br>Bretagne                                                                                                    | Nom du<br>département<br>Mayotte<br>Yvelines<br>Morbihan                                                                                                    | 2 D Recherc<br>Numéro d<br>départem<br>976<br>78<br>56                                                                                                    |
| Tat | Année           2010           2010           2010           2010                                                                                                    | mination EA/AT Indifférent<br>and technico-économiques<br>Exploitation ou Atelier<br>Exploitation agricole de Ma<br>Exploitation agricole de Ra<br>Exploitation agricole de Co<br>Exploitation agricole de Co                                                                                                    | votte<br>nbouillet<br>ntivy<br>llac                                                                                          | EPL<br>EPN de Mayotte<br>CEZ Rambouillet<br>EPL Pontity<br>EPL Aurillac                                                                                                    |                      | Nature<br>Exploitation<br>Exploitation<br>Exploitation<br>Exploitation                                                                 | Région<br>Mayotte<br>Île-de-France<br>Bretagne<br>Auvergne                                                                                               | Nom du<br>département<br>Mayotte<br>Yvelines<br>Morbihan<br>Cantal                                                                                                    | 2 Precherco<br>Numéro di<br>départem<br>976<br>78<br>56<br>15                                                                                                    |
|     | Deaux de bo           Année           2010           2010           2010           2010           2010           2010           2010                                                                                                    | mination EA/AT Indifférent<br>Indifférent<br>Exploitation ou Atelier<br>Exploitation agricole de Ma<br>Exploitation agricole de Ba<br>Exploitation agricole de Por<br>Exploitation agricole de Por                                                                                                    | votte<br>mbouillet<br>ntivy<br>llac<br>esnoy                                                                                 | EPL<br>EPN de Mayotte<br>CEZ Rambouillet<br>EPL Pontivy<br>EPL Aurillac<br>EPL de Douai                                                                                                    |                      | Nature<br>Exploitation<br>Exploitation<br>Exploitation<br>Exploitation<br>Exploitation                                                 | Région<br>Mayotte<br>Île-de-France<br>Bretagne<br>Auvergne<br>Nord-Pas-de-Calais                                                                         | Nom du<br>département<br>Yvelines<br>Morbihan<br>Cantal<br>Nord                                                                                                    | 2      Recherce      Kuméro d      départem      976      78      56      15      59                                                                                                    |
|     | Deaux de br           Année           2010           2010           2010           2010           2010           2010           2010           2010           2010           2010           2010           2010                                                                                                    | mination EA/AT Indifférent<br>Indifférent<br>Exploitation ou Atelier<br>Exploitation agricole de Ma<br>Exploitation agricole de Ma<br>Exploitation agricole de Por<br>Exploitation agricole d'Auri<br>Exploitation agricole de Chu                                                                                                    | votte<br>mbouillet<br>ntivy<br>Ilac<br>esnoy<br>ambéry                                                                       | EPL<br>EPN de Mayotte<br>CE2 Rambouillet<br>EPL Pontivy<br>EPL Aurillac<br>EPL de Douai<br>EPL de Douai                                                                                                    | e Servolex           | Nature<br>Exploitation<br>Exploitation<br>Exploitation<br>Exploitation<br>Exploitation                                                 | Région<br>Mayotte<br>Île-de-France<br>Bretagne<br>Auvergne<br>Nord-Pas-de-Calais<br>Rhône-Alpes                                                          | Nom du<br>département<br>Mayotte<br>Yvelines<br>Vvelines<br>Orobihan<br>Cantal<br>Rord<br>Savoie                                                                                                    | 2      Recherce      Kerner      Kerner    |
|     | Deaux de ba           Année           2010           2010           2010           2010           2010           2010           2010           2010           2010           2010           2010           2010           2010           2010           2010                                                                                           | mination EA/AT Indifférent<br>Indifférent<br>Exploitation ou Atelier<br>Exploitation agricole de Ma<br>Exploitation agricole de Ma<br>Exploitation agricole de Por<br>Exploitation agricole de Au<br>Exploitation agricole de Ch                                                                                                    | votte<br>nbouillet<br>ativy<br>llac<br>esnoy<br>ambéry<br>atbrison-Précieux                                                  | EPL<br>EPN de Mayotte<br>CE2 Rambouillet<br>EPL Pontivy<br>EPL Aurillac<br>EPL de Douai<br>EPL de Douai<br>EPL Chambéry La Motte<br>EPL Montbrison Précieux                                                                      | e Servolex<br>x      | Nature<br>Exploitation<br>Exploitation<br>Exploitation<br>Exploitation<br>Exploitation<br>Exploitation                                 | Région<br>Mayotte<br>Île-de-France<br>Bretagne<br>Auvergne<br>Nord-Pas-de-Calais<br>Rhône-Alpes                                                          | Nom du<br>département<br>Mayotte<br>Yvelines<br>Yvelines<br>Cantal<br>Kord<br>Savole<br>Loire                                                                                                    | 2      Recherce      Kauméro di     départemen      976      78      56      59      73      42                                                                                                    |
|     | Année<br>2010<br>2010<br>2010<br>2010<br>2010<br>2010<br>2010<br>201                                                                                                    | Indifférent<br>Indifférent<br>Exploitation ou Atelier<br>Exploitation ou Atelier<br>Exploitation agricole de Ma<br>Exploitation agricole de Por<br>Exploitation agricole de Por<br>Exploitation agricole de Au<br>Exploitation agricole de Mo<br>Exploitation agricole de Mo                                                                                                    | votte<br>nbouillet<br>ntivy<br>llac<br>esnoy<br>mmbéry<br>ntbrison-Précieux<br>côte Saint André                              | EPL<br>EPN de Mayotte<br>CEZ Rambouillet<br>EPL Pontiay<br>EPL Aurillac<br>EPL de Douai<br>EPL de Douai<br>EPL de notarison Précieux<br>EPL Montbrison Précieux                                                                  | s Servolex<br>×      | Nature<br>Exploitation<br>Exploitation<br>Exploitation<br>Exploitation<br>Exploitation<br>Exploitation                                 | Région<br>Mayotte<br>Île-de-France<br>Bretagne<br>Auvergne<br>Nord-Pas-de-Calais<br>Rhône-Alpes<br>Rhône-Alpes                                           | Nom du<br>départoment<br>Mayotte<br>Yvelines<br>Vvelines<br>Cantal<br>Cantal<br>Nord<br>Savoie<br>Loire<br>Isère                                                                                      | 2      Recherce      2      2      2      3      4      4      5      5      7      7      7      7      7      7      7      7      7      7      7      7      7      7      7      7      7      7      7      7      7      7      7      7      7      7      7      7      7      7      7      7      7      7      7      7      7      7      7      7      7      7      7      7      7      7      7      7      7      7      7      7      7      7      7      7      7      7      7      7      7      7      7      7      7      7      7      7      7      7      7      7      7      7      7      7      7      7      7      7      7      7      7      7      7      7      7      7      7      7      7      7      7      7      7      7      7      7      7      7      7      7      7      7      7      7      7      7      7      7      7      7      7      7      7      7      7      7      7      7      7      7      7      7      7      7      7      7      7      7      7      7      7      7      7      7      7      7      7      7      7      7      7      7      7      7      7      7      7      7      7      7      7      7      7      7      7      7      7      7      7      7      7      7      7      7      7      7      7      7      7      7      7      7      7      7      7      7      7      7      7      7      7      7      7      7      7      7      7      7      7      7      7      7      7      7      7      7      7      7      7      7      7      7      7      7      7      7      7      7      7      7      7      7      7      7      7      7      7      7      7      7      7      7      7      7      7      7      7      7      7      7      7      7      7      7      7      7      7      7      7      7      7      7      7      7      7      7      7      7      7      7      7      7      7      7      7      7      7      7      7      7      7      7      7      7      7      7      7      7      7      7      7      7      7      7      7      7      7      7      7      7  |
|     | Jeaux de bo           Année           2010           2010           2010           2010           2010           2010           2010           2010           2010           2010           2010           2010           2010           2010           2010           2010           2010                                                             | Indifférent<br>Indifférent<br>Exploitation ou Atelier<br>Exploitation ou Atelier<br>Exploitation agricole de Ma<br>Exploitation agricole de Ra<br>Exploitation agricole de Ra<br>Exploitation agricole de Ch<br>Exploitation agricole de Ch<br>Exploitation agricole de La<br>Exploitation agricole de La                                                                                                    | votte<br>nbouillet<br>ativy<br>esnoy<br>umbéry<br>atthrison-Précieux<br>söte Saint André<br>tamine sur Arve                  | EPL<br>EPN de Mayotte<br>CE2 Rambouillet<br>EPL Pontivy<br>EPL Aurillac<br>EPL de Douai<br>EPL chambéry La Motte<br>EPL Montbrison Précieuz<br>EPL La Côte Saint André                                                           | r Servolex<br>X<br>é | Nature<br>Exploitation<br>Exploitation<br>Exploitation<br>Exploitation<br>Exploitation<br>Exploitation<br>Exploitation                 | Région<br>Mayotte<br>Île-de-France<br>Bretagne<br>Auvergne<br>Nord-Pas-de-Calais<br>Rhône-Alpes<br>Rhône-Alpes<br>Rhône-Alpes                            | Nem du<br>département<br>Mayotte<br>Yvelines<br>Vvelines<br>Cantal<br>Cantal<br>Savoie<br>Savoie<br>Loire<br>Isère<br>Haute-Savoie                                                                    | 2      Recherce      Comparison      Comparison      Compariso |
|     | Jeaux de bo           Année           2010           2010           2010           2010           2010           2010           2010           2010           2010           2010           2010           2010           2010           2010           2010           2010           2010           2010           2010                               | Indifférent<br>Indifférent<br>Exploitation ou Atelier<br>Exploitation ou Atelier<br>Exploitation agricole de Ma<br>Exploitation agricole de Ma<br>Exploitation agricole de Po<br>Exploitation agricole de Po<br>Exploitation agricole de Ch<br>Exploitation agricole de La<br>Exploitation agricole de La<br>Exploitation agricole de La                                                                                                    | votte<br>mboullet<br>ativy<br>esnoy<br>esnoy<br>mbóry<br>tutbrison-Prácieux<br>tôte Saint André<br>tamine sur Arve<br>ence   | EPL EPN de Mayotte<br>EPN de Mayotte<br>CEZ Rambouillet<br>EPL Pontivy<br>EPL Aurillac<br>EPL de Douai<br>EPL de Douai<br>EPL Montbrison Précieux<br>EPL Montbrison Précieux<br>EPL Contamine sur Arve<br>EPL Contamine sur Arve | r Servolex<br>X<br>6 | Nature<br>Exploitation<br>Exploitation<br>Exploitation<br>Exploitation<br>Exploitation<br>Exploitation<br>Exploitation<br>Exploitation | Région<br>Mayote<br>Île-de-France<br>Bretagne<br>Auvergne<br>Nord-Pas-de-Calais<br>Rhône-Alpes<br>Rhône-Alpes<br>Rhône-Alpes<br>Rhône-Alpes              | Nom du<br>département<br>Mayotte<br>Yvelines<br>Vvelines<br>Orbihan<br>Cantal<br>Cantal<br>Savoie<br>Loire<br>Isère<br>Haute-Savoie<br>Drôme                                                          | 2                                                                                                    |
|     | Jeaux de bo           Année           2010           2010           2010           2010           2010           2010           2010           2010           2010           2010           2010           2010           2010           2010           2010           2010           2010           2010           2010           2010           2010 | mination EA/AT Indifferent<br>Indifferent<br>Exploitation ou Atelier<br>Exploitation auricole de Ma<br>Exploitation auricole de Ma<br>Exploitation auricole de Ma<br>Exploitation auricole de Ou<br>Exploitation auricole de Co<br>Exploitation auricole de Lo<br>Exploitation auricole de Lo<br>Exploitation auricole de Lo<br>Exploitation auricole de Lo<br>Exploitation auricole de Lo<br>Exploitation auricole de Val<br>Dasser à l'étage suivante                                                                                                    | votte<br>mbouillet<br>titivy<br>llac<br>esnoy<br>ambéry<br>ntbrison-Précieux<br>iôte Saint André<br>tamine sur Arve<br>tence | EPL<br>EPL de Mayotta<br>CE2 Rambouillet<br>EPL Pontiay<br>EPL Aurillac<br>EPL de Douai<br>EPL de Douai<br>EPL Chambéry La Motte<br>EPL Montbrison Précieux<br>EPL La Côte Saint André<br>EPL Contamine sur Arve<br>EPL Valence  | t Servolex<br>×<br>≨ | Nature<br>Exploitation<br>Exploitation<br>Exploitation<br>Exploitation<br>Exploitation<br>Exploitation<br>Exploitation                 | Région<br>Mayotte<br>Île-de-France<br>Bretagne<br>Auvergne<br>Auvergne<br>Nord-Pas-de-Calais<br>Rhône-Alpes<br>Rhône-Alpes<br>Rhône-Alpes<br>Rhône-Alpes | Nom du<br>département           Mayotte           Veelines           Morbihan           Cantal           Kord           Savoie           Loire           Isère           Haute-Savoie           Drôme | 2      Recherce      Comparison      Comparison      Compariso |
|     | Année 2010 2010 2010 2010 2010 2010 2010 201                                                                                                    | mination EA/AT Indifferent<br>Indifferent<br>Exploitation ou Atelier<br>Exploitation agricole de Ha<br>Exploitation agricole de Ma<br>Exploitation agricole de Ma<br>Exploitation agricole de Ma<br>Exploitation agricole de Ma<br>Exploitation agricole de Ma<br>Exploitation agricole de Ma<br>Exploitation agricole de Ma<br>Exploitation agricole de Ma<br>Exploitation agricole de Val<br>Passer à l'étage suivante<br>Manuel Manuel Man | votte<br>mbouillet<br>ntivy<br>llac<br>esnoy<br>umbéry<br>ntbrison-Précieux<br>côte Saint André<br>tamine sur Arve<br>ence   | EPL<br>CEZ Rambouillet<br>CEZ Rambouillet<br>EPL Pontity<br>EPL Aurillac<br>EPL de Douai<br>EPL de Douai<br>EPL Chambéry La Motte<br>EPL Montbrison Précieus<br>EPL La Côte Saint André<br>EPL Contamine sur Arve<br>EPL Valence | e Servolex<br>X<br>S | Nature<br>Exploitation<br>Exploitation<br>Exploitation<br>Exploitation<br>Exploitation<br>Exploitation<br>Exploitation                 | Région<br>Mayotte<br>Île-de-France<br>Bretagne<br>Auvergne<br>Nord-Pas-de-Calais<br>Rhône-Alpes<br>Rhône-Alpes<br>Rhône-Alpes<br>Rhône-Alpes             | Nom du<br>département<br>Mayotte<br>Yvelines<br>Morbihan<br>Cantal<br>Nord<br>Savole<br>Loire<br>Isère<br>Haute-Savole<br>Drôme                                                                       | 2                                                                                                    |
#### Editer la situation d'un groupe d'établissements par rapport à un autre groupe d'établissements

Cet écran vous permet de paramétrer les centres qui entreront dans les calculs du "groupe comparé" :

- 1. Entrer les paramètres de filtrage
- 2. Cliquer sur le bouton "Rechercher" pour effectuer le filtrage
- 3. Sélectionner dans la liste les établissements qui composeront ce groupe
- 4. Cliquer sur le bouton "Valider et passer à l'étape suivante" pour passer à l'étape suivante

| n                                                          | ableaux de bo                                                                                                    | ord technico-écc                                                                                                    | onomiques : critères de recherch                                                                                                    | e                                                                                                    |                          |                                                                                                    |                                                                                                    |                                                                                                    |                                                                                           |
|------------------------------------------------------------|----------------------------------------------------------------------------------------------------|----------------------------------------------------------------------------------------------------|----------------------------------------------------------------------------------------------------|----------------------------------------------------------------------------------------------------|--------------------------|----------------------------------------------------------------------------------------------------|----------------------------------------------------------------------------------------------------|----------------------------------------------------------------------------------------------------|-------------------------------------------------------------------------------------------|
| _ [                                                        | aramétrane                                                                                                    | de l'année à an                                                                                                    | alucer                                                                                                    |                                                                                                    | 1                        |                                                                                                    |                                                                                                    |                                                                                                    |                                                                                           |
|                                                            | Année en                                                                                                    | cours d'analyse                                                                                                    | 2010                                                                                                    |                                                                                                    |                          |                                                                                                    |                                                                                                    |                                                                                                    |                                                                                           |
| P                                                          | aramétrage                                                                                                    | des activités et                                                                                                    | leur spécialité                                                                                                    |                                                                                                    |                          |                                                                                                    |                                                                                                    |                                                                                                    |                                                                                           |
| n                                                          | Ad                                                                                                    | tivité principale                                                                                                    | Indifférent 🔹                                                                                                    |                                                                                                    | Ou                       | Activité sec                                                                                                    | ondaire Indifférent                                                                                                    | •                                                                                                    |                                                                                           |
| - 1                                                        | Spécialité ac                                                                                                    | tivité principale                                                                                                    | Indifférent 💽                                                                                                    |                                                                                                    | Spécia                   | lité activité sec                                                                                                    | ondaire Indifférent                                                                                                    |                                                                                                    |                                                                                           |
|                                                            |                                                                                                    |                                                                                                    |                                                                                                    |                                                                                                    |                          |                                                                                                    |                                                                                                    |                                                                                                    |                                                                                           |
|                                                            | Acti                                                                                                    | ivite secondaire                                                                                                    | Indifférent 💌                                                                                                    |                                                                                                    |                          |                                                                                                    |                                                                                                    |                                                                                                    |                                                                                           |
| 5                                                          | specialite acti                                                                                                    | ivite secondaire                                                                                                    | Indifférent 🗾                                                                                                    |                                                                                                    |                          |                                                                                                    |                                                                                                    |                                                                                                    |                                                                                           |
| P                                                          | aramétrage                                                                                                    | des ateliers de j                                                                                                    | production                                                                                                    |                                                                                                    |                          |                                                                                                    |                                                                                                    |                                                                                                    |                                                                                           |
|                                                            | Atelie                                                                                                    | er de production                                                                                                    | Egal à 🗾 Bovir                                                                                                    | ns Lait 💽                                                                                                    | Ou                       | Atelier de pro                                                                                                    | duction Indifférent                                                                                                    | •                                                                                                    |                                                                                           |
|                                                            | Atelie                                                                                                    | r de production                                                                                                    | Indifférent 💽                                                                                                    |                                                                                                    |                          |                                                                                                    |                                                                                                    |                                                                                                    |                                                                                           |
|                                                            | aramétrage                                                                                                    | des régions et c                                                                                                    | lépartements                                                                                                    |                                                                                                    |                          |                                                                                                    |                                                                                                    |                                                                                                    |                                                                                           |
|                                                            |                                                                                                    | Région                                                                                                    | Indifférent                                                                                                    |                                                                                                    | Ou                       |                                                                                                    | Région Indifférent                                                                                                    |                                                                                                    |                                                                                           |
|                                                            | Ou                                                                                                    | Région                                                                                                    | Indifférent •                                                                                                    |                                                                                                    | Ou                       |                                                                                                    | Région Indifférent                                                                                                    |                                                                                                    |                                                                                           |
|                                                            | 0.                                                                                                    | Région                                                                                                    | Indifférent                                                                                                    |                                                                                                    | 0.                       |                                                                                                    | Région Indifférent                                                                                                    |                                                                                                    |                                                                                           |
|                                                            | Noro                                                                                                    | lu déportement l                                                                                                    |                                                                                                    |                                                                                                    | <u>loo</u>               |                                                                                                    |                                                                                                    |                                                                                                    |                                                                                           |
|                                                            | Numéric                                                                                                    | lu décember ent                                                                                                    |                                                                                                    |                                                                                                    |                          |                                                                                                    |                                                                                                    |                                                                                                    |                                                                                           |
|                                                            |                                                                                                    |                                                                                                    |                                                                                                    |                                                                                                    |                          |                                                                                                    |                                                                                                    |                                                                                                    |                                                                                           |
| 10                                                         |                                                                                                    |                                                                                                    |                                                                                                    |                                                                                                    |                          |                                                                                                    |                                                                                                    |                                                                                                    |                                                                                           |
|                                                            | Paramétrage                                                                                                    | des établisseme                                                                                                    | ents                                                                                                    |                                                                                                    |                          |                                                                                                    |                                                                                                    |                                                                                                    |                                                                                           |
| 1                                                          | Paramétrage                                                                                                    | des établisseme<br>Nature                                                                                                    | ents<br>Indifférent 💽                                                                                                    |                                                                                                    |                          |                                                                                                    |                                                                                                    |                                                                                                    |                                                                                           |
|                                                            | Paramétrage<br>Dé                                                                                                    | des établisseme<br>Nature<br>nomination EPL                                                                                                    | nts<br>Indifférent 💌<br>Indifférent 💌                                                                                                    |                                                                                                    |                          |                                                                                                    |                                                                                                    |                                                                                                    |                                                                                           |
|                                                            | Paramétrage<br>Dé<br>Déno                                                                                                    | des établisseme<br>Nature<br>nomination EPL<br>mination EA/AT                                                                                                    | ints<br>Indifférent •<br>Indifférent •                                                                                                    |                                                                                                    |                          |                                                                                                    |                                                                                                    |                                                                                                    |                                                                                           |
|                                                            | P <b>aramétrage</b><br>Dé<br>Déno                                                                                                    | des établisseme<br>Nature<br>nomination EPL<br>mination EA/AT                                                                                                    | nts<br>Indifférent v<br>Indifférent v                                                                                                    |                                                                                                    |                          |                                                                                                    |                                                                                                    |                                                                                                    |                                                                                           |
|                                                            | P <b>aramétrage</b><br>Dé<br>Déno                                                                                                    | des établisseme<br>Nature<br>nomination EPL<br>imination EA/AT                                                                                                    | Indifférent   Indifférent  Indifférent                                                                                                    |                                                                                                    |                          |                                                                                                    |                                                                                                    |                                                                                                    | 2 • Recherc                                                                               |
| Ta                                                         | Paramétrage<br>Dé<br>Déno                                                                                                    | des établisseme<br>Nature<br>nomination EPL<br>imination EA/AT                                                                                                    | nts<br>Indifférent v<br>Indifférent v<br>Indifférent v                                                                                                    |                                                                                                    |                          |                                                                                                    |                                                                                                    |                                                                                                    | 2 <u>• Recherc</u>                                                                        |
| Ta                                                         | Paramétrage<br>Dé<br>Déno<br>ableaux de be                                                                                                    | des établisseme<br>Nature<br>nomination EPL<br>mination EA/AT                                                                                                    | Indifférent v<br>Indifférent v<br>Indifférent v<br>Indifférent v                                                                                                    | EDL                                                                                                    |                          | Nature                                                                                                    | Résion                                                                                                    | Nom du                                                                                                    | 2 <u>Rechers</u>                                                                          |
|                                                            | Paramétrage<br>Dé<br>Déno<br>ableaux de bo<br>Année                                                                                                    | des établisseme<br>Nature<br>nomination EPL<br>mination EA/AT<br>ord technico-écc<br>Exploitation o                                                                                                    | Indifférent v<br>Indifférent v<br>Indifférent v<br>Indifférent v                                                                                                    | EPL                                                                                                    |                          | Nature                                                                                                    | Région                                                                                                    | Nom du<br>département                                                                                                    | 2 0 Rechero<br>Numéro d<br>départem                                                       |
| Ta                                                         | ableaux de be<br>Année<br>2010                                                                                                    | des établisseme<br>Nature<br>nomination EPL<br>mination EA/AT<br>ord technico-écc<br>Exploitation a<br>Exploitation a                                                                                                    | Indifférent v<br>Indifférent v<br>Indifférent v<br>Indifférent v<br>u Atelier<br>agricole de Mayotte                                                                                                    | EPL<br>EPN de Mayotte                                                                                                    |                          | Nature<br>Exploitation                                                                                                 | <b>Région</b><br>Mayotte                                                                                                    | Nom du<br>département<br>Mayotte                                                                                                    | 2 • Rechers<br>Numéro<br>départem<br>976                                                  |
|                                                            | able aux de br<br>Année<br>2010<br>2010                                                                                                    | des établissems<br>Nature<br>nomination EPL<br>imination EA/AT<br>exploitation o<br>Exploitation o<br>Exploitation a                                                                                                    | Indifférent  Indifférent Indifférent Indifferent Indifferent Indif                                                                                                    | EPL<br>EN de Mayotte<br>CE2 Rambouillet                                                                                                    |                          | Nature<br>Exploitation<br>Exploitation                                                                                 | Région<br>Mayotte<br>Ile-de-France                                                                                                    | Nom du<br>département<br>Mayotte<br>Yveines                                                                                                    | 2 • Rechers<br>Numéro<br>départem<br>976<br>78                                            |
|                                                            | aramétrage<br>Déno<br>ableaux de bu<br>2010<br>✓ 2010<br>✓ 2010<br>✓ 2010                                                                                                    | des établissems<br>Nature<br>nomination EPL<br>mination EA/AT<br>Exploitation o<br>Exploitation o<br>Exploitation a<br>Exploitation a                                                                                                    | Indifférent v<br>Indifférent v<br>Indifférent v<br>Indifférent v<br>Martine v<br>Martine v                                                                                                    | EPL<br>EPN de Mayotte<br>CEZ Rambouillet<br>EPL Pontivy.                                                                                                    |                          | Nature<br>Exploitation<br>Exploitation<br>Exploitation                                                                 | Région<br>Mayotte<br>Ile-de-France<br>Bretagne                                                                                                    | Nom du<br>département<br>Mayotte<br>Yvelines<br>Morbihan                                                                                          | 2 Recherci<br>Numéro d<br>départan<br>976<br>78<br>56<br>15                               |
|                                                            | Aramétrage<br>Dé<br>Déno<br>Année<br>2010<br>2010<br>2010<br>2010<br>2010                                                                                                    | des établissem<br>Nature<br>Nature<br>nomination EPL<br>mination EA/AT<br>Exploitation a<br>Exploitation a<br>Exploitation a<br>Exploitation a                                                                                                    | Indifférent v<br>Indifférent v<br>Indifférent v<br>Indifférent v<br>Market<br>Market<br>Ma | EPL<br>EPN de Mayotte<br>CEZ Rambouillet<br>EPL Pontivy<br>EPL Aurillac<br>EPL de Douai                                                                                                    |                          | Nature<br>Exploitation<br>Exploitation<br>Exploitation<br>Exploitation                                                 | Région<br>Mayotte<br>Île-de-France<br>Bretagne<br>Auvergne<br>Nord-Daz-de-Calais                                                                            | Nom du<br>département<br>Mayotte<br>Yvelines<br>Morbihan<br>Cantal<br>Nord                                                                        | 2 9 Recher<br>976<br>78<br>56<br>15<br>59                                                 |
| Ta<br>1<br>3 1                                             | Aramétrage           Dé           Déno           Année           2010           2010           2010           2010           2010           2010           2010           2010                                                                                                    | des établissem<br>Nature<br>nomination EPL<br>mination EA/AT<br>Exploitation a<br>Exploitation a<br>Exploitation a<br>Exploitation a<br>Exploitation a                                                                                                    | Indifférent v<br>Indifférent v<br>Indifférent v<br>Indifférent v<br>morniques<br>ou Atelier<br>spricole de Mayotte<br>spricole de Rambouillet<br>spricole de Pontiyy<br>spricole de Pontiyy<br>spricole de Jouesnoy                                                                                                    | EPL<br>EPN de Mayotte<br>CE2 Rambouillet<br>EPL Pontivy<br>EPL Aurillac<br>EPL de Douai<br>EPL Chambéru La Mot                                                                                                    | te Samolav               | Nature<br>Exploitation<br>Exploitation<br>Exploitation<br>Exploitation                                                 | Région<br>Mayotte<br>Île-de-France<br>Bretagne<br>Auvergne<br>Nord-Pas-de-Calais                                                                            | Nom du<br>département<br>Mayotte<br>Yvelines<br>Morbihan<br>Cantal<br>Nord<br>Sania                                                               | 2 D Recher<br>départen<br>976<br>78<br>56<br>15<br>59<br>73                               |
| Ta<br>[]<br>]<br>]<br>]                                    | Aramétrage<br>Déno<br>Ableaux de br<br>2010<br>2010<br>2010<br>2010<br>2010<br>2010<br>2010<br>201                                                                                                    | des établissem<br>Nature<br>Nature<br>nomination EPL<br>mination EA/AT<br>Exploitation a<br>Exploitation a<br>Exploitation a<br>Exploitation a<br>Exploitation a<br>Exploitation a                                                                                                    | Indifférent v<br>Indifférent v<br>Indifférent v<br>Indifférent v<br>Indifférent v<br>morniques<br>ou Atelier<br>varicole de Mayotte<br>varicole de Rambouillet<br>upricole de Pontivy<br>garicole de Doutivy<br>upricole de Chambéry<br>upricole de Chambéry                                                                                                    | EPL<br>EPN de Mayotte<br>CEZ Rambouillet<br>EPL Pontivy.<br>EPL Aurillac<br>EPL de Douai<br>EPL Chambéry La Mot                                                                                                    | te Servolex              | Nature<br>Exploitation<br>Exploitation<br>Exploitation<br>Exploitation<br>Exploitation                                 | Région<br>Mayotte<br>Île-de-France<br>Bretagne<br>Auvergne<br>Nord-Pas-de-Calais<br>Rhône-Alpas                                                             | Nom du<br>département<br>Mayotte<br>Yvelines<br>Morbihan<br>Cantal<br>Nord<br>Savoie<br>Loire                                                     | 2 9 Recherce<br>Numéro d<br>départem<br>976<br>78<br>56<br>15<br>59<br>73<br>42           |
|                                                            | Aramétrage<br>Déno<br>Déno<br>Année<br>2010<br>2010<br>2010<br>2010<br>2010<br>2010<br>2010<br>201                                                                                                    | des établissems<br>Nature<br>nomination EPL<br>mination EA/AT<br>Exploitation a<br>Exploitation a<br>Exploitation a<br>Exploitation a<br>Exploitation a<br>Exploitation a                                                                                                    | Indifférent v<br>Indifférent v<br>Indifférent v<br>Indifférent v<br>Indifférent v<br>morniques<br>ou Atelier<br>agricole de Mayotte<br>agricole de Rambouillet<br>agricole de Pontivy<br>agricole de Chambéry<br>agricole de Chambéry<br>agricole de Chambéry<br>agricole de Montbrison-Précieux                                                                                                    | EPL<br>EPN de Mayotte<br>CE2 Rambouillet<br>EPL Pontivy.<br>EPL Aurillac<br>EPL de Douai<br>EPL Chambéry La Mot<br>EPL Chambéry La Mot                                                                                         | te Servolex<br>ux<br>ux  | Nature<br>Exploitation<br>Exploitation<br>Exploitation<br>Exploitation<br>Exploitation                                 | Région<br>Mayotte<br>Île-de-France<br>Bretagne<br>Auvergne<br>Nord-Pas-de-Calais<br>Rhône-Alpes<br>Rhône-Alpes                                              | Nom du<br>département<br>Mayotte<br>Yvelines<br>Morbihan<br>Cantal<br>Nord<br>Savoie<br>Loire<br>Loire                                            | 2 9 Recherce<br>976<br>78<br>56<br>15<br>59<br>73<br>42<br>29                             |
|                                                            | aramétrage<br>Déno<br>Déno<br>ableaux de br<br>2010<br>2010<br>2010<br>2010<br>2010<br>2010<br>2010<br>201                                                                                                    | des établissem<br>Nature<br>Nature<br>Nord technico-écc<br>Exploitation a<br>Exploitation a<br>Exploitation a<br>Exploitation a<br>Exploitation a<br>Exploitation a<br>Exploitation a<br>Exploitation a                                                                               | Indifférent  Indifférent  Indifferent  Indifferent  Indif                                                                                                    | EPL<br>EPN de Mayotte<br>CEZ Rambouillet<br>EPL Pontivy<br>EPL Aurillac<br>EPL de Douai<br>EPL Chambéry La Mot<br>EPL Montbrison Précie<br>EPL La Côte Saint Ann<br>EPI Contessina que 2                                       | te Servolex<br>ux<br>dré | Nature<br>Exploitation<br>Exploitation<br>Exploitation<br>Exploitation<br>Exploitation<br>Exploitation                 | Région<br>Mayotte<br>Île-de-France<br>Bretagne<br>Auvergne<br>Nord-Pas-de-Calais<br>Rhône-Alpes<br>Rhône-Alpes<br>Rhône-Alpes                               | Nom du<br>département<br>Mayotte<br>Yvelines<br>Morbihan<br>Cantal<br>Nord<br>Savoie<br>Loire<br>Isère<br>Hauta-Sanoie                            | 2      Etcherc<br>Numéro d<br>départem<br>976<br>78<br>59<br>73<br>42<br>8<br>74          |
| 1<br>3<br>1                                                | Aramétrage           Déno           Déno           Année           2010           2010           2010           2010           2010           2010           2010           2010           2010           2010           2010           2010           2010           2010           2010           2010                                                                                                    | des établissems<br>Nature<br>nomination EPL<br>mination EA/AT<br>Exploitation o<br>Exploitation a<br>Exploitation a<br>Exploitation a<br>Exploitation a<br>Exploitation a<br>Exploitation a<br>Exploitation a                                                                         | Indifférent  Indifférent Indifférent Indifferent Indifferent Indif                                                                                                    | EPL<br>EPN de Mayotte<br>CEZ Rambouillet<br>EPL Pontivy<br>EPL Aurillac<br>EPL de Duai<br>EPL de Duai<br>EPL Chambéry La Mot<br>EPL La Côte Saint Anc<br>EPL Contamine sur Ar                                                  | te Servolex<br>ux<br>ré  | Nature<br>Exploitation<br>Exploitation<br>Exploitation<br>Exploitation<br>Exploitation<br>Exploitation                 | Région<br>Mayotte<br>Ile-de-France<br>Bretagne<br>Auvergne<br>Nord-Pas-de-Calais<br>Rhône-Alpes<br>Rhône-Alpes<br>Rhône-Alpes                               | Nom du<br>département<br>Mayotte<br>Yvelines<br>Morbihan<br>Cantal<br>Nord<br>Savoie<br>Loire<br>Isère<br>Hatte-Savoie                            | 2 8 Recher<br>départer<br>976<br>78<br>56<br>15<br>59<br>73<br>42<br>38<br>74<br>20<br>97 |
| <b>T</b> a<br><b>1</b><br><b>1</b><br><b>1</b><br><b>1</b> | Aramétrage           Déno           Déno           Année           2010           2010           2010           2010           2010           2010           2010           2010           2010           2010           2010           2010           2010           2010           2010           2010           2010           2010                                                                                                    | des établissem<br>Nature<br>Nature<br>nomination EPL<br>Mination EA/AT<br>Exploitation a<br>Exploitation a<br>Exploitation a<br>Exploitation a<br>Exploitation a<br>Exploitation a<br>Exploitation a<br>Exploitation a<br>Exploitation a<br>Exploitation a                            | Indifférent  Indifférent Indifférent Indifferent Indifferent Indif                                                                                                    | EPL<br>EPN de Mayotte<br>CEZ Rambouillet<br>EPL Pontivy<br>EPL Aurillac<br>EPL de Douai<br>EPL Chambéry La Mot<br>EPL Antbrison Préde<br>EPL La Côte Saint Anc<br>EPL Contamine sur An<br>EPL Contamine sur An                 | te Servolex<br>ux<br>iré | Nature<br>Exploitation<br>Exploitation<br>Exploitation<br>Exploitation<br>Exploitation<br>Exploitation<br>Exploitation | Région<br>Mayotte<br>Ile-de-France<br>Bretagne<br>Auvergne<br>Nord-Pas-de-Calais<br>Rhône-Alpes<br>Rhône-Alpes<br>Rhône-Alpes<br>Rhône-Alpes<br>Rhône-Alpes | Nom du<br>département<br>Mayotte<br>Yvelines<br>Morbihan<br>Cantal<br>Nord<br>Savoie<br>Loire<br>Loire<br>Loire<br>Isère<br>Hauta-Savoie<br>Drôme | 2 Secher<br>départen<br>976<br>78<br>56<br>15<br>59<br>73<br>42<br>38<br>74<br>26         |
|                                                            | Aramétrage           Déno           Déno           Année           2010           2010           2010           2010           2010           2010           2010           2010           2010           2010           2010           2010           2010           2010           2010           2010           2010           2010           2010           2010           Valider et                                                                                                    | des établisseme<br>Nature<br>nomination EPL<br>mination EA/AT<br>Exploitation a<br>Exploitation a<br>Exploitation a<br>Exploitation a<br>Exploitation a<br>Exploitation a<br>Exploitation a<br>Exploitation a<br>Exploitation a<br>Exploitation a<br>Exploitation a<br>Exploitation a | Indifférent  Indifférent Indifférent Indifferent Indifferent Indif                                                                                                    | EPL<br>EPN de Mayotte<br>CEZ Rambouillet<br>EPL Pontivy<br>EPL Aurillac<br>EPL de Douai<br>EPL dambéry La Mot<br>EPL La Côte Saint Anc<br>EPL La Côte Saint Anc<br>EPL Contamine sur Ar<br>EPL Contamine sur Ar                | te Servolex<br>ux<br>iré | Nature<br>Exploitation<br>Exploitation<br>Exploitation<br>Exploitation<br>Exploitation<br>Exploitation<br>Exploitation | Région<br>Mayotte<br>Île-de-France<br>Bretagne<br>Auvergne<br>Nord-Pas-de-Calais<br>Rhône-Alpes<br>Rhône-Alpes<br>Rhône-Alpes<br>Rhône-Alpes                | Nom du<br>département<br>Mayotte<br>Yvelines<br>Morbihan<br>Cantal<br>Cantal<br>Savoie<br>Loire<br>Loire<br>Laire<br>Haute-Savoie<br>Drôme        | 2 9 Recherc<br>départem<br>976<br>78<br>56<br>13<br>59<br>73<br>42<br>38<br>74<br>26      |
|                                                            | Aramétrage           Déno           Déno           Année           2010           2010           2010           2010           2010           2010           2010           2010           2010           2010           2010           2010           2010           2010           2010           2010           2010           2010           2010           2010           2010           2010           2010           2010           2010           2010           2010           2010           2010           2010           2010           2010           2010           2010 | des établisseme<br>Nature<br>nomination EPL<br>mination EA/AT<br>Exploitation a<br>Exploitation a<br>Exploitation a<br>Exploitation a<br>Exploitation a<br>Exploitation a<br>Exploitation a<br>Exploitation a<br>Exploitation a<br>Exploitation a<br>Exploitation a<br>Exploitation a | Indifférent  Indifférent Indifférent Indifferent Indifferent Indif                                                                                                    | EPL<br>EPN de Mayotte<br>CEZ Rambouillet<br>EPL Pontivy<br>EPL Aurillac<br>EPL do Doual<br>EPL Chambéry La Mot<br>EPL Chambéry La Mot<br>EPL La Côte Saint Ann<br>EPL La Côte Saint Ann<br>EPL Contamine sur Ar<br>EPL Valence | te Servolex<br>ux<br>ve  | Nature<br>Exploitation<br>Exploitation<br>Exploitation<br>Exploitation<br>Exploitation<br>Exploitation<br>Exploitation | Région<br>Mayotte<br>Île-de-France<br>Bretagne<br>Auvergne<br>Nord-Pas-de-Calais<br>Rhône-Alpes<br>Rhône-Alpes<br>Rhône-Alpes<br>Rhône-Alpes                | Nom du<br>département<br>Mayotte<br>Yvelines<br>Morbihan<br>Cantal<br>Nord<br>Savoie<br>Loire<br>Loire<br>Laire<br>Haute-Savoie<br>Drôme          | 2 9 Recherc<br>départem<br>976<br>78<br>56<br>15<br>73<br>42<br>38<br>74<br>26            |

#### 4.1.4. Troisième étape : paramétrage de l'édition

Ce dernier écran permet de définir les informations à afficher ou non sur l'édition. Il se présente sous la forme :

| Editions des tableaux de bord t                          | echnico-économiques                                                             |                                                                                               |
|----------------------------------------------------------|---------------------------------------------------------------------------------|-----------------------------------------------------------------------------------------------|
|                                                          |                                                                                 |                                                                                               |
| 1- Paramétrage et<br>sélection du groupe de<br>référence | Choix du type d'édition Fiche Bovins Lait                                       |                                                                                               |
| 2- Paramétrage et<br>sélection du groupe à<br>comparer   | composant le groupe de référence ? 📧                                            | Afficher dans l'édition les critères ayant permis de 📝<br>constituer le groupe de référence ? |
| 3- Paramétrage de<br>l'édition                           | Afficher dans l'édition la liste des EA/AT<br>composant le groupe à comparer ?  | Afficher dans l'édition les critères ayant permis de 📝<br>constituer le groupe à comparer ?   |
|                                                          |                                                                                 |                                                                                               |
|                                                          | Editer le tableau de bord technico-économique                                   | Export calculs indicateurs tableau de bord technico-économique                                |
|                                                          | Export calculs indicateurs tableau de bord technico-économique - Plusieurs anné | 55                                                                                            |
|                                                          | <u>Etape précédente</u>                                                         |                                                                                               |
|                                                          |                                                                                 |                                                                                               |

La liste "Choix du type d'édition" contient les ateliers de production sur lesquels des indicateurs sont définis.

Les cases à cocher proposées permettent de contrôler l'affichage de certains éléments de l'édition finale.

Le haut des éditions n'est pas modifiable, en revanche le bas dépendra de vos choix de groupes et des paramètres demandés sur le dernier écran.

Vous devez donc, pour finaliser le paramétrage de l'édition et l'afficher au format PDF :

- 1. Choisir les indicateurs,
- 2. Paramétrer les informations à afficher,
- 3. Lancer l'édition.

| 1- Paramétrage et<br>sélection du groupe de<br>ráférence<br>2- Paramétrage et<br>sélection du groupe à<br>comparer<br>3- Paramétrage de<br>l'édition | Choix du type d'édition Fiche Bovins Lait   Afficher dans l'édition la liste des EA/AT   Afficher dans l'édition la liste des EA/AT   Afficher dans l'éditio | lans l'édition les critères ayant permis de 🕡<br>constituer le groupe de référence ?<br>lans l'édition les critères ayant permis de 🕼<br>constituer le groupe à comparer ? |
|----------------------------------------------------------------------------------------------------|----------------------------------------------------------------------------------------------------|----------------------------------------------------------------------------------------------------|
|                                                                                                    | Editer le tableau de bord technico-économique     Export calculs indicateurs tableau de bord technico-économique - Plusieurs années     Etape précédente                                                                                                    | ort calculs indicateurs tableau de bord technico-économique                                                                                                    |

Exemple d'édition d'un tableau de bord technico-économique :

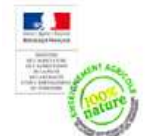

#### Résultats technico-économiques - Année 2010

Indicateurs Bovins Lait

|                                                                                               | Moyenne groupe<br>comparé | Moyenne groupe<br>référent | 5 500 -                             | Evolution des marges brutes                      |
|-----------------------------------------------------------------------------------------------|---------------------------|----------------------------|-------------------------------------|--------------------------------------------------|
| Chargement (UGB PAC lait)                                                                     |                           |                            | 5 000 -                             | 1                                                |
| UGB lait total / Nb ha SFP bovins lait                                                        | 38,73                     | 1,32                       | 4 500                               |                                                  |
| Concentrés consommés/an                                                                       |                           |                            | 4 000 -                             |                                                  |
| Coût du concentré / 1000L de lait                                                             | 49,67                     | 82,47                      | 4 000 -                             | }                                                |
| Efficacité économique de l'année                                                              |                           |                            | 3 500 -                             |                                                  |
| Marge brute de l'atelier (hors aides découplées) / ha de SFP<br>bovins lait                   | 1723,17                   | 5 4 5 3,04                 | w 3 000 -                           |                                                  |
| Marge brute de l'atelier pour 1000L de lait (hors aides<br>découplées)                        | 262,67                    | 8721,15                    | 2 000                               |                                                  |
| Marge brute de l'atelier (hors aides découplées) / vache laitière<br>présente en moyenne      | 1 763,37                  | 1 189,01                   | 1 500 -                             |                                                  |
| Coût du concentré / 1000L de lait                                                             | 49,67                     | 82,47                      | 1 000 -                             |                                                  |
| Nombre de litres de lait commercialisés en vente directe ou<br>transformés sur l'exploitation | 22 500,00                 | 12 376,00                  | 500 -                               |                                                  |
| Nombre de litres de lait / ETP atelier bovins lait                                            | 171 224,07                | 156 791,50                 | 0                                   |                                                  |
| Système animal de l'année                                                                     |                           |                            |                                     | 2010                                             |
| Nombre de litres de lait vendus / Nombre de vaches laitières<br>présentes en moyenne          | 6 822,63                  | 6619,78                    |                                     | Annees                                           |
| Rang moyen de lactation (nb moyen de lactation réalisé par une vache)                         | 3,13                      | 2,77                       | Marge brute de l'atelier (hors      | aides découplées) / ha de SFP bovins lait        |
| Intervalle vélage (vélage en jours)                                                           | 425,67                    | 425,56                     | Marge brute de l'atelier pour       | 1000L de lait (hors aides découplées)            |
| Nombre de mammites / Vache Laitière / an                                                      | 0,73                      | 3,97                       | Grp - Marge brute de l'atelier      | (hors aides découplées) / ha de SFP bovins lait  |
| Age moyen au premier vêlage (en mois)                                                         | 32,00                     | 32,29                      | Grp - Marge brute de l'atelier      | pour 1000L de lait (hors aides découplées)       |
| Critères ayant permis de constituer                                                           | le groupe comparé         |                            | Critère                             | es ayant permis de constituer le groupe référent |
| (année en cours d'analyse commence par '2010') et (atelier de p                               | roduction egal à 'Bov     | ins Lait')                 | (année egal à '2010') et (activité  | principale egal à 'Bovins Lait')                 |
| Groupe comparé                                                                                |                           |                            |                                     | Afficher dans l'édition la liste des EA/AT 🔽     |
| Exploitation agricole de la Côte Saint André Exploitati                                       | on agricole de Rambo      | buillet                    | Exploitation agricole du Quesnoy    | composant le groupe à comparer ?                 |
| Groupe référent                                                                               |                           |                            |                                     |                                                  |
| Exploitation agricole d'Yssingeaux Exploitation                                               | on agricole de Roche      | fort-Montagne              | Exploitation agricole de St Hilaire | Exploitation agricole de Sées                    |
| Exploitation agricole de Vire Exploitati                                                      | on agricole des Terre     | s de l'Yonne               | Exploitation agricole du Quesnoy    | / Exploitation agricole La Barotte - Haute Côte- |
| Exploitation agricole Le Robillard                                                            |                           |                            |                                     | A                                                |

75/103

Afficher dans l'édition les critères ayant permis de 🔽 constituer le groupe à comparer ? Afficher dans l'édition les critères ayant permis de 🔽 constituer le groupe de référence ?

| - | 1. Comparaison de deux groupes d'établissements ayant l'atelier de production<br>"Bovins Viande" :                                                 |
|---|----------------------------------------------------------------------------------------------------|
|   | <ul> <li>Le groupe de référence sera constitué de tous les centres ayant l'atelier de<br/>production "Bovins viande" en 2011.</li> </ul>           |
|   | <ul> <li>Le groupe à comparer sera constitué de tous les centres de Bretagne ayant l'atelier de<br/>production "Bovins viande" en 2011.</li> </ul> |
|   | 2. A partir de cette exemple, présentation de toutes les éditions proposées.                                                                       |
|   |                                                                                                    |

Utiliser les critères appropriés pour pouvoir éditer :

- 1. La fiche Viticulture, Viniculture et Commercialisation
- 2. La fiche Agroalimentaire et Activités de Transformation
- 3. La fiche Bovins Lait
- 4. La fiche Ovin viande
- 5. La fiche Maraîchage
- 6. La fiche Porcins
- 7. La fiche Volailles de Chair

#### 4.2. Tableaux de bord de situation économique et financière

L'objectif des tableaux de bord est de restituer des informations caractéristiques d'une EA/AT (indicateurs).

Dans le cadre des tableaux de bord de situation économique et financière, ces indicateurs sont définis à partir des données économiques et financières de BD ALEXIA. Ils permettent :

- À un établissement particulier (ou à un groupe d'établissements) de se situer par rapport à un groupe d'au moins cinq établissements,
- La consultation des indicateurs pour un groupe d'au moins cinq établissements.

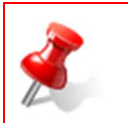

#### **Attention**

Ces tableaux de bord sont accessibles uniquement sur les années clôturées.

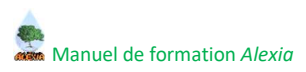

#### 4.2.1. Comment construire ces tableaux de bord

Les tableaux de bord technico- économiques sont accessibles par le menu Restitutions > Tableaux de bord > Situation économique et financière.

L'écran associé est un « Assistant » comportant trois étapes :

- 1. Paramétrage et sélection du groupe de référence,
- 2. Paramétrage et sélection du groupe à comparer,
- 3. Paramétrage de l'édition.

#### 4.2.2. Les étapes de paramétrage

#### **Gestion selon les droits**

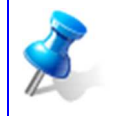

Les règles présentées pour les tableaux de bord technico-économique peuvent être reprises. Le principe de base ne change pas, mais quelques contraintes sont gérées en fonction du rôle courant de l'utilisateur.

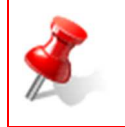

Les droits ouverts sur ce tableau de bord varient selon le rôle de l'utilisateur.

Les limitations s'appliquent en fonction des écrans proposés dans l'assistant qui gère la création de ce tableau de bord.

#### Rôle « Contrôleur EA/AT »

Pour le rôle « Contrôleur EA/AT » :

- Étape 1 « Paramétrage et sélection du groupe de référence » : accès à tous les centres, mais obligation d'en sélectionner au moins 5 pour pouvoir passer à l'étape suivante.
- Étape 2 « Paramétrage et sélection du groupe à comparer » : limitation à son centre => pas d'autres centres proposés dans cette liste de choix.

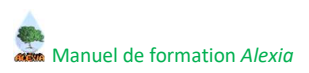

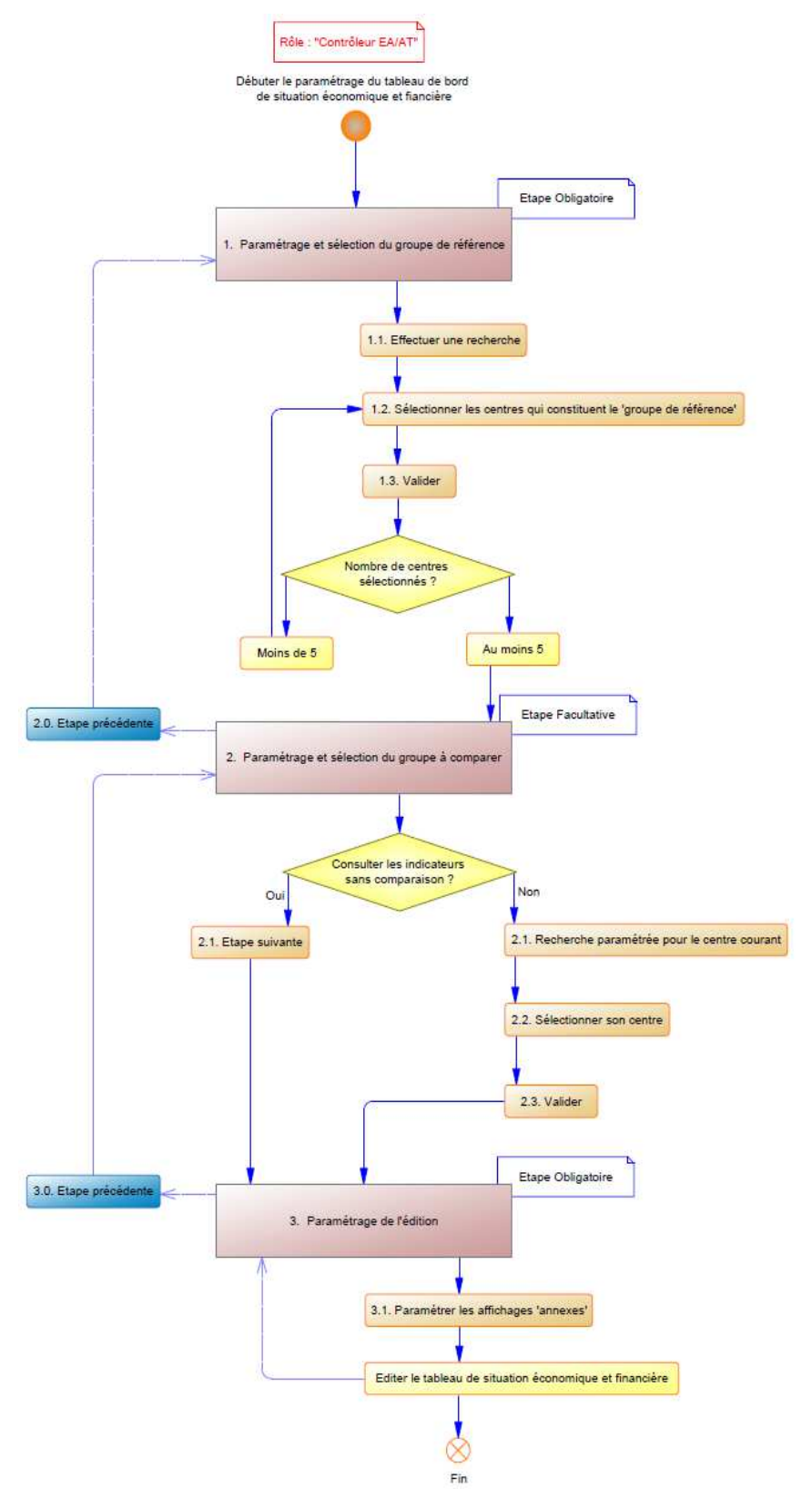

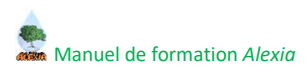

#### 4.2.3. Première étape – Paramétrage et sélection du groupe de référence

Cette première étape propose l'écran :

| et<br>oupe de | Tableaux de si                    | tuation économi       | que et financière : crit | ères de re | cherche          |            |                          |                     |                       |                      |
|---------------|-----------------------------------|-----------------------|--------------------------|------------|------------------|------------|--------------------------|---------------------|-----------------------|----------------------|
|               | Paramétrage de l'année à analyser |                       |                          |            |                  |            |                          |                     |                       |                      |
| et<br>oupe à  |                                   | Année                 | Egal à                   | ▼ 2011     |                  | •          |                          |                     |                       |                      |
| de            | Paramétrage                       | des activités et le   | eur spécialité           |            |                  |            |                          |                     |                       |                      |
|               | Ac                                | tivité principale     | Indifférent              | Ŧ          |                  | -          | Activité seco            | ondaire Indifférent | <b>~</b>              |                      |
|               | Spécialité ac                     | tivité principale     | Indifférent              | -          |                  | O          | Spécialité activité seco | ondaire Indifférent | ▼                     |                      |
|               | Acti                              | vité secondaire       | Indifférent              | -          |                  |            |                          |                     |                       |                      |
|               | Spécialité acti                   | vité secondaire       | Indifférent              | •          |                  |            |                          |                     |                       |                      |
|               | Paramétrage                       | des ateliers de p     | roduction                |            |                  |            |                          |                     |                       |                      |
|               | Atelie                            | r de production       | Indifférent              | •          |                  | 0          | Atelier de pro           | duction Indifférent | •                     |                      |
|               | Atelie                            | r de production       | Indifférent              | •          |                  |            |                          |                     |                       |                      |
|               | Paramétrage                       | des régions et d      | épartements              |            |                  |            |                          |                     |                       |                      |
|               |                                   | Région                | Egal à                   | ↓ Île-de   | -France          | • OI       | 1                        | Région Indifférent  | <b>~</b>              |                      |
|               | Ou                                | Région                | Indifférent              | -          |                  | 0          |                          | Région Indifférent  | <b>~</b>              |                      |
|               | Ou                                | Région                | Indifférent              | -          |                  | 0          | 1                        | Région Indifférent  | <b>~</b>              |                      |
|               | Nom d                             | u département         | Indifférent              | -          |                  |            |                          |                     |                       |                      |
|               | Numéro d                          | u département         | Indifférent              |            |                  |            |                          |                     |                       |                      |
|               | Paramétrage                       | des données éco       | nomiques et financiè     | es         |                  |            |                          |                     |                       |                      |
|               | Donn                              | ée économique         | - Non renseigné -        | ✓ Ind      | ifférent         | •          |                          |                     |                       |                      |
|               | Do                                | nnée financière       | - Non renseigné -        | ✓ Ind      | ifférent         | •          |                          |                     |                       |                      |
|               |                                   |                       |                          |            |                  |            |                          |                     |                       | <u>Recherc</u>       |
|               | Tableaux de si                    | tuation économi       | que et financière        |            |                  |            |                          |                     |                       |                      |
|               | Année                             | Exploitation of       | u Atelier                |            | EPL              |            | Nature                   | Région              | Nom du<br>département | Numéro d<br>départem |
|               | 2011                              | Exploitation a        | gricole de Brie Comte    | Robert     | EPL Brie Comte   | Robert     | Exploitation             | Île-de-France       | Seine-et-Marne        | 77                   |
|               | 2011                              | Exploitation a        | gricole de la Bretonnie  | ère        | EPL La Bretonniè | ère        | Exploitation             | Île-de-France       | Seine-et-Marne        | 77                   |
|               | 2011                              | Exploitation a        | gricole de St Germain    | en-Laye    | EPL Saint Germa  | in en Laye | Exploitation             | Île-de-France       | Yvelines              | 78                   |
|               | 2011                              | Exploitation a        | gricole de Rambouille    | t i        | CEZ Rambouille   | e i        | Exploitation             | Île-de-France       | Yvelines              | 78                   |
|               | 2011                              | Atelier techno        | logique hippique de R    | ambouillet | CEZ Rambouillet  |            | Atelier technologique    | Île-de-France       | Yvelines              | 78                   |
|               |                                   |                       |                          |            |                  |            |                          |                     |                       |                      |
|               |                                   | and a strength of the |                          |            |                  |            |                          |                     |                       |                      |

Cet écran comporte :

- Les paramètres permettant de filtrer les établissements qui répondent aux critères sur lesquels on souhaite baser notre analyse,
- La liste des établissements, filtrée (dans cet exemple, nous avons positionné un filtre sur la région Île-de-France)

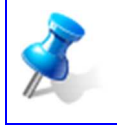

Par défaut, lors de l'ouverture de cette partie, on récupère tous les centres présents en base, pour la dernière année clôturée.

Cet écran vous permet de paramétrer les établissements qui entreront dans les calculs du "groupe référent" :

- 1. Entrer les paramètres de filtrage,
- 2. Cliquer sur le bouton "Rechercher" pour effectuer le filtrage,
- 3. Sélectionner dans la liste les établissements qui composeront ce groupe (au moins cinq centres),
- 4. Cliquer sur le bouton "Valider et passer à l'étape suivante" pour passer à l'étape suivante.

| rage et<br>i groupe de | Table    | eaux de sit   | uation économi       | ique et financière : ( | critères de re | cherche      | - 1           |                            |                     |                       |                        |
|------------------------|----------|---------------|----------------------|------------------------|----------------|--------------|---------------|----------------------------|---------------------|-----------------------|------------------------|
|                        | Para     | amétrage c    | de l'année à an      | alvser                 |                |              |               |                            |                     |                       |                        |
| rage et<br>1 groupe à  |          |               | Année                | Egal à                 | ▼ 2011         |              | •             |                            |                     |                       |                        |
|                        | Para     | amétrage o    | des activités et l   | leur spécialité        |                |              |               |                            |                     |                       |                        |
| rage de                |          | Act           | ivité principale     | Indifférent            | -              |              |               | Activité sec               | ondaire Indifférent | •                     |                        |
|                        | Sp       | écialité act  | ivité principale     | Indifférent            | •              |              | C             | Du Spécialité activité sec | ondaire Indifférent | •                     |                        |
|                        |          | Activ         | vité secondaire      | Indifférent            | -              |              |               |                            |                     |                       |                        |
|                        | Spé      | cialité activ | vité secondaire      | Indifférent            | •              |              |               |                            |                     |                       |                        |
|                        | Para     | amétrage c    | des ateliers de ;    | production             |                |              |               |                            |                     |                       |                        |
|                        |          | Atelier       | de production        | Indifférent            | -              |              | c             | Atelier de pro             | duction Indifférent | •                     |                        |
|                        |          | Atelier       | de production        | Indifférent            | -              |              |               |                            |                     |                       |                        |
|                        | Para     | amétrage o    | des régions et d     | lépartements           |                |              |               |                            |                     |                       |                        |
|                        |          |               | Région               | Egal à                 | 👻 Île-de       | -France      | •             | Du                         | Région Indifférent  | •                     |                        |
|                        | 0        | u             | Région               | Indifférent            | -              |              | c             | Du                         | Région Indifférent  | •                     |                        |
|                        | 0        | u             | Région               | Indifférent            | -              |              | c             | Du                         | Région Indifférent  | •                     |                        |
|                        | _        | Nom du        | u département        | Indifférent            | -              |              |               |                            |                     |                       |                        |
|                        | j j      | Numéro di     | u département        | Indifférent            | <b>▼</b>       |              |               |                            |                     |                       |                        |
|                        | Para     | amétrage d    | des données éc       | onomiques et finant    | ières          |              |               |                            |                     |                       |                        |
|                        |          | Donné         | e économique         | - Non renseigné -      | 👻 Ind          | ifférent     |               |                            |                     |                       |                        |
|                        |          | Don           | inée financière      | - Non renseigné -      | ✓ Ind          | ifférent     | •             |                            |                     |                       |                        |
|                        | -        |               |                      |                        |                |              |               |                            |                     | 2                     | - Darkers              |
|                        |          |               |                      |                        |                |              |               |                            |                     |                       | • <u>Reciteror</u>     |
|                        | Table    | eaux de sit   | uation économi       | ique et financière     |                |              |               |                            |                     |                       |                        |
|                        |          | Année         | Exploitation o       | ou Atelier             |                | EPL          |               | Nature                     | Région              | Nom du<br>département | Numéro du<br>départeme |
|                        | 3        | 2011          | Exploitation a       | igricole de Brie Com   | te Robert      | EPL Brie Co  | mte Robert    | Exploitation               | Île-de-France       | Seine-et-Marne        | 77                     |
|                        |          | 2011          | Exploitation a       | igricole de la Breton  | nière          | EPL La Brete | onnière       | Exploitation               | Île-de-France       | Seine-et-Marne        | 77                     |
|                        |          | 2011          | Exploitation a       | agricole de St Germa   | iin-en-Lave    | EPL Saint G  | ermain en Lay | e Exploitation             | Île-de-France       | Yvelines              | 78                     |
|                        |          | 2011          | Exploitation a       | agricole de Ramboui    | llet           | CEZ Rambo    | uillet        | Exploitation               | Île-de-France       | Yvelines              | 78                     |
|                        |          | 2011          | Atelier techno       | ologique hippique de   | Rambouillet    | CEZ Rambo    | uillet        | Atelier technologique      | Île-de-France       | Yvelines              | 78                     |
|                        | 6        |               |                      | 4                      |                |              |               |                            |                     |                       |                        |
|                        | <b>E</b> | Valider et pa | isser à l'étape suiv | ante I                 |                |              |               |                            |                     |                       |                        |

#### 4.2.4. Deuxième étape – Paramétrage et sélection du groupe à comparer

L'écran proposé sur cette seconde étape dépend de votre rôle de connexion.

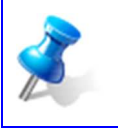

Par défaut, la liste est filtrée selon l'année sélectionnée lors de la première étape.

#### Rôle « Contrôleur EA/AT »

Sur cette seconde étape, seul le centre de l'utilisateur est proposé.

- 1. Les filtres sont déjà paramétrés en fonction du rôle de l'utilisateur :
  - **Paramétrage des régions et départements** : le département et la région sont déjà proposés, les listes déroulantes ne proposent pas d'autres éléments.
  - **Paramétrage des établissements** : seul son centre est proposé dans la liste déroulante **Dénomination EA/AT**. Donnée obligatoire pour pouvoir filtrer et passer à la troisième étape.
- 2. Les filtres sont déjà appliqués, la liste est filtrée selon le rôle de l'utilisateur.

| ence                               |                                   |                                                                                                    |            |                                     |         |                            |                   |             |              |  |  |
|------------------------------------|-----------------------------------|----------------------------------------------------------------------------------------------------|------------|-------------------------------------|---------|----------------------------|-------------------|-------------|--------------|--|--|
|                                    | Paramétrage de l'année à analyser |                                                                                                    |            |                                     |         |                            |                   |             |              |  |  |
| aramétrage et<br>ction du groupe à | Année en cours d'analyse          | 2011                                                                                                    |            |                                     |         |                            |                   |             |              |  |  |
| parer                              | Paramétrage des activités et      | leur spécialité                                                                                                    |            |                                     |         |                            |                   |             |              |  |  |
| aramétrage de<br>tion              | Activité principale               | Indifférent                                                                                                    | •          |                                     |         | Activité second            | laire Indifférent | *           |              |  |  |
|                                    | Spécialité activité principale    | Indifférent                                                                                                    | •          |                                     | Ou      | Spécialité activité second | laire Indifférent | -           |              |  |  |
|                                    | Activité secondaire               | Indifférent                                                                                                    | •          |                                     |         |                            |                   |             |              |  |  |
|                                    | Spécialité activité secondaire    | Indifférent                                                                                                    | •          |                                     |         |                            |                   |             |              |  |  |
|                                    | Paramétrage des ateliers de       | production                                                                                                    |            |                                     |         |                            |                   |             |              |  |  |
|                                    | Atelier de production             | Indifférent                                                                                                    | -          |                                     | 0       | Atelier de produ           | tion Indifférent  |             |              |  |  |
|                                    | Atelier de production             | Indifférent                                                                                                    | -          |                                     | Ou      |                            |                   |             |              |  |  |
|                                    | Paramétrage des régions et        | départements                                                                                                    |            |                                     |         |                            |                   |             |              |  |  |
|                                    | Région                            | Ecal à                                                                                                    | - 0        | oitou-Charentes                     | 1       | Ré                         | gion Indifférent  | -           |              |  |  |
|                                    | 1 Région                          | Indifférent                                                                                                    |            |                                     | Ou      | Ré                         | gion Indifférent  |             |              |  |  |
|                                    | Région                            | Indifférent                                                                                                    | -          |                                     | 00      | Ré                         | gion Indifférent  | -           |              |  |  |
|                                    | Nom du département                | Egal à                                                                                                    | - 0        | Charente 👻                          | UU UU   |                            |                   |             |              |  |  |
|                                    | Numéro du département             | Egal à                                                                                                    | <b>v</b> 1 | .6 🗸                                |         |                            |                   |             |              |  |  |
|                                    | Paramétrage des établissem        | ents                                                                                                    |            |                                     | _       |                            |                   |             |              |  |  |
|                                    | Nature                            | Indifférent                                                                                                    | •          |                                     |         |                            |                   |             |              |  |  |
|                                    | Dénomination EA/AT                | Egal à                                                                                                    | ▼ E        | exploitation agricole d'. $\bullet$ |         |                            |                   |             |              |  |  |
|                                    | Paramétrage des données é         | conomiques et financière                                                                                                    | es         |                                     |         |                            |                   |             |              |  |  |
|                                    | Donnée économique                 | - Non renseigné -                                                                                                    | •          | Indifférent                         |         |                            |                   |             |              |  |  |
|                                    | Donnée financière                 | - Non renseigné -                                                                                                    | •          | Indifférent                         |         |                            |                   |             |              |  |  |
|                                    |                                   |                                                                                                    |            |                                     |         |                            |                   |             | Recherch     |  |  |
|                                    | Tableaux de situation économ      | ique et financière                                                                                                    |            |                                     |         |                            |                   |             |              |  |  |
|                                    |                                   | and the second second s |            |                                     |         |                            |                   |             | atom from do |  |  |
|                                    | Année Exploitation                | ou Atelier                                                                                                    |            | EPL                                 |         | Nature R                   | égion             | département | départeme    |  |  |
|                                    | 2 2011 Exploitation               | agricole d'Angoulême-l'                                                                                                    | 'Oisell    | erie EPL An                         | goulême | Exploitation P             | oitou-Charentes   | Charente    | 16           |  |  |
|                                    | Valider et passer à l'étape s     | uivante                                                                                                    |            |                                     |         |                            |                   |             |              |  |  |
|                                    | 1 élément(s) présenté(s) pa       | - 240.                                                                                                    |            |                                     |         |                            |                   |             | [            |  |  |

#### Editer les indicateurs pour un groupe d'établissements

Pour éditer ce tableau de bord il n'y a rien à paramétrer sur cet écran car on dispose déjà du groupe d'établissements sélectionné sur le premier écran. Il faut donc directement cliquer sur le bouton "Étape suivante" qui se trouve au bas de cet écran.

| 66 élément(s) présenté(s) par 10. | [ 1 <u>2 3 4 5 6 7</u> ] <u>Suivant&gt;&gt;</u> |
|-----------------------------------|-------------------------------------------------|
| Etape précédente                  |                                                 |

#### Editer la situation d'un établissement par rapport à un groupe d'établissements

Cet écran vous permet de choisir l'établissement à analyser :

- 1. Entrer, au besoin, de nouveaux paramètres de filtrage,
- 2. Cliquer sur le bouton "Rechercher" pour effectuer le filtrage,
- 3. Sélectionner dans la liste l'établissement à analyser,
- 4. Cliquer sur le bouton "Valider et passer à l'étape suivante" pour passer à l'étape suivante.

#### Editer la situation d'un groupe d'établissements par rapport à un groupe d'établissements

Cet écran vous permet de paramétrer les centres qui entreront dans les calculs du "groupe comparé" :

- 1. Entrer, au besoin, de nouveaux paramètres de filtrage,
- 2. Cliquer sur le bouton "Rechercher" pour effectuer le filtrage,
- 3. Sélectionner dans la liste les établissements qui composeront ce groupe,
- 4. Cliquer sur le bouton "Valider et passer à l'étape suivante" pour passer à l'étape suivante.

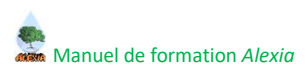

#### 4.2.5. Troisième étape – Paramétrage de l'édition

Ce dernier écran permet de définir les informations à afficher ou non sur l'édition :

| Editions du tableau de situatio                                                                        | n économique et financière                                                                                                    |                                                                                                    |
|----------------------------------------------------------------------------------------------------|----------------------------------------------------------------------------------------------------|----------------------------------------------------------------------------------------------------|
| 1- Paramétrage et<br>sélection du groupe de<br>référence<br>2- Paramétrage et<br>sélection du groupe à | Afficher dans l'édition la liste des EA/AT<br>composant le groupe de référence ?<br>Afficher dans l'édition la liste des EA/AT<br>composant le groupe à comparer ? | Afficher dans l'édition les critères ayant permis de 📰<br>constituer le groupe de référence ?<br>Afficher dans l'édition les critères ayant permis de 📄<br>constituer le groupe à comparer ? |
| 3- Paramétrage de<br>l'édition                                                                         | Editer le tableau de situation économique et financière                                                                                                    |                                                                                                    |
|                                                                                                    | <u>Etape précédente</u>                                                                                                    |                                                                                                    |

Les cases à cocher proposées permettent de contrôler l'affichage de certains éléments de l'édition finale.

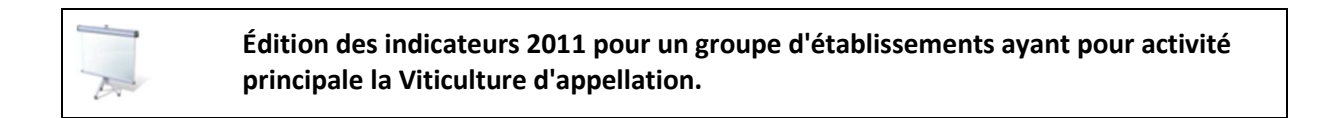

| 67 | 1 | r. | h | 100 | 1 |
|----|---|----|---|-----|---|
|    |   |    |   |     |   |

Selon votre rôle de connexion, éditer un tableau de situation économique et financière.

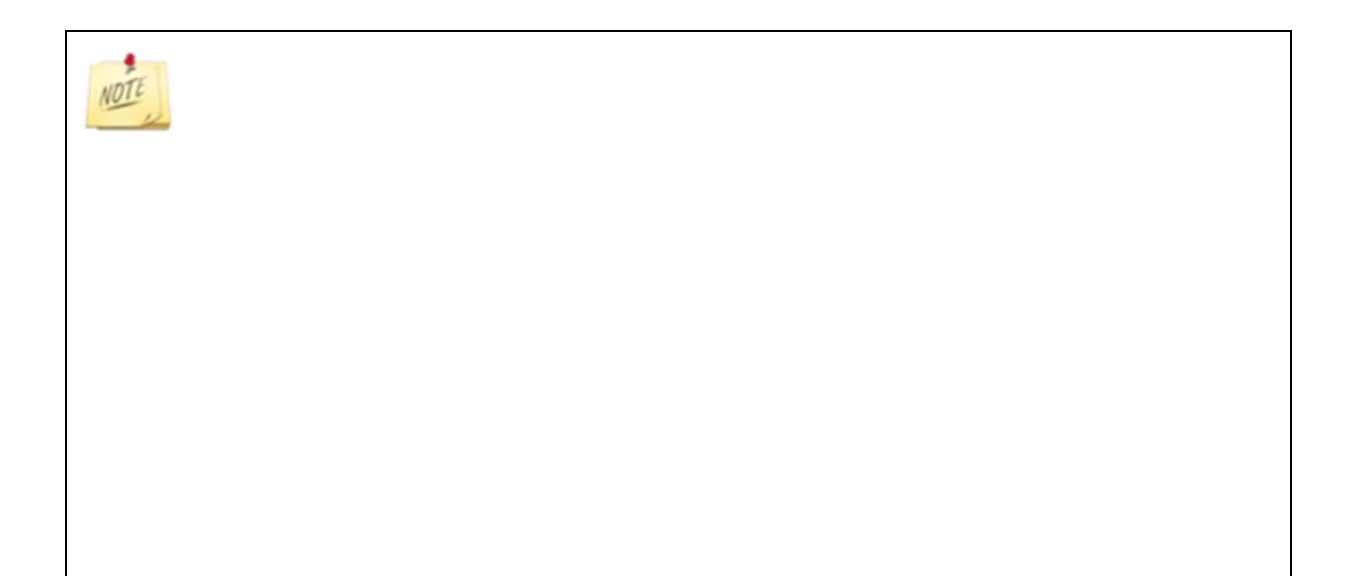

#### 5. Les tableaux croisés multidimensionnels

BD ALEXIA dispose d'un outil d'analyses croisées multidimensionnelles. Ce tableau croisé se trouve dans le menu **Restitutions > Tableaux** croisés > Panorama.

Le tableau dynamique proposé : Panorama.

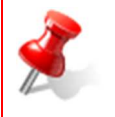

Pour les **tableaux de bord et croisés**, seules les <u>années clôturées</u> sont accessibles. Aujourd'hui la seule thématique couverte par les tableaux croisés est le **panorama** de l'enseignement agricole.

Tous les écrans de se menu sont constitués selon le même modèle :

- 1. Zone de gestion des tableaux : chargements et sauvegardes,
- 2. Gestion des données du tableau et du rendu final,
- 3. Filtres appliqués aux données du tableau,
- 4. Tableau de données (avec une zone graphique si besoin est).

|                                                  |                                          | +_ +_ +         |              | <b>16 1</b> 2                  | <b>1</b>        | 2               |                                 |         |
|--------------------------------------------------|------------------------------------------|-----------------|--------------|--------------------------------|-----------------|-----------------|---------------------------------|---------|
| nnee=2013 Region=Auvergne-Rhône-Alpes            | 3                                        |                 |              | 4                              |                 |                 |                                 |         |
| Etablissement                                    | Measures<br>Nb<br>reseaux<br>thematiques | Nb EA/AT (Etab) | CA atelier   | Nb<br>activités<br>principales | Nb EA/AT (Prod) | Quantite vendue | <ul> <li>CA HT vente</li> </ul> | Surface |
| Atelier technologique Le Pradel Aubenas          | 3                                        | 27              | 162 7 09,00  | 1                              | 5               | 6 213           | 162 708                         | 11,54   |
| Exploitation agricole d'Aubenas                  | 3                                        | 48              | 172 875,00   | 1                              | 1               | 1 678           | 12 248,42                       |         |
| Atelier technologique agroalimentaire d'Aurillac | 0                                        | 12              | 842 000,00   | 1                              | 1               |                 | 842 000                         |         |
| Exploitation agricole d'Aurillac                 | 2                                        | 120             | 266 226,11   | 1                              | 6               | 393 985         | 240 080,86                      |         |
| Exploitation viticole de Belleville sur Saône    | 1                                        | 9               | 250 110,79   | 1                              | 3               |                 | 249 610,79                      | 23,95   |
| Atelier technologique agroalim Bourg en Bresse   | 4                                        | 36              | 327 787,00   | 1                              | 1               |                 | 327 787                         |         |
| Exploitation agricole de Bourg-en-Bresse         | 4                                        | 84              | 459 859,03   | 1                              | 3               | 20 938          | 283 883,81                      |         |
| Exploitation agricole de Brioude Bonnefont       | 6                                        | 24              | 267 981,00   | 1                              | 6               | 514 569         | 266 304                         | 19,39   |
| Atelier technologique de Chambéry                | 3                                        | 24              | 383 613,00   | 1                              | 3               |                 | 383 613                         |         |
| Exploitation agricole de Chambéry                | 3                                        | 144             | 451 746,98   | 1                              | 7               | 1 612 596       | 451 746,98                      |         |
| Exploitation agricole de Cibeins                 | 2                                        | 6               | 291 690,94   | 1                              | 4               | 570 611         | 291 690,94                      | 69,49   |
| Exploitation agricole de Marmilhat               | 5                                        | 20              | 1 290 047,00 | 1                              | 7               | 541 526         | 961 397                         | 181,93  |
| Exploitation horticole de Marmilhat              | 3                                        | 9               | 213 495.00   | 1                              | 4               | 71 000          | 213 495                         |         |

#### 5.1. Le panorama de l'enseignement agricole

Par défaut, un tableau paramétré par le CNERTA est chargé :

| ktractions motocriteres   0 Tableaux de bord   0  | raueaux croise |        |        |       |                |        |             |   |
|---------------------------------------------------|----------------|--------|--------|-------|----------------|--------|-------------|---|
| ппovations   Э Main d'oeuvre   S Panorama         |                |        |        |       |                |        |             |   |
| rse multi dimensionnelle - Panorama               |                |        |        |       |                |        |             |   |
|                                                   |                |        |        |       |                |        |             |   |
|                                                   |                |        |        |       |                |        |             |   |
| Fichier : Paramétrage par défaut Panorama 🏼 🗍 Ouv | /rir           |        |        |       |                | Enregi | istrer sous |   |
|                                                   |                |        |        |       |                |        |             |   |
| 🥑 🕵 🖺 🖷                                           |                | *_ 💽   | 1      |       | 16 H           |        | 1           | 3 |
|                                                   | 10             |        |        |       |                |        |             |   |
| nnee=2011                                         |                |        |        |       |                |        |             |   |
|                                                   | Measures       |        |        |       |                |        |             |   |
| Etablissement                                     | Hors SAU       | SAU    | 9 SFP  | STH   | Surface totale |        |             |   |
| Atelier technologique hippique de Rambouillet     | 0              | 0      | 0      | 0     | 0              |        |             |   |
| Exploitation agricole de Rambouillet              | 10,44          | 228,38 | 0      | 57,31 | 238,82         |        |             |   |
| Exploitation agricole d'Amiens-Le Paraclet        | 15             | 183    | 89     | 16    | 198            |        |             |   |
| Exploitation horticole d'Angers                   | 0,21           | 24,35  | 0      | 5,17  | 24,56          |        |             |   |
| Exploitation agricole d'Angoulême-l'Oisellerie    | 41,73          | 202,83 | 118,95 | 37,84 | 244,56         |        |             |   |
| Exploitation agricole de Salles de Barbezieux     | 0              | 60,04  | 35,26  | 0     | 60,04          |        |             |   |
| Exploitation horticole d'Antibes                  | 0              | 0      | 0      | 0     | 0              |        |             |   |
| Atelier technologique Le Pradel Aubenas           | 0              | 0      | 0      | 0     | o              |        |             |   |
| Exploitation agricole d'Aubenas                   | 0              | 60,08  | 0      | 6,77  | 60,08          |        |             |   |
| Exploitation agricole de Auch Lavacant            | 23             | 215,26 | 47,62  | 9,37  | 238,26         |        |             |   |
| Atelier technologique agroalimentaire d'Aurillac  | 0              | 0      | 0      | 0     | 0              |        |             |   |
| Exploitation agricole d'Aurillac                  | 1,24           | 175,54 | 175,67 | 89,65 | 176,78         |        |             |   |
| Exploitation agricole de l'Isle/Sorgue            | 23,99          | 105,88 | 0      | 0     | 129,87         |        |             |   |
| Exploitation viticole d'Avize                     | 0              | 0      | 0      | 0     | 0              |        |             |   |
| Exploitation agricole de Bazas                    | 2,74           | 105,06 | 80,39  | 60,24 | 107,8          |        |             |   |
| Exploitation viticole de Beaune                   | 0              | 0      | 0      | 0     | 0              |        |             |   |
| Exploitation viticole de Belleville sur Saône     | 0,18           | 17,91  | 0      | 0     | 18,09          |        |             |   |
| Exploitation agricole de Besançon                 | 0,68           | 97,72  | 72,38  | 33,52 | 98,4           |        |             |   |
|                                                   |                |        | 107    |       | 22.02          |        |             |   |

Ce sous-menu permet, grâce au bouton « Navigation » 🔎 , de croiser les axes :

- Activités principales
- Activités secondaires
- Années
- Appellation cépage
- Ateliers de production => propose uniquement les ateliers de production, sans détail
- Ateliers/Détails de production => propose les ateliers de production en premier niveau, puis les détails peuvent être « dépliés » pour plus de précisions.
- Cépage
- Destination du sol
- Direction
- <u>Données PAC</u> : <u>ATTENTION</u> : cet axe est utile à BD ALEXIA pour réaliser les calculs, mais n'est pas destiné à servir d'axe d'analyse directement. Il est donc à laisser dans la partie « Filtres » sans action particulière dessus.
- Espèce/Race/Variété/Croisement
- Espèces et races
- EPL/Centres => « Établissement »
- Régions/Département => « France »
- Localisation
- Mode de culture
- Orientation
- Produit de culture
- Qualifications et certifications => « Qualification »
- Réseaux thématiques
- Saisons
- Support de culture
- Thématique
- Unité

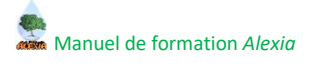

Avec les mesures :

- Hors SAU
- SAU
- SFP
- STH
- Surface totale
- Nb réseaux thématiques
- Nb EA/AT
- CA atelier
- Nb activités principales
- Effectif au 31/12
- Quantité vendue
- CA HT vente
- Surface
- Volume produit
- Pourcentage bouteilles
- Pourcentage SAU auto-consommé
- Rendement
- Quantité produite

Les données proposées par ce sous-menu correspondent, au niveau des missions, à la partie « Autres missions » > « Mission = Développement, expérimentation et innovations agricoles et agro-alimentaires ».

Les modifications apportées au tableau peuvent être sauvegardées en utilisant le bouton « Enregistrer sous... » :

| Fichier : Paramétrage par défaut Panorama 🗍 <u>Ouvr</u>  | <u>ir.u</u>                       | Enre                                                                           | gistrer sous                                                                                                    | 2                                                                                                    |                                                                                                    |                                                                                                    |                                                 |
|----------------------------------------------------------|-----------------------------------|--------------------------------------------------------------------------------|----------------------------------------------------------------------------------------------------|----------------------------------------------------------------------------------------------------|----------------------------------------------------------------------------------------------------|----------------------------------------------------------------------------------------------------|-------------------------------------------------|
| Annee=2013 Region=Auvergne-Rhône-Alpes                   | 2                                 | •_ •_ •                                                                        | • 🛃 d                                                                                                    | b Bb 🖺                                                                                                    | 1 🔁 🛞                                                                                                    |                                                                                                    |                                                 |
|                                                          | Measures                          |                                                                                |                                                                                                    |                                                                                                    |                                                                                                    |                                                                                                    |                                                 |
|                                                          |                                   | Manufacture of the second state of the second state of the second state of the | and the second state of the second state of th | the summing the state of the second second s | the second second second second second second second second second second second second second second second se | and the second second s |                                                 |
| Etablissement                                            | Nb<br>reseaux<br>thematiques      | Nb EA/AT (Etab)                                                                | Nb EA/AT<br>(EtabOrientation)                                                                                                    | <ul> <li>Nb EA/AT<br/>(EtabQualifCertif)</li> </ul>                                                                                                    | Nb EA/AT (EtabRMT)                                                                                              | CA atelier                                                                                                    | Effectif au 31/1:                               |
| Etablissement<br>Atelier technologique Le Pradel Aubenas | Nb<br>reseaux<br>thematiques<br>3 | Nb EA/AT (Etab)<br>27                                                          | <ul> <li>Nb EA/AT<br/>(EtabOrientation)</li> <li>9</li> </ul>                                                                                                    | <ul> <li>Nb EA/AT<br/>(EtabQualifCertif)</li> <li>9</li> </ul>                                                                                                    | Nb EA/AT (EtabRMT)<br>9                                                                                         | <ul> <li>CA atelier</li> <li>162 709,00</li> </ul>                                                                                                    | <ul> <li>Effectif au 31/1:<br/>4 056</li> </ul> |

Cette action ouvre le guide :

| Dénominat  | ion principale<br>du modèle | Panorama                                                                                                    |
|------------|-----------------------------|----------------------------------------------------------------------------------------------------|
| *Libellé d | e sauvegarde                |                                                                                                    |
|            | Description                 |                                                                                                    |
|            | MDX                         | SELECT NON EMPTY {[Measures].[Hors SAU], [Measures].[SAU], [Measures].[SFP], [Measures].[STH], [Measures].[Surface<br>totale]} ON COLUMNS, NON EMPTY {[Etablissement].[Centre].Members} ON ROWS FROM [PanoramaVCube] WHERE (<br>[Annees].[Toutes les annees].[2011]) |

Les champs à renseigner sont :

- 1. Le libellé => obligatoire.
- 2. La description => facultative.

Les deux autres champs sont automatiquement alimentés et réservés à l'application.

Les tableaux ainsi sauvegardés peuvent être rechargés lors des visites suivantes par un clic sur le bouton « Ouvrir... » :

| Fichier : I           | Paramétr           | age par ( | défaut Pa | anoram | ia 🗍 <u>O</u> | uvrir |                           |          |   |     |
|-----------------------|--------------------|-----------|-----------|--------|---------------|-------|---------------------------|----------|---|-----|
| <b>annee</b> =20      | <b>₽</b> ▲<br>2↓   |           |           | 8      | •             |       | ) 省                       | •        |   | *.  |
|                       |                    |           |           |        |               |       |                           |          |   |     |
|                       |                    |           |           |        |               |       | Measures                  |          |   |     |
| Etabliss              | ement              |           |           |        |               |       | Measures<br>Hors SAU      | SAU      | 9 | SFP |
| Etabliss<br>Atelier t | ement<br>:echnolog | jique hip | pique de  | Rambo  | ouillet       |       | Measures<br>Hors SAU<br>0 | SAU<br>0 | 9 | SFP |

Le libellé du tableau chargé à l'écran se trouve à côté de ce bouton.

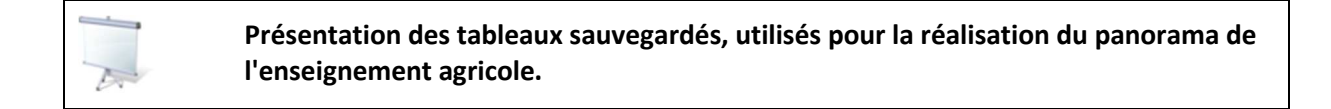

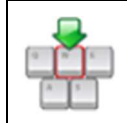

Manipulations des tableaux du panorama.

#### 5.2. Gestion des données du tableau et du rendu final

Ce document permet de détailler les fonctionnalités offertes par cet outil. Il utilisera comme exemples les écrans proposés dans le menu Restitutions > Tableaux croisés > Innovations.

Dans le chapitre suivant, les boutons en haut du tableau vont être détaillés :

|   | <b>₽</b><br>2 <b>↓</b> | Ľ= | E |   | 1 |   | <b>4</b> | •_ | +_ | *. |    | 10b | <b>Sib</b> |    |    | ۲  |
|---|------------------------|----|---|---|---|---|----------|----|----|----|----|-----|------------|----|----|----|
| 1 | 2                      | 3  | 4 | 5 | 6 | 7 | 8        | 9  | 10 | 11 | 12 | 13  | 14         | 15 | 16 | 17 |

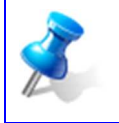

L'information de certaines de ces options sera affichée en bas de page, sous le tableau. Il pourra donc être nécessaire de faire défiler la page pour visualiser les nouvelles données.

#### 5.2.1. Le bouton « Navigateur »

Le bouton « Navigateur » permet le paramétrage des filtres, des lignes et des colonnes à utiliser dans le tableau. L'écran ouvert par ce bouton est du type :

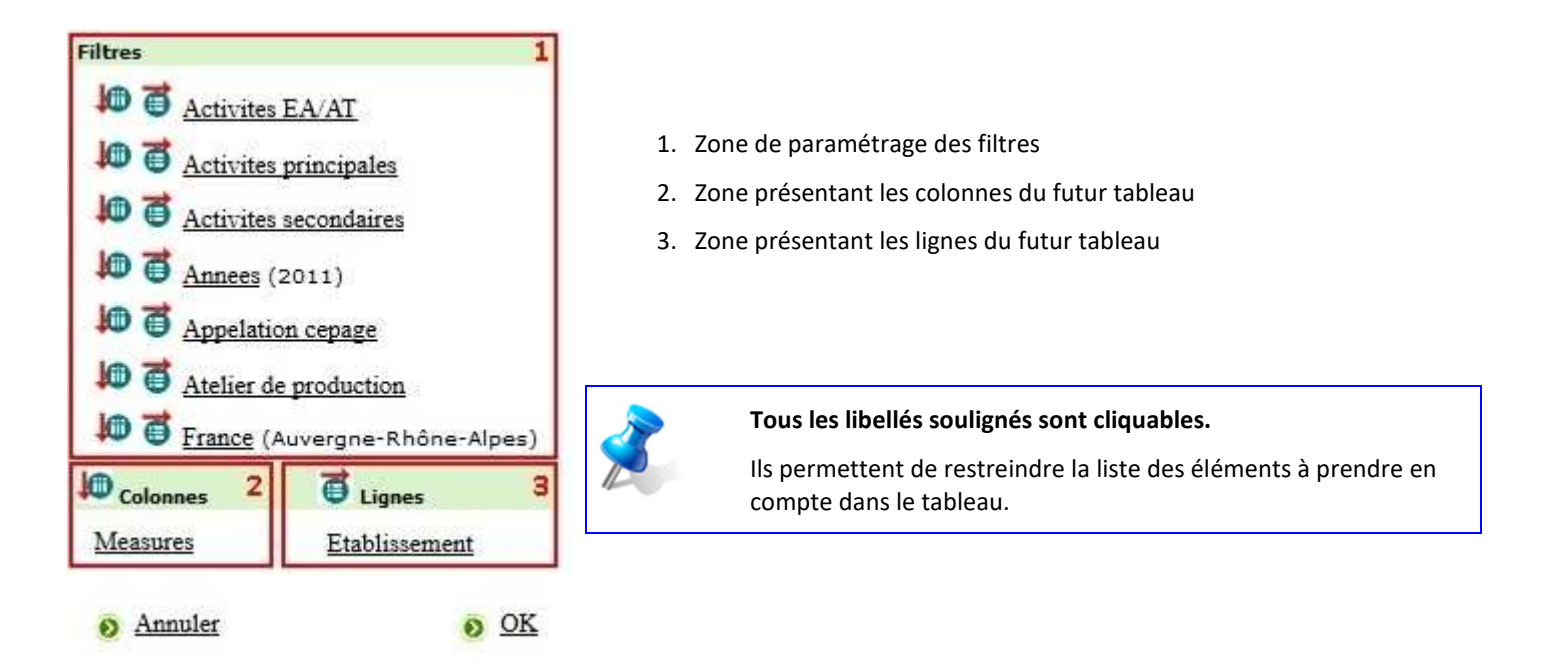

Les axes proposés dans la partie « Filtres » ne feront pas partie des éléments présentés dans le tableau. En revanche, si une valeur est proposée entre parenthèses à côté d'un axe, elle servira de filtre aux données du tableau.

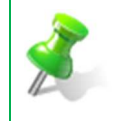

Par exemple, sur l'écran proposé ci-dessus, nous afficherons en ligne les établissements, en colonne les mesures associées, pour la région « Auvergne-Rhône-Alpes », sur l'année « 2011 ».

Pour ajouter de nouvelles colonnes, il faut utiliser le bouton 🔎, proposé au niveau des filtres, devant chaque axe d'analyse.

De même, pour ajouter des axes au niveau des lignes, il faut utiliser le bouton 🧃.

Lorsqu'il y a plusieurs lignes et/ou plusieurs colonnes, d'autres boutons sont proposés pour les gérer :

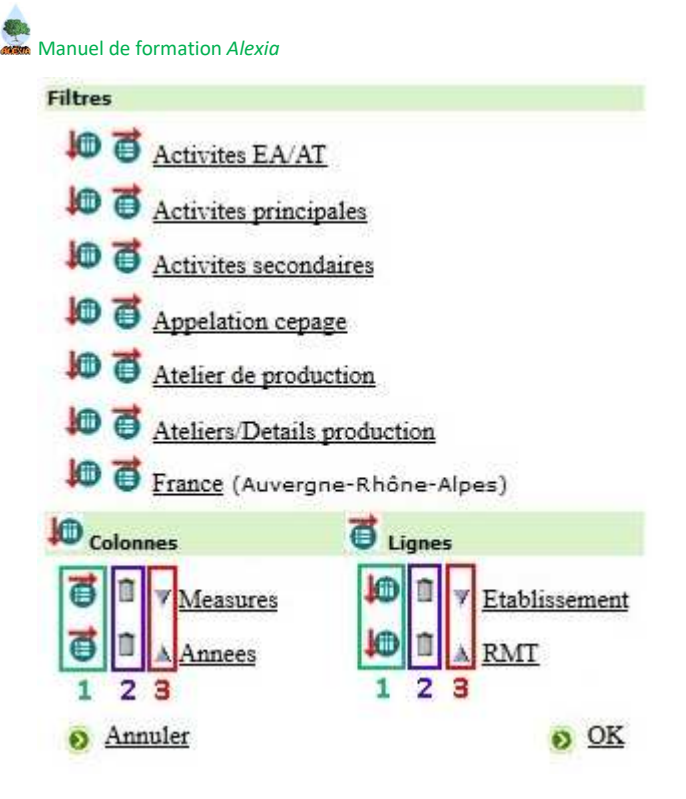

- 1. Si l'axe de trouve dans les colonnes, demande le passage dans la partie « Lignes » et inversement.
- 2. Supprimer un axe : il retournera alors dans la partie « Filtres ».
- 3. Organiser l'ordre d'affichage des axes.

Les axes positionnés en lignes ou en colonnes peuvent toujours être filtrés en cliquant sur le nom de l'axe souligné. En revanche, le filtre n'apparaîtra pas forcement entre parenthèses comme dans la zone « Filtres », il sera pris en compte directement dans le tableau affiché par la suite.

| × | Par exemple, lorsque je clique sur « Measures », j'obtiens la liste de toutes les données<br>chiffrées qui peuvent être affichées dans le tableau, mais seules celles sélectionnées dans<br>cette liste seront proposées au final : |
|---|----------------------------------------------------------------------------------------------------|
|   | Measures                                                                                                    |
|   | Nb reseaux thematiques                                                                                                    |
|   | Nb EA/AT (EtabOrientation)                                                                                                    |
|   | Nb EA/AT (Etab)                                                                                                    |
|   | Nb EA/AT (EtabQualifCertif)                                                                                                    |
|   | Nb EA/AT (EtabRMT)                                                                                                    |
|   | Nb EA/AT (Action)                                                                                                    |
|   | Nb EA/AT (PanoActivite)                                                                                                    |
|   | SAU (Pano)                                                                                                    |
|   | Annuler O Aucun O Grouper O OK                                                                                                    |

Avec ce paramétrage, nous obtenons :

| egion-Auvergne-Knone-Aipes                       |               |                      |      |      |      |      |      |                    |      |      |      |      |      |         |
|--------------------------------------------------|---------------|----------------------|------|------|------|------|------|--------------------|------|------|------|------|------|---------|
|                                                  |               | Measures 2           |      |      |      |      |      |                    |      |      |      |      |      | _       |
|                                                  |               | Nb reseaux thematiqu | ies  |      |      |      |      | Nb EA/AT (Etab)    |      |      |      |      |      | CA ate  |
|                                                  |               | Annees               |      |      |      |      |      | Annees             |      |      |      |      |      | Annees  |
| Etablissement                                    | RMT 3         | Toutes les annees    | 2010 | 2011 | 2012 | 2013 | 2014 | -Toutes les annees | 2010 | 2011 | 2012 | 2013 | 2014 | -Toutes |
| Atelier technologique de Montbrison-Précieux     | +Tous les RMT | 5                    | 5    | 5    |      | 5    |      | 60                 | 20   | 20   |      | 20   |      | 1       |
| Atelier technologique Le Pradel Aubenas          | +Tous les RMT | 3                    | з    | з    | 3    | 3    |      | 54                 | 9    | 9    | 9    | 27   |      | 1       |
| Exploitation agricole d'Aubenas                  | +Tous les RMT | 5                    | 5    | 5    | 3    | 3    |      | 656                | 280  | 280  | 48   | 48   |      | 1:      |
| Atelier technologique agroalimentaire d'Aurillac | +Tous les RMT | 0                    | 0    | 0    | 0    | 0    |      | 48                 | 12   | 12   | 12   | 12   |      | 5 (     |
| Exploitation agricole d'Aurillac                 | +Tous les RMT | 2                    | 2    | 2    | 2    | 2    | 2    | 504                | 120  | 120  | 120  | 120  | 24   | 1 4     |
| Centre équestre d'Yssingeaux                     | +Tous les RMT | 7                    | 7    | 5    | 5    | 5    |      | 22                 | 7    | 5    | 5    | 5    |      |         |
| Exploitation agricole d'Yssingeaux               | +Tous les RMT | 1                    | 1    | 1    | 1    | 1    |      | 12                 | 3    | 3    | 3    | 3    |      |         |
| Exploitation viticole de Belleville sur Saône    | +Tous les RMT | 1                    | 0    | 0    | 0    | 1    |      | 26                 | 4    | 4    | 9    | 9    |      | 1 0     |
| Atelier technologique agroalim Bourg en Bresse   | +Tous les RMT | 4                    | 4    | 4    |      | 4    |      | 108                | 36   | 36   |      | 36   |      | 15      |
| Exploitation agricole de Bourg-en-Bresse         | +Tous les RMT | 4                    | 4    | 4    | 4    | 4    |      | 264                | 60   | 60   | 60   | 84   |      | 23      |

- 1. Filtres appliqués aux données : paramétrés dans la zone « Filtres »
- 2. Colonnes : paramétrées dans la zone « Colonnes »
- 3. Lignes : paramétrées dans la zone « Lignes »

| Soit l'écran de paramétrage :                                                                                                    |
|----------------------------------------------------------------------------------------------------|
| Filtres                                                                                                    |
| to activites EA/AT                                                                                                    |
| I Activites principales                                                                                                    |
| Activites secondaires                                                                                                    |
| 10 T Appelation cepage                                                                                                    |
| Atelier de production                                                                                                    |
| to a Ateliers/Details production                                                                                                    |
| I France (Auvergne-Rhône-Alpes)                                                                                                    |
| Colonnes Colonnes                                                                                                    |
| The masures is a second second |
| The Annees In Annees                                                                                                    |
| Annuler     OK                                                                                                    |
| Lorsqu'on clique, par exemple, sur « RMT », on arrive sur l'écran :                                                                                                    |
| RMT                                                                                                    |
| A Tous les RMT                                                                                                    |
| Analas & Anama & Blat & OK                                                                                                    |
| Annuler O Aucun O Plat O OK                                                                                                    |
|                                                                                                    |
| Que l'on déplie par le symbole '+' :                                                                                                    |

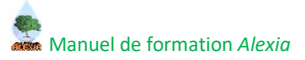

| RMT                                                                                               |              |
|---------------------------------------------------------------------------------------------------|--------------|
| - Tous les RMT                                                                                    |              |
| Agroéquipement                                                                                    |              |
| Alimentation                                                                                      |              |
| 🗹 🕂 🤊 Biodiversité                                                                                |              |
|                                                                                                   |              |
| Annuler O Aucun O Plat O OK                                                                       |              |
| Par défaut, l'outil regroupe tous les éléments 12 par 12. Cette présentation ne représente donc p | as la réelle |

structure de ces données.

Pour obtenir la représentation fidèle des paramétrages, il faut cliquer sur le bouton

Les éléments proposés dans chaque axe d'analyse sont affichés selon un ordre pré-définit. Ils peuvent être déplacés directement par l'utilisateur.

1. Cliquer sur le rond bleu de l'élément à déplacer :

| RMT    |                               |
|--------|-------------------------------|
| 🗹 – то | us les RMT                    |
|        | Agroéquipement                |
|        | Sélectionner pour déplacement |
| ✓ + >  | Biodiversité                  |

2. L'élément ainsi sélectionné dispose alors d'un rond rouge et des triangles ce sont positionnés sur les autres éléments :

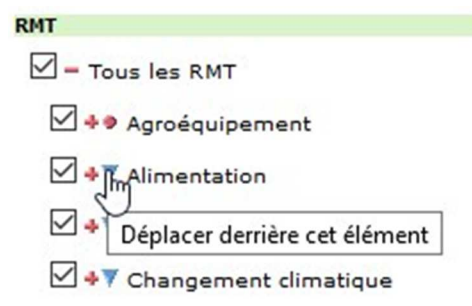

3. Cliquer sur le triangle se trouvant devant l'élément derrière lequel placer la sélection de départ. La permutation s'effectue et les symboles reprennent leur forme d'origine :

de l'écran).

| RP |                                |
|----|--------------------------------|
| 6  | - Tous les RMT                 |
|    | Alimentation                   |
|    | 🗹 💠 Agroéquipement             |
|    | 🗹 🔸 🔊 Biodiversité             |
| 4. | Valider avec le bouton (au bas |

DHT

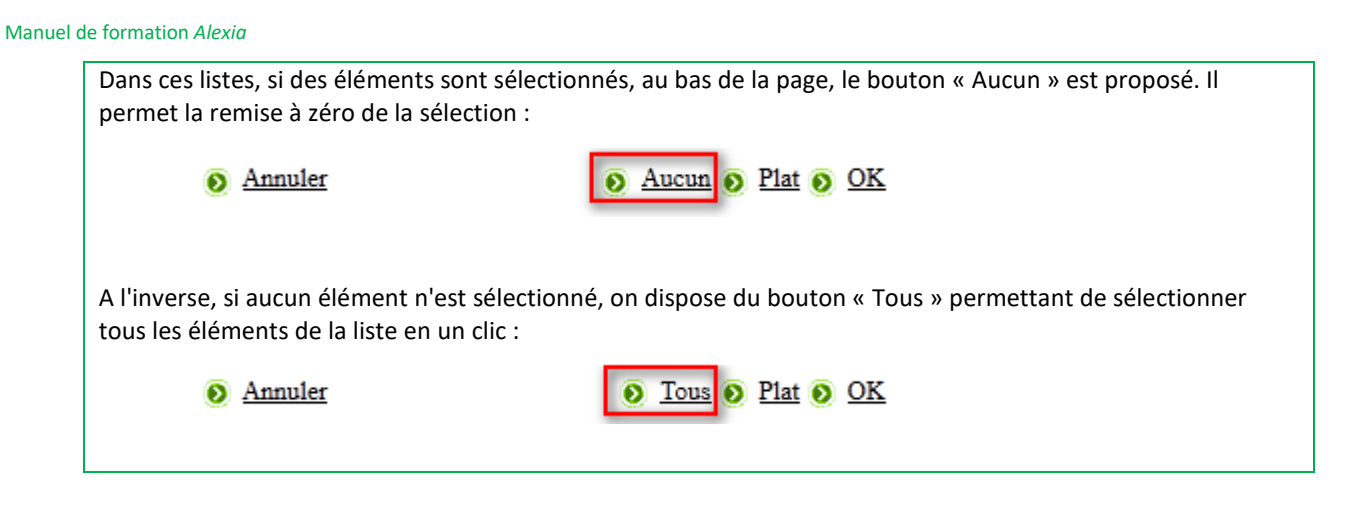

5.2.2. Le bouton « options (Tableau) » 24

Le bouton « Options (Tableau) » affiche les options :

| Options de tri                  |                      |             |
|---------------------------------|----------------------|-------------|
| Mode de tri :                   | Ascendant, hiérarchi | ique 💌      |
| Nombre de lignes pour rang :    | 10                   |             |
| Afficher propriétés d'élément : |                      |             |
| Annuler                         |                      | 🜔 <u>Ok</u> |
|                                 |                      |             |

- ✓ Le « Nombre de lignes pour rang » s'applique aux modes de tri « Top count » et « Bottom count ».
- ✓ « Afficher propriétés d'élément » permet d'afficher des détails supplémentaires, s'ils sont définis dans le paramétrage du tableau courant.

Ces options conditionnent le mode de tri des colonnes du tableau présenté.

| 2            | Par exemple, si on param      | ètre :                     |
|--------------|-------------------------------|----------------------------|
| I            | Options de tri                |                            |
| ~            | Mode de tri                   | Descendant, hiérarchique 👻 |
|              | Nombre de lignes pour rang    | 10                         |
|              | Afficher propriétés d'élément |                            |
|              | Annuler                       | <u>o ok</u>                |
| Sur le table | eau, nous obtenons :          |                            |

| Annee=2011 Region=Auvergne-Rhône-Alpes           |               |                  |              |
|--------------------------------------------------|---------------|------------------|--------------|
|                                                  |               | Measures         |              |
| Etablissement                                    | RMT           | Nb EA/AT (Etab)  | CA atelier   |
| Atelier technologique Le Pradel Aubenas          | +Tous les RMT | 9 Octometers 1 9 | 139 725,00   |
| Exploitation agricole d'Aubenas                  | +Tous les RMT |                  | 319 747,48   |
| Atelier technologique agroalimentaire d'Aurillac | +Tous les RMT | 12               | 1 254 727,00 |
| Exploitation agricole d'Aurillac                 | +Tous les RMT | 120              | 254 624,03   |
| Exploitation viticole de Belleville sur Saône    | +Tous les RMT | 4                | 207 800,00   |
| Après avoir cliqué sur ce rond bleu :            |               |                  |              |
| Annee=2011 Region=Auvergne-Rhône-Alpes           |               | Measures         |              |
| Etablissement                                    | RMT           | Nb EA/AT (Etab)  | CA atelier   |

| ClabitsSement                               | KMI           | Im NO EAVAI (ELBO) | - CA ateller |
|---------------------------------------------|---------------|--------------------|--------------|
| Exploitation agricole d'Aubenas             | +Tous les RMT | Descendant hiérar  | chique 47,48 |
| Atelier technologique Le Pradel Aubenas     | +Tous les RMT | y y                | 139/25,00    |
| Exploitation horticole de Montravel-Villars | +Tous les RMT | 224                | 159 985,26   |
| Exploitation agricole d'Aurillac            | +Tous les RMT | 120                | 254 624,03   |

## 5.2.3. Le bouton « Options d'affichage »

Le bouton « Options d'affichage » permet de paramétrer l'affichage du tableau :

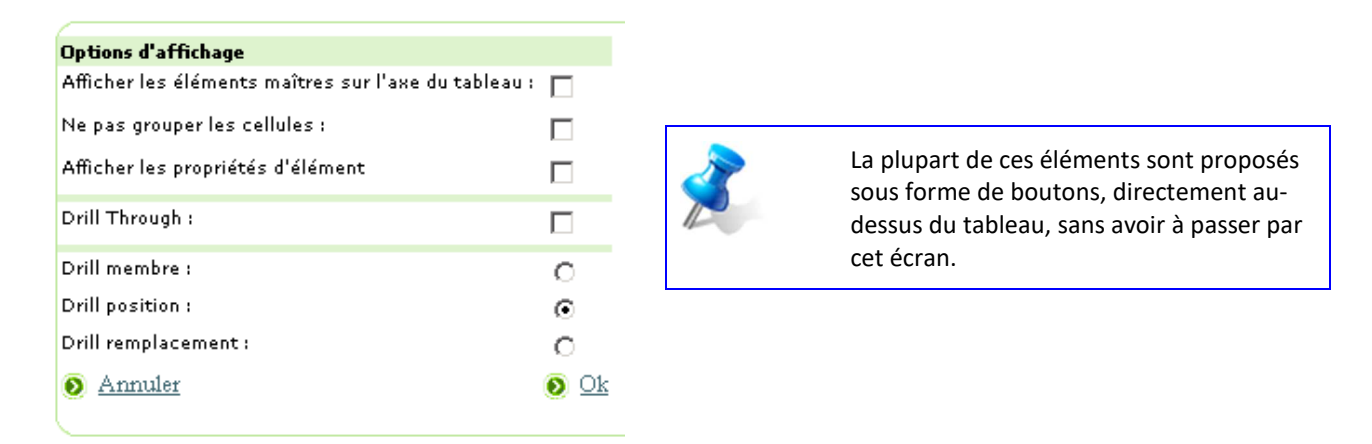

5.2.4. Le bouton « Afficher les éléments maitres sur l'axe du tableau » 🔳

Le bouton « Afficher les éléments maîtres sur l'axe du tableau » permet de contrôler la fusion des colonnes. Ce bouton permet de basculer entre l'affichage d'une vue hiérarchique des données et une vue à plat.

|                                           | ue hiérarchique au niveau d                                                                                                    | de la colonr         | ne « Établisseme                                                                               | ent » :                                                            |   |   |
|-------------------------------------------|----------------------------------------------------------------------------------------------------|----------------------|------------------------------------------------------------------------------------------------|--------------------------------------------------------------------|---|---|
|                                           | 🖷 🗆 🛃 🍋                                                                                                    | <b>⁺_ ⁺</b> ₊        | 🛓 🥼 🖞                                                                                          | <b>1.</b> 🔒                                                        |   | ۲ |
| Annee-2011 Region-Auvergne-Knone-Aipes    |                                                                                                    |                      |                                                                                                |                                                                    |   |   |
|                                           | Measures                                                                                                    |                      |                                                                                                |                                                                    |   |   |
| Etablissement                             | 🌹 Nb EA/AT (Etab) 🦻                                                                                                    | CA atelier           |                                                                                                |                                                                    |   |   |
| Exploitation agricole d'Aubenas           | 280                                                                                                    | 319 747,48           |                                                                                                |                                                                    |   |   |
| Atelier technologique Le Pradel Aubena    | <b>. 9</b> 0                                                                                                    | 139 725,00           |                                                                                                |                                                                    |   |   |
| Exploitation horticole de Montravel-Villa | rs 224                                                                                                    | 159 985,26           |                                                                                                |                                                                    |   |   |
| Exploitation agricole d'Aurillac          | 120                                                                                                    | 254 624,03           |                                                                                                |                                                                    |   |   |
|                                           |                                                                                                    |                      |                                                                                                |                                                                    |   |   |
| Sous forme de vue à plat :                | 🗐 📳 🗐 🎦                                                                                                    | +_ •                 | ) 🛃 🦚                                                                                          | <b>1.</b>                                                          | ß | ۲ |
| Sous forme de vue à plat :                | 🖹 📲 🔲 🛃 🍡                                                                                                    | *_ *_                | Measures                                                                                       |                                                                    | ß | ۲ |
| Sous forme de vue à plat :                | Des Centre                                                                                                    | <b>*</b> _ <b>*</b>  | Measures<br>Nb EA/AT (Etab                                                                     | CA stelier                                                         | Ð | ۲ |
| Sous forme de vue à plat :                | Des<br>Centre<br>Exploitation agricole d'Aubenas                                                                                                    | <b>*</b>             | Measures<br>V Nb EA/AT (Etab<br>280                                                            | CA atelier<br>319 747,48                                           | D | ۲ |
| Sous forme de vue à plat :                | Des<br>Centre<br>Exploitation agricole d'Aubenas<br>Atelier technologique Le Pradel A                                                                    | ubenas               | Measures<br>V Nb EA/AT (Etab<br>280                                                            | CA atelier<br>319 747,48<br>139 725,00                             | ß | ۲ |
| Sous forme de vue à plat :                | Centre<br>Exploitation agricole d'Aubenas<br>Atelier technologique Le Pradel A<br>Exploitation horticole de Montrave                                     | ubenas<br>el-Villars | Measures<br>V Nb EA/AT (Etab<br>280<br>5<br>224                                                | CA atelier<br>319 747,48<br>139 725,00<br>59 985,26                |   | ۲ |
| Sous forme de vue à plat :                | Centre<br>Exploitation agricole d'Aubenas<br>Atelier technologique Le Pradel A<br>Exploitation horticole de Montrave<br>Exploitation agricole d'Aurillac | ubenas<br>el-Villars | Measures<br>Measures<br>Measures<br>Measures<br>Measures<br>Measures<br>280<br>9<br>224<br>120 | CA atelier<br>319 747,48<br>139 725,00<br>159 985,26<br>254 624,03 | ß | ۲ |

# 5.2.5. Le bouton « Ne pas grouper les cellules »

Le bouton « Ne pas grouper les cellules » permet de contrôler la fusion des lignes. La fusion des lignes s'effectue sur les critères communs.

| Exemple d'une v                     | vue à plat de la colonne « Établissemen          | t », avec grouper | ment de cellu | lles : |
|-------------------------------------|--------------------------------------------------|-------------------|---------------|--------|
|                                     | 層 🔲 🖆 🛀 💽                                        | <b>k</b>          |               | 1      |
| nee=2011 Region=Auvergne-Rhône-Alpe | 5                                                |                   |               |        |
| Etablissement                       |                                                  | Measures          |               |        |
| EPL                                 | Centre                                           | Nb EA/AT (Etab)   | CA atelier    |        |
| EPLEFPA d'Aubenas                   | Exploitation agricole d'Aubenas                  | 280               | 319 747,48    |        |
|                                     | Atelier technologique Le Pradel Aubenas          | 9                 | 139 725,00    |        |
| EPLEFPA de Montravel                | Exploitation horticole de Montravel-Villars      | 224               | 159 985,26    |        |
| EPLEFPA d'Aurillac                  | Exploitation agricole d'Aurillac                 | 120               | 254 624,03    |        |
|                                     | Atelier technologique agroalimentaire d'Aurillac | 12                | 1 254 727,00  |        |
|                                     | Atelier technologique agroalimentaire d'Aurillac | 120               | 1 254 727,00  |        |

|                   |           |              |         |           | <b>4</b>   | <b>*_</b> | +_       | *+     |       | <b>Ib</b>   | <b>B</b> |            | ۲ |
|-------------------|-----------|--------------|---------|-----------|------------|-----------|----------|--------|-------|-------------|----------|------------|---|
| Annee=2011 Regio  | n=Auvergr | ie-Rhône-Alj | es      |           |            |           |          |        |       |             |          |            |   |
| Etablissement     |           |              |         |           |            |           |          |        | Measu | res         |          |            |   |
| EPL               |           |              | Centre  |           |            |           |          |        | V NHE | A/AT (Etab) | > C      | A atelier  |   |
| EPLEFPA d'Auben   | as        |              | Exploit | ation agr | icole d'Au | ubenas    |          |        |       | 280         | 31       | 9 7 47,48  |   |
| EPLEFPA d'Auben   | as        |              | Atelier | technolo  | gique Le   | Pradel Au | benas    |        |       | 9           | 13       | 9 7 2 5,00 |   |
| EPLEFPA de Mont   | ravel     |              | Exploit | ation hor | ticole de  | Montrave  | -Villars |        |       | 224         | 15       | 9 985,26   |   |
| EPLEFPA d'Aurilla | c         |              | Exploit | ation agr | icole d'Au | urillac   |          |        |       | 120         | 25       | 4 624,03   |   |
| EPLEFPA d'Aurilla | c         |              | Atelier | technolo  | gique agr  | oalimenta | ire d'Au | rillac |       | 12          | 1 25     | 4727,00    |   |

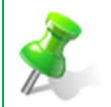

Cette option peut être intéressante à exploiter avant la réalisation d'un export des données au format Excel.

## 5.2.6. Le bouton « Supprimer les lignes blanches » 🖽

Le bouton « Supprimer les lignes blanches » permet de basculer l'affichage des lignes/colonnes vides. Selon le choix réalisé au niveau de cette option, les lignes/colonnes vides seront affichées ou non dans le tableau.

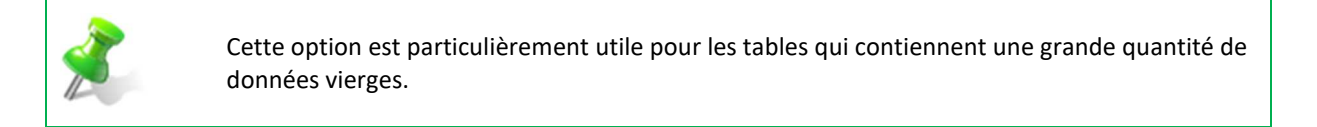

5.2.7. Le bouton « Afficher les propriétés d'éléments »

Cette option permet d'afficher des détails supplémentaires, s'ils sont paramétrés dans le tableau courant.

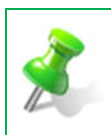

Ce bouton est le raccourci de la propriété « Afficher propriétés d'élément », proposée dans « Options (Tableau) » 24.

Ce bouton n'est pour le moment pas utilisable avec BD ALEXIA (les tableaux ne paramètrent pas encore ces « propriétés d'élément »).

### 5.2.8. Le bouton « Transposer » 🚰

Le bouton « Transposer » permet d'effectuer une rotation à 90° du tableau, ce qui permet la transposition des lignes en colonnes et des colonnes en lignes.

| 50                                             | it le tableau :                                                                                                    |                                                                                                |                                                                                         |                                                                                                    |                                                                                 |                                                                                                    |             |
|------------------------------------------------|----------------------------------------------------------------------------------------------------|------------------------------------------------------------------------------------------------|-----------------------------------------------------------------------------------------|----------------------------------------------------------------------------------------------------|---------------------------------------------------------------------------------|----------------------------------------------------------------------------------------------------|-------------|
| 2<br>nnee=2011 Re                              | agion=Auvergne-Rh                                                                                                    | ône-Alpes                                                                                      | •                                                                                       | g 🚹 🖲                                                                                                    | •                                                                               | űb                                                                                                    | <b>11</b>   |
| Etablissement                                  |                                                                                                    |                                                                                                |                                                                                         |                                                                                                    | Meas                                                                            | urac                                                                                                    |             |
| col                                            |                                                                                                    | Carter                                                                                         |                                                                                         |                                                                                                    | V AIL                                                                           |                                                                                                    | a ca miliar |
| CPL                                            |                                                                                                    | Centre                                                                                         |                                                                                         |                                                                                                    | / IND                                                                           | EAVAT (Etab)                                                                                               | CA ateller  |
| EPLEFPA d'AI                                   | ubenas                                                                                                    | Exploita                                                                                       | ation agricole                                                                          | d'Aubenas                                                                                                    |                                                                                 | 280                                                                                                    | 319 /4/,48  |
|                                                |                                                                                                    |                                                                                                |                                                                                         |                                                                                                    |                                                                                 | -                                                                                                    | 120 725 00  |
| EPLEFPA d'Au                                   | ubenas                                                                                                    | Atelier                                                                                        | technologique                                                                           | e Le Pradel Aubenas                                                                                             | 5                                                                               | 9                                                                                                    | 139725,00   |
| EPLEFPA d'Au<br>EPLEFPA de M                   | ubenas<br>Montravel<br>on de ce boutor                                                                                                    | Atelier<br>Exploit:                                                                            | technologique<br>ation horticole                                                        | e de Montravel-Villa                                                                                            | rs                                                                              | 224                                                                                                    | 159 985,26  |
| EPLEFPA d'Au<br>EPLEFPA de M<br>orès utilisati | ubenas<br>Montravel<br>on de ce boutor<br>Establissement                                                                                                    | Atelier<br>Exploit:                                                                            | technologique<br>ation horticole                                                        | e de Montravel-Villa                                                                                            | s<br>ns<br>No No                                                                | 9<br>224                                                                                                   | 159 985,26  |
| EPLEFPA d'Au<br>EPLEFPA de M<br>orès utilisati | Aontravel                                                                                                    | Atelier<br>Exploit:                                                                            | epi EPPA                                                                                | e Le Pradel Aubenas<br>a de Montravel-Villa                                                                     | ns<br>No So                                                                     | 9<br>224                                                                                                   | 159 985,26  |
| EPLEFPA d'Au<br>EPLEFPA de M<br>orès utilisati | ubenas<br>Montravel<br>on de ce boutor<br>Email ()<br>m=Auvergne-Rhône-Alpe<br>Etablissement<br>EpLEFPA d'Aubenas                                                                                                    | Atelier<br>Exploita                                                                            | EPLEFPA<br>de Montravel                                                                 | e Le Pradel Aubenas<br>a de Montravel-Villa<br>(*_) (*) (*)<br>EPLEFPA d'Aurillac                               | EPLEFPA d'Aurillac                                                              | 224                                                                                                    | 159 985,26  |
| EPLEFPA d'Au<br>EPLEFPA de M<br>orès utilisati | ubenas<br>Montravel                                                                                                    | Atelier<br>Exploita                                                                            | EPLEFPA<br>de Montravel<br>Exploitation<br>horticole<br>Montravel<br>Villars            | E LE Pradel Aubenas<br>a de Montravel-Villa<br>E LEFPA d'Aurillac<br>Exploitation<br>agricole d'Aurillac        | EPLEFPA d'Aurillac<br>Atelier<br>technologique<br>agroalimentaire<br>d'Aurillac | 224                                                                                                    | 159 985,26  |
| EPLEFPA d'Au<br>EPLEFPA de N<br>orès utilisati | ubenas<br>Montravel<br>On de ce boutor<br>Image: Image: Imag | Atelier<br>Exploita<br>EPLEFPA d'Aubenas<br>Atelier<br>technologique Le<br>Pradel Aubenas<br>9 | EPLEFPA<br>de Montravel<br>Exploitation<br>horticole de<br>Montravel-<br>Villars<br>224 | E LE Pradel Aubenas<br>a de Montravel-Villa<br>E LEFPA d'Aurillac<br>Exploitation<br>agricole d'Aurillac<br>120 | EPLEFPA d'Aurillac<br>Atelier<br>technologique<br>agroalimentaire<br>d'Aurillac | 224<br>224<br>EPLEFPA<br>de Bourg en<br>Bresse<br>Exploitation<br>agricole de<br>Bourg-en-<br>Bresse<br>60 | 159 985,26  |

5.2.9. Le bouton « Driill membre »

Ce bouton permet d'explorer/déplier plusieurs membres en un seul clic.

| Soit                                   | le tableau :                                     |                            |                  |              |
|----------------------------------------|--------------------------------------------------|----------------------------|------------------|--------------|
| Annee=2011 Region=Auvergne-Rhône-Alpes | 🖷 🔲 🖆 🎦 🍋 🎲                                      | <b>i b</b>                 |                  | ۲            |
| Etablissement                          |                                                  | Qualification              | Measures         |              |
| EPL                                    | Centre                                           | (AII)                      | Nb EA/AT (Etab)  | CA atelier   |
| EPLEFPA d'Aubenas                      | Exploitation agricole d'Aubenas                  | +Toutes les qualifications | 280              | 319 747,48   |
| EPLEFPA d'Aubenas                      | Atelier technologique Le Pradel Aubenas          | +Toutes les qualifications | 9                | 139 725,00   |
| EPLEFPA de Montravel                   | Exploitation horticole de Montravel-Villars      | +Toutes les qualifications | 224              | 159 985,26   |
| EPLEFPA d'Aurillac                     | Exploitation agricole d'Aurillac                 | +Toutes les qualifications | 120              | 254 624,03   |
| EPLEFPA d'Aurillac                     | Atelier technologique agroalimentaire d'Aurillac | +Toutes les qualifications | 12               | 1 254 727,00 |
| près un clic sur l'icône « + » d'      | une ligne +Toutes les qualification              | ns, l'ensemble des         | s qualifications | se déploie : |

| -             |                            |
|---------------|----------------------------|
| <b>Millio</b> | Manuel de formation Alexia |

| Etablissement        |                                             | Qualification              |                                                                 | Measures        |            |
|----------------------|---------------------------------------------|----------------------------|-----------------------------------------------------------------|-----------------|------------|
| EPL                  | Centre                                      | (AII)                      | Qualif/Certif Niv1                                              | Nb EA/AT (Etab) | CA atelier |
| EPLEFPA d'Aubenas    | Exploitation agricole d'Aubenas             | -Toutes les qualifications |                                                                 | 280             | 319 747,4  |
| EPLEFPA d'Aubenas    | Exploitation agricole d'Aubenas             | Toutes les qualifications  | *Signe d'identification de la qualité et de l'origine           | 160             |            |
| EPLEFPA d'Aubenas    | Exploitation agricole d'Aubenas             | Toutes les qualifications  | +Systèmes de management intégrés Qualité Sécurité Environnement | 40              |            |
| EPLEFPA d'Aubenas    | Exploitation agricole d'Aubenas             | Toutes les qualifications  | +Mention valorisantes                                           | 40              |            |
| EPLEFPA d'Aubenas    | Exploitation agricole d'Aubenas             | Toutes les qualifications  | +Ateliers Technologiques                                        | 40              |            |
| EPLEFPA d'Aubenas    | Atelier technologique Le Pradel Aubenas     | -Toutes les qualifications |                                                                 | 9               | 139 725,0  |
| EPLEFPA de Montravel | Exploitation horticole de Montravel-Villars | -Toutes les qualifications |                                                                 | 224             | 159 985,2  |
| EPLEFPA de Montravel | Exploitation horticole de Montravel-Villars | Toutes les qualifications  | +Qualifications d'exploitations                                 | 168             |            |
| EPLEFPA de Montravel | Exploitation horticole de Montravel-Villars | Toutes les qualifications  | +Signe d'identification de la qualité et de l'origine           | 56              |            |

5.2.10. Le bouton « Drill position »

Ce bouton permet d'explorer uniquement le membre sur lequel vous cliquez.

| So So                                                                                                    | it le table                                                                 | eau :                                                                                       |                   |          |                                                                                                    |                                                                             |                                                                                                  |                                                                                                    |                                                                                          |                           |                                |               |          |                                                    |                                      |                                                   |
|----------------------------------------------------------------------------------------------------|-----------------------------------------------------------------------------|---------------------------------------------------------------------------------------------|-------------------|----------|----------------------------------------------------------------------------------------------------|-----------------------------------------------------------------------------|--------------------------------------------------------------------------------------------------|----------------------------------------------------------------------------------------------------|------------------------------------------------------------------------------------------|---------------------------|--------------------------------|---------------|----------|----------------------------------------------------|--------------------------------------|---------------------------------------------------|
| Annee=2011 Region=Auvergne                                                                                                    | Rhône-Alpes                                                                 |                                                                                             | •                 | <u>¢</u> | •_                                                                                                    | *_                                                                          | ⁺₊                                                                                               | <b>H</b>                                                                                                    | íů,                                                                                      |                           |                                | ß             | ۲        | )                                                  |                                      |                                                   |
| Etablissement                                                                                                    |                                                                             |                                                                                             |                   |          |                                                                                                    |                                                                             |                                                                                                  | Oualific                                                                                                    | ation                                                                                    |                           | Measu                          | res           |          |                                                    |                                      |                                                   |
| EDI                                                                                                    |                                                                             | Centre                                                                                      |                   |          |                                                                                                    |                                                                             |                                                                                                  | (AII)                                                                                                    |                                                                                          |                           | V Nh E                         | A/AT (Etal    | h) 🥥     | CA ate                                             | lier                                 |                                                   |
| EDI EEDA d'Aubanas                                                                                                    | _                                                                           | Evalaitatio                                                                                 | on parisa         | alo d'Au | hanne                                                                                                  |                                                                             | _                                                                                                | Toutor                                                                                                    | loc qualific                                                                             | ations                    | 1 110 25                       | 20            | 0        | 219.74                                             | 7 40                                 |                                                   |
|                                                                                                    |                                                                             | Exploreació                                                                                 | un agrico         | JIE U AU | Dellas                                                                                                 |                                                                             |                                                                                                  | Toutes                                                                                                    | ies quanne                                                                               | acions                    |                                | 20            | •        | 31974                                              | ,40                                  |                                                   |
| EPLEFPA d'Aubenas                                                                                                    |                                                                             | Atelier teo                                                                                 | chnologic         | que Le F | Pradel Aut                                                                                             | enas                                                                        |                                                                                                  | + Toutes I                                                                                                    | les qualific                                                                             | ations                    |                                |               | 9        | 139 72                                             | 5,00                                 |                                                   |
| EPLEFPA de Montravel                                                                                                    |                                                                             | Exploitatio                                                                                 | on hortic         | ole de M | Montravel                                                                                              | Villars                                                                     |                                                                                                  | +Toutes                                                                                                    | les qualific                                                                             | ations                    |                                | 22-           | 4        | 159 98                                             | 5,26                                 |                                                   |
| EPLEFPA d'Aurillac                                                                                                    |                                                                             | Exploitatio                                                                                 | on agrico         | ole d'Au | rillac                                                                                                 |                                                                             |                                                                                                  | +Toutes                                                                                                    | les qualific                                                                             | ations                    |                                | 12            | 0        | 254 62                                             | 4,03                                 |                                                   |
| Après un clic sur l'icôn<br>qualifications sont dét                                                                                                    | e « + » d'<br>aillées :                                                     | une ligr                                                                                    | ne +1             | Toute    | s les qu                                                                                               | ualifica<br>Ab M                                                            | ation                                                                                            | <ul> <li>Toutes I</li> <li>de I'I</li> <li>de E</li> </ul>                                                                                                  | Exploit                                                                                  | ations                    | agrico                         | 12<br>ble d'A | o<br>ube | 254 62 <sup>,</sup>                                | eul                                  | es ses                                            |
| Après un clic sur l'icôn<br>qualifications sont dét<br>Annee=2011 Region=Auvergne-Rhône-Alpa                                                                                                    | e « + » d'<br>aillées :<br>I 👜 🔲                                            | une ligr                                                                                    | ne +1             | Toute    | s les qu                                                                                               | ualifica<br>No M                                                            | ation                                                                                            | •Toutes I                                                                                                    | es qualific<br>Exploit                                                                   | ations                    | agricc                         | 12<br>ble d'A | ube      | 254 62 <sup>,</sup>                                | eul                                  | es ses                                            |
| Après un clic sur l'icôn<br>qualifications sont dét<br>Annee=2011 Region=Auvergne=Rhône=Alpe<br>Etablissement                                                                                                    | e « + » d'<br>aillées :<br>) 🖷 💷                                            | une ligr                                                                                    | ne +1             | Toute    | rillac<br>s les qu<br>estimations<br>qualificat                                                        | ualifica<br>Ab 🕅                                                            | ation                                                                                            | +Toutes I                                                                                                    | es qualific<br>Exploit                                                                   | ation                     | agricc                         | 12<br>ble d'A | ube      | enas, s                                            | eul                                  | es ses                                            |
| EPLEFPA d'Auniliac<br>Après un clic sur l'icôn<br>qualifications sont dét<br>Annee=2011 Region=Auvergne=Rhône-Alpe<br>Etablissement<br>EPL<br>EDI EPDL<br>EDI EDD d'éubanas                                                   | e « + » d'<br>aillées :<br>Per Derre                                        | une ligr                                                                                    | •ne +1<br>•_) (•_ | Toute    | rillac<br>s les qu<br>Qualificat<br>(All)                                                              | ualifica<br>No M                                                            | ation<br>b                                                                                       | +Toutes  <br>S de l'I<br>M Toutes  <br>C de l'I<br>M Toutes                                                                                                 | Exploit                                                                                  | ations                    | agricc                         | 12<br>ble d'A | ube      | 254 62<br>enas, s<br>nas, s<br><sup>leasures</sup> | eul                                  | <ul> <li>CA atellier</li> </ul>                   |
| EPLEFPA d'Auniliac<br>Après un clic sur l'icôn<br>qualifications sont dét                                                                                                    | e « + » d'<br>aillées :<br>Per Centre<br>Exploitation ag<br>Exploitation ag | une ligr                                                                                    | ne +7             | Toute    | rillac<br>s les qu<br>Qualificat<br>(All)<br>"Toutes les                                               | ualifica<br>Ob ()<br>qualificatio                                           | e<br>e<br>ns<br>ns +Si                                                                           | +Toutes I                                                                                                    | les qualific<br>Exploit<br>(*)<br>/1<br>ation de la qua                                  | ations<br>ation           | agricc                         | 12<br>ble d'A | ube      | 254 62<br>enas, s<br>nas, s<br>leasures            | eul<br>(Etab)<br>280<br>160          | <ul> <li>CA atelier</li> <li>319 747.4</li> </ul> |
| EPLEFPA d'Auniliac<br>Après un clic sur l'icôn<br>qualifications sont dét                                                                                                    | e « + » d'<br>aillées :                                                     | une ligr                                                                                    | ne +7             | Toute    | rillac<br>s les qu<br>est<br>Qualificat<br>(All)<br>-Toutes les<br>Toutes les<br>Toutes les            | ualifica<br>Ob a<br>qualificatio<br>qualificatio<br>qualificatio            | Q<br>Q<br>Q<br>R<br>s<br>s<br>s<br>s<br>s<br>s<br>s<br>s<br>s<br>s<br>s<br>s<br>s<br>s<br>s<br>s | +Toutes I<br>S de l'I<br>Mualif/Certif Niv<br>ualif/Certif Niv<br>ugne d'Identific<br>systèmes de ma                                                        | les qualific<br>Exploit<br>(1)<br>ation de la qua                                        | ations<br>ation           | agrico                         | 12<br>Dle d'A |          | 254 62<br>enas, s<br>nas, s<br>teasures            | (Etab)<br>280<br>160<br>40           | es ses<br>• CA atelier<br>319747.4                |
| EPLEFPA d'Auniliac<br>Après un clic sur l'icôn<br>qualifications sont dét                                                                                                    | e « + » d'<br>aillées :                                                     | exploitation<br>une ligr<br>ricole d'Aubena<br>ricole d'Aubena<br>ricole d'Aubena           | ne *1             | Toute    | Res qualificat<br>Qualificat<br>(All)<br>"Toutes les<br>Toutes les<br>Toutes les<br>Toutes les         | ualificatio<br>qualificatio<br>qualificatio<br>qualificatio                 | Q<br>Q<br>Q<br>R<br>S<br>S<br>S<br>S<br>S<br>S<br>S<br>S<br>S<br>S<br>S<br>S<br>S<br>S<br>S<br>S | Foutes I     S     de I'     uslif/Certif Niv     uslif/Certif Niv     uslif/Certif Niv     uslif/Certif Niv                                                | les qualific<br>Exploit<br>«<br>ation de la qua<br>anagement intra<br>antes              | alité et de<br>régrés Qua | agricc<br><sup>l'origine</sup> | 12<br>Die d'A | ube      | 254 62<br>PRAS, S<br>Measures<br>Nb EA/AT I        | eul<br>eul<br>280<br>160<br>40       | es ses<br>• CA atelier<br>319 747.4               |
| Après un clic sur l'icôn<br>qualifications sont dét<br>Annee=2011 Region=Auvergne-Rhône-Alpa<br>Etablissement<br>EPL<br>EPLEFPA d'Aubenas<br>EPLEFPA d'Aubenas<br>EPLEFPA d'Aubenas<br>EPLEFPA d'Aubenas<br>EPLEFPA d'Aubenas | e « + » d'<br>aillées :                                                     | ricole d'Aubena<br>ricole d'Aubena<br>ricole d'Aubena<br>ricole d'Aubena<br>ricole d'Aubena | on agrico<br>     | Toute    | cusificat<br>Qualificat<br>(All)<br>Toutes les<br>Toutes les<br>Toutes les<br>Toutes les<br>Toutes les | ualificatio<br>qualificatio<br>qualificatio<br>qualificatio<br>qualificatio | Q<br>Q<br>Q<br>Q<br>S<br>S<br>S<br>S<br>S<br>S<br>S<br>S<br>S<br>S<br>S<br>S<br>S<br>S<br>S<br>S | Toutes I     Toutes I     de I'I     ualif/Certif Niv     uslif/Certif Niv     ustate didentific.     ystèmes de ma     ention valoriss     teliers Technol | les qualific<br>Exploit<br>(a)<br>ation de la qua<br>anagement int<br>anages<br>logiques | alité et de<br>égrés Qua  | agricc                         | 12<br>Die d'A | ube      | enas, s<br>enas, s<br>leasures<br>Nb EA/AT I       | eul<br>eul<br>280<br>160<br>40<br>40 | <ul> <li>CA atelier</li> <li>319 747.4</li> </ul> |

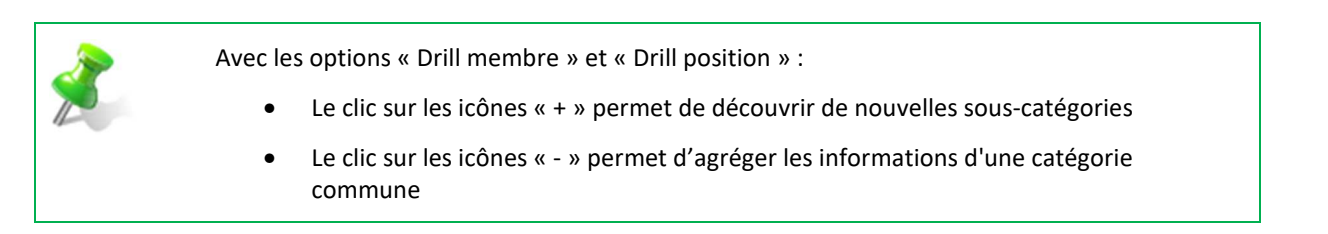

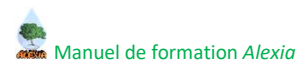

### 5.2.11. Le bouton « Drill remplacement »

Ce bouton permet de zoomer et donc d'isoler les données sur lesquelles vous cliquez avec ce mode activé.

| Soit le tab                                                                                                    | leau :                      |                           |                                    |                                                                    |                                                       |                 |
|----------------------------------------------------------------------------------------------------|-----------------------------|---------------------------|------------------------------------|--------------------------------------------------------------------|-------------------------------------------------------|-----------------|
|                                                                                                    |                             | •                         | u 🚺                                | . 🛀 📢                                                              |                                                       |                 |
| Annee=2011 Region=A                                                                                                    | vergne-Rhône-Alpes          |                           |                                    |                                                                    |                                                       |                 |
| † Etablissement                                                                                                    | Measure                     | s                         |                                    |                                                                    |                                                       |                 |
| † EPL                                                                                                    | V NH EA                     | AT (Etab)                 | CA atel                            | ier                                                                |                                                       |                 |
| EPLEFPA d'Aubenas                                                                                                    |                             | 289                       | 459 472                            | ,48                                                                |                                                       |                 |
|                                                                                                    |                             |                           |                                    |                                                                    |                                                       |                 |
| EPLEFPA de Montrave                                                                                                    |                             | 224                       | 159 985                            | ,26                                                                |                                                       |                 |
| EPLEFPA de Montrave EPLEFPA d'Aurillac près un clic sur l'icô                                                                                                    | ae ∳ de l'EPL d'Aurillac s  | 224<br>132                | 1 509 351                          | ,26<br>,03<br>nt isolées :                                         |                                                       |                 |
| ↓EPLEFPA de Montrave<br>↓EPLEFPA d'Aurillac<br>.près un clic sur l'icô                                                                                                    | ne 🔸 de l'EPL d'Aurillac, s | 224<br>132<br>Sees inform | 159 985<br>1 509 351<br>nations so | ,26<br>,03<br>nt isolées :                                         | *.                                                    | ű.              |
| ◆EPLEFPA de Montrave ◆EPLEFPA d'Aurillac •près un clic sur l'icô Ø Ø Ø Ø 1 Annee=2011 Region= * Etablissement                                                                                                    | ne 🛃 de l'EPL d'Aurillac, s | 224<br>132<br>Ses inform  | 159 985<br>1 509 351<br>nations so | ,26<br>,03<br>nt isolées :<br>•••••••••••••••••••••••••••••••••••• |                                                       | đ               |
| EPLEFPA de Montrave EPLEFPA d'Aurillac après un clic sur l'icô Transformation d'Aurillac Près un clic sur l'icô Transformation d'Aurillac Près un clic sur l'icô Transformation d'Aurillac Près un clic sur l'icô Transformation d'Aurillac Près un clic sur l'icô Transformation d'Aurillac Près un clic sur l'icô Transformation d'Aurillac Près un clic sur l'icô Transformation d'Aurillac Transformation d'Aurillac Près un clic sur l'icô Transformation d'Aurillac Transformation d'Aurillac                                                                                                    | ne 🔸 de l'EPL d'Aurillac, s | 224<br>132<br>es inform   | 159 985<br>1 509 351<br>nations so | ,26<br>,03<br>nt isolées :                                         | b) CA atelier                                         | đb              |
| <ul> <li>EPLEFPA de Montrave</li> <li>EPLEFPA d'Aurillac</li> <li>après un clic sur l'icô</li> <li>après un clic sur l'icô</li> <li>après u</li></ul> | ne 🔸 de l'EPL d'Aurillac, s | 224<br>132<br>ees inform  | 159 985<br>1 509 351<br>nations so | ,26<br>,03<br>nt isolées :<br>Measures<br>Nb EA/AT (Eta<br>12      | <ul> <li>b) CA atelier</li> <li>C54 624,03</li> </ul> | <b>11)</b><br>3 |

5.2.12. Le bouton « Drill Through »

Ce bouton permet d'afficher, sous le tableau principal, un tableau qui donne la répartition détaillée de la donnée sur laquelle porte cette action, suivant les différentes dimensions.

| <u> </u>                                                                                                    | Soit le                                                                            | tableau :                                                                                                    |                                                                                                    |                                                                                       |                                                                    |                                                                    |                                                                                                    |          |                                                                                                    |            |                                                                                                    |                                                                                                    |
|----------------------------------------------------------------------------------------------------|------------------------------------------------------------------------------------|----------------------------------------------------------------------------------------------------|----------------------------------------------------------------------------------------------------|---------------------------------------------------------------------------------------|--------------------------------------------------------------------|--------------------------------------------------------------------|----------------------------------------------------------------------------------------------------|----------|----------------------------------------------------------------------------------------------------|------------|----------------------------------------------------------------------------------------------------|----------------------------------------------------------------------------------------------------|
| P                                                                                                    |                                                                                    | 2↓                                                                                                    |                                                                                                    |                                                                                       |                                                                    |                                                                    |                                                                                                    | •_       | •_                                                                                                    | ⁺₊ 🛓       |                                                                                                    |                                                                                                    |
|                                                                                                    | Annee=                                                                             | 2011 Region                                                                                                    | =Auvergne                                                                                                    | Rhône-                                                                                | Alpes                                                              |                                                                    |                                                                                                    |          |                                                                                                    |            |                                                                                                    |                                                                                                    |
|                                                                                                    | Etablis                                                                            | sement                                                                                                    |                                                                                                    |                                                                                       | Measu                                                              | ires                                                               |                                                                                                    |          |                                                                                                    |            |                                                                                                    |                                                                                                    |
|                                                                                                    | EPL                                                                                |                                                                                                    |                                                                                                    |                                                                                       | VNb B                                                              | EA/AT (                                                            | Etab) OCA a                                                                                                    | atelier  |                                                                                                    |            |                                                                                                    |                                                                                                    |
|                                                                                                    | EPLEF                                                                              | A d'Aubenas                                                                                                    |                                                                                                    |                                                                                       |                                                                    |                                                                    | 289 459                                                                                                    | 472.48   |                                                                                                    |            |                                                                                                    |                                                                                                    |
|                                                                                                    |                                                                                    | A de Montrav                                                                                                    | el                                                                                                    |                                                                                       |                                                                    |                                                                    | 224 159                                                                                                    | 985.26   |                                                                                                    |            |                                                                                                    |                                                                                                    |
|                                                                                                    | EDI EE                                                                             | A d'Aurillac                                                                                                    |                                                                                                    |                                                                                       | -                                                                  |                                                                    | 132 1 509                                                                                                    | 351.03   |                                                                                                    |            |                                                                                                    |                                                                                                    |
|                                                                                                    | CPEERP                                                                             | AdAdimac                                                                                                    | -                                                                                                    |                                                                                       |                                                                    |                                                                    | 152 1505                                                                                                    | , 351,05 |                                                                                                    |            |                                                                                                    |                                                                                                    |
|                                                                                                    | EPLEFF                                                                             | A de Bourg er                                                                                                    | Bresse                                                                                                    |                                                                                       |                                                                    |                                                                    | 96 /62                                                                                                    | 220,40   |                                                                                                    |            |                                                                                                    |                                                                                                    |
| Après un clic s                                                                                                    | sur l'ico                                                                          | ône 🔸, à c<br>🔲 🖷 💷                                                                                                    | ôté du n                                                                                                    | nonta<br>💷 🖭                                                                          | nt des                                                             | actior                                                             | ns liées à l<br>🕦 🖺                                                                                                    | 'EPL Aub | enas (4                                                                                                    | 59 472,48) | :                                                                                                    |                                                                                                    |
| Après un clic s                                                                                                    | Sur l'ico                                                                          | ône ➡, à c                                                                                                    | ôté du n                                                                                                    | nonta<br>]                                                                            | nt des                                                             | actior                                                             | ns liées à l<br>🕦 🖺                                                                                                    | 'EPL Aub | enas (4                                                                                                    | 59 472,48) | :                                                                                                    |                                                                                                    |
| Après un clic s<br>24 Emilia Second<br>Innee=2011 Region=Auve<br>Etablissement<br>Etablissement<br>Etablissement                                                                                                    | Sur l'ico<br>E                                                                     | ône 🔸, à c                                                                                                    | ôté du n<br>) 🛃 🔮                                                                                                    | nonta<br>💷 🖭                                                                          | nt des                                                             | actior                                                             | ns liées à l<br>🛍 🖺                                                                                                    | 'EPL Aub | enas (4                                                                                                    | 59 472,48) | :                                                                                                    |                                                                                                    |
| Après un clic s                                                                                                    | Sur l'ico                                                                          | ône 🔸, à c                                                                                                    | :ôté du n<br>) 🛃 🔮                                                                                                    | nonta                                                                                 | nt des                                                             | actior                                                             | ns liées à l                                                                                                    | 'EPL Aub | enas (4                                                                                                    | 59 472,48) | :                                                                                                    |                                                                                                    |
| Après un clic s<br>24 Est<br>Esplissement<br>Espl<br>EPLEFPA d'Aubenas<br>EPLEFPA de Montravel                                                                                                    | Sur l'ico                                                                          | ône +, à c                                                                                                    | Oté du n       Image: Constraint of the second second | nonta<br>                                                                             | nt des                                                             | actior                                                             | ns liées à l                                                                                                    | 'EPL Aub | enas (4                                                                                                    | 59 472,48) | :                                                                                                    |                                                                                                    |
| Après un clic s                                                                                                    | Sur l'ico                                                                          | ône +, à c<br>Alpes Measures Measures Nob EA/AT (Etak 4284 4284                                                                                                    | Oté du n       Image: Constraint of the second second | nonta<br>                                                                             | nt des                                                             | actior                                                             | ns liées à l                                                                                                    | 'EPL Aub | enas (4                                                                                                    | 59 472,48) | :                                                                                                    | [                                                                                                    |
| Après un clic s<br>annee=2011 Region=Auvi<br>tablissement<br>EPLEFPA d'Aubenas<br>EPLEFPA de Montravel<br>Drill Through Table<br>Activite_x0000 principale                                                                                                    | sur l'ico                                                                          | ône +, à c<br>Alpes Messures Messures Alpes Activite_x0020_sec                                                                                                    | Oté du n          • • • • • • • • • • • • • • • •                                                                                                    | nonta<br>                                                                             | nt des                                                             | Annee                                                              | ns liées à l                                                                                                    | EPL Aub  | enas (4                                                                                                    | 59 472,48) | e Nature                                                                                                    | CA_x0020_atel                                                                                                    |
| Après un clic s<br>annee=2011 Region=Auv<br>Etablissement<br>EPLEFPA d'Aubenas<br>EPLEFPA de Montravel<br>Orill Through Table<br>Activite_x000_principale                                                                                                    | sur l'ico                                                                          | ône +, à c<br>Alpes Measures Measures NobeAria (Etak 428 428                                                                                                    | tôté du n<br>CA atelier<br>9 4459 472,<br>4 \$159 985,<br>condaire Special<br>7 7                                                                                                    | 48<br>26<br><b>ite_0</b><br>7<br>0.000                                                | Atelier                                                            | Annee<br>7<br>2011                                                 | ns liées à l                                                                                                    | EPL Aub  | enas (4                                                                                                    | 59 472,48) | e Nature<br>7.<br>Jaciliar                                                                                                    | CA_x0020_atel<br>7<br>10105                                                                                                   |
| Après un clic s<br>annee=2011 Region=Auv<br>Etablissement<br>EPL<br>EPLEFPA d'Aubenas<br>EPLEFPA de Montravel<br>Drill Through Table<br>Activite_x0020_principale<br>7<br>Aquacole                                                                                                    | sur l'ico                                                                          | ône +, à c<br>Alpes Messures Messures Messures Atomic states Activite_st0020_sec 7 Autre                                                                                                    | sôté du n                                                                                                    | As<br>48<br>26<br>17<br>7<br>7<br>7<br>7<br>7<br>7<br>7<br>7<br>7<br>7<br>7<br>7<br>7 | Atelier                                                            | Annee<br>7<br>2011                                                 | Region       7     Auvergne-Rhône-       Auvergne-Rhône-     Alpest                                                                                                    | EPLAUE   | Penas (4                                                                                                    | 59 472,48) | e <b>9 Nature</b><br>7.<br>ue Le Ateliar<br>Technologique                                                                                                    | CA_x0020_atel<br>7<br>18186                                                                                                   |
| Apprès un clic s<br>apprès un clic s<br>apprès un cl                                             | sur l'ico<br>ergne-Rhône-<br>Specialite<br>7<br>null<br>null                       | ône +, à c<br>Alpes Messures Messures Messures Vib EA/AT (Etat 4284 4284 Autre Autre Autre                                                                                                    | •         •         •                                                                                                    | 48<br>26<br>ite_0<br>7<br>Accc<br>rural<br>Servite                                    | • Atelier                                                          | Annee<br>7<br>2011<br>2011                                         | Region<br>7<br>Auvergne-Rhône-<br>Auvergne-Rhône-<br>Auvergne-Rhô | EPLAUE   | • EPL<br>7<br>7<br>6 AUERPA<br>6 AUERPA<br>7 AUERPA<br>6 AUERPA<br>7 AUERPA<br>6 AUERPA<br>7 AUERPA<br>7 | 59 472,48) | e P Nature<br>7.<br>ue Le Ateliar<br>Technologique<br>ue Le Technologique                                                                                                    | CA_x0020_atel<br>7<br>18186<br>121539                                                                                         |
| Apprès un clic s<br>apprès un clic s<br>annee=2011 Region=Auve<br>Etablissement<br>EPLEFPA d'Aubenas<br>EPLEFPA d'Aubenas<br>EPLEFPA d'Aubenas<br>EPLEFPA de Montravel<br>Orill Through Table<br>Aquacole<br>Aquacole<br>Autres herbivores                                                                                                    | sur l'ico<br>segne-Rhône-<br>Specialite<br>7<br>null<br>null<br>Caprins<br>Caprins | ône ➡, à c<br>Alpes<br>Measures<br>Measures<br>Measures<br>Measures<br>Measures<br>Autre<br>Autre<br>Autre<br>Autre viticulture<br>Autre viticulture                                                                                                    | Si CA atelier       Image: Special 7       null       null                                                                                                    | 48<br>26<br>ite_0<br>7<br>Accci<br>rural<br>Serv<br>Caputo                            | Atelier                                                            | 2011<br>2011<br>2011                                               | Region     Avergne-Rhône- Alpes     Avergne-Rhône- Alpes     Averg                                                                                                    | EPLAUE   | eenas (4<br>eenas (4<br>r<br>EPLEFPA<br>d'Aubenas<br>EPLEFPA<br>d'Aubenas<br>EPLEFPA<br>d'Aubenas                                                                                                    | 59 472,48) | e P Nature<br>7<br>ue Le Ateliar<br>Technologique<br>ue Le Ateliar<br>Technologique<br>le Exploitation<br>Agricole                                                               | CA_x0020_atel<br>7<br>18186<br>121539<br>162979<br>50889                                                                      |
| Après un clic s<br>annee=2011 Region=Auve<br>Etablissement<br>Etablissement<br>Etablissem | sur l'ico<br>specialite<br>7<br>null<br>caprins<br>Caprins<br>Caprins              | ône ➡, à cu<br>Alpes  Measures  Measures  Measures  Measures  Measures  Autes  Autre  Autre Autre Autre  Autre  Autre Autre Autre Autre Autre Autre Autre Autre Autre Autre Autre Autre Autre Autre Autre Autre Autre Autre Autre Autre Autre Autre Autre Autre Autre Autre Autre Autre Autre Autre Autre Autre Autre Autre Autre Autre Autre Autre Autre Autre Autre Autre Aut | Oté du n       )     CA atelier       9     4459 472,<br>4 \$159 985,       0     7       0     null       null     null       0     null                                                                                                    | 48<br>26<br>ite_0<br>7<br>Acce<br>rural<br>Serv<br>Capr                               | Atelier<br>vel/Tourisme<br>ices<br>ers<br>osciented                | Action<br>Mb<br>7<br>2011<br>2011<br>2011<br>2011<br>2011<br>2011  | Region     Region     Region     Auvergne-Rhône- Auvergne-Rhône- Auvergne                                                                                                    | EPLAUE   | Peenas (4<br>Peenas (4<br>Peenas<br>Peuepa<br>d'Aubenas<br>Peuepa<br>d'Aubenas<br>Peuepa<br>d'Aubenas                                                                                                    | 59 472,48) | e P Nature<br>7<br>ue Le Atelier<br>Technologique<br>ue Le Atelier<br>Technologique<br>le Exploration<br>Agricole<br>le Exploration<br>Agricole                                  | <b>CA_x0020_atel</b><br>7<br>18186<br>121539<br>162979<br>58888<br>4752.48                                                    |
| Après un clic s<br>annee-2011 Region-Auve<br>Etablissement<br>EPLEFPA d'Aubenas<br>EPLEFPA d'Aubenas<br>EPLEFPA d'Aubenas<br>EPLEFPA de Montravel<br>Drill Through Table<br>Activite_x0020_principale<br>7<br>Aquacole<br>Aquacole<br>Autres herbivores<br>Autres herbivores                                                                                                    | sur l'ico                                                                          | ône ➡, à c<br>Alpes Alpes Measures Yhb EA/AT (Etai \$200 Yhb EA/AT (Etai \$200 Yhb EA/AT (Etai \$200 Yhb EA/AT (Etai \$200 Autre \$200 Autre Autre viticulture Autre viticulture Autre viticulture Autre viticulture Autre viticulture                                                                                                    | Solution     Solution       3)     PCA atelier       9     4459 472,4       4     159 985,7       7     null       7     null       1011     null       1011     null                                                                                                    | As 26                                                                                 | Atelier<br>vell/Tourisme<br>ices<br>ars<br>sviande<br>character    | Annee<br>7<br>2011<br>2011<br>2011<br>2011<br>2011<br>2011<br>2011 | rs liées à l<br>Region<br>7<br>Auvergne-Rhône-<br>Auvergne-Rhône- | EPLAUE   | Peenas (4<br>Peperas (4<br>Peperas<br>Peperas<br>Peperas<br>Peperas<br>Peperas<br>Peperas<br>Peperas<br>Peperas<br>Peperas<br>Peperas<br>Peperas<br>Peperas<br>Peperas<br>Peras<br>Pe                                                                                                    | 59 472,48) | e P Nature<br>7<br>ue Le Ateliar<br>Technologique<br>le Exploitation<br>Agricole<br>le Exploitation<br>Agricole<br>le Exploitation<br>Agricole                                   | CA_x0020_atel<br>7<br>18186<br>121539<br>162979<br>58888<br>4753.48<br>23.00                                                  |
| Après un clic s<br>annee-2011 Region-Auvo<br>Etablissement<br>EPL<br>EPLEFPA d'Aubenas<br>EPLEFPA d'Aubenas<br>EPLEFPA d'Aubenas<br>EPLEFPA de Montravel<br>Drill Through Table<br>Activite_x0020_principale<br>7<br>Aquacole<br>Autres herbivores<br>Autres herbivores<br>Autres herbivores<br>Autres herbivores                                                                                                    | sur l'ico<br>specialite<br>7<br>null<br>caprins<br>Caprins<br>Caprins<br>Caprins   | ône ➡, à c<br>Alpes Alpes | Solution     Solution       Image: Special of the second second se         | As 26                                                                                 | Atelier<br>Atelier<br>vel/Tourisme<br>ices<br>is viande<br>culture | Annee<br>7<br>2011<br>2011<br>2011<br>2011<br>2011<br>2011         | Region     Region     Region     Region     Region     Region     Auvergne-Rhône- Alpes     Auvergne-Rhône- Alpes                                                                                                    | EPLAUE   | Peenas (4<br>Peenas (4<br>Peenas<br>Peleepa<br>d'Aubenas<br>Peleepa<br>d'Aubenas<br>Peleepa<br>d'Aubenas<br>Peleepa<br>d'Aubenas<br>Peleepa<br>d'Aubenas                                                                                                    | 59 472,48) | e P Nature<br>7<br>ue Le Atelier<br>Technologique<br>ue Le Atelier<br>Technologique<br>le Exploitation<br>Agricole<br>le Exploitation<br>Agricole<br>le Exploitation<br>Agricole | CA_x0020_atel           7           11186           121539           162979           58888           4753.48           37493 |

5.2.13. Le bouton « Graphique » 🅼

Le bouton « Graphique » permet d'afficher ou non le graphique représentant le tableau affiché.

| 2 | Soit le tableau :  |                    |              |   |    |       |  |           |    |  |
|---|--------------------|--------------------|--------------|---|----|-------|--|-----------|----|--|
| R |                    |                    |              | 4 | •_ | *_ *+ |  | <b>fb</b> | r, |  |
|   | Annee=2011 Region  | =Auvergne-Rhône-Al | pes          |   |    |       |  |           |    |  |
|   | Etablissement      | Measures           |              |   |    |       |  |           |    |  |
|   | EPL                | Nb EA/AT (Etab)    | ♥CA atelier  |   |    |       |  |           |    |  |
|   | EPLEFPA d'Aubenas  | 289                | 459 472,48   |   |    |       |  |           |    |  |
|   | EPLEFPA d'Aurillac | 132                | 1 509 351,03 |   |    |       |  |           |    |  |

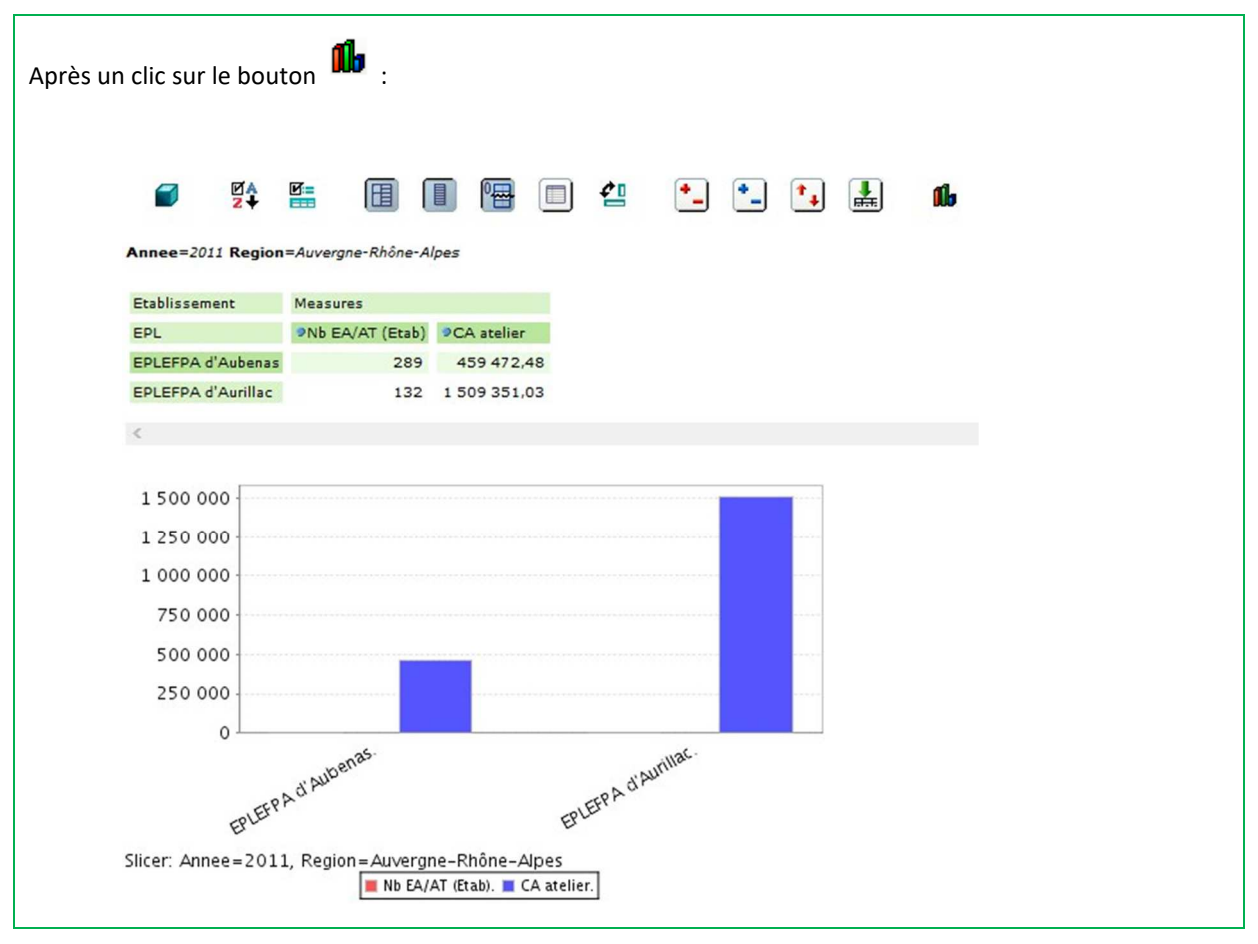

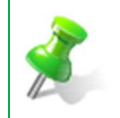

Pour masquer le graphique, il faut cliquer de nouveau sur le bouton 🃫 .

### 5.2.14. Le bouton « Options (Graphique) »

Le bouton « Options (Graphique) » permet de paramétrer le graphique :

| Option du graphique                |                                 |
|------------------------------------|---------------------------------|
| Type de graphique :                | Secteur par ligne 💽             |
| Activer le Drill Through :         |                                 |
| Titre du graphique :               |                                 |
| Police du titre :                  | SansSerif 🔹 Gras 💌 18 💌         |
| Etiquette de l'axe horizontal :    |                                 |
| Etiquette de l'axe vertical :      |                                 |
| Police des étiquettes :            | SansSerif 💌 Normal 💌 12 💌       |
| Police de l'étiquette de données : | SansSerif 💌 Normal 💌 12 💌 30° 💌 |
| Afficher la Légende :              | Bas 💌                           |
| Police de la légende Font :        | SansSerif 💌 Normal 💌 10 💌       |
| Afficher le Slicer :               | Bas 👤 Left 💌                    |
| Police du Slicer                   | SansSerif 🔹 Plain 🔹 12 💌        |
| Hauteur du graphique :             | 300 Largeur du graphique 500    |
| Arrière plan (R, G, B) :           | 255 255 255                     |
| Annuler                            |                                 |
|                                    |                                 |

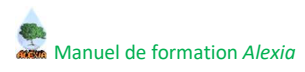

## 5.2.15. Le bouton « Exporter données vers Excel » ጃ

Le bouton « Exporter données vers Excel» permet de réaliser un export sous Excel.

NOTE

#### V. Je retiens

#### 1. L'assistance ALEXIA

En cas de problème lors de l'utilisation de l'application, contactez le CNERTA :

- Par téléphone : 03 80 77 24 00,
- A l'aide du formulaire de contact du site support http://cnerta-support.fr/outils/nous-contacter,
- Par la conférence sur FirstClass qui vous est dédiée : ALEXIA.

Vous y trouverez des informations sur l'application.

Vous pouvez y déposer toutes vos questions et remarques concernant ALEXIA. Les différents interlocuteurs ayant en charge le démarrage de cette application vous y répondront.

En cas de doute sur le contenu des fiches, les données de référence disponibles, laissez un message dans cette conférence.

#### 2. La connexion à l'application ALEXIA

La connexion à l'application se fait avec login et mot de passe Agricoll utilisé pour accéder à la messagerie FirstClass.

En cas de problème avec votre identifiant et/ou mot de passe Agricoll, vous devez contacter votre **GLA**. Si vous voulez vérifier la validité du compte Agricoll nécessaire à la connexion sur BD Alexia, vous devez aller sur https://annuaire.agricoll.agriculture.gouv.fr/

Si la connexion n'est pas possible, vous devez contacter votre GLA afin qu'il réinitialise votre mot de passe.

Si vous souhaitez obtenir ou modifier des droits d'accès dans BD Alexia :

- Le SRFD est habilité à modifier les droits des DEA/DAT avec le rôle Administrateur régional BD Alexia,
- L'Administrateur national est habilité à modifier les droits des SRFD avec le rôle Administrateur des utilisateurs (vous devez contacter Aurélia Dujardin Delacour par mail à la DGER (<u>aurelia.dujardin-delacour@agriculture.gouv.fr</u> ou <u>aurelia.dujardin-delacour@educagri.fr</u>)

et avoir un compte Agricoll valide.

**ATTENTION** : la connexion se fait pour l'individu. Il faut définir un utilisateur suppléant pour la saisie. La demande doit être formulée auprès de l'administrateur ALEXIA en lui communiquant nom, prénom de la personne ainsi que l'atelier ou l'exploitation pour laquelle il devra intervenir.

#### 3. Les recommandations

Pour gagner du temps utilisez aussi souvent que possible « Enregistrer - Retour »

Navigation : NE PAS utiliser les flèches précédent / suivant du navigateur mais le fil d'Ariane :

Tiches 🕹 les Fiches de mon EPL 🕴 Jes Fiches de ma Région 🛛 toutes les Fiches 🗳 Restitutions 🔅 Données de Référence 🗳 Gestion des utilisateurs

Mes Fiches > Formulaire EA/AT (Exploitation agricole La Cazotte St Affrigue) > Données générales de l'établissement

#### **VI.** Foire aux questions

#### 1. Les menus et boutons

😮 Quelle est la différence entre le bouton « Enregistrer » et « Enregistrer et retour »

Que vous utilisez l'un ou l'autre de ces boutons, le lancement de la sauvegarde des données et effectué et le message de confirmation du bon déroulement de cet enregistrement est le même. La différence résulte au niveau du chargement de l'écran final :

- Si le bouton Enregistrer est utilisé, on restera sur l'écran courant une fois la sauvegarde effectuée.
- Si le bouton **Enregistrer et retour** est utilisé, on retournera à l'écran précédent l'écran courant une fois la sauvegarde effectuée.

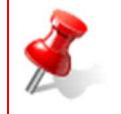

Si une erreur est remontée durant l'enregistrement, ces deux boutons ont la même action : on reste sur l'écran courant et le détail de l'erreur est affiché en haut de la page.

🔮 Pourquoi les menus Mes fiches, fiches de l'EPL, ... sont tous décalés ?

Vous devez utiliser ALEXIA en mode « plein écran ».

 ${igvee}$  Je ne vois pas la fin de la liste et je n'ai pas d'ascenseur vertical pour descendre, comment faire ?

Vous devez vérifier le zoom de votre navigateur.

#### 2. Les messages d'erreurs

*Ue message suivant s'affiche, que dois-je faire ?* 

Vous avez modifié les propriétés ! Cliquez à nouveau ou enregistrez les données.

Vous tentez de quitter un écran sur lequel vous avez modifié au moins une propriété. Ce message est une sécurité pour vous éviter de perdre par mégarde des données sensibles. Deux cas de figurent se présentent donc à vous :

- Vous ne souhaitez pas prendre en compte les modifications apportées à la page courante : re-cliquez sur le bouton **Retour**.
- Vous souhaitez conserver vos modifications : utilisez le bouton **Enregistrer** avant de re-cliquez sur le bouton **Retour** ou privilégiez l'utilisation du bouton **Enregistrer et retour** pour gagner un clic.

La somme des CA des ateliers de production n'est pas cohérente avec le plan de compte [(compte 70 + compte 187) - compte 707].

Dans Alexia, un contrôle de cohérence est effectué sur la somme des chiffres d'affaire HT des ateliers de production. Cette somme doit être cohérente avec le montant [(compte 70 + compte 187) – compte 707].

Une marge de ± 10% est tolérée pour la validation de la fiche.

Afin de vérifier les montants de ces comptes sur votre fiche :

- Entrez en modification 🧖 dans les Données économiques et financières ᅕ puis sur l'onglet Plan de compte général,
- Recherchez les montants des comptes 70, 187 et 707,

| 🐔 Données économiques et financières - 2016                                                                                                |                    |                         | 0                                            |
|----------------------------------------------------------------------------------------------------|--------------------|-------------------------|----------------------------------------------|
| <u>Retour</u> <u>Plan de compte général</u> <u>Données financières</u> <u>Cliques ici pour mazquer le détail du plan de compte général</u> |                    | Enregistrer Enregistrer | et retour ) 🎲 Vérifier les données générales |
|                                                                                                    | Données Cocwinelle | Données BD ALEXIA       | Commentaires                                 |
| COMPTES DE CAPITAUX (1)                                                                                                    | 732 811,60         | € 732 811,60            | • • •                                        |
| Biens et presta. de services charges (186)                                                                                                 | 229,60             | € 229,60                | E                                            |
| Biens et presta. de services produits (187)                                                                                                | 15 780,00          | € 15 780,00             | • • •                                        |
| VENTES (70)                                                                                                    | 250 578,43         | € 250 578,43            | e                                            |
| Ventes de marchandises (707)                                                                                                    |                    | € 0,00                  | <b>٤</b>                                     |

- Calculez [(compte 70 + compte 187) compte 707] soit dans notre exemple [(250 578,43 + 15 780) 0] = 266 358,43 €,
- Avec la marge d'erreur, la somme des montants des chiffres d'affaire HT en € des ateliers de production doit être de 266 358,43 € (± 10%),
- Entrez en modification 🧹 dans les ateliers de production 🦥 puis vérifier le montant du chiffre d'affaire HT en €,

| 🧄 A        | Ateliers de production               |                                                                                |            |                          |                         |                                   |  |  |
|------------|--------------------------------------|--------------------------------------------------------------------------------|------------|--------------------------|-------------------------|-----------------------------------|--|--|
|            |                                      |                                                                                |            | _                        |                         |                                   |  |  |
|            |                                      | Atelier de production                                                          | CA HT en € | Nb.<br>détails<br>saisis | Total CA des<br>Détails |                                   |  |  |
|            | Þ                                    | Bovins Lait                                                                    | 65 000,00  | 1                        | 1 000,00                | Affecter somme des CA des détails |  |  |
|            | Ì                                    | Bovins Viande                                                                  | 200 000,00 | 0                        |                         |                                   |  |  |
| P          | Ajout                                | ter un atelier de production 🌔 Supprimer 🌼 Vérifier les ateliers de production |            |                          |                         |                                   |  |  |
| 2 é        | 2 élément(s) présenté(s) par 10. [1] |                                                                                |            |                          |                         |                                   |  |  |
| 9 <u>R</u> | tour                                 |                                                                                |            |                          |                         |                                   |  |  |

La somme des montants du CA HT en € des ateliers de production doit être cohérent avec le montant [(compte 70 + compte 187) – compte 707], soit dans notre exemple plan de compte (266 358,43 €) est cohérent avec la somme des montants du CA HT (265 000 €).

Si la somme des montants du CA HT en € des ateliers de production n'est pas cohérente avec le montant des comptes du plan comptable, la validation de la fiche est impossible, vous devez corriger vos données.